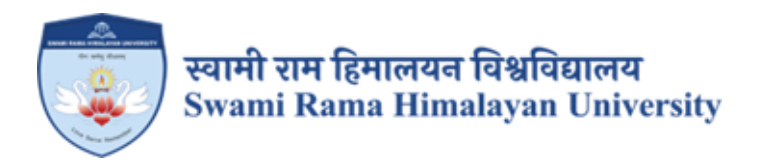

# SCREENSHOTS OF USER INTERFACES FOR SOFTWARES USED AT THE UNIVERSITY

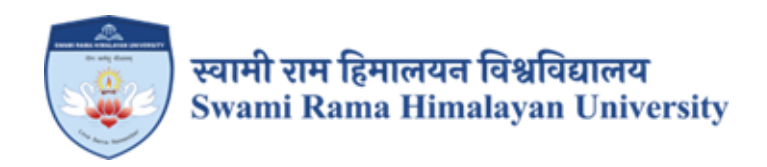

# **SCREENSHOTS**

# JUNO SOFTWARE (UNIVERSITY ERP) USED FOR PLANNING AND DEVELOPEMENT

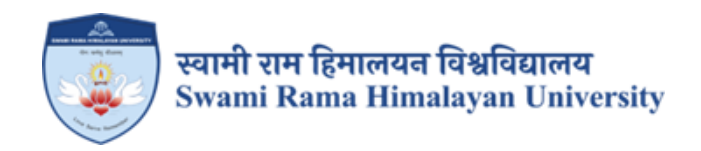

## JUNO SOFTWARE (SCREENSHOTS OF USER INTERFACES)

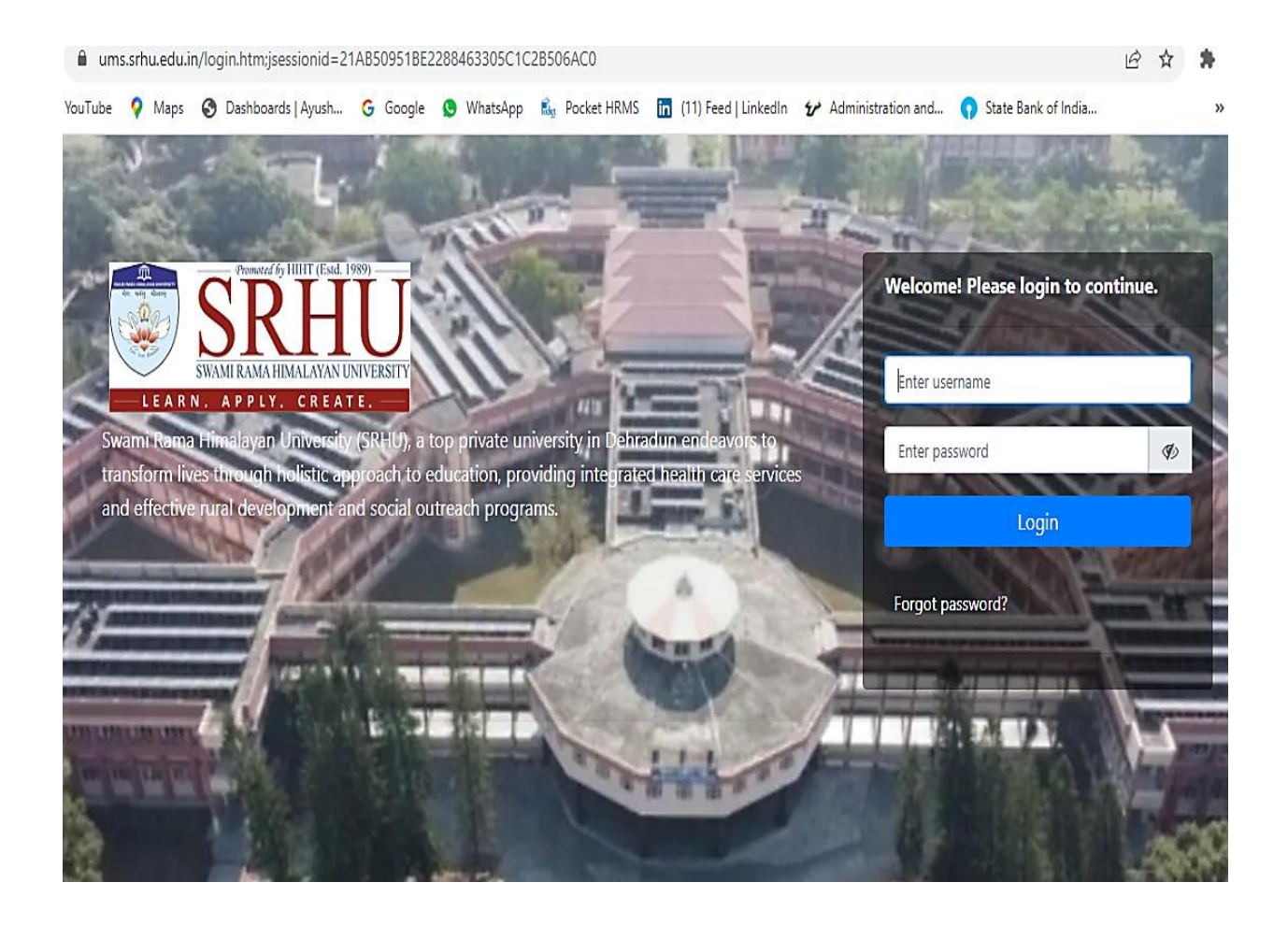

## Login: https://ums.srhu.edu.in/login.htm

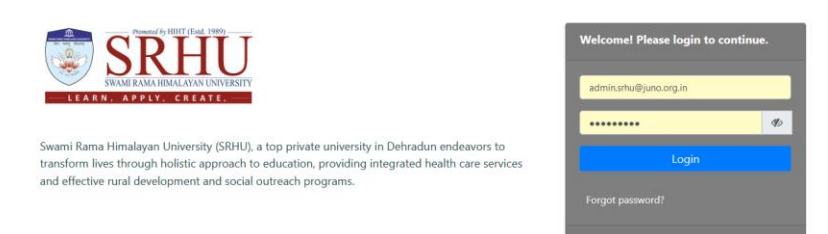

### Step 1: Role: Head Admin Main Pre - Requisition Create Batch

- a. Login through the **head admin** role.
- b. Click on **plus** button of respective programme for batch creation.
- c. Click on the Add Intake & fill all information then save.

| Prog        | ramme Config                     | w DEPAR      | Other F                                | Programme               | i ≈ PRU              | GRAM CONFIGURATION                             |                         |                     |       |               |     |            |                            |                                                 |                                  | ii.                                                    |                                                                                                    |                                           |
|-------------|----------------------------------|--------------|----------------------------------------|-------------------------|----------------------|------------------------------------------------|-------------------------|---------------------|-------|---------------|-----|------------|----------------------------|-------------------------------------------------|----------------------------------|--------------------------------------------------------|----------------------------------------------------------------------------------------------------|-------------------------------------------|
|             | Sr. Prog<br>No. N                | ramme<br>ame | Univer<br>Nan                          | rsity Stre<br>ne Nar    | eam<br>me            | Programme Name                                 | Abbreviation            | Establishme<br>Date | nt Pi | ogram<br>Type | Dur | ration Ann | ual/Semester<br>/Prof. No. | Promotion<br>to other<br>Programs<br>Applicable | Only<br>Concurrent<br>Assessment | Can Apply<br>for<br>Admissions<br>in other<br>Programs | Can Appl<br>for<br>Admission<br>in other<br>Program<br>on<br>Paymen<br>of<br>Applicatio<br>form fee | y Fir<br>Degr<br>ns b<br>Gene<br>s î<br>t |
|             |                                  | *<br>        | undary                                 | Descendent              | Durb dur             |                                                |                         | 200 00 0005         |       |               |     |            |                            |                                                 |                                  |                                                        |                                                                                                    |                                           |
| ± 10        | Sciences                         | Action *     | Walli Kalla<br>Himalayan<br>University | Sciences                | bacheor              | or Physiotherapy                               | DP1                     | Jan 01,2015         | 06    |               | 1   | 0          | 16                         | NO                                              | THD .                            | NO                                                     | N                                                                                                   | 0                                         |
| <b>₽</b> 11 | Department of Para<br>Sciences   | Action *     | Swami Rama<br>Himalayan<br>University  | Paramedical<br>Sciences | Bachelor<br>Laborato | of Science Medical Technology<br>ry            | BMLT                    | Jan 01,2015         | UG    |               | 3   | 6          | Yes                        | No                                              | No                               | No                                                     | N                                                                                                   | •                                         |
| ÷ 11        | 1 Department of Para<br>Sciences | Action *     | Swami Rama<br>Himalayan<br>University  | Paramedical<br>Sciences | Bachelor<br>Radiogra | of Science Medical Technology<br>phy & Imaging | BRIT                    | Jan 01,2015         | UG    |               | 3   | 6          | Yes                        | No                                              | No                               | No                                                     | N                                                                                                   | 0                                         |
| ± 11        | 2 Department of Para<br>Sciences | Action *     | Swami Rama<br>Himalayan<br>University  | Paramedical<br>Sciences | Bachelor<br>Radiothe | of Science Medical Technology<br>rapy          | BRT                     | Jan 01,2015         | UG    |               | 3   | 6          | Yes                        | No                                              | No                               | No                                                     | N                                                                                                   | 0                                         |
| <b>+</b> 11 | 3 Department of Para<br>Sciences | Action *     | Swami Rama<br>Himalayan<br>University  | Paramedical<br>Sciences | Bachelor<br>Operatio | of Science Medical Technology<br>n Theatre     | вот                     | Jan 01,2015         | UG    |               | 3   | 6          | Yes                        | No                                              | No                               | No                                                     | N                                                                                                   | 0                                         |
| ÷ 11        | 4 Department of Para<br>Sciences | Action *     | Swami Rama<br>Himalayan<br>University  | Paramedical<br>Sciences | Bachelor             | of Optometry                                   | B.Optom.                | Jan 01,2015         | UG    |               | 3   | 6          | Yes                        | No                                              | No                               | No                                                     | N                                                                                                   | •                                         |
| ÷ 11        | 5 Department of Para<br>Sciences | Action *     | Swami Rama<br>Himalayan<br>University  | Paramedical<br>Sciences | Bachelor<br>Patholog | in Audiology & Speech-Language<br>Y            | BASLP                   | Jan 01,2015         | UG    |               | 3   | 6          | Yes                        | No                                              | No                               | No                                                     | N                                                                                                   | 0                                         |
| ÷ 11        | 5 Department of Para<br>Sciences | Action *     | Swami Rama<br>Himalayan<br>University  | Paramedical<br>Sciences | Master o             | f Physiotherapy                                | мрт                     | Jan 01,2015         | PG    |               | 2   | 4          | Yes                        | No                                              | No                               | No                                                     | N                                                                                                   | 0                                         |
| <b>₽</b> 11 | 7 Clinical Research              | Action *     | Swami Rama<br>Himalayan<br>University  | Medical Sciences        | Master o             | f Science (Clinical Research)                  | M.Sc. Clinical Research | Jan 01,2015         | PG    |               | 2   | 4          | Yes                        | No                                              | No                               | No                                                     | N                                                                                                   | 0                                         |
| <b>₽</b> 11 | 8 Community Medicin              | Action *     | Swami Rama<br>Himalayan                | Medical Sciences        | Master o             | f Science (Epidemiology)                       | M.Sc. Epidemiology      | Jan 01,2015         | PG    |               | 2   | 4          | Yes                        | No                                              | No                               | No                                                     | N                                                                                                   | 0                                         |

|   | 223      | Computer Science<br>Engineering<br>Action | & Swami Rama<br>Himalayan<br>University | Science<br>Engineering<br>Technology | Bachelor of Technology<br>Computer Science &<br>Engineering | B.Tech. CSE | Jan 01,2015 | UG                        | 4 |   | 8        | 8 Yes No |      | No No         |     | No       |
|---|----------|-------------------------------------------|-----------------------------------------|--------------------------------------|-------------------------------------------------------------|-------------|-------------|---------------------------|---|---|----------|----------|------|---------------|-----|----------|
| A | d Intake | Add MDP Progra                            | m                                       |                                      |                                                             |             |             |                           |   | 1 |          |          |      |               |     |          |
|   | Sr. No.  | Start Y                                   | ear En                                  | d Year                               | Syllabus Pattern                                            | Duration    | Annual/     | Annual/Semester/Prof. No. |   |   | Strength |          |      |               |     |          |
| Г |          | 1                                         | 2023                                    | 2027                                 | 2023                                                        | 4           |             |                           |   | 8 | 15       | Edit B   | atch | Inactivate Ba | tch | Eigbiity |
|   |          | 2                                         | 2021                                    | 2025                                 | 2021                                                        | 4           |             |                           |   | 8 | 15       | Edit B   | atch | Inactivate Ba | tch | Eigbilty |
|   |          | 3                                         | 2020                                    | 2024                                 | 2020                                                        | 4           |             |                           |   | 8 | 15       | Edit B   | atch | Inactivate Ba | tch | Eigbity  |

#### Batch Management

| Edit                  |                                                      | G » BATCH SECTION N                                                        | MANAGEMENT » BATCH SECT                                                                                                    | ION PLANNING           |                                      |                            |                            |   |       | NOV 10, 2023 10:26:22 AM                                            |
|-----------------------|------------------------------------------------------|----------------------------------------------------------------------------|----------------------------------------------------------------------------------------------------|------------------------|--------------------------------------|----------------------------|----------------------------|---|-------|---------------------------------------------------------------------|
| Edit                  | t Current                                            |                                                                            |                                                                                                    |                        |                                      |                            |                            |   |       |                                                                     |
|                       |                                                      | Programme                                                                  | HSST - Computer Scie                                                                                                    | ence & Enginee         |                                      |                            |                            |   |       | Please press Enter key to save the division                         |
|                       | Sr.No.                                               | Term (Semester)                                                            | Term (Semester) Name                                                                                                    | Term (Semester) Status | Academic Batch                       | Academic Session           | Teaching Plan              |   |       | GP Use edit button to edit Class Name, Session and Teaching<br>plan |
| C                     | 1                                                    | VI                                                                         | 🛅 Sem VI                                                                                                    | STATUS_PLANNING        | 2021 - 2025                          | Jan 01,2024 to Jun 30,2024 | Jan 01,2024 to Jun 30,2023 | ٥ | Edt   |                                                                     |
| C                     | 2                                                    | VII                                                                        | 🛗 Sem VII                                                                                                    | STATUS_PLANNING        | 2021 - 2025                          | Jul 01,2024 to Dec 31,2024 | Jul 01,2024 to Dec 31,2023 | ٥ | Edit  |                                                                     |
| D                     | 3                                                    | VIII                                                                       | 🛗 Sem VIII                                                                                                    | STATUS_PLANNING        | 2021 - 2025                          | Jan 01,2025 to Jun 30,2025 | Jan 01,2025 to Jun 30,2025 | ٥ | / Edt |                                                                     |
| 2                     | 4                                                    | VIII                                                                       | 🛅 Sem VIII                                                                                                    | STATUS_PLANNING        | 2020 - 2024                          | Jan 01,2024 to Jun 30,2024 | Jan 01,2024 to Jun 30,2024 | ۰ | / Edt |                                                                     |
| С                     | 5                                                    |                                                                            |                                                                                                    |                        |                                      |                            | 1 22 2024 to 1 22 2024     | - |       |                                                                     |
|                       |                                                      |                                                                            | Semester II                                                                                                    | STATUS_PLANNING        | 2023 - 2027<br>ew Term (Semester)    | Jan 23,2024 to Jun 22,2024 | Jan 23,2024 to Jun 22,2024 | • | Edt   |                                                                     |
| Add                   | d New S                                              | eession                                                                    | Semester II                                                                                                    | STATUS_PLANNING        | 2023 - 2027<br>ew Term (Semester)    | Jan 23,2024 to Jun 22,2024 | 3an 25,2024 to 30n 22,2024 | • | Edt   |                                                                     |
| Add<br>Acc            | l New S<br>ademic<br>batch                           | iession<br>2023-2025<br>For adding new                                     | Semester II                                                                                                    |                        | 2023 - 2027<br>ew Term (Semester)    | Jan 23,2024 to Jan 22,2024 | 3an 23,2024 to 3an 22,2024 | • | Edt   |                                                                     |
| Add<br>Act            | l New S<br>ademic<br>batch<br>Term<br>mester         | ii<br>ii<br>ii<br>ii<br>ii<br>ii<br>ii<br>ii<br>ii<br>ii<br>ii<br>ii<br>ii | v batch click here<br>(Semester II                                                                                                    | STATUS_PLANNING        | 2023 - 2027<br>ew Term (Semester)    | Jan 23,2024 ta Jan 22,2024 | 3an 23,6004 to 3an 22,7004 | • | Édt   |                                                                     |
| Add<br>Ac<br>t        | d New S<br>ademic<br>batch<br>Term<br>mester         | ii<br>ii<br>ii<br>ii<br>ii<br>ii<br>ii<br>ii<br>ii<br>ii<br>ii<br>ii<br>ii | Semester II  Semester II  Semester II  Comparison  Comparison  Co  | status, PLANNING       | 2023 - 2027<br>ever Term (Semester)  | Jan 23,2024 ta Jan 22,2024 | 3an 23,6004 10 Jul 24,6004 | • | / Edt |                                                                     |
| add<br>Acc<br>I<br>Se | d New S<br>ademic<br>batch<br>Term<br>mester<br>From | ii<br>ii<br>ii<br>ii<br>ii<br>ii<br>ii<br>ii<br>ii<br>ii<br>ii<br>ii<br>ii | Semester II      Semester II      Semester II      Semester II      Semester II      Semester II      Term     Semester     Term     Semester     To                                                                                                    | status, praveikos      | 2023 - 2027<br>ever Term (Serrester) | Jan 23,2024 ta Jan 22,2024 | 3an 23,6004 10 Jul 24,6004 | 0 | Edt   |                                                                     |
| Add<br>Ac<br>t        | d New S<br>ademic<br>batch<br>Term<br>mester         | iession<br>2023-2025<br>For adding new<br>Select                           | Semester II  Semester II  Semester II  Control Control | status, praveikos      | 2023 - 2027<br>ever Term (Semester)  | Jan 23,2024 ta Jan 22,2024 | 3an 23,604 10 30 22,704 1  | 0 | Edt   |                                                                     |

|                                                                              | I SI       | <b>und</b> 4 🖶 🖩 🗗             | People, Pages, Docs, etc            |                                  |                  |                            | Srhu Administrator (Institute Le<br>Manager - IT : Academic Administ | rvel )<br>rator | 5 <b>A</b> • |  |  |  |  |
|------------------------------------------------------------------------------|------------|--------------------------------|-------------------------------------|----------------------------------|------------------|----------------------------|----------------------------------------------------------------------|-----------------|--------------|--|--|--|--|
| Orga                                                                         | nization ~ | Planning ~ Schedule ~ Analysis |                                     | Dashboard Research ~ Grievance ~ | Planner ~ Exam ~ | Communication ~ Report ~   |                                                                      |                 |              |  |  |  |  |
| schedule > Batch MANAGEMENT     NOV 10, 2023 10:06:58 AM      Make/edit Plan |            |                                |                                     |                                  |                  |                            |                                                                      |                 |              |  |  |  |  |
|                                                                              |            | Programme                      | HSST - Computer Science & Enginee * |                                  |                  |                            |                                                                      |                 |              |  |  |  |  |
|                                                                              | Sr.No.     | Annual/Semester/Prof. No.      | Annual/Semester/Prof. Name          | Annual/Semester/Prof. Status     | Academic Batch   | Academic Session           | Teaching Plan                                                        |                 |              |  |  |  |  |
| 0                                                                            | 1          | I                              | Semester I                          | STATUS_RUNNING                   | 2023 - 2027      | Aug 16,2023 to Jan 13,2024 | Aug 16,2023 to Jan 13,2024                                           | ۰               | / Edt        |  |  |  |  |
| 0                                                                            | 2          | ~                              | 🕞 Sem V                             | STATUS_RUNNING                   | 2021 - 2025      | Aug 16,2023 to Jan 13,2024 | Aug 16,2023 to Jan 13,2024                                           | •               | / Edt        |  |  |  |  |
| 0                                                                            | 3          | VII                            | C Sem VII                           | STATUS_RUNNING                   | 2020 - 2024      | Aug 16,2023 to Jan 13,2024 | Aug 16,2023 to Jan 13,2024                                           | •               | / Edt        |  |  |  |  |
|                                                                              |            |                                |                                     |                                  | $\sim$           |                            |                                                                      |                 |              |  |  |  |  |

| Support Blogs Career Forum<br>Powered by JUHO Campus |  |
|------------------------------------------------------|--|
| Powered by JUHO Campus                               |  |

Course configurations takes place in Exam Admin:

Role: Exam Admin

## Path: Configuration » University Configuration » Syllabus and Course

Ē

|                                                                                                    | )        | SR         | RHU       | <b>f</b> ∕ 🖶 № C           | People, Pages, Docs, etc.   |                | l                        |         |              |           |                  |                | _             |                      | Srhu Admir<br>Manager - | nistrator ( Trust Level )<br>IT : Exam Administrator | SA 😋             |
|----------------------------------------------------------------------------------------------------|----------|------------|-----------|----------------------------|-----------------------------|----------------|--------------------------|---------|--------------|-----------|------------------|----------------|---------------|----------------------|-------------------------|------------------------------------------------------|------------------|
| Conf                                                                                                    | figurati | ion ~      | Planning  | v Scheduler v Resu         | It Compilation ~ Result R   | eports ~ Re    | eports ~ Legacy ~        | Comn    | nunication 、 |           |                  |                |               |                      |                         |                                                      |                  |
| *                                                                                                    | CONFI    | GURATI     | ION » UNI | VERSITY CONFIGURATION      | » SYLLABUS AND COURSE       |                |                          |         |              |           |                  |                |               |                      |                         | NOV 10, 2023                                         | 2:30:15 PM       |
| U                                                                                                    | Inivers  | ity Nar    | me:       | Swami Rama Himalayan Univ  | versity *                   | -              | St                       | ream:   |              | Sci       | ience Engineeri  | ing Technology |               |                      |                         |                                                      |                  |
| Qualification:     Bachelor of Technology Computer Sc*     Syllabus Pattern Year:     2021     Add     Edd       Pred Sylabus     Semester Credit     GPret Sylabus     GPret Sylabus     GPret Sylabus     GPret Sylabus |          |            |           |                            |                             |                |                          |         |              |           |                  |                |               |                      |                         |                                                      |                  |
| Term:     V     Fetch Term     Marking according to Credit System ?     Image: Credit System ?     Image: Credit System ?                                                                                                 |          |            |           |                            |                             |                |                          |         |              |           |                  |                |               |                      |                         |                                                      |                  |
| Brow                                                                                                    | se N     | o file se  | lected.   | . To download the template | click here Excel Template ( | Jse Only For A | Add the Course .         |         |              |           |                  |                |               |                      | /                       | /                                                    |                  |
| Co                                                                                                    | urse De  | etails     | Exam I    | instructions Coursewi      | se StudentList Program      | mewise Stude   | ent Count Attendar       | nce Cut | Off          |           |                  |                |               |                      |                         |                                                      |                  |
| Cou                                                                                                    | rse *    |            | Course    | Mapping *                  | Deframe Courses             |                |                          |         |              |           |                  |                |               |                      |                         |                                                      |                  |
|                                                                                                    | ŧ        | Sr.<br>No. | Code      | Name                       | Abbreviation                | Sessions       | Teaching<br>Periods/Week | Туре    | Practical    | Weightage | Course<br>Choice | Group<br>Name  | Group<br>Code | Master<br>Group Name | Master<br>Group Code    | Group Overall Passin<br>Group Total Ma               | g Marks /<br>rks |
|                                                                                                    | $\oplus$ | 1          | CCS352    | Microprocessors &          | Microprocessors &           | 60             | 4.0                      | Both    | No           | 4.0       | No               |                |               |                      |                         | -NA-                                                 |                  |
|                                                                                                    |          |            |           | Peripheral Devices         | Peripheral Devices          |                |                          |         |              |           |                  |                |               |                      |                         |                                                      |                  |
|                                                                                                    | ÷        | 2          | CSP351    | Computer Graphics Lab      | Computer Graphics Lab       | 60             | 2.0                      | Both    | Yes          | 2.0       | No               |                |               |                      |                         | -NA-                                                 |                  |

| Ce  | urse De  | etails     | Exam 1 | instructions Coursewis                      | e StudentList Programm                      | newise Stude | ent Count Attenda        | nce Cut | Off       |           |                  |               |               |                      |                      |                                                    |
|-----|----------|------------|--------|---------------------------------------------|---------------------------------------------|--------------|--------------------------|---------|-----------|-----------|------------------|---------------|---------------|----------------------|----------------------|----------------------------------------------------|
| Cou | rse *    |            | Course | Mapping *                                   | Deframe Courses                             |              |                          |         |           |           |                  | -             |               |                      |                      |                                                    |
|     | Ð        | Sr.<br>No. | Code   | Name                                        | Abbreviation                                | Sessions     | Teaching<br>Periods/Week | Туре    | Practical | Weightage | Course<br>Choice | Group<br>Name | Group<br>Code | Master<br>Group Name | Master<br>Group Code | Group Overall Passing Marks /<br>Group Total Marks |
|     | ŧ        | 1          | CCS352 | Microprocessors &<br>Peripheral Devices     | Microprocessors &<br>Peripheral Devices     | 60           | 4.0                      | Both    | No        | 4.0       | No               |               |               |                      |                      | -NA-                                               |
|     | $\oplus$ | 2          | CSP351 | Computer Graphics Lab                       | Computer Graphics Lab                       | 60           | 2.0                      | Both    | Yes       | 2.0       | No               |               |               |                      |                      | -NA-                                               |
|     | +        | 3          | CSP352 | Microprocessors &<br>Peripheral Devices Lab | Microprocessors &<br>Peripheral Devices Lab | 60           | 2.0                      | Both    | Yes       | 2.0       | No               |               |               |                      |                      | -NA-                                               |
|     | $\oplus$ | 4          | CCS354 | Theory of Computation                       | Theory of Computation                       | 60           | 4.0                      | Both    | No        | 4.0       | No               |               |               |                      |                      | -NA-                                               |
|     | $\oplus$ | 5          | CCS351 | Computer Graphics                           | Computer Graphics                           | 60           | 3.0                      | Both    | No        | 3.0       | No               |               |               |                      |                      | -NA-                                               |
|     | ŧ        | 6          | CCS353 | Design and Analysis of<br>Algorithms        | Design and Analysis of<br>Algorithms        | 60           | 4.0                      | Both    | No        | 4.0       | No               |               |               |                      |                      | -NA-                                               |
|     | ŧ        | 7          | CSP353 | Design and Analysis of<br>Algorithms lab    | Design and Analysis of<br>Algorithms lab    | 60           | 2.0                      | Both    | Yes       | 2.0       | No               |               |               |                      |                      | -NA-                                               |

### Addition of courses:

| Course >> ac | dd >> Regula | ar |
|--------------|--------------|----|
|--------------|--------------|----|

|                                                                                                    | -        |        |        |                                             | . ,                                         | ,            |                          |         |              |            |                     |               |               | _                    |                      |                                                  |
|----------------------------------------------------------------------------------------------------|----------|--------|--------|---------------------------------------------|---------------------------------------------|--------------|--------------------------|---------|--------------|------------|---------------------|---------------|---------------|----------------------|----------------------|--------------------------------------------------|
|                                                                                                    | Qualifi  | cation | : 6    | Bachelor of Technology Comp                 | uter Sc *                                   |              | Syllabus                 | Patterr | Year :       | 202<br>Fet | th<br>tch Syllabus  | Semester      | √ A<br>Credit | dd Edit              | Print Schema         | Print PDF                                        |
|                                                                                                    | Te       | m:     | Ū      | /                                           | <ul> <li>Fetch Term</li> </ul>              |              | Marking accordi          | ng to C | redit Systen | 1 -<br>Ve  | 1<br>w Passing Star | ndard Schem   | 3             |                      |                      |                                                  |
| INT_ONLY O BOTH<br>Joad Unversty Course here. To download the template click here Excel Template Use Only For Add the Course . |          |        |        |                                             |                                             |              |                          |         |              |            |                     |               |               |                      |                      |                                                  |
| Cou<br>Cour                                                                                                    | urse De  | tails  | Exam J | Happing *                                   | e StudentList Program                       | newise Stude | ant Count Attenda        | nce Cut | Off          |            |                     |               |               |                      |                      |                                                  |
| /                                                                                                    | Edit     |        | P      | Name                                        | Abbreviation                                | Sessions     | Teaching<br>Periods/Week | Туре    | Practical    | Weightage  | Course<br>Choice    | Group<br>Name | Group<br>Code | Master<br>Group Name | Master<br>Group Code | Group Overall Passing Marks<br>Group Total Marks |
|                                                                                                    | Block    |        | ccaa52 | Microprocessors &<br>Peripheral Devices     | Microprocessors &<br>Peripheral Devices     | 60           | 4.0                      | Both    | No           | 4.0        | No                  |               |               |                      |                      | -NA-                                             |
|                                                                                                    | ŧ        | 2      | C5P351 | Computer Graphics Lab                       | Computer Graphics Lab                       | 60           | 2.0                      | Both    | Yes          | 2.0        | No                  |               |               |                      |                      | -NA-                                             |
|                                                                                                    | ŧ        | 3      | CSP352 | Microprocessors &<br>Peripheral Devices Lab | Microprocessors &<br>Peripheral Devices Lab | 60           | 2.0                      | Both    | Yes          | 2.0        | No                  |               |               |                      |                      | -NA-                                             |
|                                                                                                    | $\oplus$ | 4      | CC5354 | Theory of Computation                       | Theory of Computation                       | 60           | 4.0                      | Both    | No           | 4.0        | No                  |               |               |                      |                      | -NA-                                             |
|                                                                                                    | $\oplus$ | 5      | CCS351 | Computer Graphics                           | Computer Graphics                           | 60           | 3.0                      | Both    | No           | 3.0        | No                  |               |               |                      |                      | -NA-                                             |
|                                                                                                    | ŧ        | 6      | CCS353 | Design and Analysis of<br>Algorithms        | Design and Analysis of<br>Algorithms        | 60           | 4.0                      | Both    | No           | 4.0        | No                  |               |               |                      |                      | -NA-                                             |
|                                                                                                    | $\oplus$ | 7      | CSP353 | Design and Analysis of<br>Algorithms lab    | Design and Analysis of<br>Algorithms lab    | 60           | 2.0                      | Both    | Yes          | 2.0        | No                  |               |               |                      |                      | -NA-                                             |

|                                               |                                     | Ande, Harr, Soci (II                   |                               |                               |                               | Schu Adminis<br>Panager - 17 | rator ('Trust Level) 🚱 🖧 |
|-----------------------------------------------|-------------------------------------|----------------------------------------|-------------------------------|-------------------------------|-------------------------------|------------------------------|--------------------------|
|                                               |                                     |                                        |                               |                               |                               |                              |                          |
|                                               |                                     | Add New Parent Course fo               | r Semester V                  |                               |                               | x                            |                          |
|                                               |                                     |                                        | Regular Course                | O Open Elective Course        |                               |                              |                          |
|                                               |                                     | Course Category *                      | Core Course ~                 |                               |                               |                              |                          |
|                                               |                                     | Course Code *                          | CSE001                        | Course Name *                 | MICROPROCESSOR-2              | in Gene Schure 1             |                          |
|                                               |                                     | Abbreviation *                         | MICROPROCESSOR-2              | Total session / period *      | 10                            |                              |                          |
|                                               |                                     | Course Credit                          | 3                             | Exam Conduction Type *        | Both                          |                              |                          |
| ○ INT_ONLY ○ BOTH<br>Upload University Course | e here. To download the template of | Course Type *                          | (Theory ~)                    | Course Choice * 🔾 Yes 🛞<br>No | Over All Passing *   Yes   No |                              |                          |
|                                               |                                     | Maximum Mark                           | 100                           | Over All Passing Mark         | 40                            |                              |                          |
|                                               |                                     | Internal Passing<br>Mark               | 12                            | Internal Mark                 | 30                            |                              |                          |
| Course Details                                |                                     | External Passing<br>Mark               | 28                            | External Mark                 | 70                            |                              |                          |
| -                                             |                                     | Extra Credit Course                    | ⊖Yes ⊖No 🛢                    | Backlog Allowed               | ● Yes O No 🛢                  |                              |                          |
| Course *                                      | purse Mapping *                     | Session/Period per                     |                               |                               |                               |                              |                          |
|                                               |                                     | Note: Press ENTER button               | to save or update the record. |                               | Save Reset C                  | lose Master                  |                          |
|                                               |                                     | Microprocessors &<br>Perpheral Devices |                               |                               |                               |                              |                          |
|                                               |                                     |                                        |                               |                               |                               |                              |                          |

### Faculty Course Allocation:

| 🛞 😇 SRHU 📢 🚔 🛱 🖓 Propil, Propil, Dock, etc                                          |                                                    |                          |                      | -                   | → [ | Sirhu Administrator (Institute Level) SA 😋 |
|-------------------------------------------------------------------------------------|----------------------------------------------------|--------------------------|----------------------|---------------------|-----|--------------------------------------------|
| Organization × Planning × Schedule × Analysis × Punctioning × Events × Schedule Da  | ishboard Research - Grievance - Planner - Exam - O | Communication Y Report Y |                      |                     |     |                                            |
| * SCHEDULE > COURSE ALLOCATION > FACULTY COURSE ALLOCATION                          |                                                    |                          |                      |                     |     | NOV10,2023 10:56:11.404 1                  |
| Programme HSST - Computer Science & Engin                                           |                                                    | Terr                     | m (Academic Session) | Sem V (2021-2025) * |     |                                            |
| Faculty Course Allocation Elective / Audit Course Groups Slot Mannine Session Alloc | ation                                              | Submit                   |                      |                     |     |                                            |
|                                                                                     |                                                    |                          |                      |                     |     | 0                                          |
| Courses Div-1                                                                       | 1                                                  |                          |                      |                     |     |                                            |
| Computer Graphics PT Princy Tyrepi                                                  |                                                    |                          |                      |                     |     |                                            |
| Computer Graphics PT Rincy Tyrapi<br>Lab [CSP351]                                   |                                                    |                          |                      |                     |     |                                            |
| Design and Analysis<br>of Algorithms SK Sanjer Kumar<br>[CCS333]                    |                                                    |                          |                      |                     |     |                                            |
| Design and Analysis<br>of Algorithms lab<br>[CSP:05:3]                              |                                                    |                          |                      |                     |     |                                            |
| Microprocessors 8.<br>Peripheral Devices NP Negaeventeauro P<br>[CCR352]            |                                                    |                          |                      |                     |     |                                            |
| Hicroprocessors & NP Regenetimisation P<br>Lab (CSP352)                             |                                                    |                          |                      |                     |     |                                            |
| Personality<br>Development<br>programme 1<br>[PPD101]                               |                                                    |                          |                      |                     |     |                                            |
| Theory of<br>Computation Advuton that                                               |                                                    |                          |                      |                     |     |                                            |

Time-table Management.

Path: Schedule >> Time-table >> Academic Timetable.

| SRHU                          | ≮ 🖶 🖩 🗹                 |                            |                                                  |                                 |                        | Srhu Administrator (Institute Level)<br>Manager - IT : Academic Administrator | SA 😋        |
|-------------------------------|-------------------------|----------------------------|--------------------------------------------------|---------------------------------|------------------------|-------------------------------------------------------------------------------|-------------|
| Organization ~ Planning ~     | Schedule ~ Analysis     | s ~ Functioning ~ Events   | <ul> <li>Schedule Dashboard Research </li> </ul> | Grievance - Planner - Exam - Co | mmunication ~ Report ~ |                                                                               |             |
| * SCHEDULE » TIME TABLE »     | ACADEMIC TIME TABLE     |                            |                                                  |                                 |                        | NOV 10, 2023 1                                                                | 10:29:26 AM |
| Programme                     | HSST - Computer Science | ce & Enginee *             |                                                  | Academic Batch                  | Sem I (2021-2025)      |                                                                               |             |
| Terms                         | Sem V ( Running )       |                            |                                                  |                                 |                        |                                                                               |             |
|                               |                         |                            | Sub                                              | mt                              |                        |                                                                               |             |
| Planning Adjustment           | Cancelled Schedules     | Guest Lecture/ Events/ Act | ivity                                            |                                 |                        |                                                                               |             |
| Teaching Plan                 | Aug 16, 20              | 123 - Jan 13, 2024         | Total Holidays / Events / Weekly Off             | 23 / 0 / 17                     | Instructional Days     | s 128 / 128 / 111                                                             | /           |
| Session Conflict Auto Genera  | ited Abbreviation       |                            |                                                  |                                 |                        | ,                                                                             |             |
| → Aug 16, 2023 - Aug 26, 202  | 3                       |                            |                                                  |                                 |                        |                                                                               |             |
| → Aug 28, 2023 - Sep 09, 202  | 3                       |                            |                                                  |                                 |                        |                                                                               |             |
| Sep 11, 2023 - Sep 23, 202    | 3                       |                            |                                                  |                                 |                        |                                                                               |             |
| ▶ Sep 25, 2023 - Sep 30, 202  | 3                       |                            |                                                  |                                 |                        |                                                                               |             |
| • Oct 02, 2023 - Oct 08, 2023 | 3                       |                            |                                                  |                                 |                        |                                                                               |             |
| • Oct 09, 2023 - Oct 14, 2023 | 3                       |                            |                                                  |                                 |                        |                                                                               |             |
| • Oct 16, 2023 - Oct 28, 2023 | 3                       |                            |                                                  |                                 |                        |                                                                               |             |
| • Oct 30, 2023 - Nov 11, 202  | 3                       |                            |                                                  |                                 |                        |                                                                               |             |
| Add New Block                 |                         |                            |                                                  |                                 |                        |                                                                               |             |

| Timetable                             | Generate Pdf | Unfreeze Timetable                                                        |                                                                                                    |                   |                                                     |                                                                        |                                                                    |                   |                                                                    |                                                                         |                                                                        |  |
|---------------------------------------|--------------|---------------------------------------------------------------------------|----------------------------------------------------------------------------------------------------|-------------------|-----------------------------------------------------|------------------------------------------------------------------------|--------------------------------------------------------------------|-------------------|--------------------------------------------------------------------|-------------------------------------------------------------------------|------------------------------------------------------------------------|--|
|                                       | Require      | d Class Rate:                                                             | 3.1 (Excluding Event(s) and Holiday(s))     3.1 (Excluding Holidays only)     3.52 (Excluding Event(s) and Holiday(s) and Weekly Off |                   |                                                     |                                                                        | Current Class Rate:                                                |                   |                                                                    | 26                                                                      |                                                                        |  |
|                                       |              | 08:50 AM-05:40 AM                                                         | 09:40 AM-10:30 AM                                                                                                    | 10:30 AM-10:40 AM | 10:40 AM-11:30 AM                                   | 11:30 AM-12:20 PM                                                      | 1220 PM-01:10 PM                                                   | 01:10 PM-02:00 PM | 02:00 PM-02:50 PM                                                  | 02:50 PM-03:40 PM                                                       | 03:40 PM-04:30 PM                                                      |  |
| Monday<br>T:2<br>H:0<br>E:0<br>Ex0    | Div-1        | Placement/ GATE                                                           | Placement/ GATE                                                                                                    | PECESS            | MOOCs                                               | PDP [PPD101][Div-1] [LT1]<br>[CK]                                      |                                                                    | LUNCH             | Design and Analysis of<br>Algorithms [CCS353][Div-1]<br>[LT1] [5K] | Computer Graphics Lab<br>[CSP351][Div-1] [LT1] [PT]                     | Computer Graphics Lat<br>[CSP351][Div-1] [LT1] [I                      |  |
| Tuesday<br>T:2<br>Ht0<br>E0<br>Ex0    | Div-1        | Microprocessors &<br>Peripheral Devices (CCS352)<br>[Div-1] [LT1] [NP]    | MOOCs                                                                                                    | RECESS            | Free Lecture                                        | Theory of Computation<br>[CCS354][Div-1] [LT1] [AB]                    | Design and Analysis of<br>Algorithms [CCS3S3][Div-1]<br>[LT1] [SK] | LUNCH             | Library                                                            | Design and Analysis of<br>Algorithms lab (CSP353)<br>(Div-1) (LT1) (SK) | Design and Analysis of<br>Algorithms lab [CSP35]<br>[Div-1] [LT1] [SK] |  |
| Wednesday<br>T:2<br>H:0<br>E:0<br>Ex0 | Div-1        | Library                                                                   | MOOCs                                                                                                    | RECESS            | Theory of Computation<br>(CCS354)[Div-1] (LT1) [AB] | Microprocessors &<br>Peripheral Devices [CCS352]<br>[Div-1] [LT1] [NP] | Computer Graphics (CCS351)<br>(Div-1) (LT1) (PT)                   | LUNCH             | Design and Analysis of<br>Algorithms [CCS3S3][Div-1]<br>[LT1] [5K] | Design and Analysis of<br>Algorithms lab (CSP353)<br>(Div-1) (LT1) (SK) | Design and Analysis of<br>Algorithms lab (CSP35)<br>(Div-1) (LT1) (SK) |  |
| Thursday<br>T:2<br>H:0<br>E:0<br>E:c0 | Div-1        | Microprocessors &<br>Peripheral Devices (CCS352)<br>(Div-1) (LT1) (NP)    | POP (PPD101)(Div-1) (LT1)<br>[GK]                                                                                                    | RECESS            | Computer Graphics Lab<br>(CSP351)(Div-1) (LT1) (PT) | Computer Graphics Lab<br>(CSP351)[Div-1] [LT1] [PT]                    | Computer Graphics (CCS3S1)<br>(Div-1) (LT1) (PT)                   | LUNCH             | Sports Activity                                                    | Sports Activity                                                         | Sports Activity                                                        |  |
| Friday<br>T:2<br>H:0<br>E:0<br>Ex0    | Div-1        | MDOCs                                                                     | Design and Analysis of<br>Algorithms (CCS353)(Dh-1)<br>(LT1) (SK)                                                                    | RECESS            | Free Lecture                                        | Free Lecture                                                           | Computer Graphics (CCS351)<br>(Div-1) (LT1) (PT)                   | LUNCH             | Theory of Computation<br>[CCS354][Div-1] [LT1] [AB]                | Faculty Consultation Hours                                              | Faculty Consultation Ho                                                |  |
| Saturday<br>T:2<br>H:0<br>E:0<br>E:x0 | Div-1        | Microprocessors &<br>Peripheral Devices Lab<br>[CSP352][Div-1] [LT1] [NP] | Microprocessors &<br>Peripheral Devices Lab<br>[CSP352][Div-1] [LT1] [NP]                                                            | RECESS            | Theory of Computation<br>(CCS354)[Div-1] (LT1) [AB) |                                                                        | Mentor/ Mentee Interaction                                         | LUNCH             | Departmental Activity                                              | Departmental Activity                                                   | Departmental Activity                                                  |  |
| Sunday<br>T:1<br>H:1                  | Div-1        |                                                                           |                                                                                                    | RECESS            |                                                     |                                                                        |                                                                    | LUNCH             |                                                                    |                                                                         |                                                                        |  |

Faculty dashboard:

| 🏶 🕃 SRHU                                                                                                    | 📢 🚔 🕜 🛛 Search for p                                                                                                    | eople, pages, docs and more                                                                                                    |                                                                                                    |                                                                                                    |                                                                                                    |                                                                            |                                                      | Deepak Srivastava (Department Level.) DS 📽                                                                                                    |
|----------------------------------------------------------------------------------------------------|----------------------------------------------------------------------------------------------------|----------------------------------------------------------------------------------------------------|----------------------------------------------------------------------------------------------------|----------------------------------------------------------------------------------------------------|----------------------------------------------------------------------------------------------------|----------------------------------------------------------------------------|------------------------------------------------------|----------------------------------------------------------------------------------------------------|
| Exam Y Personal Y                                                                                                    |                                                                                                    |                                                                                                    |                                                                                                    |                                                                                                    |                                                                                                    |                                                                            |                                                      |                                                                                                    |
| Home / Dashboard (Teaching                                                                                                    | and Evaluation)                                                                                                    |                                                                                                    |                                                                                                    |                                                                                                    |                                                                                                    |                                                                            |                                                      |                                                                                                    |
| Deepak Srivastava<br>Assistant Professor                                                                                                    | : Faculty<br>a75@gmail.com                                                                                                    | *                                                                                                    | Stude                                                                                                    | 38<br>mb                                                                                                    | t:<br>Course                                                                                                    | <b>2</b>                                                                   | 0<br>Research Publication                            | 34.0<br>Total Credits                                                                                                    |
| 摩 My Courses                                                                                                    |                                                                                                    |                                                                                                    |                                                                                                    |                                                                                                    |                                                                                                    | 2023 ~                                                                     | Ltd Coursewise Daily Attendance                      |                                                                                                    |
| Introduction to Data Science u<br>(B.S.: Hone, DS - Sen III - Dav1)<br>Introduction to Data Science u<br>(B.S.: Hone, DS - Sen III - Dav1)<br>Software Testing<br>(CSE IRM - Sen VII - Dav1) | Program/Tom/Sect                                                                                                    | 504                                                                                                    | Course Progr                                                                                                    | 505 %<br>60.0%<br>33.3%<br>40.0%                                                                                                    | Overall Attendance           (ac)           (b)           (c)           (c)           (c)                                                                     | Feedback<br>Not published yet!<br>Not published yet!<br>Not published yet! | 100<br>100<br>100<br>100<br>100<br>100<br>100<br>100 | Computer Fundamentals &     Computer Fundamentals &     Monomerse      Monomerse      Service      Service      Servi |
| 🛗 Calendar 📰 Task Manager 📀                                                                                                    | Scheduler                                                                                                    |                                                                                                    |                                                                                                    |                                                                                                    |                                                                                                    |                                                                            | 🚔 Job Tray 💶 🗘 Alert Tray 🌒 📢 Announcements          | 0                                                                                                    |
| Mon                                                                                                    | Tue                                                                                                    | Wed                                                                                                    | Thu                                                                                                    | Fri                                                                                                    | Sat                                                                                                    | Sun                                                                        | > Exam 101                                           |                                                                                                    |
| 08:50 AM - 09:40 AM                                                                                                    | 08:50 AM - 09:40 AM                                                                                                    | 08:50 AM - 09:40 AM                                                                                                    | 08:50 AM - 09:40 AM                                                                                                    | 08:50 AM - 09:40 AM                                                                                                    | 08:50 AM - 09:40 AM                                                                                                    |                                                                            |                                                      |                                                                                                    |
| B.Tech. CSE - Semeiter<br>I - Div-1<br>Environmental Studies<br>Duration: S0 minutes<br>09:40 AM - 10:30 AM<br>CSE IBM - Sem VII -<br>Div-1<br>Software Testing                              | B.Sc. Hons. DS - Sem III<br>- Div-1<br>Introduction to Data<br>Science using Python<br>Duration: 50 minutes<br>08:50 AM - 09:40 AM<br>B.Tech. CSE - Semester<br>I - Div-1 | B.Tech. CSE - Semester<br>I - Div-1<br>Environmental Studies<br>Duration: 50 minutes<br>09:40 AM - 10:30 AM<br>CSE IBM - Sem VII -<br>Dir-1<br>Software Testing | BTech. CSE - Semester<br>I - Div-1<br>Programming for<br>Problem Solving<br>Duration: 50 minutes<br>10-40 AM - 11:30 AM<br>BTech. CSE - Semester<br>I - Div-1 | B.Tech. CSE - Semester     I - Div-1     Fundamental of     Computer & IT     Duration: 50 minutes     09:40 AM - 10:30 AM     B.Sc. Hons. DS - Sem III     - Div-1 | BTech. CSE - Semester<br>I - Dix-1<br>Environmental Studies<br>Duration: 50 minutes<br>08-40 AM - 10:30 AM<br>BTech. CSE - Semester<br>I - Dix-1<br>English-1 |                                                                            |                                                      |                                                                                                    |

#### Attendance:

| SRHU 🛪             | 🚔 🛱 🕑 🔤               |                                                            |                     |                                                         |                                 |                                                                   |                                                       | Deepak Srivasta<br>Assi | va (Department Level)<br>tant Professor : Faculty | DS |
|--------------------|-----------------------|------------------------------------------------------------|---------------------|---------------------------------------------------------|---------------------------------|-------------------------------------------------------------------|-------------------------------------------------------|-------------------------|---------------------------------------------------|----|
| Personal ~         |                       |                                                            |                     |                                                         |                                 |                                                                   |                                                       |                         |                                                   |    |
| ULER               |                       |                                                            |                     |                                                         |                                 |                                                                   |                                                       |                         |                                                   |    |
| k                  |                       |                                                            |                     |                                                         |                                 |                                                                   |                                                       |                         |                                                   |    |
| term-Wise Time Tr  | ble Alternate Employe | e Worksheet                                                |                     |                                                         |                                 |                                                                   | _                                                     |                         |                                                   |    |
|                    |                       |                                                            | •                   | Weeks                                                   | To Date:                        | •                                                                 | konth                                                 |                         |                                                   |    |
| Nate :             | Oct 01.2023           |                                                            |                     |                                                         | To Date :                       | lov 10.2023                                                       |                                                       | Get Schedule            |                                                   |    |
|                    |                       |                                                            |                     |                                                         | Mark Attendance                 |                                                                   |                                                       |                         |                                                   |    |
| All v entries      |                       |                                                            |                     |                                                         |                                 |                                                                   |                                                       |                         |                                                   | 5  |
| io. * Session Date | Programme             | Course                                                     | Lecture Description | · Nore Details                                          | Session No. & Time              | Session Status                                                    | Attendance Status                                     | Shared Attachments      | Shared Status                                     |    |
| 1 Oct 03, 2023     | 8.Tech. CSE           | Environmental Studies<br>(HST112)                          |                     | Academic Year : 2023-2027<br>Section : Semester I Div-1 | Nil-20<br>0.08-50 AM - 05-40 AM | Session Added                                                     | Done                                                  |                         |                                                   |    |
|                    |                       | [Lecture]                                                  |                     | Infrastructure : -                                      |                                 | Conducted On :Nov 06, 2023 - 15:54:38 Marked                      | Present : 2<br>By - Absent : 0                        |                         |                                                   |    |
|                    |                       |                                                            |                     |                                                         |                                 | Deepak Srivastava                                                 | Percentage : 100.00%<br>View Attendance               |                         |                                                   |    |
| 2 Oct 03, 2023     | B.Tech. CSE           | Programming for Problem<br>Solving                         |                     | Academic Year : 2023-2027<br>Section : Semester I Div-1 | No. 25<br>O 19-40 AM - 11-30 AM | Session Added                                                     | Deve                                                  |                         |                                                   |    |
|                    |                       | (CST112)<br>[Lecture]                                      |                     | Infrastructure : -                                      |                                 | Conducted On :Oct 04, 2023 - 09:47:37 Marked I<br>Vibbot Theorem  | Present : 0<br>by - Absent : 2<br>Besteature : 0.0000 |                         |                                                   |    |
|                    |                       |                                                            |                     |                                                         |                                 | Torto aterna                                                      | View Attendance                                       |                         |                                                   |    |
| 3 Oct 03, 2023     | B.Tech. CSE           | Mathematics I<br>(BST111)                                  |                     | Academic Year   2023-2027<br>Section   Semester   Div-1 | No. 27<br>O 11-30 AM - 12-20 PM | Service Added                                                     | Present   0                                           | •                       |                                                   |    |
|                    |                       | [cecure]                                                   |                     | LIII COLUMN .                                           |                                 | Conducted On rOct 05, 2023 - 12:48:06 Marked 8<br>Ashish Kumar    | By - Absent I 2<br>Percentage I 0.00%                 |                         |                                                   |    |
| 4 0/101-2021       | E.Sc. Hone, DS        | Introduction to Data Science                               |                     | Arademic Year   2022-2025                               | 17927                           | Cension Added                                                     | View Attendance                                       |                         |                                                   |    |
|                    |                       | using Python<br>(BDS234)                                   |                     | Section   Sem III Div-1<br>Infrastructure : -           | C) 12:20 PM -01:10 PM           |                                                                   | Present : 3                                           |                         |                                                   |    |
|                    |                       | [Lecture]                                                  |                     |                                                         |                                 | Conducted On (Oct 05, 2023 - 16:06:51 Marked<br>Deepak Srivastava | ly - Absent i 2<br>Percentage : 60.00%                |                         |                                                   |    |
| \$ Oct 03, 2023    | 8.Tech. CSE           | Fundamental of Computer & IT                               |                     | Academic Year : 2023-2027                               | Nii-20                          | Session Conducted                                                 | View Attendance                                       |                         |                                                   |    |
|                    |                       | (CS111)<br>[Lecture]                                       |                     | Section I Semester I Div-1<br>Infrastructure : UT1      | 13 62.00 PM   62.50 PM          | Delegate to Other Employee                                        |                                                       |                         |                                                   |    |
| 6 Oct 03, 2023     | MCA                   | Computer Fundamentals &<br>Programming for problem solving |                     | Academic Year : 2023-2025<br>Section : Sen I Div-1      | No. 27<br>C 62.00 PM - 62.50 PM | Session Added                                                     | Done                                                  |                         |                                                   |    |
|                    |                       | (MCA111)<br>[Lecture]                                      |                     | Infrastructure : -                                      |                                 | Conducted On (Oct 05, 2023 - 16:07:21 Marked B                    | Present : 14<br>by - Absent : 2                       |                         |                                                   |    |
|                    |                       |                                                            |                     |                                                         |                                 | ueepak Srivastava                                                 | View Attendance                                       |                         |                                                   |    |
|                    |                       |                                                            |                     |                                                         |                                 |                                                                   |                                                       |                         |                                                   |    |

>>Press session conducted to mark attendance for the required class; submit after marking [refer below]

|                                   |                               |                   |              | Conduc | cted On :Oct 05, 20<br>Deepak S | )23 - 16:17:19 Marked By -<br>frivastava | Absent : 0<br>Percentage<br>View Attend |
|-----------------------------------|-------------------------------|-------------------|--------------|--------|---------------------------------|------------------------------------------|-----------------------------------------|
| Mark Student Attendance           |                               |                   | -            |        |                                 |                                          | Done Present : 2                        |
| Total Pres                        | ent Absent                    | Percentage<br>(%) |              |        |                                 |                                          | Absent : 0<br>Percentage<br>View Atten  |
| Programme Name :                  | B.Tech. CSE                   |                   | Course Name  | e:     | Basic Electronic Er<br>(BST112) | ngineering                               | Done                                    |
| Section :                         | Semester I Div-1              |                   | Session Date | 2:     | Nov 10, 2023                    | 1                                        | Present : 4<br>Absent : 1               |
| Choose :                          | 🔘 Roll No. / Registration No. |                   | Names        |        |                                 |                                          | Percentage<br>View Attend               |
|                                   | 1                             | 1                 |              | Conduc | cted On :Nov 10, 20             | Submit Close                             | Pending<br>Attendance                   |
|                                   |                               |                   |              |        | Deepak S                        | irivastava                               | Gene                                    |
| Academic Year<br>Section : Senest | : 2023-2027<br>er I Div-1     | No. 20            | ) PM         |        | Session C                       | onducted                                 |                                         |

| Plann       | er                   | Course Outline        | Coursew       | rise Student                     | Course Outcome             | Evaluation St            | atistics Se          | ession Plan | Class Sch   | edule D   | elivery report | Course Materials   | Evaluation Sheet | Internal-Assessment (30) | •                | ■ Action |
|-------------|----------------------|-----------------------|---------------|----------------------------------|----------------------------|--------------------------|----------------------|-------------|-------------|-----------|----------------|--------------------|------------------|--------------------------|------------------|----------|
| Weight      | ige (In              | 1%)                   |               |                                  |                            | 0                        |                      |             |             |           |                |                    |                  |                          |                  |          |
| • Vie       | w Stu                | ident Attendan        | e             |                                  |                            |                          |                      |             |             |           |                |                    |                  |                          |                  |          |
|             |                      | Daily Attendance      | 0             |                                  | Monthwise Attendan         | ce 🕑                     |                      | Termwise A  | ttendance ( | D         |                | Overall Facultywis | e Attendance 🔿   | Facultywise Absent Cor   | ant Attendance 🔘 |          |
| Fre         | m Mont               | h                     |               | October - 2023                   | 3 ~                        |                          |                      |             |             |           | To Ma          | nth                | November - 2023  |                          |                  |          |
|             |                      |                       |               |                                  |                            |                          |                      |             |             | 1         | Submit         |                    |                  |                          |                  |          |
| Mimir       | num atte             | endance limit for sms |               |                                  | select stu                 | dent                     |                      |             |             |           |                |                    |                  |                          |                  |          |
|             | 6                    | records               |               |                                  |                            |                          |                      |             |             |           |                |                    |                  | Search                   |                  |          |
|             | 5                    | records               | per page      |                                  |                            |                          |                      |             |             |           |                |                    |                  | Searce                   |                  |          |
|             | 1                    | Roll no.              |               |                                  | Student                    |                          | October<br>Out of(5) | Out of      | a (5)       | Percentag | <b>30</b> \$   |                    |                  |                          |                  |          |
| C           | ) (                  | 00231104303001        | Photo         | Sparsh Yadav                     |                            |                          | 4                    | 4           |             | 80.00     |                |                    |                  |                          |                  |          |
|             |                      | 00231104303002        | Photo         | Megha                            |                            |                          | 4                    | 4           |             | 80.00     |                |                    |                  |                          |                  |          |
| Sho<br>2 of | wing 1 t<br>2 entrie | 10<br>15              |               |                                  |                            |                          |                      |             |             |           |                |                    |                  |                          | ← Previous       | 1 Next→  |
|             |                      |                       |               |                                  |                            |                          |                      |             |             |           | ▲ Excel        |                    |                  |                          |                  |          |
|             |                      |                       |               |                                  |                            |                          |                      |             |             |           |                |                    |                  |                          |                  |          |
| Er          | ai                   | Meeting Memo          |               |                                  |                            |                          |                      |             |             |           |                |                    |                  |                          |                  |          |
| Ser         | ver:                 |                       |               |                                  | SRHU                       |                          |                      |             |             |           |                |                    |                  |                          |                  |          |
| Sub         | ject:                |                       |               |                                  |                            |                          |                      |             |             |           |                |                    |                  |                          |                  |          |
|             | _                    |                       |               |                                  |                            |                          |                      |             |             |           |                |                    |                  |                          |                  |          |
|             | R S                  | ource   🔛 📋 🖸         | kati≌<br>⊧⊿ ⊫ | 4 10 <b>10 10</b><br>El 12 12 19 | •ski≡ = = =<br>18 ≤ ≥  8 4 | liverer ooti<br>I∭l∜r∜** |                      | n 21 🗄 🗕    | - b.        |           |                |                    |                  |                          |                  |          |

## Second method: Course file >> Attendance parameter >> Mark Attendance.

## Attendance marks if included, can be uploaded.

| COURSE FILE                   |                                                                                                    |                               |                              |                    |                     |                       |                  |                  |                                         | NOV 10, 2023 11:23:39 AM          |  |
|-------------------------------|----------------------------------------------------------------------------------------------------|-------------------------------|------------------------------|--------------------|---------------------|-----------------------|------------------|------------------|-----------------------------------------|-----------------------------------|--|
|                               | HSST - RAPEAC. CSE<br>4871111<br>Mathematics (1941em - 2023)<br>Semester 1<br>2023-2027 Section - Div-1 |                               |                              |                    |                     |                       |                  |                  |                                         |                                   |  |
| Planner Course Outline        | Coursewise Student Course                                                                               | Dutcome Evalu                 | uation Statistics            | Session Plan       | Class Schedule      | Delivery report       | Course Materials | Evaluation Sheet | Attendance (0) Internal-Assessment (30) | ♦ Action                          |  |
| Neightage (In %)              |                                                                                                    |                               | 0                            |                    |                     |                       |                  |                  |                                         |                                   |  |
| View Student Attendance       |                                                                                                    |                               |                              |                    |                     |                       |                  |                  |                                         |                                   |  |
| Enter Student Attendance      |                                                                                                    |                               |                              |                    |                     |                       |                  |                  |                                         |                                   |  |
| Attendance Marking System     |                                                                                                    |                               |                              |                    |                     |                       |                  |                  |                                         |                                   |  |
|                               | Course Allocated to Deepak Srivastava                                                                   |                               |                              |                    |                     |                       |                  |                  |                                         |                                   |  |
|                               | Define                                                                                                  | Attendance Marking            | System                       |                    |                     |                       |                  |                  | + Add range 🛛 😫 Replicate               |                                   |  |
|                               |                                                                                                    |                               |                              | Sut                | omit Marking System | View Attendance M     | arks CO Mapping  |                  | Click here to reset the marks of        | anged by Course Teachers xx Reset |  |
| Roll No.                      | Student Name                                                                                            | Attended Att<br>Out of(25) Pe | ttendance Marks<br>ercentage | s Grace<br>Lecture | Reason for Grace    | Grace<br>Percentage   |                  |                  |                                         |                                   |  |
| DD231104303001 Photo Sp       | sarsh Yadav                                                                                             | 17/25                         | 68.00                        |                    |                     |                       |                  |                  |                                         |                                   |  |
| DD231104303002 Photo Me       | rgha                                                                                                    | 6/7                           | 85.71                        |                    |                     |                       |                  |                  |                                         |                                   |  |
|                               |                                                                                                    |                               |                              |                    | Freeze              | student attendance ma | rks              |                  |                                         |                                   |  |
| pport Powered by XIIIO Campus |                                                                                                    |                               |                              |                    |                     |                       |                  |                  |                                         |                                   |  |

Assignment:

Step 1:

Creating a Assignment

Role: Faculty Login

Path: Shortcut Button >> For whichever course you wish to take assignment for.

| 🛞 SRHU 🕫 🖴 🖩                                      | 🚰 People, Pages, Docs, etc                                                                                                    |                                      |                      |                  |                |        | Deepak Srivastav<br>Assist | a ( Department Level )<br>ant Professor : Faculty | DS          | ¢ŝ    |
|---------------------------------------------------|----------------------------------------------------------------------------------------------------|--------------------------------------|----------------------|------------------|----------------|--------|----------------------------|---------------------------------------------------|-------------|-------|
|                                                   | 2 Dashboard                                                                                                    |                                      |                      |                  |                | L      |                            |                                                   |             |       |
| Exam Y Personal Y                                 | methods ====================================                                                                                                    |                                      |                      |                  |                |        |                            |                                                   |             |       |
| and the second second                             | © Scheduler                                                                                                    |                                      |                      |                  |                |        |                            |                                                   |             |       |
| T COURSE FILE                                     | SEMuster                                                                                                    |                                      |                      |                  |                |        |                            | NOV 09, 2023                                      | 10:32:39 AM | ( I ) |
|                                                   | District there                                                                                                    |                                      |                      |                  |                |        |                            |                                                   |             |       |
|                                                   | Clibrary WEB-OPAC                                                                                                    |                                      | )                    |                  |                |        |                            |                                                   |             |       |
|                                                   | COURSE FILES                                                                                                    |                                      |                      |                  |                |        |                            |                                                   |             |       |
| Planner Course Outline Coursewise Stu             |                                                                                                    | HSST - B.Tech. CSE                   | urse Materials       | Evaluation Sheet | Attendance (0) |        | •                          |                                                   | ∃ Acti      | sion  |
|                                                   | C Mathematics I (Pattern - 2023) : Semester I (2023-2027 Section-Div-1)                                                                                                    |                                      |                      |                  |                |        |                            |                                                   |             |       |
| Weightage (In %)                                  | P Fundamental of Computer & IT (Pattern - 2023) : Semester I (2023-2027 Section-Div-1)                                                                                                    |                                      |                      |                  |                |        |                            |                                                   |             |       |
|                                                   | P2 Programming for Problem Solving (Pattern - 2023) : Semester I (2023-2027 Section-DN-1                                                                                                    | 1)                                   |                      |                  |                |        |                            |                                                   |             |       |
|                                                   | PLEnglich-1 (Pattern - 2023) - Semester 1 (2023-2027 Section-Div-1)                                                                                                    |                                      |                      |                  |                |        |                            |                                                   |             |       |
|                                                   | Pi Environmental Studies (Pattern - 2023) : Semester I (2023-2027 Section-Div-1)                                                                                                    |                                      |                      |                  |                |        |                            |                                                   |             |       |
| n-22.2                                            | Programming for Problem Solving (Pattern - 2023) : Semester I (2023-2027 Section-Div-1                                                                                                    | 1)                                   | -                    |                  |                |        |                            |                                                   |             |       |
| Name :                                            | 2 Basic Electronic Engineering (Pattern - 2023) : Semester I (2023-2027 Section-Div-1)                                                                                                    |                                      |                      |                  |                |        |                            |                                                   |             |       |
| Topics Covered :                                  | 12 English-I (Pattern - 2023) : Semester I (2023-2027 Section-Div-1)                                                                                                    |                                      |                      |                  |                |        |                            |                                                   |             |       |
|                                                   | 션 Software Testing (Pattern - 2020) : Sem VII (2020-2024 Section-DN-1)                                                                                                    |                                      | -                    |                  |                |        |                            |                                                   |             |       |
|                                                   |                                                                                                    | HSST - B.Sc. Hons. DS                | -                    |                  |                |        |                            |                                                   |             |       |
| ×                                                 | Pl Introduction to Data Science using Python (Pattern - 2022) : Sem III (2022-2025 Section-                                                                                                    | ion-Div-1)                           |                      |                  |                |        |                            |                                                   |             |       |
| Submission Start Date:                            | - Danager a generation of the second second s |                                      | de :                 |                  |                | Nov 05 | 1,2023                     |                                                   |             |       |
| Submission Start Time:                            | 션 Computer Fundamentals & Programming for problem solving (Pattern - 2023) : Sem I (20                                                                                                    | HSST - MCA<br>23-2025 Section-Div-1) | me :                 |                  |                | 10:35  | AM                         |                                                   |             |       |
| Marks :                                           | (2) Computer Fundamentals & Programming for problem solving Lab (Pattern - 2023) : Sem                                                                                                    | I (2023-2025 Section-Div-1)          |                      |                  |                | TESTI  | ING                        |                                                   |             |       |
| Include in the check list                         | PSoftware Testing (Pattern - 2020) : Sem VII (2020-2024 Section-Dw-1)                                                                                                    | HSST - CSE IBM                       | 1                    |                  |                |        |                            |                                                   |             |       |
| Limit of attachments :                            | 1 0                                                                                                    | Created by :                         |                      |                  |                | Deepa  | ĸ ///.                     |                                                   |             |       |
| Is Student Remark Required :<br>avascriptivoid(0) | O Yes 💿 No                                                                                                    | Show Shared Doc                      | iments After Start D | Date And Time. : |                | • Yes  | O No                       |                                                   |             |       |

## Step2: Creating the Parameter in the course file[refer below]

| 🖈 COURSE FILE                                                                                       |                                               |                         |              |                        |
|----------------------------------------------------------------------------------------------------|-----------------------------------------------|-------------------------|--------------|------------------------|
|                                                                                                    | HCN - M.Sc. 1<br>Add new evaluation parameter | lursing (Mental Health) |              |                        |
|                                                                                                    | Evaluation parameter *                        | Assignment ~            |              |                        |
|                                                                                                    | Frequency*                                    | 2 ~                     | i Sheet      | Action                 |
|                                                                                                    | Weightage to Internal marks (%)*              | 20                      |              |                        |
| Important Note :<br>The upload marks functionality is only seen if all the parameters are unfrozen. | Ass<br>From date                              | ignment-1               |              |                        |
| Cy Locked Student                                                                                   | To date                                       |                         |              |                        |
|                                                                                                    | Marks * 10                                    |                         |              | Search:                |
| Sr. No. x Roll No. / Registration No.                                                               |                                               |                         | Student Name |                        |
|                                                                                                    | Ass                                           | ignment-2               |              |                        |
|                                                                                                    | From date                                     |                         |              |                        |
|                                                                                                    |                                               | Suumit                  |              | Powered by JUNO Campus |
|                                                                                                    |                                               |                         |              |                        |
|                                                                                                    |                                               |                         |              |                        |
|                                                                                                    |                                               |                         |              |                        |
|                                                                                                    |                                               |                         |              |                        |

Step 3: Configuring the assignment.

| T COURSE FILE                                                 |                                                                                                    |                                                            | NOV 09, 2023 10:31:30 AM |  |  |  |  |  |  |
|---------------------------------------------------------------|----------------------------------------------------------------------------------------------------|------------------------------------------------------------|--------------------------|--|--|--|--|--|--|
|                                                               | HSST - CSE IBM<br>EXPLANT<br>Software Testing (Pattern - 2020)<br>Software Testing (Pattern - 2020)<br>2020-2024 Section: 0/v-1 |                                                            |                          |  |  |  |  |  |  |
| Planner Course Outline Coursewise Student Course Outcome Evak | ation Statistics Session Plan Class Schedule Del                                                                                | very report Course Materials Evaluation Sheet Attendance ( | 0) Assignment (6)        |  |  |  |  |  |  |
| Weightage (In %)                                              | 20                                                                                                    |                                                            |                          |  |  |  |  |  |  |
|                                                               | As                                                                                                    | ignment                                                    |                          |  |  |  |  |  |  |
|                                                               | Ass                                                                                                    | gnment-1                                                   |                          |  |  |  |  |  |  |
| Name :                                                        | Assignment-1                                                                                                    |                                                            |                          |  |  |  |  |  |  |
| Topics Covered :                                              | Add Topics                                                                                                    |                                                            |                          |  |  |  |  |  |  |
|                                                               | Student su                                                                                                    | bnission required?                                         |                          |  |  |  |  |  |  |
|                                                               | Submi                                                                                                    | ssion Details                                              |                          |  |  |  |  |  |  |
| Submission Start Date:                                        | Nov 09,2023                                                                                                    | Submission Due Date :                                      | Nov 09,2023              |  |  |  |  |  |  |
| Submission Start Time:                                        | 10:25 AM                                                                                                    | Submission Due Time :                                      | 10:35 AM                 |  |  |  |  |  |  |
| Marks :                                                       | 10.0                                                                                                    | Remark :                                                   | TESTING                  |  |  |  |  |  |  |
| Include in the check list                                     | ○ Yes ④ No (for Examination form, Hall ticket, Display on da                                                                    | hboard)                                                    |                          |  |  |  |  |  |  |
| Limit of attachments :                                        | 1 ~                                                                                                    | Created by :                                               | Deepak ///               |  |  |  |  |  |  |
| Is Student Remark Required :                                  | O Yes 💿 No                                                                                                    | Show Shared Documents After Start Date And Time. :         | Yes ○ No                 |  |  |  |  |  |  |
| Select student for Evaluation                                 |                                                                                                    |                                                            |                          |  |  |  |  |  |  |
| Assignment-1                                                  |                                                                                                    |                                                            |                          |  |  |  |  |  |  |

Step 4: Sharing the Assignment with the section.

Select >> Share with section

| 🛞 💽 SRHU 📢 💼 🕮 🖍 Prople, Pages, Docs,                                     |                                                                                                    | Deepak Srivastava (Department Level ) DS 🚓 |
|---------------------------------------------------------------------------|----------------------------------------------------------------------------------------------------|--------------------------------------------|
| Exam Y Personal Y                                                         |                                                                                                    |                                            |
| * COURSE FILE                                                             |                                                                                                    | NOV 09, 2023 10:30:33 AM                   |
|                                                                           | 1655T - C5E IBM<br>EC5474<br>Software Testing (Pattern - 2020)<br>Som VII<br>2020-2024 Section-Div-1  |                                            |
| Planner Course Outline Coursewise Student Course Outcome                  | Evaluation Statistics Session Plan Class Schedule Delivery report Course Materials Evaluation Sh      | eet Attendance (0) Assignment (6)          |
| Weightage (In %)                                                          | 20                                                                                                    |                                            |
| Add New Parameter                                                         | Arciement                                                                                             |                                            |
| Option • Edit Share with section Evaluation Questionwise Mark Export to E | ccel Uplood Delete Sert By -                                                                          | 🔯 - 🤔 Refresh                              |
| Assignment-1     Sharee                                                   | Submission Start Date :Nov 09,2023                                                                    | Marks Entry Start Date :                   |
| With<br>Section                                                           | Submission End Date: mov 09,2023<br>Submission Start Time: 1:0:25 AM<br>Submission End Time: 10:35 AM | Marks Entry End Date :                     |
| C 🔒 Assignment-2                                                          | Submission Start Date :<br>Submission End Date :                                                      | Marks Entry Start Date :                   |
|                                                                           | Submission End Time :<br>Submission End Time :                                                        | Marks Entry End Date :                     |
|                                                                           |                                                                                                    |                                            |
| Support                                                                   |                                                                                                    | Powered by JUNO Campus                     |

| 🛞 SRHU 🕫 🚔 🗰 🖓 Profe, Pages, Dags, et                    |                                                                                                    | Dr.: Kanchan Bala (Department Level ) KB 😪 |
|----------------------------------------------------------|----------------------------------------------------------------------------------------------------|--------------------------------------------|
| Exam v Personal v                                        |                                                                                                    |                                            |
| 🚖 COURSE FILE                                            |                                                                                                    | NOV 08, 2023 11:34:22 PM                   |
|                                                          | HCN - FLSC- Running (Heetal Health)<br>Huming Hangament Theory (Pattern - 2022)<br>11 HMA<br>2022-2025 Section 09-1 |                                            |
| Planner Course Outline Coursewise Student Course Outcome | Evaluation Statistics Session Plan Class Schedule Delivery report Course Materials Evaluation Sheet Accomment (5)   | ≡ Action                                   |
| Weightage (In %)                                         | 2                                                                                                    |                                            |
| Assignment:           Assignment:                        | Are you sure ? You want to share selviced Assignment with current section                                           | 4 Refersh                                  |
| Support                                                  |                                                                                                    | Powered by JUNO Campus                     |
|                                                          |                                                                                                    |                                            |

## Role: Student Login

Two ways to browse the assignment

- 1. Bulletin Board
- 2. Academic Functions >> Student Assessments.

| 🋞 🕃 SRHU 📢 🛛                                                                                                    |                                                               |           |            |                    | Akash<br>Stude      | nt 😭 🤹   |
|----------------------------------------------------------------------------------------------------|---------------------------------------------------------------|-----------|------------|--------------------|---------------------|----------|
| Institute 👻 Student Academic Fees Payment Student Host                                                                                                    | el Fees Details Personal   Academic Functions   Communication |           |            |                    |                     |          |
| 😤 Home / Dashboard                                                                                                    | Student Assessments                                           |           |            |                    |                     |          |
| -                                                                                                    | 🞓 My Courses                                                  | Course Ev | aluation   |                    | m Timetable         |          |
| - File - File - | 1. CCS471 - Cryptography & Network Security                   | Course    | Attendance | Outcome Evaluation | Δ                   |          |
| Akash Balodi                                                                                                    | Core Subject                                                  |           |            |                    | Data Not Available! |          |
| Roll No : DD2011303001                                                                                                    | Creats 4.0 Sessions 90                                        | CCS471    | U          | •                  |                     |          |
| Student Unique ID : DD2011303001                                                                                                    | Next Session Thursday, 10:40 am to 11:30 am                   |           |            |                    |                     |          |
| CSE IBM Sem VII Div-1                                                                                                    | Bineet Joshi                                                  | GES471    | (43)       | A                  |                     |          |
| 🖂 akashbalodi11@gmail.com                                                                                                    | 2. GES471 - Disaster Management                               |           | $\smile$   |                    |                     |          |
| 9058719533                                                                                                    | Core Subject                                                  |           |            |                    |                     |          |
| Profile     Qe Password                                                                                                    | Credits 0.0 Sessions 90<br>Course Status                      | OCS473    | 440        | <b>A</b>           |                     |          |
| (). My Alerts                                                                                                    | 🗞 My Favorite Apps                                            | Tasks     |            |                    | N Bulletin Board 1  | View All |
| Reminders:                                                                                                    | B & Habar                                                     | Tasks:    |            |                    |                     | Maria    |
| Elbrary:                                                                                                    | Syllabus                                                      |           |            |                    | Deepak Srivastava   | View     |
| 1. Explore your library's collection!                                                                                                    |                                                               |           |            |                    |                     |          |
| GI Fee Details:                                                                                                    | LEAVE DETAILS                                                 |           |            |                    |                     |          |
| Check your fee payment status.                                                                                                    | HOSTEL                                                        |           |            |                    |                     |          |
|                                                                                                    | CONTACT MENTOR                                                |           |            |                    |                     |          |
|                                                                                                    | C BLOGS                                                       |           |            |                    |                     |          |
|                                                                                                    | 🛗 Events                                                      |           |            |                    |                     |          |
|                                                                                                    | Scheduler                                                     |           |            |                    |                     |          |
| https://testums.srhu.edu.in/home.htm#                                                                                                    | Q Library Web-Opac                                            |           |            |                    |                     |          |

## >>Click on Assignment to view the Assessment.

| <b>88</b>                                            | Acath Balod<br>Student                                                                                                |                                 |                              |                 |                    |                                 |  |  |  |  |  |
|------------------------------------------------------|----------------------------------------------------------------------------------------------------|---------------------------------|------------------------------|-----------------|--------------------|---------------------------------|--|--|--|--|--|
| Institute                                            | Institute × Student Academic Fees Payment Student Hostel Fees Details Personal × Academic Functions × Communication × |                                 |                              |                 |                    |                                 |  |  |  |  |  |
| ACADEMIC FUNCTIONS > STUDENT ASSESSMENTS NOV 00, 202 |                                                                                                    |                                 |                              |                 |                    |                                 |  |  |  |  |  |
| Assignm                                              | ients                                                                                                    |                                 |                              |                 |                    | Current Online Test             |  |  |  |  |  |
| Sr.No                                                | Code<br>1 ECS474                                                                                                    | Course Name<br>Software Testing | Assessment Name Assignment-1 | Submission Date | Remark<br>TESTIING | Assignment Status Not Submitted |  |  |  |  |  |
|                                                      |                                                                                                    |                                 | •                            |                 |                    |                                 |  |  |  |  |  |
| Support                                              |                                                                                                    |                                 |                              |                 |                    | Powered by JUNO Campus          |  |  |  |  |  |

>> Upload the document in the given format and upload.

| SRHU re E C  |                                                                                                    |                  |                 |                                         |                                                     |        |                           |  |  |  |  |
|--------------|----------------------------------------------------------------------------------------------------|------------------|-----------------|-----------------------------------------|-----------------------------------------------------|--------|---------------------------|--|--|--|--|
| Institute ~  | Institute v Student Academic Fees Payment Student Hostel Fees Details Personal v Academic Functions v Communication v                                                                      |                  |                 |                                         |                                                     |        |                           |  |  |  |  |
| ACADEMIC FU  | INCTIONS » STUDE                                                                                                    | IT ASSESSMENTS   |                 |                                         |                                                     |        | NOV 09, 2023 10:34:58 AM  |  |  |  |  |
| Assignments  | s                                                                                                    |                  |                 |                                         |                                                     |        | Current Online Test       |  |  |  |  |
| Sr.No        | Code                                                                                                    | Course Name      | Assessment Name |                                         | Submission Date                                     | Remark | Assignment Status         |  |  |  |  |
| 1            | ECS474                                                                                                    | Software Testing | Assignment-1    | Nov 09, 2023 10:25:00 AM - Nov 09, 2023 | Nov 09, 2023 10:25:00 AM - Nov 09, 2023 10:35:00 AM |        | Not Submitted             |  |  |  |  |
| Assignment   | shared by faculty                                                                                                    |                  |                 |                                         |                                                     |        |                           |  |  |  |  |
| 😹 Login to f | faculty.docx                                                                                                    |                  |                 |                                         |                                                     |        |                           |  |  |  |  |
| You have no  | t uploaded the doc                                                                                                    | ument            |                 |                                         |                                                     |        |                           |  |  |  |  |
| Submit       | Submit Your Assignment : Browse Io fie selected.<br>(doc, doc, vdx, vdx, pdf, jpg, text, prg, pf files only)<br>(Please don't use special characters in Document Name And Document size st |                  |                 |                                         |                                                     |        | Maximum upload limit is 1 |  |  |  |  |
|              |                                                                                                    |                  |                 |                                         |                                                     |        |                           |  |  |  |  |
|              |                                                                                                    |                  |                 |                                         |                                                     |        |                           |  |  |  |  |
|              |                                                                                                    |                  |                 |                                         |                                                     |        |                           |  |  |  |  |

| Support Powered by | / JUNO Campus |
|--------------------|---------------|
|--------------------|---------------|

#### >> Submit to proceed.

| 🋞 🗐 SRHU                                 | ≮ ≌ 🖸                      |                                    |                                                                  |         | Akash Balodi 🤗 🚓                                |
|------------------------------------------|----------------------------|------------------------------------|------------------------------------------------------------------|---------|-------------------------------------------------|
| Institute ~ Student Academ               | ic Fees Payment Student He | stel Fees Detais Personal ~ Acade  | mic Functions Y Communication Y                                  |         |                                                 |
| ACADEMIC FUNCTIONS » STU                 | DENT ASSESSMENTS           |                                    |                                                                  |         | NOV 09, 2023 10:37:40 AM                        |
| Assignments                              |                            |                                    |                                                                  |         | Current Online Test                             |
| Sr.No Code                               | Course Name                | Assessment Name                    | Submission Date                                                  | Remark  | Assignment Status                               |
| 1 ECS474                                 | Software Testing           | Assignment-1                       | Nov 09, 2023 10:25:00 AM - Nov 09, 2023 10:40:00 AM              | TESTING | Not Submitted                                   |
| Login to faculty.docx                    | ,                          |                                    |                                                                  |         |                                                 |
| Document uploaded by stude               | ent                        |                                    |                                                                  |         |                                                 |
| course code on the ULdocx                |                            |                                    |                                                                  |         | ×                                               |
| Maximum upload limit is 1                |                            |                                    | Submit                                                           |         |                                                 |
|                                          |                            |                                    |                                                                  |         | ]                                               |
|                                          | -                          |                                    |                                                                  |         |                                                 |
| Support                                  |                            |                                    |                                                                  |         | Powered by JUNO Campus                          |
|                                          |                            |                                    |                                                                  |         |                                                 |
| SRHU SRHU                                | ♥ 嘂 ₽                      |                                    |                                                                  |         | Akash Balodi 🦛 🖨                                |
| Institute Y Student Academ               | nic Fees Payment Student H | ostel Fees Detais Personal - Acade | emic Functions Y Communication Y                                 |         |                                                 |
| ACADEMIC FUNCTIONS » STUE<br>Assignments | DENT ASSESSMENTS           |                                    |                                                                  |         | NOV 09, 2023 10:38:29 AM<br>Current Online Test |
| Sr.No Code                               | Course Name                | Assessment Name                    | Submission Date                                                  | Remark  | Assignment Status                               |
| 1 ECS474                                 | Software Testing           | Assignment-1                       | Nov 09, 2023 10:25:00 AM - Nov 09, 2023 10:40:00 AM              | TESTING | Not Submitted                                   |
| Assignment shared by facult              | ty                         |                                    |                                                                  |         |                                                 |
| Document uploaded by stude               | ent                        |                                    | Once Schenited you create downer or debte the Schenie"           |         |                                                 |
| Course code on the UI.docx               |                            |                                    | Once Submitted <u>you cannot</u> change or delete the Submission |         | ×                                               |
| Maximum upload limit is 1                |                            |                                    | Cancel                                                           |         |                                                 |
|                                          |                            |                                    | Stant                                                            |         |                                                 |
|                                          |                            |                                    |                                                                  |         |                                                 |
|                                          |                            |                                    |                                                                  |         |                                                 |
|                                          |                            |                                    |                                                                  |         |                                                 |

## >> On successful save refer the status for confirmation.

Support

| Institute ~ S | Institute × Student Academic Fees Payment Student Hostel Fees Details Personal × Academic Functions × Communication × |                  |                 |                                                     |         |                          |  |  |  |  |  |
|---------------|----------------------------------------------------------------------------------------------------|------------------|-----------------|-----------------------------------------------------|---------|--------------------------|--|--|--|--|--|
| ACADEMIC FUI  | NCTIONS » STUDE                                                                                                    | NT ASSESSMENTS   |                 |                                                     |         | NOV 09, 2023 10:39:03 AM |  |  |  |  |  |
| Assignments   |                                                                                                    |                  |                 |                                                     |         | Current Online Test      |  |  |  |  |  |
| Sr.No         | Code                                                                                                    | Course Name      | Assessment Name | Submission Date                                     | Remark  | Assignment Status        |  |  |  |  |  |
| 1             | ECS474                                                                                                    | Software Testing | Assignment-1    | Nov 09, 2023 10:25:00 AM - Nov 09, 2023 10:40:00 AM | TESTING | Submitted                |  |  |  |  |  |

Powered by JUNO Campus

Role : Faculty Login. (same course file) >> Select and evaluate.

|          | SRHU 🕫                                                                                                    | - # 🗹                   |                        |                                              |                             |                 |                                                                                 |                  |                  |                       | Deepa          | k Srivastava ( Department Level )<br>Assistant Professor : Faculty | DS          | ¢\$        |
|----------|----------------------------------------------------------------------------------------------------|-------------------------|------------------------|----------------------------------------------|-----------------------------|-----------------|---------------------------------------------------------------------------------|------------------|------------------|-----------------------|----------------|--------------------------------------------------------------------|-------------|------------|
| Ð        | am ~ Personal ~                                                                                                    |                         |                        |                                              |                             |                 |                                                                                 |                  |                  |                       |                |                                                                    |             |            |
|          | COURSE FILE                                                                                                    |                         |                        |                                              |                             |                 |                                                                                 |                  |                  |                       |                | NOV 09, 202                                                        | 10:40:15 Al | мЕ         |
|          |                                                                                                    |                         |                        |                                              |                             | Software<br>202 | HSST - CSE IBM<br>ECS474<br>e Testing (Pattern<br>Sem VII<br>20-2024 Section-Dh | - 2020)<br>v-1   |                  |                       |                |                                                                    |             |            |
|          | Planner Course Outline Co                                                                                                    | oursewise Student       | Course Outcome         | Evaluation Statistics                        | Session Plan                | Class Schedule  | Delivery report                                                                 | Course Materials | Evaluation Sheet | Attendance (0)        | Assignment (6) | •                                                                  | ≡ Ac        | tion       |
| W        | reightage (In %)                                                                                                    |                         |                        | 20                                           |                             |                 |                                                                                 |                  |                  |                       |                |                                                                    |             |            |
| . 1      | 2029-2024 Sackton Div-1         Planer       Course Outline       Course Outcome       Fvaluation Statitities       Seesion Plan       Class Schedele       Delivery report       Course Materials       Interdiance (0)       Ausignment (0)       Interdiance (0)       Ausignment (0)       Interdiance (0)       Ausignment (0)       Interdiance (0)       Ausignment (0)       Interdiance (0)       Interdiance (0)       Ausignment (0)       Interdiance (0)       Interdiance (0)       Inte |                         |                        |                                              |                             |                 |                                                                                 |                  |                  |                       |                |                                                                    |             |            |
| <b>N</b> | ption - Edit Evaluation Questi                                                                                                    | ionwise Mark 🛛 Export t | o Excel 🛛 Upload 🗍 Del | ete Sort By 🔻                                |                             |                 |                                                                                 |                  |                  |                       |                |                                                                    |             | <b>0</b> - |
|          | 2 딇 Assignment-1                                                                                                    |                         | Share                  | d Submission Start D                         | te :Nov 09,2023             |                 |                                                                                 |                  | Mar              | ks Entry Start Date : |                |                                                                    |             |            |
| L        |                                                                                                    |                         | Secti                  | on Submission Start Ti<br>Submission End Tim | ne : 10:25 AM<br>: 10:40 AM |                 |                                                                                 |                  | Mar              | ks Entry End Date :   |                |                                                                    |             |            |
| C        | Assignment-2                                                                                                    |                         |                        | Submission Start Dat                         | te :                        |                 |                                                                                 |                  | Mar              | ks Entry Start Date : |                |                                                                    |             |            |
|          |                                                                                                    |                         |                        | Submission Start Ti<br>Submission End Tim    | ne :<br>:                   |                 |                                                                                 |                  | Mar              | ks Entry End Date :   |                |                                                                    |             |            |
|          |                                                                                                    |                         |                        |                                              |                             |                 |                                                                                 |                  |                  |                       |                |                                                                    |             |            |
| Suj      | pport                                                                                                    |                         |                        |                                              |                             |                 |                                                                                 |                  |                  |                       |                | Powered b                                                          | y JUNO Car  | npus       |
|          |                                                                                                    |                         |                        |                                              |                             |                 |                                                                                 |                  |                  |                       |                |                                                                    |             |            |

>>View and upload marks of the student.

|                 |                                   |        |                       |                 |                                  | HSST           | - CSE IBM  |                      |                               |                      |     |
|-----------------|-----------------------------------|--------|-----------------------|-----------------|----------------------------------|----------------|------------|----------------------|-------------------------------|----------------------|-----|
|                 | Assignment-1'                     | s eval | uation                |                 |                                  |                |            |                      |                               |                      | ×   |
|                 | Roll No. /<br>Registration<br>No. | ÷      | Student<br>Name       | Out<br>of(10.0) | Uploaded                         | Student Remark | Submission | Submission<br>Time 🍦 | Remark<br>\$                  | Extend<br>\$         |     |
|                 | DD2011303001                      | 8      | Akash Balodi          | 8               | Course<br>code on the<br>UI.docx |                | 2023-11-0  | 10:38:59             |                               | Extend Date & Time   | •   |
|                 | DD2011303003                      | 8      | Ashutosh<br>Rawat     | 5               |                                  |                |            |                      |                               | Extend Date & Time   |     |
|                 | DD2011303004                      | -      | Lovish Sharma         | 8               |                                  |                |            |                      |                               | Extend Date & Time   |     |
| wise Mark 🛛 Exp | DD2011303006                      | 2      | Reetanjay<br>Rana     | 9               |                                  |                |            |                      |                               | Extend Date & Time   |     |
|                 | DD2011303007                      | -      | Km. Shalini<br>Gusain | 10              |                                  |                |            |                      |                               | Extend Date & Time   |     |
|                 | DD2011303008                      | 8      | Harsh Bhatt           | 5               |                                  |                |            |                      |                               | Extend Date & Time   |     |
|                 | DD2011303009                      | -      | Saksham<br>Khanduri   | 7               |                                  |                |            |                      |                               | Extend Date & Time   |     |
|                 | DD2011303010                      | 2      | Shekhar<br>Jugtwan    | d               |                                  |                |            |                      |                               | Extend Date & Time   |     |
|                 | Show To Stu                       | dent   | Show Rema             | rk To Studen    | t                                |                |            | Generate PDF         | Generate Excel Sheet Download | Zip Save Submit to / | APO |
|                 |                                   |        |                       |                 |                                  |                |            |                      |                               |                      |     |
|                 |                                   |        |                       |                 |                                  |                |            |                      |                               |                      |     |
|                 |                                   |        |                       |                 |                                  |                |            |                      |                               |                      |     |
|                 |                                   |        |                       |                 |                                  |                |            |                      |                               |                      |     |

>> After Successful submission below UI will be be displayed.

| ∰ <mark>BRIU</mark> n ≐ =              | Ľ.                                  |                                      |               |                      |                     |                      |             |                             |                                       | en i sentennic kape<br>O reneció |  |
|----------------------------------------|-------------------------------------|--------------------------------------|---------------|----------------------|---------------------|----------------------|-------------|-----------------------------|---------------------------------------|----------------------------------|--|
| Com · Persona ·                        |                                     |                                      |               |                      |                     |                      |             |                             |                                       |                                  |  |
|                                        | Assignment-1's<br>Roll No. /        | evaluation<br>Student                | Out           | Uploaded             | Student Remark      | Submission           | Submission  | Remark                      | Extend                                |                                  |  |
| Planar Course Battlee Courseshie State | Registration<br>No.<br>DD2011303001 | Akash Balodi                         | of(10.0)<br>8 | ¢ Course code on the |                     |                      | Time 0      |                             | Extend Date & Time                    |                                  |  |
| Trophage (2: 1)                        | DD2011303003                        | Ashutosh<br>Rawat                    | 5             |                      | •<br>Student evalua | tion stored successf | iuly        |                             | Extend Date & Time                    |                                  |  |
|                                        | DD2011303004                        | Lovish Sharma<br>Reetanjay<br>Rana   | 8             |                      |                     | ОК                   |             |                             | Extend Date & Time Extend Date & Time |                                  |  |
| L Transport in                         | DD2011303007                        | Km. Shalini<br>Gusain<br>Harsh Bhatt | 10            |                      |                     |                      |             |                             | Extend Date & Time                    |                                  |  |
| D 3 Anderson 7                         | DD2011303009                        | Saksham<br>Khanduri                  | 7             |                      |                     |                      |             |                             | Extend Date & Time                    |                                  |  |
|                                        | DD2011303010                        | Shekhar<br>Jugtwan<br>ent Show Rema  | rk To Studen  |                      |                     |                      | Generate PD | F Generate Excel Sheet Down | Extend Date & Time                    |                                  |  |
|                                        |                                     |                                      |               |                      |                     |                      |             |                             |                                       | 1                                |  |
|                                        |                                     |                                      |               |                      |                     |                      |             |                             |                                       |                                  |  |

>> Course Material can be uploaded for the respective course file. [refer below]

| SRHU 📢 🚔 🛱 🖉 rappi, Figur, Loce, etc                                                                                                    | epak Srivastava ( Department Level )<br>Assistant Professor : Foculty | DS 😋        |
|----------------------------------------------------------------------------------------------------|-----------------------------------------------------------------------|-------------|
| Exam Y Personal Y                                                                                                    |                                                                       |             |
| ★ COURSE FILE                                                                                                    | NOV 10, 2023 1                                                        | 12:59:54 PM |
| HSST - B. Tech. CSE<br>1851111<br>Mathematics 1 (Verturn - 2023)<br>Somaster 1<br>2023-2027 Section 0(+ 1                                                                                |                                                                       |             |
| Planner Course Sydne Courses Student Course Outcome Evaluation Statistics Session Plan Class Schedule Delivery report Course Materials (Valuation Sheet Attendance (i) Internal-Assesses | ment (30)                                                             |             |
| Add New Document                                                                                                    |                                                                       |             |
| THE BIN TO ATTACH                                                                                                    |                                                                       |             |
|                                                                                                    |                                                                       |             |
|                                                                                                    |                                                                       |             |
|                                                                                                    |                                                                       |             |
|                                                                                                    |                                                                       |             |
| Support                                                                                                    | Powered by                                                            | JUNO Campus |

|                                                                            |                          | Deepak Srivastava (Department Level ) DS 🛠 |
|----------------------------------------------------------------------------|--------------------------|--------------------------------------------|
|                                                                            |                          |                                            |
| 🔺 COURSE FILE                                                              |                          | NON 10, 2023 1201344 PM                    |
|                                                                            | Create Course Material . | a ≣ Action                                 |
| Planer Course Outline Coursewise Student Course Outcome Evaluation Statist | Sevel                    | emai-Assessment (30)                       |
|                                                                            |                          |                                            |
|                                                                            |                          | Powered by JUNO Campus                     |
|                                                                            |                          |                                            |

One can add/update course Material and then save in their respective course files. [Refer above].

|                                    |                                                                             | Search for people, pages, docs and more                                                                                                    | /                            | Deepak Srivastava (Department Level) DS<br>Assistant Professor : Faculty                                                          | ¢           |
|------------------------------------|-----------------------------------------------------------------------------|----------------------------------------------------------------------------------------------------|------------------------------|----------------------------------------------------------------------------------------------------|-------------|
| Exam ~                             | Personal ~                                                                  | t⊄ Notice                                                                                                    |                              |                                                                                                    |             |
| # Home                             | / Dashboard (Teaching and Evalua Deepak Srivastava                          | Construction     Construction     Construction     Construction     Construction                                                                                                    | 15<br>Ourses                 | 0<br>Research Publication 34.0                                                                                                    |             |
|                                    | Assistant Professor : Faculty                                               | jag wuinter<br>C: DMS<br>∰ Digital Library<br>© Ubrary Web-Opac                                                                                                    |                              |                                                                                                    |             |
| it My                              | Courses                                                                     | COURSE FILES                                                                                                    | 2023 🗸                       | Lat Coursewise Daily Attendance                                                                                                   |             |
| Introdu<br>(B.Sc. H                | Progr<br>uction to Data Science using Python<br>Hons. DS - Sem III - Div-1) | HSST - B. Tech. CSE<br>@ Mathematics ( Pattern - 2023) : Semester ( (2023-2027 Section Div-1)<br>@ Inclamental of Compater & III ( Pattern - 2023) : Semester ( 2023-2027 Section Div-1)<br>@ Incompanying the Robelem Schlam Internation - 2023 : Semester ( 2023-2027 Section Div-1)                                                                                                    | Feedback Not published yet!  | No         Programming for problem           80         using Python           60         Software Testing<br>Computer Indiametal | n s<br>Ince |
| Introdu<br>(B.Sc. H                | uction to Data Science using Python La<br>Hons. DS - Sem III - Div-1)       | (2) Trogramming for Froemin Johns (2007), Jennikov (2007), Jennikov (2007), Jennikov (2007)     (2) Taskie (Extronic finghreining Pattern (2002), Semetter (2002), Section-Div-1)     (2) English-I (Pattern - 2023); Semester (2002-2027, Section-Div-1)     (2) Environmental Studies (Pattern - 2023); Semester (2002-2027, Section-Div-1)                                                                                                    | Not published yet!           | 40 Programming for proble                                                                                                    | n s         |
| Softwa<br>(CSE IB                  | re Testing<br>IM - Sem VII - Div-1)                                         | Q) Programming for Problem Solving (Pattern - 2023) : Semester (2023-2027 Section-Div-1)<br>Q) Basic Electronic Engineering (Pattern - 2023) : Semester (2023-2027 Section-Div-1)<br>Q) English (Pattern - 2023) : Semester (2023-2027 Section-Div-1)<br>Q) English (Pattern - 2023) : Semester (2023-2027 Section-Div-1)<br>R) English (Pattern - 2023) : Semester (2023-2027 Section-Div-1)<br>R) English (Pattern - 2023) : Semester (2023-2027 Section-Div-1)                                                                                                    | Not published yet!           | Date                                                                                                    |             |
| 🛗 Calen                            | dar 📰 Task Manager 💿 Scheduler                                              | eg sonnare resing practin - 2020; sem in (2020-2024 sector/on-1)<br>HSST - BSC: Hons, DS                                                                                                    |                              | B Job Tray 1 △ Alert Tray ① t <sup>3</sup> Announcements ②                                                                        |             |
| 08:50                              | AM - 09:40 AM 08:50 AM - (                                                  | Kg Introduction to Data Science using Python iPattern - 2022) i Sem III (2022-2025 Section-Dir-1) Introduction to Data Science using Python Lab (Pattern - 2022) i Sem III (2022-2025 Section-Dir-1)                                                                                                    | 40 AM                        |                                                                                                    |             |
| B.Tech<br>I - Div<br>https://testu | r-1 B.Sc. Hons. I<br>- Div-1<br>ums.srhu.edu.in/schedularHome.htr           | HSST: MCA<br>© Computer Fundamentals & Programming for problem solving (Pattern - 2023) : Sem I (2023-2025 Section-Dir-1)<br>@ Commuter Fundamentals & Brownsmine for another achieve Lab. (D.Maron - 2023) . Sem J (2023-2025 Section-Dir-1)<br>@ Commuter Fundamentals & Brownsmine for another achieve Lab. (D.Maron - 2023) . Sem J (2023-2025 Section-Dir-1)<br>@ Commuter Fundamentals & Programming for problem solving (Pattern - 2023) . Sem J (2023-2025 Section-Dir-1)<br>@ Commuter Fundamentals & Programming for problem solving (Pattern - 2023) . Sem J (2023-2025 Section-Dir-1)<br>@ Computer Fundamentals & Programming for problem solving (Pattern - 2023) . Sem J (2023-2025 Section-Dir-1)<br>@ Computer Fundamentals & Programming for problem solving (Pattern - 2023) . Sem J (2023-2025 Section-Dir-1)<br>@ Computer Fundamentals & Programming for problem solving (Pattern - 2023) . Sem J (2023-2025 Section-Dir-1)<br>@ Computer Fundamentals & Programming for problem solving (Pattern - 2023) . Sem J (2023-2025 Section-Dir-1)<br>@ Computer Fundamentals & Programming for problem solving (Pattern - 2023) . Sem J (2023-2025 Section-Dir-1)<br>@ Computer Fundamentals & Programming for problem solving (Pattern - 2023) . Sem J (2023-2025 Section-Dir-1)<br>@ Computer Fundamentals & Programming for problem solving (Pattern - 2023) . Sem J (2023-2025 Section-Dir-1)<br>@ Computer Fundamentals & Programming for problem solving (Pattern - 2023) . Sem J (2023-2025 Section-Dir-1)<br>@ Computer Fundamentals & Programming for problem solving (Pattern - 2023) . Sem J (2023-2025 Section-Dir-1)<br>@ Computer Fundamentals & Programming for problem solving (Pattern - 2023) . Sem J (2023-2025 Section-Dir-1)<br>@ Computer Fundamentals & Programming for problem solving (Pattern - 2023) . Sem J (2023-2025 Section-Dir-1)<br>@ Computer Fundamentals & Programming for problem solving (Pattern - 2023) . Sem J (2023-2025 Section-Dir-1)<br>@ Computer Fundamentals & Programming for problem solving (Pattern - 2023) . Sem J | emester<br>Studies<br>inutes |                                                                                                    |             |

Individual faculty can upload their video links in the DMS for student.[refer below]

| 🛞 🗊 SRHU 📢 🚔 🖼 🖓 Transfe, Flages, Stock, etc                         | Deepak Srivastava ( Department Level )<br>Assistant Professor : Faculty | DS         | ¢ŝ  |
|----------------------------------------------------------------------|-------------------------------------------------------------------------|------------|-----|
| Exam v Personal v                                                    |                                                                         |            |     |
| DOCUMENT MANAGEMENT                                                  |                                                                         |            |     |
| File 🚰 Academics 🎽 My Documents 🚰 Shared Documents                   |                                                                         |            |     |
| ← / home                                                             | ✓ Hide En                                                               | npty Folde | Jrs |
| 2023<br>Bernis: 4 2022-09-16<br>Bernis: 1 2029-09-16<br>Bernis: 1    |                                                                         |            |     |
| Name: 2023-08-16<br>Created by: Depak Srivation<br>Remo: 1 Policy(s) |                                                                         |            |     |
|                                                                      |                                                                         |            |     |
|                                                                      |                                                                         |            |     |

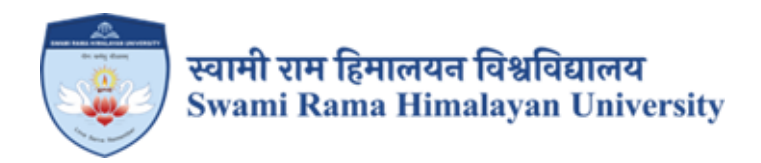

# **SCREENSHOTS:**

# AKHIL SYSTEMS USED FOR HOSPITAL ADMINISTRATION

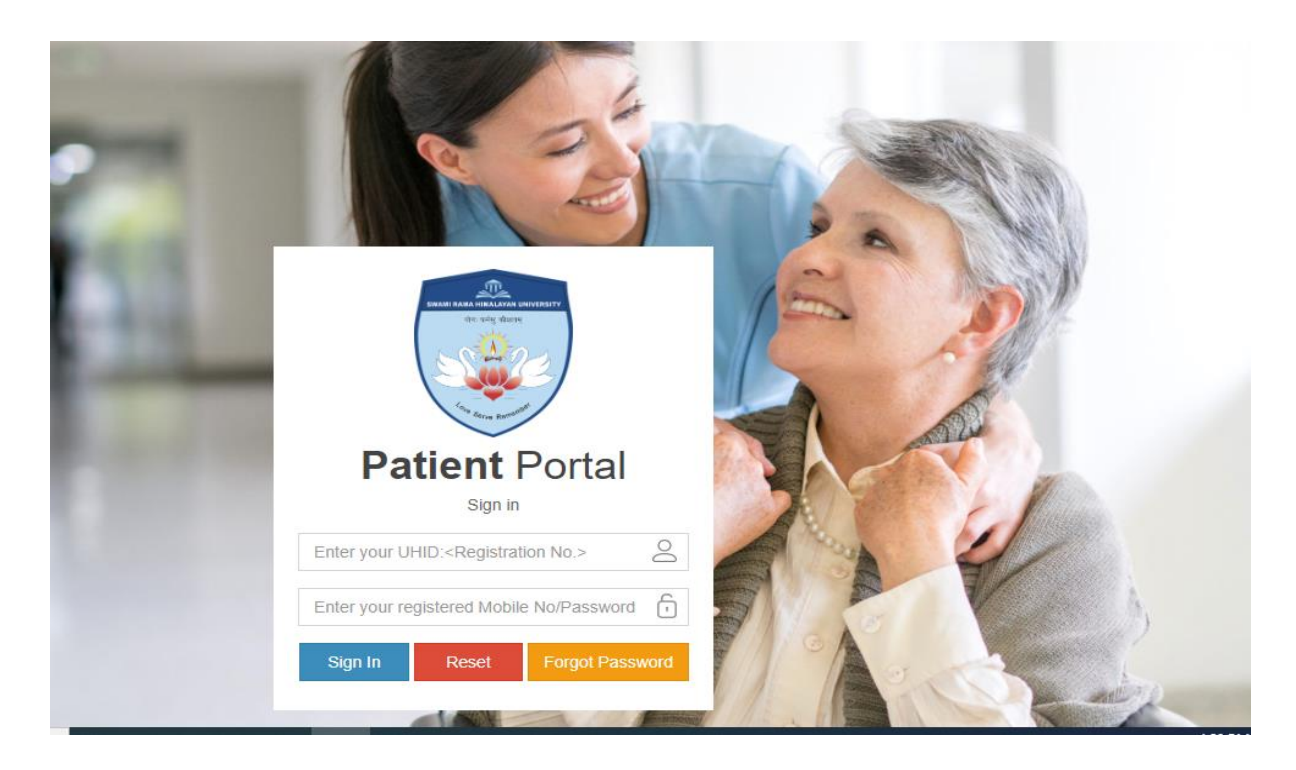

Admin Page of HIS

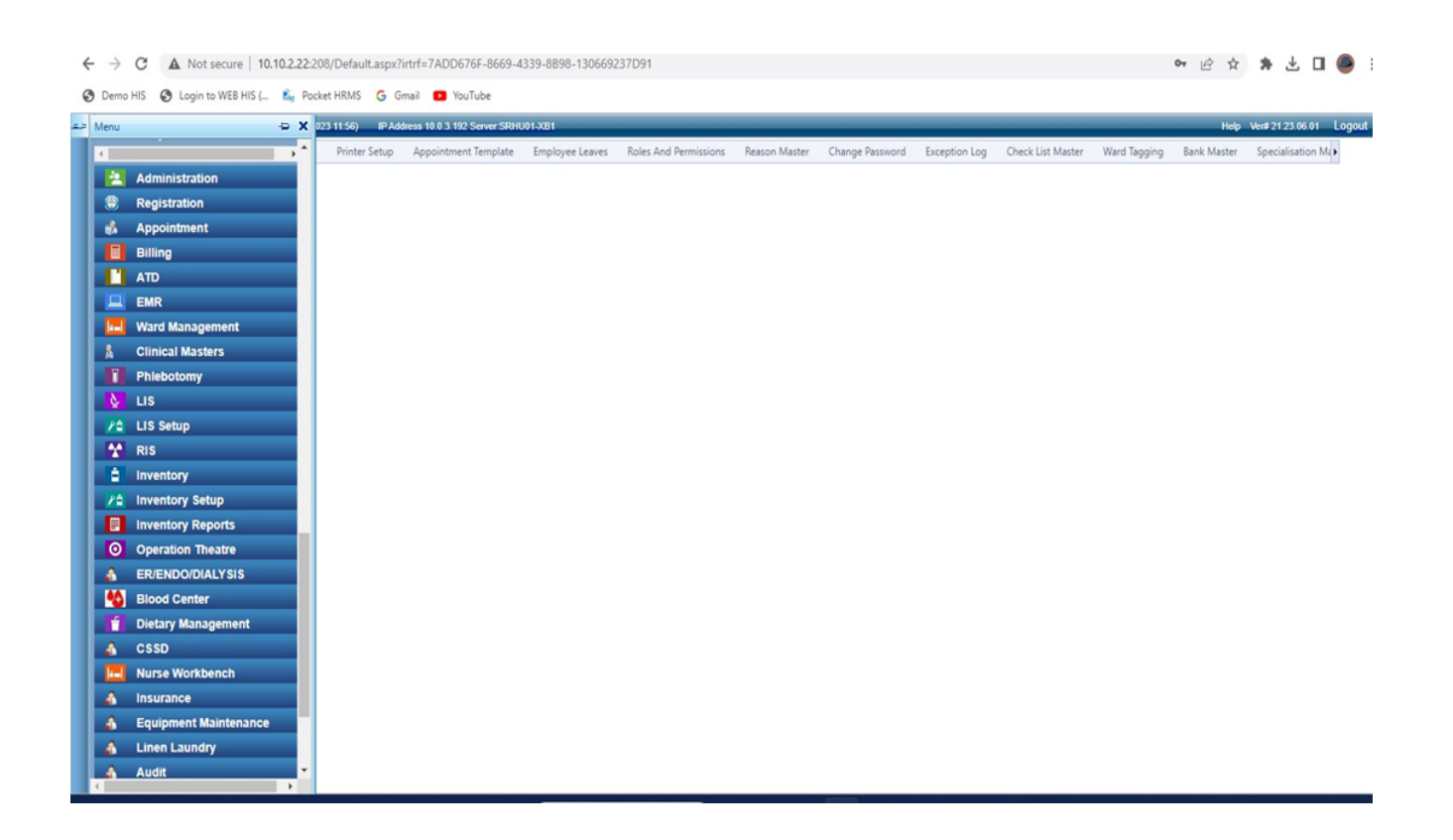

# **OPD Patient Registration Screen**

| leicerel Adres -                        | HIMPLANAN HOSPITAL (14                                                                                                    | 6760523 ET SIL) BY Address                                                                                                    | 18 8 3 192 Server Selfri | H-R21 Geodes Hitt                                                                     |                                                                                                    |                                         |                                                                         |                                                                                                    |                         | in CE23 No. |
|-----------------------------------------|----------------------------------------------------------------------------------------------------|----------------------------------------------------------------------------------------------------|--------------------------|---------------------------------------------------------------------------------------|----------------------------------------------------------------------------------------------------|-----------------------------------------|-------------------------------------------------------------------------|----------------------------------------------------------------------------------------------------|-------------------------|-------------|
|                                         | Bulk Registration - Ats                                                                                                    | jailtimanha                                                                                                    |                          |                                                                                       |                                                                                                    |                                         |                                                                         |                                                                                                    |                         | 8.          |
| 10 17 456m Type                         | New Report star                                                                                                    | •                                                                                                    |                          | SHO<br>Traffitiere                                                                    |                                                                                                    |                                         | <b>~</b>                                                                | Paul Pres Care                                                                                                    | Para Data Cara Data     |             |
| L/r                                     |                                                                                                    | Personal Internation                                                                                                    |                          |                                                                                       | Contact Octories                                                                                        |                                         |                                                                         | Paterna hasming D                                                                                                    | visits.                 |             |
|                                         | 54102022                                                                                                    | First Nama "<br>Middo Namo<br>Sait Marini<br>Dordon f<br>Mortis Dania<br>DOB<br>Aget 4-60 =<br>Lege Oscours"<br>Mother Nama<br>Fallen Nama | Men<br>Singe             | -<br>-<br>-<br>-<br>-<br>-<br>-<br>                                                   | Abbin # *<br>Address *<br>Darby *<br>Buts *<br>Darbotts *<br>Anso<br>Pin Code<br>Prenklandbrako<br>Emol | PDIA<br>UTURAUPANO<br>DOHADUN<br>Select | •                                                                       | Nationality<br>Identity Type<br>Identity 8<br>Andher Card<br>PAN No.<br>Emergency Cont<br>Name as Quarda<br>Name<br>Relationship<br>Contact No. | Autoria                 |             |
| Page 14/g                               | Parray and Address                                                                                                    | Eastern Talas                                                                                                    |                          | Defensed tale                                                                         |                                                                                                    |                                         | Long.                                                                   |                                                                                                    |                         |             |
| nyar Type -<br>nyar<br>honcor<br>athark | Ored Peters     Ocenps/y     Ored Peters     Ocenps/y     Ored Peters     Ocenps/y     Ored Peters     Ocenps/y     Ocenps/y     O |                                                                                                    | ***                      | Epoclassima<br>Provider *<br>Roter To<br>Lotel Econto<br>Referred Type<br>Referred By | Server<br>Server<br>Server                                                                              | *<br>*<br>*<br>*                        | Rulyton<br>Congetten<br>Lead Source<br>Monthly Inco<br>VP Nar<br>Name M | Narration<br>me<br>ration<br>lesking                                                                                                    | Sent                    |             |
|                                         |                                                                                                    |                                                                                                    |                          | Personal Taren                                                                        | letert<br>Spin (t                                                                                       | •                                       | Send Fromo                                                              | tonal E                                                                                                    | Shipher (Street 28 code | -1          |

## OPD REGISTRATION SLIP

|                                                                                                    |                                                                                             |                                                                                                    | Swami Ri<br>Email: ms.                                                                                                    | em Nagal<br>Ph<br>Nh@shu                                                                                                    | , P.O. Jolly (<br>one: +91-13<br>.edu.in We                                                  | Grant,<br>IS-2471<br>BDSRe:                                    | Dishraidun-248016<br>200<br>WWW_SRHU.EDU.IN                                                                                                    |
|----------------------------------------------------------------------------------------------------|---------------------------------------------------------------------------------------------|----------------------------------------------------------------------------------------------------|----------------------------------------------------------------------------------------------------|----------------------------------------------------------------------------------------------------|----------------------------------------------------------------------------------------------|----------------------------------------------------------------|----------------------------------------------------------------------------------------------------|
|                                                                                                    |                                                                                             |                                                                                                    | Pa                                                                                                    | atient l                                                                                                    | Registrat                                                                                    | ion D                                                          | letails                                                                                                    |
| UHID No. :                                                                                                    | 3527917                                                                                     |                                                                                                    |                                                                                                    |                                                                                                    | Nate/Time                                                                                    | 1                                                              | 14-10-2023 12:01                                                                                                    |
| Patient's Name                                                                                                    |                                                                                             | 1 Hr. 5                                                                                                | Shashi Kant Gupta                                                                                                    |                                                                                                    |                                                                                              |                                                                |                                                                                                    |
| Father/Mother/S                                                                                                    | pouse Name                                                                                  | e :                                                                                                    |                                                                                                    |                                                                                                    |                                                                                              |                                                                |                                                                                                    |
| Gender/Age                                                                                                    |                                                                                             | :                                                                                                    | 75 Yrs/Hale                                                                                                    | Ma                                                                                                    | ital Status                                                                                  | ÷ u                                                            | MARRIED                                                                                                    |
| Religion                                                                                                    |                                                                                             |                                                                                                    |                                                                                                    |                                                                                                    |                                                                                              |                                                                |                                                                                                    |
| Nationality                                                                                                    |                                                                                             | Indian                                                                                                 |                                                                                                    |                                                                                                    |                                                                                              |                                                                |                                                                                                    |
| For Fortigners Paus<br>I                                                                                                    | part No                                                                                     |                                                                                                    |                                                                                                    |                                                                                                    |                                                                                              |                                                                |                                                                                                    |
| Residential Addr                                                                                                    |                                                                                             |                                                                                                    |                                                                                                    |                                                                                                    | Permanent                                                                                    | Conta                                                          | ct Address                                                                                                    |
| JAWALAPUR C-75 S                                                                                                    | Shastri ,Nag                                                                                | ar haridw                                                                                              | AR UTTARAQUAND                                                                                                    | INDIA                                                                                                    | JAWALAPUR<br>INDIA                                                                           | C-75 S                                                         | HASTRI, NAGAR HARIDWAR UTTARAIDHAND                                                                                                    |
| Residential Phone M                                                                                                    | io::                                                                                        |                                                                                                    |                                                                                                    |                                                                                                    | Residencial P                                                                                | hone N                                                         | lo 2-3                                                                                                    |
| Mobile : 98707441                                                                                                    | 34                                                                                          |                                                                                                    |                                                                                                    |                                                                                                    | Hoble : 98                                                                                   | 7074413                                                        | 34                                                                                                    |
| In Energency pe                                                                                                    | rson to be n                                                                                | otified                                                                                                |                                                                                                    |                                                                                                    |                                                                                              |                                                                |                                                                                                    |
|                                                                                                    |                                                                                             |                                                                                                    |                                                                                                    |                                                                                                    |                                                                                              |                                                                |                                                                                                    |
| FOOD Allergy                                                                                                    |                                                                                             |                                                                                                    | ORLIG Aller                                                                                                    | N,                                                                                                    |                                                                                              |                                                                | OTHER Allergy                                                                                                    |
| For Corporate Pel                                                                                                    | lients                                                                                      |                                                                                                    |                                                                                                    |                                                                                                    |                                                                                              |                                                                |                                                                                                    |
| Sporter :                                                                                                    |                                                                                             |                                                                                                    |                                                                                                    |                                                                                                    | AHLUWALIA                                                                                    | CONTR                                                          | ACTS (INDIA LM.)                                                                                                    |
| Employee ID No.                                                                                                    |                                                                                             |                                                                                                    |                                                                                                    |                                                                                                    |                                                                                              |                                                                |                                                                                                    |
| Name and Addres<br>Ooctor/Informati                                                                                          | a of the Ref<br>Ion Centre                                                                  | erring                                                                                                 |                                                                                                    |                                                                                                    |                                                                                              |                                                                |                                                                                                    |
| General Consunt                                                                                                    |                                                                                             |                                                                                                    |                                                                                                    |                                                                                                    |                                                                                              |                                                                |                                                                                                    |
| I hereby adducting the<br>provide such care and<br>mucestary or advisable<br>pharmaceutical produc<br>spectrums taken for hi | above hospital,<br>administer such<br>in the above pr<br>ts and medicate<br>borality occare | the physicians an<br>degreesic radio<br>destits Care. This<br>pros and without a<br>watery in addition | nd dis Hestical Staff, Pie<br>Rogical and/or therapie<br>includes all matine da<br>mat of blood for laboration<br>of blood for laboration<br>of hereity authorize an | a constitutions of<br>addit procession<br>ingression lines<br>ingression parts<br>ingression parts<br>ingr | f its Placement<br>res and creater<br>s and procedur<br>stagy_f activity<br>more carring for | and man<br>price as a<br>municular<br>independent<br>r mer dur | and staff.commented by the comployees of the hospitals.to<br>in the hologeneet of the above physicane(s) is decreted<br>into discrete X-rays, the administrations and for expositor<br>is fact that the hospital has the authority to dispose off the<br>way the hospital hastion. |
|                                                                                                    |                                                                                             |                                                                                                    |                                                                                                    |                                                                                                    |                                                                                              |                                                                |                                                                                                    |

# In-Patient Registration Screen

| admitted Patient                                                             |                    | UHID 3489858                                                                                                    | Notes                                                                                                    | Ad                                  | m Req No                                                                                                    | IP No. |                                                                                             |                                                                                                    | IsOffl ine Cascel                                                                           | Close        |
|------------------------------------------------------------------------------|--------------------|----------------------------------------------------------------------------------------------------|----------------------------------------------------------------------------------------------------|-------------------------------------|----------------------------------------------------------------------------------------------------|--------|---------------------------------------------------------------------------------------------|----------------------------------------------------------------------------------------------------|---------------------------------------------------------------------------------------------|--------------|
| dmission Detail                                                              |                    |                                                                                                    |                                                                                                    |                                     |                                                                                                    |        |                                                                                             |                                                                                                    | C Boncare Gancer                                                                            |              |
| LVood<br>c Raghay<br>aak00 Yrs 0 Mich 4 Days 10<br>No. 4125142145<br>OrSkund | Ronove<br>w10/1993 | Date & Time<br>Admitting Team<br>Treating Consultant<br>Specialisation<br>Admitting Doctor *<br>Secondary Doctor<br>Co-Speciality Doctor<br>Refer Type<br>Refer By<br>Patient Type *<br>Admission Type * | 14/10/2023 12:21           Select           All           BISHT VASHWANT           Self           Self           Self           Select | SINGH                               | Viard * Bed Category * Billing Category * Bed No* Ex: Discharge Date Min Adv. Require Estimated Ant. Arrival Date is MTP | 0      | •<br>•<br>•<br>•<br>•<br>•<br>•<br>•<br>•<br>•<br>•<br>•<br>•<br>•<br>•<br>•<br>•<br>•<br>• | Payer Dupiny : 01 12/20<br>Source*<br>Payer Type<br>Payer<br>Sponsor *<br>Currency/Rate<br>Corporate<br>D Reg. Preferred Bed<br>Preferred Remarks<br>Bed Category | 000<br>Devet Ration<br>Stat<br>Rs Indan Ruppes<br>Plasm Setsit Corporate Compan<br>Category | ) [1.00<br>7 |
| in Details Outstanding                                                       | g Permar           | Under Package                                                                                                    | ields Patient Id                                                                                                    | entity Deta Provision Di<br>Address | agnosis Checklist<br>HARIDWAR                                                                                            |        | Home #                                                                                      | Pharmacy Credit Limit                                                                                                    |                                                                                             |              |
| o of Atlendent                                                               | 1                  |                                                                                                    | (•)                                                                                                    |                                     |                                                                                                    |        | Mobile # *                                                                                  |                                                                                                    |                                                                                             |              |
| 18                                                                           | [Select Title      | 2)                                                                                                    |                                                                                                    | Country                             | INDIA                                                                                                    | *      | Email                                                                                       |                                                                                                    |                                                                                             |              |
| lationshin*                                                                  |                    |                                                                                                    |                                                                                                    | District/City                       | UTTARAKHAND                                                                                                    |        | Remarks                                                                                     |                                                                                                    |                                                                                             |              |
| inder                                                                        | Select             |                                                                                                    |                                                                                                    | Pin Code                            | DEHKADUN                                                                                                    | 10     | Booking Ren                                                                                 | marks                                                                                                    |                                                                                             |              |
|                                                                              | 0 00 / 0 00        |                                                                                                    | 1.11                                                                                                    |                                     | -                                                                                                    | 152    | Max. Stay D                                                                                 | late                                                                                                    |                                                                                             |              |

## Admission Form

|                     | हिमालयन अस                                               | पताल              |                                          |
|---------------------|----------------------------------------------------------|-------------------|------------------------------------------|
|                     | GENERAL CONSENT FOR ADMISSIC<br>भती एवं उपमार के लिए जान | M & TREATME       | NT                                       |
|                     | Admission                                                | Form              |                                          |
| JHID                | : 3489858                                                | I.P. No.          | : 23/37065                               |
| Patient Name        | : MR. RACHAY                                             | Age/Sex           | : 30 Yrs/Male DOB: 10/10/1993            |
| Guardian Name       | : S/O#Sumit                                              | Payment Type      | : SELF                                   |
| ocal Address        | : HARIDWAR DEHRADUN UTTARAKHAND INDIA                    | Company           | : SELF                                   |
| Local City          | : DEHRADUN                                               | Mantal Status     | Single                                   |
| Remanent<br>Address | : DEHRADUN UTTARAKHAND INDIA                             |                   |                                          |
| Remanent City       | : DEHRADUN                                               | Kin Name          | : RAMESH PAL                             |
| fel (R)             | 1                                                        | Kin Address       | : HARIDWAR DEHRADUN UTTARAKHAND<br>INDIA |
| Mobile              | : 4125142145                                             | Kin Relation      | : UNQ.E                                  |
| Religion            | 2                                                        | Nationality       | : Indian                                 |
| Emergency Ph.       | : , 1124547454                                           | MLC               | : No                                     |
| dmission Date       | : 14/10/2023 12:21                                       | Discharge<br>Date | I                                        |
| Admitting Doctor    | : DERMATOLOGY UNITI                                      | Source            | : EMERGENCY                              |
| Doctor Team         | : DERMATOLOGY UNITI                                      | Specialization    | : DERMATOLOGY                            |
| Secondary Dr.       | : AGARWAL AYUSHI                                         | Refered By        | : Self                                   |
| Bed No              | : 111-09                                                 | Roar              | : WARD NO • 111                          |
| Bed Category        | : PRIVATE                                                |                   |                                          |
| Bill Category       | : PRIVATE                                                | User:             | : ( ANKIT VARMA )                        |
| Sion & Name of I    | Unit Incharge Sign & Name of C                           | tosturoo          | Sion & Name of Resident                  |
|                     |                                                          |                   | orgina resine or resident                |
| Type Of Admissi     |                                                          |                   | codure/Surgery                           |
| Diagnosis(Provis    | sional)                                                  |                   |                                          |
| Diagnosis Final :   | :                                                        |                   |                                          |
| Date & Time of f    | Discharge                                                |                   |                                          |

## Lab info System Screen Phlebotomy

🥐 🛦 Not secure 10.102.22:210//LIS/Phlebotomy/Phlebotomy/Phleboto ÷. S Demo HIS S Log n to WEB HIS (... 💪 Pocket HRMS M Gmail 🖸 YouTube KITVARMA - HIMALAYAN H + 10.0 3 192 5 ple De Collection Dispatch Cancel Change Stabor Sample Collection Tag External Center Auto Collect Print Label Visit History Print Referral Sig Print Investigation(s From Search By Status Shurce 17/10/2023 To 17/10/2023 AJI All items checked UHD 4 \* ٠ Lab Entry Site Test Priority (ALL) Facility Entry Site HIHT [Select] . -. Sub Department Service Name Company Report Type [Select Report Type] All items checked TALL . • 3 . [7.Select.] (SNC OP - 44 IP - 172 (Rejected Sample OP - 200 IP - 53 (Slat OP - 0 IP - 0) Other Details Manual Request Outsource Test Refresh Company Name Сотра Туре Ukum kdar Source Order Date Lab No UHID Referred By Facility Manua tabNo Patient Name Age/Gender Bed No Select Aierta Status WARD NO • 206 Ayushman Uttar Pradesh Mrs. Gulshan 🕏 32 Yrs/Female AYUSHMAN BAID H MANSHI IP23-24/360331 Not Collected SRHU IPD 17/10/2023 07:18AM 3527392 206-04 Select Alert SGHS UNDER CGHS OP23-SGHS unde CGHS Mr VIJAY SINGH RAWAT S3 Yrs/Male Not Collected 17/10/2023 09:12AM 4972217 SRHU OPD 3415441 HIMS Alert Select 24/380935 OP23-24/380929 Mr Pankaj Semwal 🦻 CASH PATIENT Not Collected 17/10/2023 09:11AM 4972214 SELF 32 Yrs/Male AGARWAL SH KHAR SRHU OPD 3520010 Alert Select OP23-24/380931 CASH No Mr. Latesh Kurnar 🕅 SRHU OPD 17/10/2023 09:11AM 4972216 SELF 3526129 59 Yrs/Male KUMAR MANOJ Alert Select PATIENT Collected CASH OP23-Not SRHU OPD 17/10/2023 09-09AM 4972211 SELF 3498017 38 Vrs/Male VERMA MITALL Alert Select 24/380917 Collected PATIENT CASH OP23-24/380910 Mr. Kunwar Singh 🕅 🕅 Mr. Knpal Singh Bisht 🖻 SRHU OPD 17/10/2023 09:08AM 4972209 S F I F 3528646 46 Yos/Male VERMA SAH L Alert Select PATIENT Collected Sample Dispatch Date ¢, Entry Site Sample Coll Date Ack Date Manua DLSrNo Detail nvestiga No Record For

## LIS Result Printing Screen

C 🛦 Not secure 10.10.222210//US/Philebotomy/Pnntlm/Services.aspx?MPG=P605&irtrf=C8EEE591-2894-4DA1-9786-815C3CAD5EDD&OP=True\_1\_1\_3\_1\_12\_1\_3664\_Ankirt\_21\_0\_HIMALAYAN%HOSPTAL\_... 🕑 😒 🏇 🔲 🚣

| -                 |                     |         |          |                                | Wek                     | anel ANKITV | AROMA - MEDILAL    | AYAN HOSPITAL (17/10/20                  | 28 11:02) IP A64                  | less 10 0 3 192 Server S | RHU01-XB1                                            | _                                         | _                                     | Logout Hug                                        | ( Verlanderson)                               |                 |
|-------------------|---------------------|---------|----------|--------------------------------|-------------------------|-------------|--------------------|------------------------------------------|-----------------------------------|--------------------------|------------------------------------------------------|-------------------------------------------|---------------------------------------|---------------------------------------------------|-----------------------------------------------|-----------------|
| Sarr              | nple                | Acknow  | ledge    | Sample St                      | atus Result Er          | stry Resu   | it Attachment      | Result Finalization                      | Result Printing                   | Bulk Actnowledge         | Sample UnAcknowl                                     | edge Sample Delivery                      | Cancel Finalization                   | Turn Around Time                                  | Diagnostic History                            | Lab Devices Re> |
| Pri               | int l               | nvestig | ation(s) | Result                         |                         |             |                    |                                          | Arc                               | hive (                   | ] To Printer                                         | Header to Report                          | Lab R                                 |                                                   |                                               | Print Wheelop   |
| Fro<br>Sta<br>Ent | om<br>atus<br>try S | iites   |          | 17/10/20<br>Result Fin<br>HIET | 23 To 17/10/20<br>avced | •           | Soul<br>Sub<br>Rep | ce ALL<br>Department All<br>on Type (Set | terns checked<br>ett Report Type] | •                        | Test Prionty<br>Service Name<br>Search By<br>Company | [fALL]<br>[fSelect]<br>[fSelect]<br>[ALL] | •                                     | Facility<br>Lab Entry<br>Print Status<br>Critical | HI MALAHOSIN<br>[Select]<br>[Select]<br>All • | Retesh          |
|                   |                     | Select  | Source   | Facility                       | Lab No Ma               | nual Labho  | UH D               | Patient Name                             | Age/Gender                        | Bill/OrderDate           | Bill/OrderNc                                         | 🔶 🗹 Investigati                           | on                                    | S                                                 | tat/ Urgent Pru                               | nt Attachment   |
| 2                 |                     | Select  | PD       | SRHU                           | 4972163                 |             | 3525624            | r veer an Singh Bis                      | rt 43 Yrs Mae                     | 17 10 2023 08:46AM       | P23-24 360                                           | BIOCHEMISTR                               | INVESTIGATION                         |                                                   | _                                             |                 |
| C                 |                     | Select  | PD       | SRHU                           | 4972114                 |             | 2781316            | Mrs. SITA DEVI                           | 69<br>Yıs/Female                  | 17/10/2023 07:53AN       | P23-24/360                                           | CREATININE     POTASSIUM                  | (Result Final)<br>(K+) (Result Final) |                                                   |                                               |                 |
| C                 |                     | Select  | IPD      | SRHU                           | 4972095                 |             | 3527392            | Mrs. Gulshan                             | 32<br>Yrs/Female                  | 17/10/2023 07.18AA       | P23-24/360                                           | SODIUM (NA                                | + (Result Final)<br>(Result Final)    | Y                                                 |                                               |                 |
| C                 |                     | Select  | PD       | SRHU                           | 4972061                 |             | 3526296            | Mrs. Poonarn Devi                        | 51<br>Yrs/Female                  | 17/10/2023 06:42AN       | 1 10731                                              | Liver Function                            | n Test with GGTP (Result P            | inal)                                             |                                               |                 |
| C                 |                     | Select  | PD       | SRHU                           | 4972059                 |             | 3522323            | Mr. Yogesh Kumar<br>Sharma               | 55 Yrs/Male                       | 17/10/2023 06:394        | / IP23-24/360                                        |                                           |                                       |                                                   |                                               |                 |
|                   |                     | Select  | PD       | SRHU                           | 4972056                 |             | 3523062            | Mr. Jahir Hasan                          | 68 Yrs/Male                       | 17/10/2023 06:344        | P23-24/360                                           |                                           |                                       |                                                   |                                               |                 |
| C                 |                     | Select  | PD       | SRHU                           | 4972057                 |             | 3527126            | Mr. Nishant Kaush k                      | 45 Yrs/Male                       | 17/10/2023 06:35AN       | IP23-24/360                                          |                                           |                                       |                                                   |                                               |                 |
| C                 |                     | Select  | PD       | SRHU                           | 4972050                 |             | 3360035            | Mr. PRATAP S NGH                         | 69 Yrs/Male                       | 17/10/2023 06:29AM       | P23-24/360                                           |                                           |                                       |                                                   |                                               |                 |
| C                 |                     | Select  | PD       | SRHU                           | 4972032                 |             | 3053696            | Mrs. KAMLESH                             | 66<br>Yrs/Fernale                 | 17/10/2023 06:13AJ       | A P23-24/360                                         |                                           |                                       |                                                   |                                               |                 |
| C                 |                     | Select  | PD       | SRHU                           | 4972033                 |             | 3507763            | Mr. Dhirendra Shingh<br>Rawat            | 50 Yrs/Male                       | 17/10/2023 06:13AJ       | A 12 223-24/360                                      |                                           |                                       |                                                   |                                               |                 |
|                   |                     | Select  | PD       | SRHU                           | 4972027                 | 1.10        | 12213              | G. Bassa Road                            | 65 Yrs/Male                       | 17/10/2023 06:10AA       | P23-24/360                                           | •                                         |                                       |                                                   |                                               |                 |

## Radiology Infor System Result Printing Screen

|       |          | -        | -           | _         | The second second |                           | Arrest Hostin Hit (1        |            | P Addre          | ss 10.0.3.192 Server S | RHU01-XB1          |      |                |                        | _          | Logout   | Help Ver# U=wa |             |             |
|-------|----------|----------|-------------|-----------|-------------------|---------------------------|-----------------------------|------------|------------------|------------------------|--------------------|------|----------------|------------------------|------------|----------|----------------|-------------|-------------|
| :lmo  | wledgem  | ent Pa   | abent Statu | s Result  | Entry Result Fi   | nalization                | Result Printing             | Sample Un  | Acimowledge      | Cancel Finalization    | Recenning Register | Tu   | m Around Time  | Diagnostic History     | RIS Dashbo | ward Cl  | hange Station  | RIS Reports | s Docto     |
| rint  | Investig | ation(s) | Result      |           |                   |                           |                             |            | Arch             | ive C                  | ] To Printer       | 🗆 не | ader to Report | L                      | ab Results |          |                | 1.0         | 994 WhatsAp |
| tort. |          |          | 17/10/202   | 23 To 17/ | 10/2023           | Source                    | e                           | ALL        |                  | •                      | Test Phonty        | 11   | 466 J          |                        | - Facilit  | ·        | fillant a      | naji sejita | 045.        |
| tatu  | 6        |          | Result Fin  | alized    |                   | <ul> <li>Sub (</li> </ul> | Department                  | All items  | checked          | •                      | Service Name       | 15   | Select]        |                        | RIS Er     | try Site | [Select]       |             |             |
| ntry  | Sites    |          | THEN        |           |                   | <ul> <li>Repo</li> </ul>  | rt Type                     | (Select Re | port Type]       |                        | Search By          | Ri   | S No ·         |                        | Print S    | tatus    | [ Select ]     |             | _           |
|       |          |          |             |           |                   |                           |                             |            |                  |                        | Company            | 1    | ALL J          | _                      | - Critical |          | ALL            | (•]         | Relicesh    |
|       | Select   | Source   | Facility    | RIS No    | Manual RIS No     | UHID                      | Patient Name                | _          | Age/Gender       | Bill/OrderDate         | Bill/OrderNc *     |      | Investigation  | 6                      |            | St       | at/Urgent      | Prin1       | Atlachment  |
| 1     | Select   | OPD      | SRHU        | 4972172   |                   | 3528641                   | Mrk Meens                   |            | 33<br>Yrs/Female | 17/10/2023 08:EBAN     | 1 CP24787604       | 8    | X-RAY INESTIGA | (TION<br>Result Final) |            |          |                |             | Speerized 5 |
|       | Select   | IPD      | SRHU        | 4972156   |                   | 2808839                   | Mis. Yeshoda                |            | 62<br>Yrs/Female | 17/10/2023 08:44AM     | IP23-24/360        |      |                |                        |            |          |                |             |             |
|       | Select   | IPD      | SRHU        | 4972064   |                   | 3512244                   | Ms. Manyu                   |            | 27<br>Yrs/Female | 17/10/2023 06:46AM     | :IP23-24/360       |      |                |                        |            |          |                |             |             |
|       | Select   | IPD      | SRHU        | 4971918   |                   | 3528630                   | Mrs. Mehandi                | Devi       | 44<br>Yrs/Female | 17/10/2023 01:00AM     | 1P23-34/359        |      |                |                        |            |          |                |             |             |
|       | Select   | IPD      | SRHU        | 4971900   |                   | 3528624                   | Mrs. Renu                   |            | 36<br>Yrs/Female | 17/10/2023 12:44AN     | A (#23-34/359      |      |                |                        |            |          |                |             |             |
|       | Select   | IPD      | SRHU        | 4971899   |                   | 3525077                   | Rérz: Sanyogita             |            | 54<br>Yrs/Female | 17/10/2023 12:40AM     | A IP23-24/359      |      |                |                        |            |          |                |             |             |
|       | Select   | IPD      | SRHU        | 4971885   |                   | 3526010                   | Mrs. Madhulik<br>Chaturvedi |            | 80<br>Yrs/Female | 17/10/2023 12:30AM     | 1923-34/359        |      |                |                        |            |          |                |             |             |
|       | Select   | IPD      | SRHU        | 4971883   |                   | 3507763                   | Mr Dhirendra<br>Rawat       | Shingh     | 50 Yrs/Male      | 17/10/2023 12:29AM     | IP23-24/359        |      |                |                        |            |          |                |             |             |
|       |          |          |             |           |                   |                           |                             |            |                  |                        |                    |      |                |                        |            |          |                |             |             |
| 100   |          |          |             |           |                   |                           |                             |            |                  |                        |                    |      |                |                        |            |          |                |             |             |

## Dietary Management Screen HIS

🗧 🔆 C 🔺 Not secure | 10.10.222.202//Diet/Diet/orm.aspx?MPG=P695&intrf=41CDCDE0-3C68-488E-A153-2884237004EA&OP=True\_1\_1\_3\_1\_12\_1\_3664\_Ankit\_31\_0\_HIMALAXANSkHOSPITAL\_0\_0\_695 🖉 🖈 🗖 😩 🗄 🕲 Demo HIS 🔮 Login to WEB HIS (... 💪 Pocket HRMS M Ginail 🖪 YouTube

|   | _            | _         | _        | _         | Welcome! ANKIT [       | Dietary Managements ] - HMA | LAYAN HOS       | PITAL(17/10/2023 13:22) IP Address 10:0 3:192            |                |                       | _            | Log                     | out Help              |           |
|---|--------------|-----------|----------|-----------|------------------------|-----------------------------|-----------------|----------------------------------------------------------|----------------|-----------------------|--------------|-------------------------|-----------------------|-----------|
|   | atient Lists | Diet Type | Diet Mas | iter Prei | caution / Food Habit N | laster Census List Die      | et Order        | Patient Diet List Calculate BEE / BMI RT                 | eed Meal Card  | Meal Card Print Extra | Diet Order   | Monthly Report Diet Lab | el Print Diet Summary | •         |
| , | om Date      | 17/10/20  | 23 00:00 |           | To Date 17             | //10/2023 13:22             | Ø               | Filter Legends New Diet •                                | Acknowlegde    | UnAcknowlegde 5       | end To F & B | Urgent Print Pati       | ent KOT Expo          | et        |
|   | earch By     | Ward W    | se       |           | •                      | - Random                    |                 | Refresh Ack By F                                         | and B Prev     | vious Diet Recomme    | ndation      | Printed                 | Print                 |           |
| c | tegory wise  | [AI]      |          |           |                        |                             |                 | Changed Diet Ackin                                       | owledged 🔲 H   | 5 8 Acknowledged      | Urgent Print | Meal Card Prepared      | VIP Send To           | 6 F & B   |
| ľ | Order#       | UHD       | IP No    | 8ed#      | Request Date           | Patient                     | Age/Sex         | Diet Requested                                           | Diagnosis      | Remark                | KDT No       | User Remarks            | Doctor Name           | Admission |
|   | 802          | 3249893   | 23/59229 | 305-18    | 17/10/2023 13:22       | PUSHPA DEVI                 | 76<br>Yrs/Femal | NORMAL DIET>> Feeding Mode -> Oral<br>>> >>              | cad            |                       |              |                         | Dr.KUMAR MANOJ        | 17/10/202 |
|   | 801          | 3377250   | 23/59143 | 216-21    | 17/10/2023 13:22       | PAWAN KUMAR<br>SINGHAL      | 62<br>Yrs/Male  | NORMAL DIET>> Feeding Mode -> Oral<br>>> >>              | Seizure        |                       |              |                         | Dr.MITTAL MANISH      | 16/10/202 |
|   | 800          | 3134841   | 23/59224 | 216-01    | 17/10/2023 13:21       | HUSAIN AHMAD                | 27<br>Yrs/Male  | NORMAL DIET>> Feeding Mode -> Oral<br>>> >>              | Encephalopathy |                       |              |                         | Dr.GOEL DEEPAK        | 17/10/202 |
|   | 799          | 3528565   | 23/59240 | 305-15    | 17/10/2023 13:21       | Bano                        | 68<br>Yrs/Femal | NORMAL DIET>>Feeding Mode ->Oral<br>>> >>                | sob            |                       |              |                         | Dr.KHANDURI SUSHANT   | 17/10/202 |
|   | 798          | 3462357   | 23/59280 | 216-11    | 17/10/2023 13:20       | Rajendra Singh              | 52<br>Yrs/Male  | NORMAL DIET>>Feeding Mode ->Oral<br>>> >>                | Weakness       |                       |              |                         | Dr.GOEL DEEPAK        | 17/10/202 |
|   | 797          | 1914427   | 23/59281 | 216-10    | 17/10/2023 13:19       | HIWALI DEVI                 | 56<br>Yrs/Femal | NORMAL DIET>>Feeding Mode ->Oral<br>>> >>                | Parkinsonism   |                       |              |                         | Dr.GOEL DEEPAK        | 17/10/202 |
|   | 796          | 3528453   | 23/59290 | 216-16    | 17/10/2023 13:19       | Vijender Kaushal            | 42<br>Yrs/Male  | NORMAL DIET>>Feeding Mode ->Oral<br>>> >>                | Weakness       |                       |              |                         | Dr.MITTAL MANISH      | 17/10/202 |
|   | 795          | 3528779   | 23/59352 | 216-06    | 17/10/2023 13:18       | Dayavati                    | 69<br>Yrs/Femal | NORMAL DIET>> Feeding Mode ->Oral<br>>> >>               | Headache       |                       |              |                         | Dr.GOEL DEEPAK        | 17/10/202 |
|   | 794          | 3332298   | 23/57211 | 205-20    | 17/10/2023 10:27       | Pradeep Kumar               | 43<br>Yrs/Male  | RENAL/HERATIC NORMAL DIET><br>>Feeding Mode ->Oral >> >> | DENGUE         |                       |              |                         | Dr.MOHD AKRAM         | 08/10/202 |
|   | 793          | 3312859   | 23/58581 | 205-07    | 17/10/2023 10:26       | PADMA DATT                  | 78<br>Yrs/Male  | CARDIAC DIET>>Feeding Mode ->Oral<br>>> >>               | AR             |                       |              |                         | Dr.VERMA MITALI       | 13/10/202 |

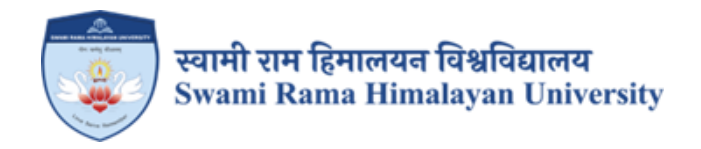

# SCREENSHOTS

# POCKET HRMS SOFTWARE

## **USED FOR EMPLOYEE ADMINISTRATION**

## **EMPLOYEE DASHBBOARD**

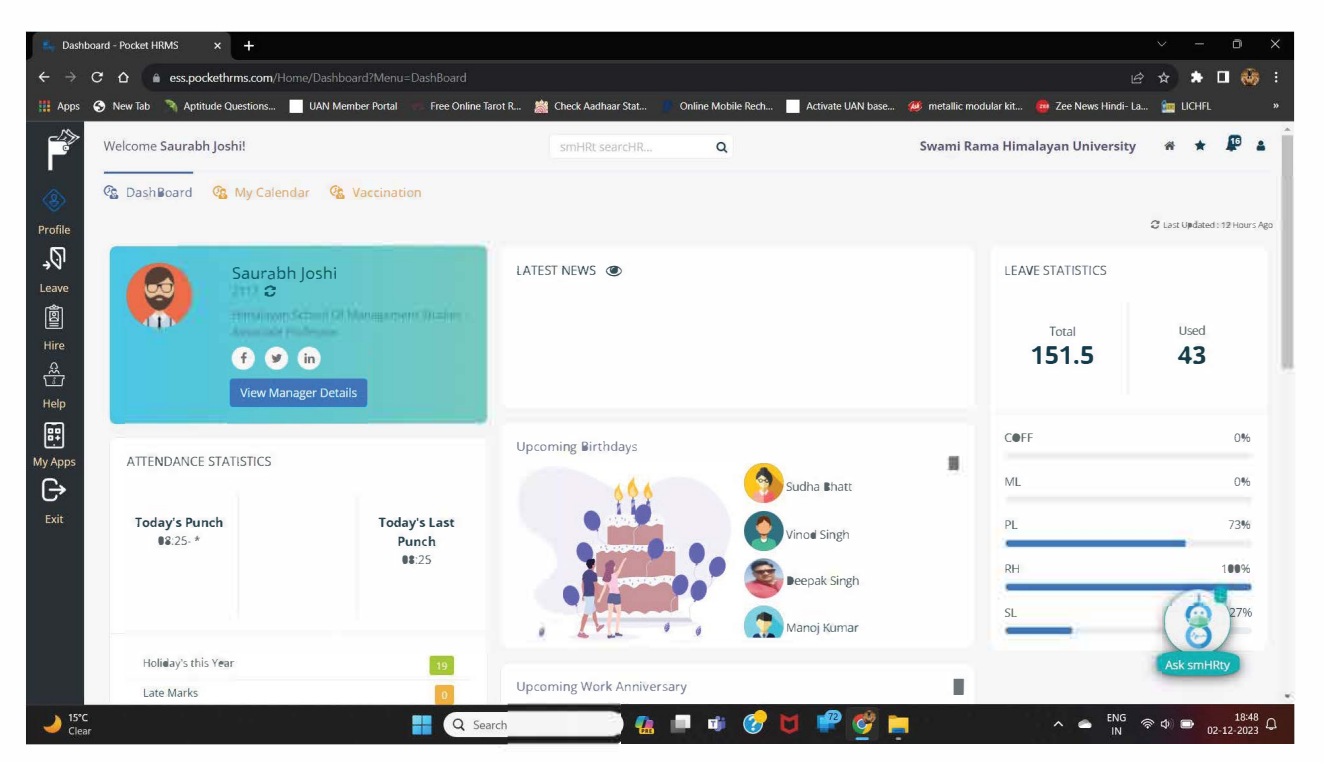

## **EMPLOYEE ATTENDANCE VIEW**

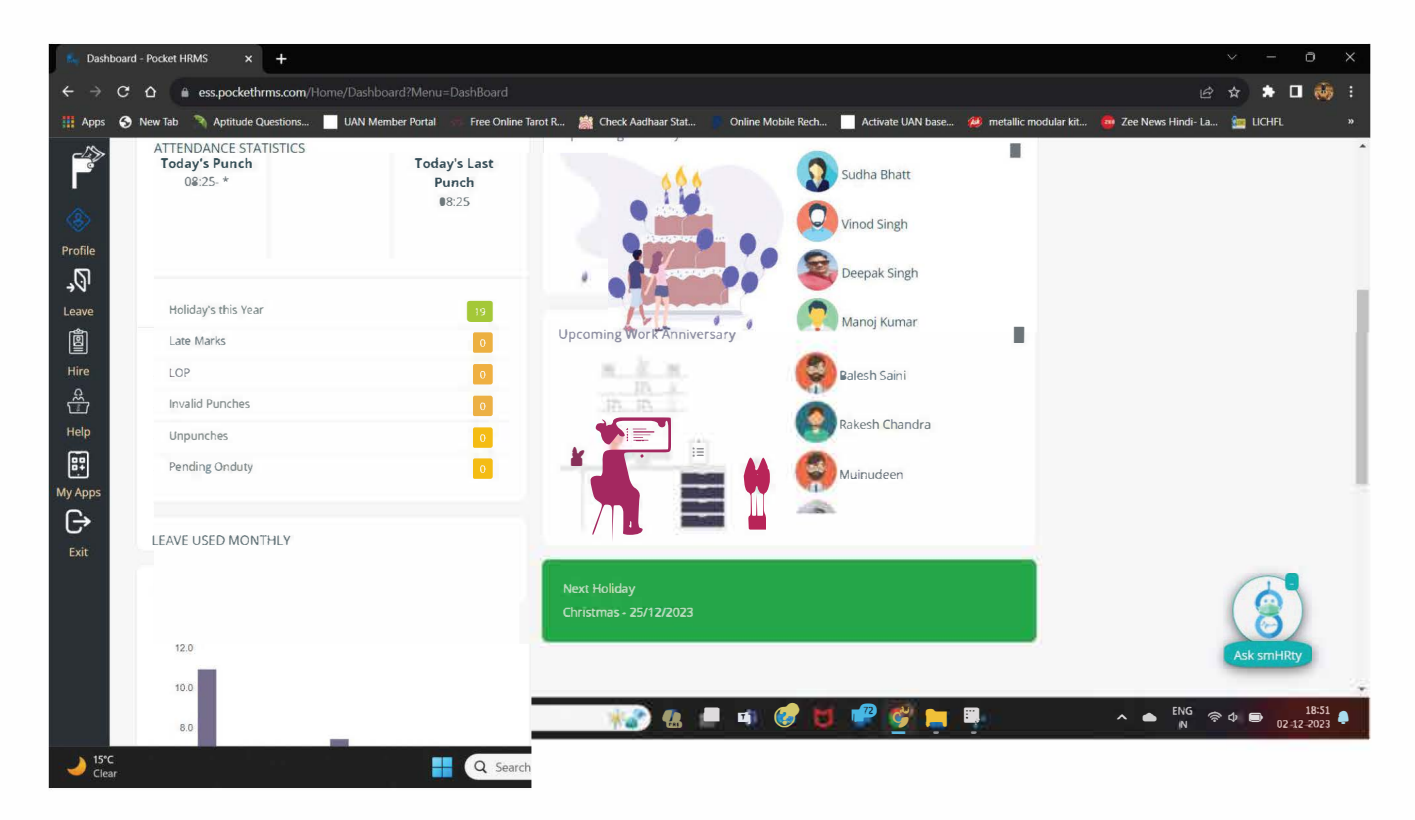

# Type text here EMPLOYEE LEAVE RECORD

| 🛼 My Re                  | eport - Pocket HRMS × +                     |                              |                      |                    |                  |                           |                       | ~ -                 | o ×                |
|--------------------------|---------------------------------------------|------------------------------|----------------------|--------------------|------------------|---------------------------|-----------------------|---------------------|--------------------|
| $\leftarrow \rightarrow$ | C ☆ a ess.pockethrms.com/Leave/MyReport/M   |                              |                      |                    |                  |                           |                       | e 🛪 🌲               | 🗆 🍪 :              |
| Apps                     | 🔇 New Tab 🦄 Aptitude Questions 📃 UAN Member | Portal 👘 Free Online Tarot R | 🏙 Check Aadhaar Stat | Online Mobile Recl | h 📃 Activate UAN | base 🐌 metallic modular i | cit 👜 Zee News Hindi- | La 🤖 LICHFL         | »                  |
|                          | Welcome Saurabh Joshi!                      |                              | smHRt searcHR        | Q                  |                  | Swami Rama I              | limalayan Universit   | y 🛪 ★               | <b>P</b> • Î       |
| &                        | 👖 Leave Balance 📅 Leave Details 👸           | Annual Attendance Sumn       | nary 💽 Holidays      | Punch In-Ou        | ut Report 🛛 🛗 🗛  | ttendance Regularizatio   | n More -              |                     |                    |
| Profile                  |                                             |                              |                      |                    |                  |                           |                       | Search              |                    |
| →<br>Leave               | LEAVE TYPE                                  | 1. OPENING                   | CREDIT               | DEBIT 11           | USED 1           | BALANCE                   | ACTION                |                     | - 0                |
| 閭                        | Compensatory Off                            | Õ                            | 1                    | 0                  | 0                | 1                         | View Used View Debite | ed i                |                    |
| Hire                     | Extra-ordinary leaves                       | 0                            | 0                    | 0                  | Ö                | 0                         | View Used View Debite | d                   |                    |
| Ê                        | Karwachauth Off                             | 0                            | 0                    | 0                  | 0                | 0                         | View Used View Debite | d                   |                    |
| Help                     | LOSS OF PAY DAYS (LD/LWP)                   | 0                            | 0                    | 0.5                | 1                | 0                         | View Used View Debite | d                   |                    |
| 87                       | Maternity Leave                             | 0                            | 0                    | 0                  | 0                | 0                         | View Used View Debite | d                   |                    |
| My Apps                  | Medical Leave (ML)                          | 73                           | 10                   | 0                  | 0                | 83                        | View Used View Debite | d                   |                    |
| € <del>`</del>           | Privilege leave (PL)                        | 11.5                         | 40                   | 0                  | 37.5             | 14                        | View Used View Debite | d                   |                    |
| Exit                     | Restricted Holiday (RH)                     | 0                            | 1                    | 0                  | 1                | 0                         | View Used View Debite | d                   |                    |
|                          | Special Leave (SL)                          | 0                            | 15                   | 0                  | 4                | 11                        | View Used View Debite | ed                  |                    |
|                          | Showing 1 to 9 of 9 entries Show 10 ↔       | entries                      | -<br>-               | ·                  | -<br>-           |                           |                       | Prev b              | Next               |
| J5°C                     |                                             | Q Search                     | 🛛 🧩 🔒 🛛              | 🗖 🤹 🍞              | 🖬 🤗 🧭            | 📄 📮                       | A C ENG               | ক 🗘 🗩 <sub>02</sub> | 18:53<br>2-12-2023 |

# CONSOLIDATED LEAVE AND ATTENDANCE VIEW

| 🛼 My Rep                        | oort - Pocket HRM | 5      | ×       | +          | ŝ        |     |       |        |        |       |       |            |           |     |               |          |                |         |     |       |       |       |     |       |                |                 |      |        |           |      | × –      | O                    | ×  |
|---------------------------------|-------------------|--------|---------|------------|----------|-----|-------|--------|--------|-------|-------|------------|-----------|-----|---------------|----------|----------------|---------|-----|-------|-------|-------|-----|-------|----------------|-----------------|------|--------|-----------|------|----------|----------------------|----|
| $\leftrightarrow \rightarrow c$ | с <u>с</u> ( ) ,  | ess.po | cketh   | nrms.c     | om/Lea   |     | lyRep | ort/M  |        |       |       |            |           |     |               |          |                |         |     |       |       |       |     |       |                |                 |      |        |           |      | ☆ 🛊      | • 😔                  | :  |
| Apps (                          | 😚 New Tab 🌎       | Apti   | itude ( | Questic    | ons      | U/  | AN Me | mber l | Portal |       | Free  | Online     | Tarot R 🎽 | Ch  | eck Aadhaar S | tat 🚺 O  | nline Mobile I | Rech    |     | Activ | ate U | AN ba | ю   | 🥔 m   | etallic modula | r kit 🧯         | 🔋 Ze | e News | Hindi     | La   | 🗽 LICHFL |                      | »  |
|                                 | Welcome Sa        | urab   | h Jos   | shi!       |          |     |       | _      |        |       |       |            |           | SI  | mHRt searc    | HR       | Q              |         |     |       |       |       |     | Sw    | ami Rama       | Himala          | ayan | Univ   | ersit     | y    | * *      | ₽ 4                  | *  |
|                                 | T Leave I         | Balar  | nce     | 111<br>111 | Leave    | Det | ails  | 8      | Anr    | ual   | Atter | ndan       | ce Summa  | iry | 🕲 Holid       | ays 💄    | Punch In-      | Out     | Rep | ort   |       | Atte  | nda | nce R | egularizati    | on <sup>N</sup> | lore | ¥      |           |      |          |                      |    |
| Profile<br>→                    |                   |        |         | Sel        | lect Yea | r [ | 01/0  | 1/202  | 23 - 3 | 1/12/ | 2023  |            |           |     |               | ~        |                |         |     | Se    | arch  |       |     |       |                |                 |      | Exp    | ort to    | Exce | el       |                      |    |
| Leave                           | Month             | 1      | 2       | 3          | 4        | 5   | 6     | 7      | 8      | 9     | 10    | 11         | 12        | 13  | 14            | 15       | 16             | 17      | 18  | 19    | 20    | 21    | 22  | 23    | 24             | 25              | 26   | 27     | 28        | 29   | 30       | 31                   | Ś  |
| Hire<br>Q                       | January           | W      | PL      | PL         | R        | Ρ   | Р     | PL     | W      | PL    | PL    | PL         | PL        | PL  | PL            | W        | PL             | PL      | Р   | P     | P     | P     | W   | P     | P              | Р               | н    | Р      | Ρ         | W    | Р        | Ρ                    | í. |
| 1<br>Holo                       | February          | P      | Ρ       | Р          | Ρ        | w   | Р     | Ρ      | Ρ      | P     | P     | PL         | W         | P   | Р             | Р        | SH-PL/ P       | Р       | н   | W     | P     | P     | Ρ   | P     | SH-PL/ P       | PL              | w    | Р      | Р         |      |          |                      |    |
| neip<br>60                      | March             | P      | Р       | P          | Р        | w   | P     | PL     | н      | Р     | P     | Р          | w         | Р   | SL            | SL       | SL             | Р       | Р   | W     | P     | Р     | Р   | Р     | Р              | Р               | W    | P      | Ρ         | Р    | Р        | P                    | Í  |
| My Apps                         | April             | PL     | W       | Р          | Р        | Р   | PL    | RH     | PL     | W     | Ρ     | Р          | Р         | Р   | н             | Р        | W              | Р       | Р   | Р     | Р     | Р     | н   | w     | Р              | Р               | PL   | P      | Р         | Р    | W        |                      | )  |
| €                               | May               | Р      | P       | Р          | Ρ        | Р   | Р     | W      | Ρ      | R     | Ρ     | Р          | Р         | Ρ   | W             | SH-PL/ P | Ρ              | Р       | Р   | Р     | P     | W     | Ρ   | Р     | Р              | Р               | Ρ    | Р      | w         | Р    | Ρ        | PL                   | )  |
| Exit                            | June              | Ρ      | Ρ       | Р          | w/o      | 0   | 0     | 0      | 0      | 0     | 0     | W          | SH-PL/ P  | Р   | P             | Р        | Р              | Р       | w   | PL    | PL    | PL    | PL  | PL    | PL             | W               | Ρ    | Ρ      | Ρ         | PL   | Р        |                      |    |
|                                 | July              | Р      | W       | Р          | Р        | Р   | Р     | Р      | R      | W     | Ρ     | PL         | PL        | PL  | P             | Р        | W              | н       | Р   | Р     | Р     | Р     | Ρ   | W     | Р              | Р               | Р    | Ρ      | Ρ         | PL   | W        | Ρ                    |    |
|                                 | August            | Р      | P       | Р          | P        | P   | W     | Р      | Р      | Р     | Р     | Р          | Р         | W   | Р             | н        | Р              | Р       | Р   | Р     | w     | Р     | Р   | Р     | P              | LD/ P           | Р    | W      | Р         | Р    | Р        | SH-PL/ P             |    |
|                                 | September         | Ρ      | Ρ       | W          | Ρ        | Р   | Р     | н      | Ρ      | Р     | W     | Ρ          | Р         | Ρ   | SL            | Р        | Р              | W       | Ρ   | Ρ     | Р     | Р     | Ρ   | Ρ     | W              | R               | Ρ    | Ρ      | P         | Ρ    | 10       |                      |    |
|                                 | October           | W      | Н       | Ρ          | Ρ        | Ρ   | Ρ     | R      | W      | Р     | Ρ     | Ρ          | Р         | Ρ   | SH-PL/ P      | W        | Р              | Ρ       | Р   | Ρ     | Ρ     | Ρ     | W   | PL    | Н              | Р               | Ρ    | Р      | Ρ         | W    | sk 🕑     | Р                    |    |
|                                 | November          | Ρ      | Ρ       | Р          | Р        | W   | Ρ     | Ρ      | Ρ      | Ρ     | Ρ     | Ρ          | н         | Ρ   | Ρ             | Ρ        | PL             | PL      | PL  | W     | P     | P     | Ρ   | H-P   | Р              | Р               | W    | H-P    | Ρ         | Р    | Ask smH  | Rty                  | )  |
| JI5°C                           |                   | -0     |         |            |          |     |       |        |        |       |       | <b>Q</b> s | earch     |     | *2            | <b>%</b> | <b>u</b> i (   | <u></u> | U   |       | 72    | ¢?    |     |       |                |                 | ^    | -      | ENG<br>IN | Ŕ    | Ф) ■_0   | 18:55<br>2-12-2023 ( | þ. |

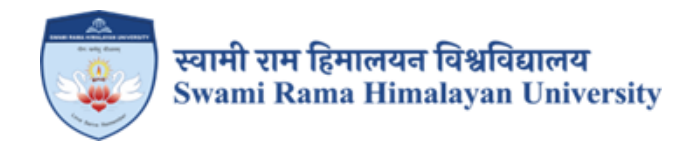

## **SCREENSHOTS**

# JUNO SOFTWARE (UNIVERSITY ERP USED FOR FINANCE AND ACCOUNTS)

### Login: ums.srhu.edu.in

| $\leftarrow \  \   \rightarrow \  \   \mathbf{G}$ | O A https://ums.srhu.edu.in/login.htm                                                                                                    | 90%                                                                                         | * | ල ± දු ≡ |
|---------------------------------------------------|----------------------------------------------------------------------------------------------------|---------------------------------------------------------------------------------------------|---|----------|
| $\leftarrow \rightarrow \mathbf{C}$               | Whether the service of the service of the service o | 90% Welcome! Please login to continue. Enter username Enter password Cogin Forgot password? | * |          |
|                                                   |                                                                                                    |                                                                                             |   |          |

#### Select Finance admin

| SRHU I SRHU I SAAL People, Pages, Docs, etc            | Srhu Administrator ( Institute Ley<br>Manager - IT : S | vel )<br>Staff SA 😂        |
|--------------------------------------------------------|--------------------------------------------------------|----------------------------|
| Personal ×                                             |                                                        | SWITCH ROLES<br>Exam Admin |
|                                                        |                                                        | Head Admin                 |
| SA Srhu Administrator Message Documents % Link D Email | JOB TI                                                 | Academic Admin<br>Staff    |
| Manager - IT What's on your mind ?                     | Yeard                                                  | Hostel                     |
|                                                        | Invoid                                                 | Finance Admin              |
|                                                        |                                                        | Leave Admin                |
| <b>@ DASHBOARD</b> To                                  | Emplo                                                  | Admission Admin            |
| 🗹 BULLETIN BOARD ALL                                   | Status                                                 | Settings 🏟                 |
|                                                        |                                                        | User Manual 🗐              |
| PERSONAL CALENDAR                                      | Post Details                                           | Get Our App 🔲              |
| QUICK LINKS                                            | Sched                                                  | Logout 🕞                   |
| Notices                                                |                                                        |                            |
| Blogs                                                  |                                                        |                            |
| Forums                                                 |                                                        |                            |

**Creation of Financial year:** 

Accounting » Accounting Configuration » Financial Year Configuration

|                               | 🗘 💼 🎇 🕜 People, Pages, Docs, etc                   |                            |                                      |
|-------------------------------|----------------------------------------------------|----------------------------|--------------------------------------|
| Posts And Grades 🖌 Leaves 🔨   | Salary ~ Students ~ Fee ~ No Dues ~ Market ~ Budge | t 🗸 Accounting 🗸 Commu     | nication ~ Sales ~ Rep               |
|                               |                                                    | Accounting Configuration > | Financial Year Configuration         |
| Srhu                          | 🛆 Message 📑 Documents 💁 Link 🖂 Email               | Accounting Reports >       | Voucher Configuration                |
| Administrator<br>Manager - IT |                                                    | Receipt Entry              | Groups                               |
| -                             | What's on your mind ?                              | Payment Entry              | Ledger                               |
|                               |                                                    | Journal Entry              | Ledger Closing Balance               |
| JLLETIN BOARD ALL             |                                                    | Contra Entry               | Bank Configuration                   |
| RSONAL CALENDAR               | 10                                                 | Employee Expense/Advance   | NEFT/RTGS Configuration              |
|                               |                                                    | Book of Accountancy        | Transaction Category                 |
| CLINKS                        |                                                    | Cheque/DD Transfer         | Configuration                        |
| ces 0                         |                                                    | Cheque Printing            | Cost / Profit Center                 |
|                               |                                                    | Configuration              | Edit / Delete Entry<br>Configuration |
|                               |                                                    | Accounting Entries         | <br>Employee Expense/Advance         |
| าร                            |                                                    | My Accounting Entries      | _ Configuration                      |
|                               |                                                    | Cheque And DD Bank         | Depreciation Management              |

## 🛞 🕏 SRHU

Srhu Administrator (Institute Level) Manager - IT : Finance Administrator

Posts And Grades × Leaves × Salary × Students × Fee × No Dues × Market × Budget × Accounting × Communication × Sales × Reports × Project × Fund Management ×

| ★ ACCOUNTING » ACCOUNTING CONFIGURATION » FINANCIAL YEAR CONFIGURATION                                                                                                |                           |                |             |                                                            |                          |  |  |  |
|----------------------------------------------------------------------------------------------------|---------------------------|----------------|-------------|------------------------------------------------------------|--------------------------|--|--|--|
| Policy                                                                                                    | SRHU Finance Policy       | •              | Edit Policy | Configuration of GST                                       | Create/View Letter Heads |  |  |  |
| © Current active financ                                                                                                    | ial year From Apr 01,2023 | To Mar 31,2024 | Save        | / Update Ø AdC new rmancial rear roncy flead Configuration |                          |  |  |  |
| Note : At one point of time there will be only one active financial year. The default financial year will be according to date Unless the user explicitly changes it. |                           |                |             |                                                            |                          |  |  |  |

| Financial Year Configuration |             |          |                         |        |                         |      |          |  |  |  |  |
|------------------------------|-------------|----------|-------------------------|--------|-------------------------|------|----------|--|--|--|--|
| Start Date                   | End Date    | Status   | Change Status To Active | Delete | Closing Balances Status | Logs |          |  |  |  |  |
| Apr 01.2023                  | Mar 31,2024 | Active   |                         |        |                         |      | Action - |  |  |  |  |
| Apr 01.2013                  | Mar 31.2014 | InActive | <i>i</i>                | Ê      | Freeze Closing Balances | Logs | Action - |  |  |  |  |
| Apr 01,2022                  | Mar 31,2023 | InActive | Ø                       | Û      | Freeze Closing Balances | Logs | Action - |  |  |  |  |

**Creation of Voucher Configuration** 

Accounting » Accounting Configuration » Voucher Configuration

We set the prefix, count start number, suffix for voucher name

| SRHU                                                            | r 🔁 🔡 🖸             | People, Pages, Docs, et | c                |                     |               |                    |             |                       |                             |                                   | Srhu Adm<br>Manager                     | inistrator ( Institute Le<br>· IT : Finance Administr | vel) SA 🗱    |
|-----------------------------------------------------------------|---------------------|-------------------------|------------------|---------------------|---------------|--------------------|-------------|-----------------------|-----------------------------|-----------------------------------|-----------------------------------------|-------------------------------------------------------|--------------|
| Posts And Grades ~ Leave                                        | es ~ Salary ~ Stude | nts Y Fee Y No Dues     | ✓ Market ✓ Bu    | dget ~ Acco         | unting ~ Co   | ommunication ~ Sal | les ~ F     | Reports ~ Project     | <ul> <li>Fund Ma</li> </ul> | anagement ~                       |                                         |                                                       |              |
| * ACCOUNTING » ACCOUNTING CONFIGURATION » VOUCHER CONFIGURATION |                     |                         |                  |                     |               |                    |             |                       |                             |                                   |                                         |                                                       |              |
| Policy                                                          | SRHU Finance Policy |                         |                  |                     |               | T                  |             |                       |                             |                                   |                                         |                                                       |              |
| Financial Year Apr 01,2023 - Mar 31,2024 - Active *             |                     |                         |                  |                     |               |                    |             |                       |                             |                                   |                                         |                                                       |              |
|                                                                 |                     |                         |                  |                     |               |                    |             |                       |                             |                                   |                                         |                                                       |              |
| I Voucher Configuration                                         | n.                  |                         |                  |                     |               |                    |             |                       |                             |                                   |                                         |                                                       |              |
| Terminology to be used for F                                    | Petty Cash          |                         |                  |                     |               |                    |             |                       |                             | Cash In Hand                      |                                         |                                                       |              |
| use Accounting Entries Men                                      | u                   |                         |                  |                     |               |                    |             |                       |                             | Tes                               |                                         |                                                       |              |
|                                                                 | Receipt Vouc        | her                     |                  |                     |               |                    |             |                       |                             |                                   |                                         |                                                       |              |
| Prefix                                                          |                     | Year                    |                  | с                   | urrent Runnir | ng No.             |             | Suffix                |                             | Preview                           |                                         |                                                       |              |
| SRHU                                                            |                     | 2023 -2024              | •                |                     |               | 431                |             |                       |                             | SRHU/2023 -2024 /431/             |                                         | Action 💠                                              |              |
| Pan Card Required                                               |                     | ⊖Yes ⊚No                |                  |                     |               |                    |             |                       |                             |                                   |                                         |                                                       |              |
| Footer detail                                                   |                     |                         |                  |                     |               |                    |             | 4                     |                             |                                   |                                         |                                                       |              |
|                                                                 |                     |                         |                  |                     |               | Savo               |             |                       |                             |                                   |                                         |                                                       |              |
|                                                                 |                     |                         |                  |                     |               | Save / Edit        | 910         | 9s                    |                             |                                   |                                         |                                                       |              |
| <b>D</b> C-                                                     | Contra Vouc         | her                     |                  |                     |               |                    |             | 0.00                  |                             | Providence                        |                                         |                                                       |              |
| Preto                                                           |                     | 2023 -20                | 24               | Current Running No. |               |                    | Suttox Pres |                       | Preview                     |                                   |                                         |                                                       |              |
|                                                                 |                     | 2023 20                 |                  |                     |               |                    |             |                       |                             |                                   |                                         |                                                       |              |
|                                                                 |                     |                         |                  |                     |               | Save               |             |                       |                             |                                   |                                         |                                                       |              |
| Journal Vouch                                                   | ner 🖪 Ad            | d New Voucher Type      |                  |                     |               |                    |             |                       |                             |                                   |                                         |                                                       |              |
| Name                                                            |                     | Prefix                  | Year             | c                   | urrent Runnir | ng No.             | 5           | Suffix Preview        |                             | Preview                           |                                         |                                                       |              |
| Journal Voucher                                                 | VL                  |                         | 2023 -2024       |                     |               | 3168               |             | JV/2023 -2024 / 3168/ |                             | 024 /3168/                        | Action 🌣                                |                                                       | Save<br>Sate |
|                                                                 |                     |                         |                  |                     |               |                    |             |                       |                             |                                   |                                         |                                                       | ්ව Logs      |
| Sales Journal                                                   |                     |                         | 2023 -2024       |                     |               |                    |             |                       |                             |                                   |                                         |                                                       | Save         |
| Purchase Journal                                                |                     |                         | 2023 -2024       |                     |               |                    |             |                       |                             |                                   |                                         |                                                       | Save         |
| Debit Noto                                                      |                     |                         | 2023 -2024       |                     |               |                    |             |                       |                             |                                   |                                         |                                                       | ✓ Edit       |
| Debic note                                                      |                     |                         | 2023 "2024       |                     |               |                    |             |                       |                             |                                   |                                         |                                                       | e Edit       |
| Credit Note                                                     |                     |                         | 2023 -2024       |                     |               |                    |             |                       |                             |                                   |                                         |                                                       | Save         |
| Provent for the                                                 | Paule Mine) Marcaka |                         |                  |                     |               |                    |             |                       |                             |                                   |                                         |                                                       | a Eun        |
| Payment (Cash/                                                  | Bank Namo           | Add More Ban            | Droffe           |                     | Vear          | Current Pupping    | No          | Save                  |                             |                                   | Proviou                                 |                                                       |              |
| TCTCT BANK -722001000524                                        | Dalik name          |                         | SRHU/PAV/ICICI   | 1574                | 2023 -2024    |                    | no.         | Sunk                  |                             | Action *                          | SRHU/PAY/ICICI                          | Save Fdit                                             | ී Logs       |
| 2001 DAINE 755401000524                                         |                     |                         | Sixio/PAT/ICICI/ | 527                 |               | 1                  |             |                       |                             | Accounty                          | /524/2023 -2024 /1/                     |                                                       |              |
| State Bank of India - 33082676422 v                             |                     |                         | SRHU/PAY/SBI/4   | 22 20               | 23 -2024      | 37                 |             |                       |                             | Action 🌣                          | SRHU/PAY<br>/SBI/422/2023 -2024<br>/37/ | Save 🖋 Edit                                           | ී Logs       |
| Receipt (Cash/I                                                 | Bank Wise) Voucher  | Add More Ban            |                  |                     |               |                    |             | Save                  |                             |                                   |                                         |                                                       |              |
|                                                                 | Bank Name           |                         | Prefb            | c                   | Year          | Current Running    | j No.       | Suffix                |                             |                                   | Preview                                 |                                                       |              |
| State Bank of India - 3308267                                   | 76422               |                         | SRHU/SBI/422     |                     | 2023 -2024    | 1985               | 5           |                       |                             | Action 🗢                          | SRHU/SBI/422/2023<br>-2024 /1985/       | Save /Edit                                            | ් ව Logs     |
| [ICICI BANK -733901000524 ~                                     |                     | SRHU/ICICI/524          | 2                | 023 -2024           | 541           | L                  |             |                       | Action 🌣                    | SRHU/ICICI/524/202<br>-2024 /541/ | 3 Save Fdit                             | ් Logs                                                |              |

Ledger Group creation:

## Accounting » Accounting Configuration » Groups

| REFERENCE RATE REPORT Prople, Pages,                    | Docs, etc                                               |                                     |             | Srhu Administrator (Institute Level) SA 🗱 |  |  |  |  |  |  |  |
|---------------------------------------------------------|---------------------------------------------------------|-------------------------------------|-------------|-------------------------------------------|--|--|--|--|--|--|--|
| Posts And Grades ~ Leaves ~ Salary ~ Students ~ Fee ~ N | o Dues Y Market Y Budget Y Accounting Y Communication Y | Sales × Reports × Project × Fund Ma | anagement ~ |                                           |  |  |  |  |  |  |  |
| ACCOUNTING » ACCOUNTING CONFIGURATION » GROUPS          |                                                         |                                     |             | NOV 06, 2023 12:43:30 PM                  |  |  |  |  |  |  |  |
| Finance policy SRHU Finance Policy                      | Finance policy TRHU Finance Policy T                    |                                     |             |                                           |  |  |  |  |  |  |  |
| Upload Group Excel                                      |                                                         |                                     |             |                                           |  |  |  |  |  |  |  |
|                                                         |                                                         |                                     |             | Print Generate Excel Sheet                |  |  |  |  |  |  |  |
| $10 \qquad \lor$ records per page                       |                                                         |                                     |             | Search:                                   |  |  |  |  |  |  |  |
| 🗄 Add new group 🙀 Refresh 🛛 Group                       | Primary Group                                           | Alias 🔶                             | Schedule \$ | Action $\diamond$                         |  |  |  |  |  |  |  |
| Bank Account                                            | Current Assets                                          | Bank Account                        |             | <b>‡</b>                                  |  |  |  |  |  |  |  |
| Cash In Hand                                            | Current Assets                                          | Cash In Hand                        |             | <b>*</b>                                  |  |  |  |  |  |  |  |
| Current Assets                                          | Asset                                                   | Current Assets                      |             | <b>*</b>                                  |  |  |  |  |  |  |  |
| Current Liability                                       | Liability                                               | Current Liability                   |             | <b>1</b>                                  |  |  |  |  |  |  |  |
| Direct Expense                                          | Expense                                                 | Direct Expense                      |             | ŧ                                         |  |  |  |  |  |  |  |
| Direct Income                                           | Income                                                  | Direct Income                       |             | :                                         |  |  |  |  |  |  |  |
| Fees from Students                                      | Direct Income                                           | Fees from Students                  |             | ŧ                                         |  |  |  |  |  |  |  |
| Fixed Assets                                            | Asset                                                   | Fixed Assets                        |             | ŧ                                         |  |  |  |  |  |  |  |
| Indirect Expense                                        | Expense                                                 | Indirect Expense                    |             | :                                         |  |  |  |  |  |  |  |
| Indirect Income                                         | Income                                                  | Indirect Income                     |             | ŧ                                         |  |  |  |  |  |  |  |
| Showing 1 to 10 of 11                                   |                                                         |                                     |             | ← Previous 1 2 Next →                     |  |  |  |  |  |  |  |

entries

|        | Group         |                    | ×  |          |  |
|--------|---------------|--------------------|----|----------|--|
|        | Group name    | Current Assets     |    |          |  |
|        | Primary group | ● Yes ○ No         |    |          |  |
| Primar | Under         | Asset              | \$ | Schedule |  |
|        | Scheduler     | Select             |    |          |  |
|        | Alias Name    | Current Assets     |    |          |  |
|        |               |                    |    |          |  |
|        |               |                    |    |          |  |
|        |               |                    |    |          |  |
|        |               | Submit             | e  |          |  |
|        |               | Fees from Students |    |          |  |

Ledger creation:

Accounting » Accounting Configuration » Ledger

Create ledger main head, receivable, outstanding, bank account ledger, etc.

|                     |                                                                                                    | People, Pages, Docs, etc   |                            |                                |                             | Srhu Administrator ( Institute Leve<br>Manager - IT : Finance Administrat | al) SA 😋            |
|---------------------|----------------------------------------------------------------------------------------------------|----------------------------|----------------------------|--------------------------------|-----------------------------|---------------------------------------------------------------------------|---------------------|
| Posts And Grades    | Leaves      Salary      Students     Students | Y Fee Y No Dues Y Market Y | Budget ~ Accounting ~ Comm | nunication ~ Sales ~ Reports ~ | Project Y Fund Management Y |                                                                           |                     |
|                     | » ACCOUNTING CONFIGURATION » LEE                                                                                                    | DGER                       |                            |                                |                             | NOV 06, 2                                                                 | .023 12:45:57 PM    |
|                     | Finance policy                                                                                                    | SRHU Finance Policy        | •                          |                                |                             |                                                                           |                     |
| Upload Ledger Excel | 1                                                                                                    |                            |                            |                                |                             | Ge                                                                        | enerate Excel Sheet |
| search              |                                                                                                    |                            |                            |                                |                             | 1-122                                                                     | 2 of 122 《 🔿        |
| 500 ~               | records per page                                                                                                    |                            |                            |                                |                             |                                                                           |                     |
| Add New Ledge       | er 🐓 Refresh 🕀 Add Multiple New A                                                                                                    | ccount                     |                            |                                |                             |                                                                           |                     |
| Sr.No.              |                                                                                                    | Ledger                     | \$                         | Group Name                     | Tax Ledger(s)               | \$                                                                        | \$                  |
| 1                   | Cash In Hand                                                                                                    |                            | C2                         |                                | View Tax Ledgers            | Action 🌣                                                                  |                     |
| 2                   | 2 Tuition Fee                                                                                                    |                            | 4                          | Fees from Students             | View Tax Ledgers            | Action 🌣                                                                  |                     |
| 3                   | Admission Fee                                                                                                    |                            | 4                          | Fees from Students             | View Tax Ledgers            | Action 🌣                                                                  |                     |
| 4                   | Enrollment Fee                                                                                                    |                            | <i>C</i> <sub>1</sub>      | Fees from Students             | View Tax Ledgers            | Action 🌣                                                                  |                     |
| 5                   | Refundable Security Deposit                                                                                                    |                            | 4                          | Fees from Students             | View Tax Ledgers            | Action 🌣                                                                  |                     |
| 6                   | Examination Fee                                                                                                    |                            | 2                          | Fees from Students             | View Tax Ledgers            | Action 🏶                                                                  |                     |
| 7                   | Supplementary Examination Fee                                                                                                    |                            | 2                          | Fees from Students             | View Tax Ledgers            | Action 🏶                                                                  |                     |
| 8                   | Convocation Fee                                                                                                    |                            | 2                          | Student Receivable             | View Tax Ledgers            | Action 🏶                                                                  |                     |
| 9                   | Alumni Fee                                                                                                    |                            | 4                          | Fees from Students             | View Tax Ledgers            | Action 🏶                                                                  |                     |
| 10                  | Vaccination Charges                                                                                                    |                            | Ca                         | Fees from Students             | View Tax Ledgers            | Action #                                                                  |                     |
| Finance Policy                                      | *           |                         |                      |   |
|-----------------------------------------------------|-------------|-------------------------|----------------------|---|
| Add new account                                     |             |                         |                      |   |
| Account of                                          | Fee Head 💌  |                         |                      |   |
| Ledger Name *<br>(No special characters<br>allowed) | Tuition Fee | Budgeted Group          | Select               |   |
| Ledger Alias                                        | Tuition Fee |                         |                      |   |
| Type of Account *                                   | Nominal     | Group *                 | Fees from Students 🔻 | ÷ |
| Is Tally Individual Entry<br>?                      | 🔿 Yes 💿 No  | Scheduler               | Select •             |   |
| Statutory / Tax<br>Applicable ?                     | 🔿 Yes 💿 No  | Is Inter-Unit Account ? | 🔿 Yes 💿 No           |   |
| Is Cost Center ?                                    | 🔿 Yes 💿 No  |                         |                      |   |
|                                                     |             |                         |                      |   |
|                                                     |             |                         |                      |   |
|                                                     |             |                         |                      |   |
|                                                     |             |                         |                      |   |
|                                                     |             |                         | Submit Close         |   |
|                                                     |             |                         |                      |   |

Bank Configuration:

Accounting » Accounting Configuration » Bank Configuration

Add details of bank & mapping with departments & ledgers

|                                                              | See Statute and the second second sec |                           |             |                                         |                       |                                  |                             |  |  |  |  |  |
|--------------------------------------------------------------|----------------------------------------------------------------------------------------------------|---------------------------|-------------|-----------------------------------------|-----------------------|----------------------------------|-----------------------------|--|--|--|--|--|
| Posts And Gra                                                | des ~ Leaves ~ Salary ~ Students                                                                                                    | s 👻 Fee 🜱 No Dues 🜱 Marke | et 🛩 Budget | <ul> <li>Accounting &lt; Cor</li> </ul> | nmunication ~ Sales ~ | Reports ~ Project ~ Fund Manager | nent Y                      |  |  |  |  |  |
| * ACCOUNTING » ACCOUNTING CONFIGURATION » BANK CONFIGURATION |                                                                                                    |                           |             |                                         |                       |                                  |                             |  |  |  |  |  |
| Finance policy                                               | SRHU Finance Policy                                                                                                    | •                         |             |                                         |                       |                                  |                             |  |  |  |  |  |
| Bank name wise                                               | Bank name wise filter : All                                                                                                    |                           |             |                                         |                       |                                  |                             |  |  |  |  |  |
| + Add New I                                                  | Bank                                                                                                    |                           |             |                                         | Banl                  | k List                           |                             |  |  |  |  |  |
| Sr. no.                                                      | Bank Name                                                                                                    | Branch Name               |             | IFSC Code                               | MICR Code             |                                  |                             |  |  |  |  |  |
|                                                              | 1 ICICI Bank                                                                                                    | Doiwala, Dehradun         |             | ICIC0007339                             | 248229012             | 🗄 Add New Account 🖉 Edit Bank    | 🝵 Delete Bank               |  |  |  |  |  |
| Sr. No.                                                      | Account Name                                                                                                    | Account Number            | Pur         | pose Departme                           | nt                    | Type Account                     |                             |  |  |  |  |  |
| 1                                                            | ICICI BANK -733901000524                                                                                                    | ICICI BANK -733901000524  | Current     | t                                       | 🖉 Edit 🗋 🛢 Dele       | ete 🖉 Edit Ledger                | 🖉 Edit Department 🖉 Edit H  |  |  |  |  |  |
| 2 STATE BANK OF INDIA                                        |                                                                                                    | Jolly Grant, Dehradun     |             | SBIN0010580                             | 248002201             | 🗄 Add New Account 🖉 Edit Bank    | 🛢 Delete Bank               |  |  |  |  |  |
| Sr. No.                                                      | Account Name                                                                                                    | Account Number            | Purp        | oose Departme                           | nt                    | Type Account                     |                             |  |  |  |  |  |
| 1                                                            | State Bank of India - 33082676422                                                                                                    | 33082676422               | Saving      |                                         | 🖉 Edit 🛢 Delet        | te 🖉 Edit Ledger                 | 🖉 Edit Department 🖉 Edit He |  |  |  |  |  |

**NEFT/RTGS** configuration:

Accounting » Accounting Configuration » NEFT/RTGS Configuration

Mapping of bank account & ledgers with NEFT/RTGS, Concession

# 🛞 💽 SRHU 📢 🖶 🎛 🖍 People, Pages, Docs, etc...

Srhu Administrator ( Institute Level ) Manager - IT : Finance Administrator

0

NOV 06, 2023 12:54:22 PM

Posts And Grades × Leaves × Salary × Students × Fee × No Dues × Market × Budget × Accounting × Communication × Sales × Reports × Project × Fund Management ×

#### ★ ACCOUNTING » ACCOUNTING CONFIGURATION » NEFT/RTGS CONFIGURATION

| Finance | SRHU Finance Policy | *      |                            |            |
|---------|---------------------|--------|----------------------------|------------|
|         |                     |        | Bank Challan Configuration |            |
|         | Bank Challan        | Select | ~                          | Reset Logs |
|         |                     |        | Save                       |            |

|                           |        | Cheque In Hand Academics |   |            |  |  |  |  |  |
|---------------------------|--------|--------------------------|---|------------|--|--|--|--|--|
| Cheque In Hand(Academics) |        | Select                   |   | Reset Logs |  |  |  |  |  |
| Save                      |        |                          |   |            |  |  |  |  |  |
| Cheque In Hand Hostel     |        |                          |   |            |  |  |  |  |  |
| Cheque in Hand(Hostel)    | Select | it ~                     |   |            |  |  |  |  |  |
|                           | Save   |                          |   |            |  |  |  |  |  |
|                           |        | Other Course Fee         |   |            |  |  |  |  |  |
| Other Course Fee          | Select | ~)                       |   |            |  |  |  |  |  |
|                           |        | Save Reset Logs          |   |            |  |  |  |  |  |
|                           |        | Concession Account       |   |            |  |  |  |  |  |
| Concession to Student     |        | Rebate PRU               | ~ |            |  |  |  |  |  |
|                           |        | Save Reset Logs          |   |            |  |  |  |  |  |

|       | NEFT Configuration                |            |
|-------|-----------------------------------|------------|
| NEFT1 | ICICI BANK -733901000524          | Reset Logs |
| NEFT2 | State Bank of India - 33082676422 | Reset      |
| NEFT3 | Select                            | Reset Logs |
| NEFT4 | Select                            | Reset Logs |
| NEFT5 | Select                            | Reset Logs |
| NEFT6 | Select ~                          | Reset Logs |
| NEFT7 | Select ~                          | Reset Logs |
| NEFT8 | Select                            | Reset Logs |
|       | Save                              |            |

|       | RTCS Configuration                |            |
|-------|-----------------------------------|------------|
| RTGS1 | ICICI BANK -733901000524          | Reset Logs |
| RTGS2 | State Bank of India - 33082676422 | Reset Logs |
| RTGS3 | Select                            | Reset Logs |
| RTGS4 | Select                            | Reset Logs |
| RTGS5 | Select                            | Reset Logs |
| RTGS6 | Select                            | Reset Logs |
| RTGS7 | Select                            | Reset      |
| RTGS8 | Select                            | Reset Logs |
|       | Save                              |            |

**Book of Accountancy:** 

Accounting » Book of Accountancy

|                                          | 💼 🔡 📝 People, Pages, Docs, etc         |                                        |                         |                        |                |        |
|------------------------------------------|----------------------------------------|----------------------------------------|-------------------------|------------------------|----------------|--------|
| Posts And Grades $\sim$ Leaves $\sim$    | Salary × Students × Fee × No Dues ×    | Market ~ Budget ~ Accounting ~ Comm    | unication ~ Sales ~ Rep | oorts ~ Project ~ Fund | Management ~   |        |
| ACCOUNTING » BOOK OF ACCO                | UNTANCY                                |                                        |                         |                        |                |        |
| Finance policy                           | SRHU Finance Policy                    | ¥                                      |                         |                        |                |        |
| Account book of                          | Apr 01,2023 - Mar 31,2024              | T                                      |                         | From Apr 01,2023       | To Mar 31,2024 | Submit |
| Search Journal Ledger                    | Trial balance Income expense statement | Balance sheet Account Head Discrepancy | Working Capital Schedu  | e Chart of Account     |                |        |
| Search : try typing any account, vendor, | student                                |                                        | From Apr                | 01,2023                | To Nov 06,2023 |        |
| Search any type of vouc                  | her, account, student, vendor, etc     |                                        |                         |                        |                |        |

## Ledger:

| Posts And Gr   | rades ~ Leaves ~ Salary                                                                                     | Students Y Fee Y No Dues Y Market         | <ul> <li>Budget</li> </ul> | t ~ Accounting ~ Commu   | inication ~ Sales | s ~ Repor  | ts ~ Project ~ Fund I | Management 🛩    |                                     |                 |            |               |       |
|----------------|----------------------------------------------------------------------------------------------------|-------------------------------------------|----------------------------|--------------------------|-------------------|------------|-----------------------|-----------------|-------------------------------------|-----------------|------------|---------------|-------|
| 🖈 ACCOUN       | ACCOUNTING » BOOK OF ACCOUNTANCY                                                                            |                                           |                            |                          |                   |            |                       |                 |                                     | м Е             |            |               |       |
| Finance policy | /                                                                                                    | SRHU Finance Policy  *                    |                            |                          |                   |            |                       |                 |                                     |                 |            |               |       |
| Account book   | of                                                                                                    | Apr 01,2023 - Mar 31,2024 *               |                            |                          |                   |            | From Apr 01,2023      | To Mar 31,20    | 024 Sub                             | mit             | 0          | Excel Settir  | ngs   |
| Search         | Journal Ledger Trial ba                                                                                     | alance Income expense statement Balance   | e sheet                    | Account Head Discrepancy | Working Capital   | l Schedule | Chart of Account      |                 |                                     |                 |            | <b>∮</b> Refr | resh  |
| For account    |                                                                                                    | Tuition Fee                               | Accounts                   |                          |                   |            |                       | From Apr 01,20  | 023                                 | To Nov 06,2023  |            |               |       |
| Month-wise     | e Transaction Ledger tran                                                                                   | saction Ledger detail Consolidated Entrie | 5                          |                          |                   |            |                       |                 |                                     |                 |            |               |       |
|                | Month-wise Transaction     Ledger detail     Consolidated Entries       Monthwise Transaction - Tuition Fee |                                           |                            |                          |                   |            |                       |                 |                                     |                 |            |               |       |
| Sr no.         |                                                                                                    | PARTICULARS                               |                            |                          |                   |            |                       | For             | Tuition Fee<br>Apr 01,2023 to Mar 3 | 1,2024          |            |               |       |
|                |                                                                                                    |                                           |                            |                          |                   |            |                       | Transact        | tions                               |                 | BAI        | ANCE          |       |
|                |                                                                                                    |                                           |                            |                          |                   |            | DR-BALANCE            |                 | C                                   | R-BALANCE       |            |               |       |
| Opening Bala   | ance                                                                                                    |                                           |                            |                          |                   |            |                       |                 |                                     |                 |            | ₹             | 0.00  |
| 1              | Apr                                                                                                    |                                           |                            |                          |                   |            |                       |                 |                                     |                 |            |               |       |
| 2              | Мау                                                                                                    |                                           |                            |                          |                   |            |                       |                 |                                     |                 |            |               |       |
| 3              | June                                                                                                    |                                           |                            |                          |                   |            |                       | ₹1,12,06,050.00 |                                     | ₹57,12,53,250.0 | ₹56,00     | ),47,200.00   | (Cr.) |
| 4              | July                                                                                                    |                                           |                            |                          |                   |            |                       | ₹11,58,400.00   |                                     | ₹4,08,60,200.0  | ₹59,9      | 7,49,000.00   | (Cr.) |
| 5              | Aug                                                                                                    |                                           |                            |                          |                   |            |                       | ₹9,31,80,000.00 |                                     | ₹56,47,21,200.0 | ) ₹1,07,12 | 2,90,200.00   | (Cr.) |
| 6              | Sept                                                                                                    |                                           |                            |                          |                   |            |                       | ₹74,92,800.00   |                                     | ₹8,65,50,800.0  | ) ₹1,15,03 | 3,48,200.00   | (Cr.) |
| 7              | Oct                                                                                                    |                                           |                            |                          |                   |            |                       | ₹2,45,00,000.00 |                                     | ₹47,11,45,000.0 | ) ₹1,59,69 | 9,93,200.00   | (Cr.) |
| 8              | Nov                                                                                                    |                                           |                            |                          |                   |            |                       | ₹0.00           |                                     | ₹3,75,23,200.0  | ₹1.63.45   | 5.16.400.00   | (Cr.) |

#### **Balance Sheet**

| SRHUU 🕫 Ella Carlo People, Pages, Docs, etc                                                                                                    | Srhu Administrator (Institute Level ) SA 🔅 |
|----------------------------------------------------------------------------------------------------|--------------------------------------------|
| Posts And Grades × Leaves × Salary × Students × Fee × No Dues × Market × Budget × Accounting × Communication × Sales × Reports × Project × Fund Management × |                                            |
| ★ ACCOUNTING » BOOK OF ACCOUNTANCY                                                                                                    | NOV 06, 2023 1:00:22 PM                    |
| Finance policy   SRHU Finance Policy                                                                                                    |                                            |
| Account book of Apr 01,2023 - Mar 31,2024 • To Mar 31,2024 Submit                                                                                            | Excel Settings                             |
| Search Journal Ledger Trial balance Income expense statement Balance sheet Account Head Discrepancy Working Capital Schedule Chart of Account                | € Refresh                                  |
| Balance sheet         Prepared Balance sheet         Schedules of Balance sheet                                                                              |                                            |
| Horizontal View Vertical View Comparative                                                                                                    |                                            |
| SUBJECT TO LOCAL JURISDICTION                                                                                                    |                                            |

#### Balance Sheet As at Nov 06, 2023 for ( Apr 01,2023 to Mar 31,2024 )

🛨 Expand All

|                      | PARTICULARS             | Amount              | PARTICULARS                | Amount             |
|----------------------|-------------------------|---------------------|----------------------------|--------------------|
| LIABILITIES          |                         |                     | ASSETS                     |                    |
| ① Current Liability  |                         | ₹9,06,67,138.00     | Current Assets             | ₹1,94,42,87,541.00 |
|                      | Profit and Loss Account | ₹1,86,21,34,201.00  | Closing Balance Difference | ₹85,13,798.00      |
|                      | Previous Period         | ₹0.00               |                            |                    |
|                      | Current Period          | ₹1,86,21,34,201.00  |                            |                    |
| Total of Liabilities |                         | ₹1,95,28,01,339.00  | Total of Assets            | ₹1,95,28,01,339.00 |
| Print                | La Download Excel       | ✓ Expand All Groups |                            |                    |

## Accounting Entries:

## Accounting » Accounting Entries

|                     | SRHU 🕫 🎛 🕑                                                                                                  |                    |                        |                       |                                      |                   |                   |                     |            | Srhu Administrator ( Institute Level )<br>Manager - IT : Finance Administrator | SA e         |
|---------------------|----------------------------------------------------------------------------------------------------|--------------------|------------------------|-----------------------|--------------------------------------|-------------------|-------------------|---------------------|------------|--------------------------------------------------------------------------------|--------------|
| Posts Ar            | nd Grades Y Leaves Y Salary Y Students Y                                                                    | Fee 🜱 No Dues      | ✓ Market ✓ Budget ✓ Ar | counting Y Communicat | tion ~ Sales ~ Reports ~ Project ~ F | und Management  ~ |                   |                     |            |                                                                                |              |
|                     | COUNTING » ACCOUNTING ENTRIES                                                                               |                    |                        |                       |                                      |                   |                   |                     |            | NOV 08, 2023                                                                   | 3 1:02:57 PM |
| Policy              |                                                                                                    | SRHU Finance Polic | ry ~                   | Date (Shift           | t + D)                               | Nov 06,2023       |                   |                     |            |                                                                                |              |
| Voucher Type Submit |                                                                                                    |                    |                        |                       |                                      |                   |                   |                     |            | C Refresh Acc                                                                  | count Heads  |
| New                 | Entry                                                                                                    |                    |                        |                       |                                      |                   |                   |                     |            |                                                                                |              |
| en sh               | ortcut keys                                                                                                 |                    |                        |                       |                                      |                   |                   |                     |            |                                                                                |              |
| Pay                 | ment Voucher Entry For                                                                                      |                    |                        |                       |                                      |                   |                   |                     |            |                                                                                |              |
|                     | mpioyee () student () vendor () Other                                                                       |                    |                        |                       |                                      |                   |                   |                     |            |                                                                                |              |
| Acc                 | counting Entry For                                                                                          |                    |                        |                       |                                      |                   |                   |                     |            |                                                                                |              |
|                     | As per Aquaintance                                                                                          |                    |                        |                       |                                      |                   |                   |                     |            |                                                                                |              |
| Paid                | То                                                                                                    |                    |                        |                       |                                      |                   | Mobile No.        |                     | Mobile No. |                                                                                |              |
| Addr                | ess                                                                                                    |                    |                        | 1                     |                                      |                   | Email             | Email 1D            |            |                                                                                |              |
| Depa                | rtment / Cost Center                                                                                        |                    | Colort                 | -///.<br>*            |                                      |                   |                   |                     |            |                                                                                |              |
|                     |                                                                                                    |                    |                        | Particulars           |                                      |                   |                   | Debit Amount (In ₹) |            | Credit Amount (In ₹)                                                           |              |
| Dr                  | Tuition Fee                                                                                                 |                    |                        |                       |                                      |                   |                   |                     | 10000      | Cr Amount                                                                      | 1 <b>1</b> 1 |
|                     | Cur Bal: <u>₹0.00</u>                                                                                       |                    |                        |                       |                                      | < Map V           | Vith Cost Centers | Ten Thousand .      |            |                                                                                |              |
|                     | <ul> <li>Include to Calculate into GST</li> <li>Press F4 For TDS Calculations</li> <li>Narration</li> </ul> |                    |                        |                       |                                      |                   |                   |                     |            |                                                                                |              |
| Cr                  | Hostel Fee                                                                                                  |                    |                        |                       |                                      |                   |                   | Dr A                | mount      | 10000                                                                          | i 🗇 🗄        |
|                     | Cur Bal: <u>₹0.00</u>                                                                                       |                    |                        |                       |                                      | < Map V           | Vith Cost Centers |                     |            | Ien Thousand ,                                                                 |              |
|                     | <ul> <li>Include to Calculate into GST</li> <li>Press F4 For TDS Calculations</li> <li>Narration</li> </ul> |                    |                        |                       |                                      |                   |                   |                     | 10.000.00  |                                                                                |              |
|                     |                                                                                                    |                    |                        |                       |                                      |                   |                   |                     | 10,000.00  | 10,000.00                                                                      | ,            |

#### Academic Fee:

#### Fee » Academic Fees Fixation » Academic Fee Fixation

| 鼈 Academic Fe              | e Invoice 🛛 🗙 🎆 Academic Fee I        | nvoice × +                        |                     |            |                                                                      |                                                   | ∽ 👓 Private                                  | e browsing — 🗗           |
|----------------------------|---------------------------------------|-----------------------------------|---------------------|------------|----------------------------------------------------------------------|---------------------------------------------------|----------------------------------------------|--------------------------|
| $\leftarrow \rightarrow c$ | C A https://                          | 'ums. <b>srhu.edu.in</b> /fas_man | ageFees.htm?src=all |            |                                                                      |                                                   | E 90% 🖒                                      | ♡ 约 :                    |
|                            | SRHU 🏞 🖶 🖩 🖉                          | People, Pages, Docs, etc          |                     |            |                                                                      |                                                   | Srhu Administrator (<br>Manager - IT : Finar | Institute Level ) SA 🙀   |
| Posts And O                | irades ~ Leaves ~ Salary ~ Studer     | nts ∽ Fee ∽ No Dues               | ✓ Market ✓ Budget ✓ | Accounting | <ul> <li>Communication </li> <li>Sales </li> <li>Reports </li> </ul> | Project 🗸 🛛 Fund Ma                               | nagement ~                                   |                          |
| 🔶 FEE » A                  | CADEMIC FEES FIXATION » ACADEMIC FEE  | FIXATION                          |                     |            |                                                                      |                                                   |                                              | OCT 26, 2023 1:19:02 PM  |
|                            | Programme name                        | Bachelor of Science (Nursi        | ing)                | re         | Configurat                                                           | tion of Payment Mode<br>figuration of Fee<br>Head | Revert Yeardown Student Invoice              | Create New Fee Structure |
| Uploaded Fee               | Structure Details                     |                                   |                     |            | Current year                                                         |                                                   |                                              |                          |
| Sr.No.                     | Fee structure nan                     | ne                                | Total Fee (In ₹)    | Year       | Academic year(Academic Batch)                                        | Revision                                          | Status                                       | Action                   |
| 1                          | Basic B.Sc. Nursing 2nd Year 2022-202 | 26                                | ₹1,45,000.00        | 2023-2024  | 2022 - 2026                                                          | 0                                                 | FROZEN (Invoice under process)               | Action -                 |
| 2                          | Basic B.Sc. Nursing 1st Year 2023-202 | 7                                 | ₹1,87,500.00        | 2023-2024  | 2023 - 2027                                                          | 0                                                 | FROZEN (Invoice under process)               | Action -                 |
| 3                          | Basic B.Sc. Nursing 4th Year 2020-202 | 4                                 | ₹1,68,000.00        | 2023-2024  | 2020 - 2024                                                          | 0                                                 | FROZEN (Invoice under process)               | Action -                 |
| 4                          | Basic B.Sc. Nursing 3rd Year 2021-202 | 5                                 | ₹1,65,000.00        | 2023-2024  | 2021 - 2025                                                          | 0                                                 | FROZEN (Invoice under process)               | Action -                 |

|        |                                          |                  |           | Last year                     |          |                                |          |
|--------|------------------------------------------|------------------|-----------|-------------------------------|----------|--------------------------------|----------|
| Sr.No. | Fee structure name                       | Total Fee (In ₹) | Year      | Academic year(Academic Batch) | Revision | Status                         | Action   |
| 1      | Basic B.Sc. Final Year Nursing 2019-2023 | ₹0.00            | 2022-2023 | 2019 - 2023                   | 0        | FROZEN (Invoice under process) | Action - |

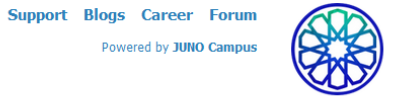

#### Fee Structure:

#### Fee » Academic Fees Fixation » Academic Fee Fixation

| cademi               | : Fee Invo              | oice 🗙 👹 🕯                      | Academic Fee Invo    | ice × +                      | -                         |                        |                                                                                                    |              |                           |                      | ~          | 🕺 Pi               | rivate browsing        | -               | ð    |
|----------------------|-------------------------|---------------------------------|----------------------|------------------------------|---------------------------|------------------------|----------------------------------------------------------------------------------------------------|--------------|---------------------------|----------------------|------------|--------------------|------------------------|-----------------|------|
|                      | С                       | 0                               | A https://um         | s. <b>srhu.edu.in</b> /fas_m | anageFees.htm?            | src=all#               |                                                                                                    |              |                           |                      | <b>=</b> 7 | '0% ☆              |                        | ${igsidential}$ | £    |
| LEARN.               |                         | V 🖶 🖶 🖓                         | People, Pages, Docs, | , etc                        |                           |                        |                                                                                                    |              |                           |                      |            | Jin<br>N           | lanager - IT : Finance | Administrator   | SA   |
| And Gra              | des Y L                 | eaves ~ Salary ~ Student        | ts Y Fee Y No Du     | ies ~ Market ~ Budge         | et ~ Accounting ~         | Communication ~ Sale   | s ~ Reports ~ Project ~                                                                                                    | Fund Managem | ent ~                     |                      |            |                    |                        |                 |      |
| FEE » AC/            | DEMIC FE                | ES FIXATION » ACADEMIC FEE      | FIXATION             |                              |                           |                        |                                                                                                    |              |                           |                      |            |                    |                        | OCT 26, 2023 1  | .:20 |
|                      |                         | Programme name                  |                      | Bachelor of Science          | e (Nursing) 🛛             |                        |                                                                                                    |              |                           | Configuration of Pay | /ment Mode | Revert Yeardov     | vn Student Invoices    | Create New Fe   | e S  |
|                      |                         |                                 |                      | Fee Structure De             | etails 🔶 Upload Fo        | ee Structure           |                                                                                                    |              |                           | Configuratio<br>Head | n of Fee   |                    |                        |                 |      |
| ed Fee S             | ructure Det             | tails                           |                      |                              |                           |                        |                                                                                                    |              |                           |                      |            |                    |                        |                 |      |
| idemic<br>atch       | 2023 - 2                | 2027                            | Academic year 20     | 23                           | Fee struct                | 1re for Year 2023-2024 |                                                                                                    |              |                           |                      |            |                    |                        |                 |      |
|                      |                         |                                 |                      |                              |                           | ۲                      | and the second second s | ۵.           |                           |                      |            |                    |                        |                 |      |
| struct               | ire name                |                                 |                      |                              |                           |                        |                                                                                                    |              | Applicable                | 01 Apr 2023          |            | Applicable         | 31 Mar 2024            |                 |      |
| , and a construction | ine nume                |                                 |                      |                              | Basic B.Sc. Nursing 1st   | Year 2023-202          |                                                                                                    |              | from                      | 0170 2020            |            | То                 | bind Loci              |                 |      |
| structi<br>es and    | re details<br>Regulatio | s<br>ons viewed by the student) |                      |                              | Basic B.Sc. Nursing 1st Y | ear 2023-2027          |                                                                                                    |              |                           |                      |            |                    |                        |                 |      |
| ance A               | llowed                  |                                 |                      |                              | 0                         |                        |                                                                                                    |              |                           |                      | 🖹 Reset    | Advance<br>Account | Fee Advance            |                 |      |
|                      |                         | -                               |                      |                              |                           |                        |                                                                                                    |              |                           |                      |            | Head               |                        |                 |      |
| ance F               | ee Cut off              | date                            |                      |                              | select Advance Fee Cut    | off date               |                                                                                                    |              |                           |                      |            | Advance<br>Amount  |                        |                 |      |
| ata Da               | te                      |                                 |                      |                              |                           |                        |                                                                                                    |              |                           |                      |            |                    |                        |                 |      |
|                      | 1.                      | Fee Structure Configuration     |                      | 2. Discount C                | Configuration             |                        | 3. In voice Generation                                                                                                    |              |                           |                      |            |                    |                        |                 |      |
|                      | Sr No.                  | Particula                       | rs (*)               | Amount (In ₹)                | Time Unit                 | Refundable             | Separate Receipt                                                                                                    | Deposit      | Desc                      | Priority             | Installme  | ntNo               | Edit                   |                 |      |
| 0                    | 1                       | Admission Fee                   |                      | ₹20,00                       | 0.00 Onetime              | Yes                    | No                                                                                                    | No           | Admission Fee             | 0                    | 100        | Q                  |                        |                 |      |
| 0                    | 2                       | En rollment Fee                 |                      | ₹1,00                        | 0.00 Onetime              | Yes                    | No                                                                                                    | No           | University Enrollment Fee | 0                    | 100        | (                  |                        |                 |      |
| 0                    | 3                       | Examination Fee                 |                      | ₹5,00                        | 0.00 Yearly               | Yes                    | No                                                                                                    | No           | Examination Fee           | 0                    | 100        | C                  |                        |                 |      |
| 0                    | 4                       | Refundable Security Depos       | it                   | ₹20,00                       | 0.00 Yearly               | Yes                    | No                                                                                                    | No           | Security Fee              | 0                    | 100        | (                  |                        |                 |      |
| 0                    | 5                       | Tuition Fee                     |                      | ₹1,40,00                     | 0.00 Yearly               | Yes                    | No                                                                                                    | No           | Tuition Fee               | 0                    | 100        | Ç                  |                        |                 |      |
| 0                    | 6                       | Vaccination Charges             |                      | ₹1,50                        | 0.00 Onetime              | Yes                    | No                                                                                                    | No           | Vaccination Charges       | 0                    | 100        | Ç                  |                        |                 |      |
|                      |                         |                                 |                      |                              |                           | 1                      | Add Save Priority                                                                                                    |              |                           |                      |            |                    |                        |                 |      |
|                      |                         |                                 |                      |                              | Refi                      | esh Grid Export To PDF |                                                                                                    |              |                           |                      | Grand      | Total: ₹           | 1,87,500.00            |                 | l    |

## Invoice Generation (Fee Due):

| cademic Fee li                      | nvoice >                        | Academic Fee Invoid       | ce × +                       |                          |              |                                                                                                    |                                             |                      |                                 |                        |                             |                   |                                      | ~                 | 👓 Priv             | vate browsing                                 | —                           |
|-------------------------------------|---------------------------------|---------------------------|------------------------------|--------------------------|--------------|----------------------------------------------------------------------------------------------------|---------------------------------------------|----------------------|---------------------------------|------------------------|-----------------------------|-------------------|--------------------------------------|-------------------|--------------------|-----------------------------------------------|-----------------------------|
| $\rightarrow$ C                     |                                 | O A https://ums           | .srhu.edu.in/fas_manageFo    | es.htm?src=all           |              |                                                                                                    |                                             |                      |                                 |                        |                             |                   |                                      | <b>E</b> 70       | % ☆                |                                               | ତ                           |
|                                     |                                 | People , Pages , Docs     | i, etc                       |                          |              |                                                                                                    |                                             |                      |                                 |                        |                             |                   |                                      |                   | Srhu<br>M          | u Administrator (In<br>Nanager - IT : Finance | stitute Leve<br>Administrat |
| s And Grades 🕥                      | ✓ Leaves ✓ Sala                 | y ∽ Students ∽ Fee ∽ No D | ues ~ Market ~ Budget ~ Ao   | counting ~ Comn          | nunication ~ | Sales ~ Repo                                                                                                    | orts v Project                              | t 👻 Fund Ma          | nagement ~                      |                        |                             |                   |                                      |                   |                    |                                               |                             |
| FEE » ACADEM                        | IIC FEES FIXATION » A           | CADEMIC FEE FIXATION      |                              |                          |              |                                                                                                    |                                             |                      |                                 |                        |                             |                   |                                      |                   |                    |                                               | OCT 26, 20                  |
|                                     | Progran                         | ime name                  | Bachelor of Science (Nursing | ▼<br>↓ Upload Fee Stru   | cture        |                                                                                                    |                                             |                      |                                 |                        |                             | Conf              | figuration of P<br>Configurat<br>Hea | Payment Mode      | Revert Yeardow     | vn Student Invoices                           | Create No                   |
| aded Fee Structur                   | re Details                      |                           |                              |                          |              |                                                                                                    |                                             |                      |                                 |                        |                             |                   |                                      |                   |                    |                                               |                             |
| Academic 20<br>Batch                | 023 - 2027                      | Academic year 20          | 123                          | Fee structure for        | Year 2023    | 3-2024                                                                                                    |                                             |                      |                                 |                        |                             |                   |                                      |                   |                    |                                               |                             |
|                                     |                                 |                           |                              |                          | ۲            | 1. All and the second second sec | 2                                           | ŵ                    |                                 |                        |                             |                   |                                      |                   |                    |                                               |                             |
|                                     |                                 |                           |                              |                          |              |                                                                                                    |                                             |                      |                                 |                        |                             |                   |                                      |                   |                    |                                               |                             |
| Fee structure na                    | ame                             |                           | Basic B.S                    | c. Nursing 1st Year 202  | 23-202       |                                                                                                    |                                             |                      |                                 |                        | Applicable<br>from          | 01 Apr 2023       | 3                                    |                   | Applicable<br>To   | 31 Mar 2024                                   |                             |
| Fee structure de<br>(Rules and Regu | etails<br>ulations viewed by th | e student)                | Basic B.S                    | Nursing 1st Year 202     | 3-2027       |                                                                                                    |                                             |                      |                                 |                        |                             |                   |                                      |                   |                    |                                               |                             |
| Advance Allowe                      | ed                              |                           | D                            |                          |              |                                                                                                    |                                             |                      |                                 |                        |                             |                   |                                      | 🖲 Reset           | Advance<br>Account | Fee Advance                                   |                             |
| Advance Fee Cu                      | it off date                     |                           | and and a                    | harris Carl Out off data |              |                                                                                                    |                                             |                      |                                 |                        |                             |                   |                                      |                   | Head               |                                               |                             |
| Durante Data                        |                                 |                           | Select Al                    | Ivance Fee Cut on date   |              |                                                                                                    |                                             |                      |                                 |                        |                             |                   |                                      |                   | Amount             |                                               |                             |
| Fiorata Date                        |                                 |                           |                              |                          |              |                                                                                                    |                                             |                      |                                 |                        |                             |                   |                                      |                   |                    |                                               |                             |
|                                     | 1. Fee Structure Cor            | ifiguration               | 2. Discount Configurat       | on                       |              | 3.1                                                                                                    | n voice Generatior                          | ı                    |                                 |                        |                             |                   |                                      |                   |                    |                                               |                             |
|                                     |                                 | Enter Invoice barcode no. |                              |                          |              | Search Invoid                                                                                                    | ce )                                        |                      |                                 |                        |                             |                   |                                      |                   |                    |                                               |                             |
|                                     |                                 |                           |                              |                          |              |                                                                                                    |                                             |                      |                                 |                        |                             |                   |                                      |                   |                    |                                               |                             |
| Sr Roll No.<br>No                   |                                 | Name                      | Email                        | Phone                    | Category     | Excel Fee<br>Admission<br>Quota                                                                                                    | Structure PDF<br>Total<br>Payable (In<br>₹) | Total Paid<br>(In ₹) | Student<br>Receivable<br>(In ₹) | Adjustmen<br>Of (In ₹) | t Excess Fee<br>Paid (In ₹) | Invoice<br>status | Fee<br>paid<br>status                | Voucher No        | Gen/\<br>Invo      | View Fee Str<br>vice                          | ucture                      |
| 1 DD231103                          | 3301089 Rashmi                  |                           | 6398445385@gmail.com         | +916398445385            | Open         | All India Category<br>(AIC)                                                                                                    | ₹1,87,500.00                                | ₹1,67,500.00         | ₹20,000.00                      | NO                     | 0.00                        | EDITED            | Paid<br>Partially                    | JV/2023-2024/2443 | Gen/View           | Invoice Show Fe                               | e Struct                    |
| 2 DD231103                          | 3301128 Suhani                  |                           | 9149156462@gmail.com         | +919149156462            | Open         | All India Category<br>(AIC)                                                                                                    | ₹1,87,500.00                                | ₹1,87,500.00         | 0.00                            | NO                     | 0.00                        | EDITED            | Paid                                 | JV/2023-2024/2442 | Gen/View           | Invoice Show Fe                               | e Struct                    |
| 3 DD231103                          | 3301042 Himanshi Yada           | /                         | 7060628066@gmail.com         | +917060628066            | Open         | All India Category                                                                                                    | ₹1,87,500.00                                | ₹1,87,500.00         | 0.00                            | NO                     | 0.00                        | EDITED            | Paid                                 | JV/2023-2024/2441 | Gen/View           | Invoice Show Fe                               | e Struct ]                  |
| 4 DD231103                          | 3301070 Muskan Perve            | en                        | muskan 16363526@gmail.com    | 9389615450               | Open         | All India Category                                                                                                    | ₹1,87,500.00                                | ₹1,87,500.00         | 0.00                            | NO                     | 0.00                        | EDITED            | Paid                                 | JV/2023-2024/431  | Gen/View           | Invoice Show Fe                               | e Struct                    |

## Fee Collection by College:

| 🎇 Academic Fee Invoice 🛛 🗙          | The Academic Fee Invoice × +                                                                                                  | $\checkmark$ | 😒 Private browsing                                                   | -                  | đ  | ×  |
|-------------------------------------|----------------------------------------------------------------------------------------------------|--------------|----------------------------------------------------------------------|--------------------|----|----|
| $\leftarrow \rightarrow \mathbf{G}$ | O A https://ums. <b>srhu.edu.in</b> /fas_studentfeeinvoicenew.htm?src=fee-invoice                                             | <b>E</b> 80% | ☆                                                                    | ${igside igside }$ | பி | ≡  |
|                                     | People, Pages, Docs, etc                                                                                                    | Sr<br>M      | hu Administrator ( Institute Lev<br>Ianager - IT : Finance Administr | vel )<br>ator      | SA | 08 |
| Posts And Grades ~ Leaves ~ Sala    | ary 🗠 Students 🗠 Fee 🗸 No Dues 🗸 Market 🖌 Budget 🖌 Accounting 🗸 Communication 🗠 Sales 🗠 Reports 🗸 Project 🗠 Fund Management 🖍 |              |                                                                      |                    |    |    |

| FEE » ACADE | IIC FEES FIXATION » ACADEMIC FEE INV | OICE                                             |                                |                       |
|-------------|--------------------------------------|--------------------------------------------------|--------------------------------|-----------------------|
|             |                                      |                                                  | Search Tamana Rawat(2023-2027) |                       |
| a alas      | Name                                 | Tamana Rawat                                     |                                | Admission Car         |
| 2 - 1       | Father Name                          | Mr Mr.Dharmendra Rawat                           |                                |                       |
|             | Unique No                            |                                                  |                                | Download Bank Challan |
|             | Roll No                              | DD231103301131                                   |                                | Installme             |
|             | Programme / Semester / Division      | Bachelor of Science (Nursing)<br>/ SEM I / Div-1 |                                | Student Receiva       |
|             | Admission type                       | All India Category (AIC)                         |                                |                       |
|             | Admission category name              | General                                          |                                | View                  |
|             | Admission Status                     | PURSUING                                         |                                |                       |

#### Make Payment Refund Adjustment Entry

I Red indicate this Invoice is reset but not generated yet.

|                                           |                             |                       |                       |                      |                               |                      | Fee Structure Details          | 5                            |                           |                                  |                                |                        |                     |          |
|-------------------------------------------|-----------------------------|-----------------------|-----------------------|----------------------|-------------------------------|----------------------|--------------------------------|------------------------------|---------------------------|----------------------------------|--------------------------------|------------------------|---------------------|----------|
| Fee Structure Name                        | Admission Type              | Admission<br>Category | Fee Structure<br>Year | Total Fees (In<br>₹) | Student Paid<br>Amount (In ₹) | Concession<br>(In ₹) | Government<br>Liability (In ₹) | Student<br>Receivable (In ₹) | Student Payable<br>(In ₹) | Sponsorship<br>Receivable (In ₹) | Sponsorship<br>Received (In ₹) | Sponsorship<br>Receipt | Generate<br>Invoice | Action   |
| Basic B.Sc. Nursing 1st<br>Year 2023-2027 | All India Category<br>(AIC) | General               | 2023-2024             | ₹1,87,500.00         | ₹2,17,500.00                  | ₹0.00                | ₹0.00                          | ₹0.00                        | ₹30,000.00                | ₹0.00                            | ₹0.00                          |                        | Generate Invoice    | Receipts |
|                                           | Total                       |                       |                       | ₹1,87,500.00         | ₹2,17,500.00                  | ₹0.00                | ₹0.00                          | ₹0.00                        | ₹30,000.00                | ₹0.00                            | ₹0.00                          |                        |                     |          |

Support Blogs Career Forum

📰 Options 👻

## Fee receipt:

| <b>**</b>                     |                                 | People, Pages, Docs, etc        |                                                                |                             |                                 |                      | s                         | rhu Administrator (Institute Level)<br>Manager - IT : Finance Administrator | SA           | ¢             |
|-------------------------------|---------------------------------|---------------------------------|----------------------------------------------------------------|-----------------------------|---------------------------------|----------------------|---------------------------|-----------------------------------------------------------------------------|--------------|---------------|
| Posts And G                   | irades ~ Leaves ~ Salary ~ S    | itudents ~ Fee ~ No Dues ~ Mari | ket ~ Budget ~ Accounting ~ Communication ~ Sa                 | ales ~ Reports ~ Project    | <ul> <li>Fund Manage</li> </ul> | ement ~              |                           |                                                                             |              |               |
| ★ FEE » /                     | ACADEMIC FEES FIXATION » ACADEM | IC FEE INVOICE                  |                                                                |                             |                                 |                      |                           | NOV 09, 202                                                                 | 23 4:06:09 F | РМ            |
| Invoice ge                    | neration for Tamana Rawat       |                                 |                                                                |                             |                                 |                      |                           | Change Admission Cated                                                      | aorv         | ۲             |
|                               |                                 |                                 |                                                                |                             |                                 |                      | Nov 09,2023               |                                                                             |              |               |
| 2                             |                                 |                                 |                                                                |                             |                                 |                      |                           |                                                                             |              |               |
| ~                             |                                 |                                 |                                                                | Fee Invoice                 |                                 |                      |                           |                                                                             |              |               |
| NA PACE                       |                                 | Name of Student :               | TAMANA RAWAT                                                   |                             |                                 | Fee Invoice No :     | 3056                      |                                                                             |              |               |
| 2                             |                                 | Address :                       | VISTAPITH PASHULOK COLONY NEAR RED<br>Uttarakhand India 249202 | FPRT SCHOOL NEAR RED FORT R | shikesh                         | Invoice Date :       | Jul 04,2023               |                                                                             |              |               |
| a dire                        |                                 | Admission Letter Ref. No. :     |                                                                |                             |                                 | Admission Date :     |                           |                                                                             |              |               |
|                               |                                 | Category                        |                                                                |                             |                                 |                      |                           |                                                                             |              |               |
|                               | Course Co                       | de                              | Name of Courses                                                |                             |                                 | Institute Name       | and Address               | Year                                                                        |              |               |
| Bachelor of s                 | Science (Nursing)               |                                 | Bachelor of Science (Nursing)                                  |                             | Himalayan College               | of Nursing, Dehradun |                           | 2023 2027                                                                   |              |               |
| •                             |                                 |                                 |                                                                | Invoice details             |                                 |                      |                           |                                                                             |              |               |
| S.No.                         |                                 | Particular                      | s                                                              | Amount (In ₹                | )                               | Social Welfare       | Desc/Remark               | Student payable amoun                                                       | nt (In ₹)    |               |
|                               | 1 Tuition Fee                   |                                 |                                                                |                             | ₹1,40,000.00                    | -                    | Tuition Fee               |                                                                             | ₹1,40,00     | 00.00         |
|                               | 2 Admission Fee                 |                                 |                                                                |                             | ₹20,000.00                      | -                    | Admission Fee             |                                                                             | ₹20,00       | 00.00         |
| 3 Refundable Security Deposit |                                 |                                 |                                                                | ₹20,000.00                  | -                               | Security Fee         |                           | ₹20,00                                                                      | 00.00        |               |
|                               | 4 Examination Fee               |                                 |                                                                |                             | ₹5,000.00                       | -                    | Examination Fee           |                                                                             | ₹5,00        | 00.00         |
|                               | 5 Enrollment Fee                |                                 |                                                                |                             | ₹1,000.00                       | -                    | University Enrollment Fee |                                                                             | ₹1,00        | 00.00         |
|                               | 6 Vaccination Charges           |                                 |                                                                |                             | ₹1,500.00                       | -                    | Vaccination Charges       |                                                                             | ₹1,50        | 00.00         |
|                               |                                 |                                 |                                                                |                             |                                 |                      | Grand Tot                 | al                                                                          | ₹1,87,50     | <b>00.0</b> 0 |

Print

| ✓ Refresh Bills Recalculated                                                              | Receipt History | Student Bill Sorting Get All Deleted Receipts Adjustment Entry 🕀 Fee Invoice |
|-------------------------------------------------------------------------------------------|-----------------|------------------------------------------------------------------------------|
| 1 Bill No.: SRHU/2023-2024/103 Received on: Jul 04, 2023 01:01 PM Amount (In ₹): 1,00,000 |                 |                                                                              |
| 2 Bill No.: SRHU/2023-2024/136 Received on: Jul 05, 2023 01:14 PM Amount (In ₹): 1,17,500 |                 |                                                                              |

## Download receipt:

|                     |                             |                             |                                                                | Fee Invoice                 |                   |                      |                           |                               |
|---------------------|-----------------------------|-----------------------------|----------------------------------------------------------------|-----------------------------|-------------------|----------------------|---------------------------|-------------------------------|
|                     |                             | Name of Student :           | TAMANA RAWAT                                                   |                             |                   | Fee Invoice No :     | 3056                      |                               |
| 2                   |                             | Address :                   | VISTAPITH PASHULOK COLONY NEAR RED<br>Uttarakhand India 249202 | FPRT SCHOOL NEAR RED FORT R | Rishikesh         | Invoice Date :       | Jul 04,2023               |                               |
|                     |                             | Admission Letter Ref. No. : |                                                                |                             |                   | Admission Date :     |                           |                               |
|                     |                             | Category                    |                                                                |                             |                   |                      |                           |                               |
|                     | Course Co                   | de                          | Name of Courses                                                |                             |                   | Institute Name       | and Address               | Year                          |
| Bachelor of Science | te (Nursing)                |                             | Bachelor of Science (Nursing)                                  |                             | Himalayan College | of Nursing, Dehradun |                           | 2023 2027                     |
| •                   |                             |                             |                                                                | Invoice details             | 5                 |                      |                           |                               |
| S.No.               |                             | Particul                    | ars                                                            | Amount (In                  | ₹)                | Social Welfare       | Desc/Remark               | Student payable amount (In ₹) |
|                     | 1 Tuition Fee               |                             |                                                                |                             | ₹1,40,000.00      | -                    | Tuition Fee               | ₹1,40,000.00                  |
| :                   | 2 Admission Fee             |                             |                                                                |                             | ₹20,000.00        | -                    | Admission Fee             | ₹20,000.00                    |
| :                   | Refundable Security Deposit |                             |                                                                |                             | ₹20,000.00        | -                    | Security Fee              | ₹20,000.00                    |
|                     | 4 Examination Fee           |                             |                                                                |                             | ₹5,000.00         | -                    | Examination Fee           | ₹5,000.00                     |
|                     | 5 Enrollment Fee            |                             |                                                                |                             | ₹1,000.00         | -                    | University Enrollment Fee | ₹1,000.00                     |
|                     | 6 Vaccination Charges       |                             |                                                                |                             | ₹1,500.00         | -                    | Vaccination Charges       | ₹1,500.00                     |
|                     |                             |                             |                                                                |                             |                   |                      | Grand Total               | ₹1,87,500.00                  |

Print

| Refresh Bills I                 | Recalculated                                                                                                    |                                      |               | Receipt History    |                                              | Student Bill Sorting           | Get All Deleted Receipts Adjustment Entry | 🕀 Fee Invoice |  |  |
|---------------------------------|----------------------------------------------------------------------------------------------------|--------------------------------------|---------------|--------------------|----------------------------------------------|--------------------------------|-------------------------------------------|---------------|--|--|
| 1 Bill No.: S                   | RHU/2023-2024/103 Received on: Jul 04,                                                                                                   | 2023 01:01 PM Amount (In ₹): 1,00,00 | 0             |                    |                                              |                                |                                           |               |  |  |
| 2 Bill No.: S                   | RHU/2023-2024/136 Received on: Jul 05,                                                                                                   | 2023 01:14 PM Amount (In ₹): 1,17,50 | 0             |                    |                                              |                                |                                           |               |  |  |
|                                 | RECIEPT Edit Transfer 🕯                                                                                                    |                                      |               |                    |                                              |                                |                                           |               |  |  |
| Bill No:                        | SRHU/2023-2024/136                                                                                                    |                                      | Amount (In ₹) | 117,500.00         | Barcode                                      |                                |                                           |               |  |  |
| Desc/Remark<br>Student Name : 1 | Desc/Remark<br>Student Name : TAMANA RAWAT Program Name : Basic B.Sc. Nursing Batch: 2023-2027 Application/SrNo :SRHU/DDN/HCN/2023/00066 |                                      |               |                    |                                              |                                |                                           |               |  |  |
| Cash/DD/Che                     | que Details                                                                                                    |                                      |               |                    |                                              |                                |                                           |               |  |  |
| Amount (In ₹)                   |                                                                                                    | Payment Mode                         |               | Chq/DD/Challan     | No.                                          | Bank Name                      | Branch                                    |               |  |  |
|                                 | ₹1,17,500.00 NEFT2                                                                                                    | 2                                    |               | 49219150000006 (20 | 23-07-04)                                    | STATE BANK OF INDIA            | RISHIKESH                                 |               |  |  |
| Student Fees Re                 | ceivable : 0.00                                                                                                    |                                      |               |                    |                                              |                                |                                           |               |  |  |
| PDF                             | ○ Hard copy                                                                                                    | Office copy                          | Student copy  | Print logo         | ▲ Original (Vertical) ▲ Duplicate (Vertical) | 🛆 Original (Horizontal) 🛆 Dupl | icate (Horizontal)                        |               |  |  |
|                                 |                                                                                                    |                                      |               |                    |                                              |                                |                                           |               |  |  |

#### Receipt:

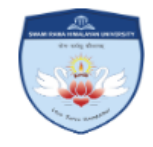

Swami Rama Himalayan University Himalayan College of Nursing,

Dehradun

Swami Ram Nagar, Jolly Grant Dehradun-248016 Uttarakhand

Fee Receipt(Office Copy - Original)

| Receipt<br>No.  | : SRHU/2023-2024/ <b>136</b>                                                     | Receipt<br>Date   | : 05/07/2023                       |
|-----------------|----------------------------------------------------------------------------------|-------------------|------------------------------------|
| Student<br>Name | : TAMANA RAWAT                                                                   | Enrollment<br>No. | : DD23110330<br>1131               |
| Class           | : Bachelor of Science (Nursing) SEM I<br>Div-1 [All India Category (AIC)] [Open] | Father<br>Name    | : MR<br>MR.DHARM<br>ENDRA<br>RAWAT |

| S<br>No. | Particulars         | Total (in Rs.) |
|----------|---------------------|----------------|
| 1        | Tuition Fee         | 81,000.00      |
| 2        | Examination Fee     | 5,000.00       |
| 3        | Vaccination Charges | 1,500.00       |
| 4        | Excess Fee          | 30,000.00      |
|          | Total Amount        | 117,500.00     |

Amt. in words(Rs.): One Lakh Seventeen Thousand Five Hundred Only

Paid by: NEFT Rs. 117,500.00 49219150000006 Bank Name: STATE BANK OF INDIA Date: 2023-07-04

Narration :Student Name : TAMANA RAWAT Program Name : Basic B.Sc. Nursing Batch: 2023-2027 Application/SrNo :SRHU/DDN/HCN/2023/00066

Signature

(Accounted by : Srhu Administrator)

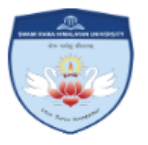

Swami Rama Himalayan University Himalayan College of Nursing, Dehradun

Swami Ram Nagar, Jolly Grant Dehradun-248016 Uttarakhand

Fee Receipt(Student Copy - Original)

| Rece<br>No. | ipt : SRHU/2023-2024/ <b>136</b> Recei<br>Date                                      | pt : 05/07/2023                      |
|-------------|-------------------------------------------------------------------------------------|--------------------------------------|
| Stud<br>Nam | ent : TAMANA RAWAT Enrolli<br>e No.                                                 | ment : DD23110330<br>1131            |
| Class       | Bachelor of Science (Nursing) SEM I<br>Div-1 [All India Category (AIC)] [Open] Name | T : MR<br>MR.DHARM<br>ENDRA<br>RAWAT |
| S<br>No.    | Particulars                                                                         | Total (in Rs.)                       |
| 1           | Tuition Fee                                                                         | 81,000.00                            |
| 2           | Examination Fee                                                                     | 5,000.00                             |
| 3           | Vaccination Charges                                                                 | 1,500.00                             |
| 4           | Excess Fee                                                                          | 30,000.00                            |
|             | Total Amount                                                                        | 117 500 00                           |

Amt. in words(Rs.): One Lakh Seventeen Thousand Five Hundred Only

Paid by: NEFT Rs. 117,500.00 49219150000006 Bank Name: STATE BANK OF INDIA Date: 2023-07-04

Narration : Student Name : TAMANA RAWAT Program Name : Basic B.Sc. Nursing Batch: 2023-2027 Application/SrNo :SRHU/DDN/HCN/2023/00066

Signature

(Accounted by : Srhu Administrator)

## Student login:

| $\leftarrow \rightarrow \mathbf{C}$ $\bigcirc$ $\triangle$ https://ums.srhu.edu.in/login.htm                                                                                                    | 90% 🔶          | ⊙ ± දු ≡ |
|----------------------------------------------------------------------------------------------------|----------------|----------|
| Welcome! Please login         LEARN. APPLY. CREATE         Swami Rama Himalayan University (SRHU), a top private university in Dehradun endeavors to transform lives through holistic approach to education, providing integrated health care services and effective rural development and social outreach programs.         Grigot password? | n to continue. |          |

#### Student dashboard:

| Institute ~ Student Academic Fees Payment Student Hostel                                                          | Fees Details Personal - Communication -                                                                              |               |            |                    |                     |          |  |  |  |  |
|----------------------------------------------------------------------------------------------------|----------------------------------------------------------------------------------------------------|---------------|------------|--------------------|---------------------|----------|--|--|--|--|
| 🖀 Home / Dashboard                                                                                                |                                                                                                    |               |            |                    |                     |          |  |  |  |  |
|                                                                                                    | 🔁 My Courses                                                                                                    | 🗠 Course Eval | uation     |                    | m Timetable         |          |  |  |  |  |
|                                                                                                    | 1. ANAT 105 - Applied Anatomy                                                                                        | Course        | Attendance | Outcome Evaluation | Δ                   |          |  |  |  |  |
| TAMANA RAWAT                                                                                                    | Core Subject<br>Credits 3.0 Sessions 300                                                                             | ANAT 105      |            | A                  | Data Not Available! |          |  |  |  |  |
| Roll No : DD231103301131<br>Student Unique ID : -                                                                 | Course Status  Next Session Friday, 8:30 am to 9:30 am                                                               |               |            |                    |                     |          |  |  |  |  |
| Bachelor of Science (Nursing) SEM I Div-1                                                                         | 2. PHYS 110 - Applied Physiology                                                                                     | PHYS 110      |            | A                  |                     |          |  |  |  |  |
| د 6398220218<br>الله Profile د Password                                                                           | Credits 3.0 Sessions 240<br>Course Status                                                                            | PSYC 120      |            |                    |                     |          |  |  |  |  |
| € My Alerts                                                                                                    | Next Session Friday, 10:30 am to 12:30 pm                                                                            | Tasks         |            |                    | እ Bulletin Board    | View All |  |  |  |  |
| Reminders:<br>Library:<br>1. Explore your library's collection!<br>See Details:<br>Check your fee payment status. | <ul> <li>i Syllabus</li> <li>iiii CALENDAR</li> <li>○ TIME TABLE</li> <li>iiiiiiiiiiiiiiiiiiiiiiiiiiiiiiii</li></ul> | Tasks:        |            |                    |                     |          |  |  |  |  |

#### Fee details:

|                     | SREAL AND AND AND AND AND AND AND AND AND AND                                                    |                     |            |                   |                  |                    |                   |      |  |  |  |
|---------------------|--------------------------------------------------------------------------------------------------|---------------------|------------|-------------------|------------------|--------------------|-------------------|------|--|--|--|
| Institute 🖌 Student | Institute × Student Academic Fees Payment Student Hostel Fees Details Personal × Communication × |                     |            |                   |                  |                    |                   |      |  |  |  |
| STUDENT ACADEMIC F  | STUDENT ACADEMIC FEES PAYMENT                                                                    |                     |            |                   |                  |                    |                   |      |  |  |  |
| Payment Installn    | Payment Installment Policy                                                                       |                     |            |                   |                  |                    |                   |      |  |  |  |
|                     |                                                                                                  |                     |            |                   |                  |                    |                   |      |  |  |  |
| Payment Detail      |                                                                                                  |                     |            |                   |                  |                    |                   |      |  |  |  |
|                     |                                                                                                  |                     | Online Tra | nsactions Details |                  |                    |                   |      |  |  |  |
|                     | Transaction Number                                                                               | Transaction         | Category   |                   | Transaction Amou | nt                 | Transaction Date  |      |  |  |  |
| Data Not Found !!!  |                                                                                                  |                     |            |                   |                  |                    |                   |      |  |  |  |
|                     |                                                                                                  |                     |            |                   |                  |                    |                   |      |  |  |  |
| On the              | Offline Transactions Details                                                                     |                     |            |                   |                  |                    |                   |      |  |  |  |
| Sr. NO.             | UIK Code                                                                                         | Bank Name           | TL-2C NO   | Type              | Payment Date     | Settled Voucher    | THO AMOUNT (IN ₹) | 0.00 |  |  |  |
| 1                   | 4021015000000                                                                                    |                     | 75770001   | CdSII             | Jul 04, 2023     | SKHU/2023-2024/103 | ₹1,00,000         | 3.00 |  |  |  |
| 2                   | 49219150000006                                                                                   | STATE BANK OF INDIA | TEX10001   | RIGS              | Jul 05, 2023     | SKHU/2023-2024/136 | ₹1,17,500         | 3.00 |  |  |  |

|              | Installment Details |                |                  |                    |                 |                    |  |  |  |  |  |
|--------------|---------------------|----------------|------------------|--------------------|-----------------|--------------------|--|--|--|--|--|
|              |                     |                |                  |                    |                 |                    |  |  |  |  |  |
|              | Sr No.              | Installment No | Installment Date | Installment Amount | Interest Amount | Fee Structure Name |  |  |  |  |  |
| Data Not Fou | Data Not Found !!!  |                |                  |                    |                 |                    |  |  |  |  |  |
|              |                     |                |                  |                    |                 |                    |  |  |  |  |  |

| Full Payment |  |              |                       |                       |  |  |  |  |  |
|--------------|--|--------------|-----------------------|-----------------------|--|--|--|--|--|
| Sr. No.      |  | Particulars  | Invoice Amount (In ₹) | Payment Amount (In ₹) |  |  |  |  |  |
|              |  | Total (In ₹) | ₹0.00                 |                       |  |  |  |  |  |
|              |  |              |                       |                       |  |  |  |  |  |

#### Student side online payment:

|                        | U 📢 🏽 🕻                     | 3                |                       |                      |                       |                      |                                              |                              |                             |                                  | U                    | jjwal           |
|------------------------|-----------------------------|------------------|-----------------------|----------------------|-----------------------|----------------------|----------------------------------------------|------------------------------|-----------------------------|----------------------------------|----------------------|-----------------|
| stitute ~ Student A    | watemic Fees Payme          | ent Student Host | tel Fees Details Per  | sonal ~ Comm         | nunication 🛩          |                      |                                              |                              |                             |                                  |                      |                 |
|                        |                             |                  |                       |                      |                       |                      |                                              |                              |                             |                                  |                      |                 |
|                        |                             |                  |                       |                      |                       |                      |                                              |                              |                             |                                  |                      | 0100,2020 0,000 |
| yment Installm         | ent Policy                  |                  |                       |                      |                       |                      |                                              |                              |                             |                                  |                      |                 |
| Refresh                |                             |                  |                       |                      |                       | Fee S                | tructure Details                             |                              |                             |                                  |                      |                 |
| e Structure Name       | Admission Type              | Admission        | Fee Structure<br>Year | Total Fees (In<br>₹) | Paid Amount (In<br>₹) | Concession (In<br>₹) | Government Liability (In<br>₹)               | Student Receivable (In<br>₹) | Student Payable (In<br>₹)   | Sponsorship Receivable<br>(In ₹) | Sponsorship Received | Generate        |
| S 1st Year Fee<br>3-28 | All India Category<br>(AIC) | General          | 2023-2024             | ₹23,62,500.00        | ₹14,62,500.00         | ₹0.00                | ₹0.00                                        | ₹9,00,000.00                 | ₹0.00                       | ₹0.00                            | ₹0.00                | Receipts        |
|                        | ()                          |                  | Total                 | ₹23,62,500.00        | ₹14,62,500.00         | ₹0.00                | ₹0.00                                        | ₹9,00,000.00                 | ₹0.00                       | ₹0.00                            | ₹0.00                |                 |
|                        |                             |                  |                       |                      |                       |                      |                                              |                              |                             |                                  |                      |                 |
| Sr. No.                | UTR Code                    |                  | Bank Name             |                      | TESC No.              | Offline T<br>Type    | ransactions Details<br>Payment Date          |                              | Settled You                 | cher No                          | Amount (Ir           | 1₹)             |
| 1                      | 2503963                     | STATE BANK C     | OF INDIA              | 1                    | TEXT0001              | RTGS                 | Oct 19, 2023                                 | SRHU/SBI/422/                | SRHU/SBI/422/2023-2024/2027 |                                  |                      | ₹14,62,500.00   |
|                        |                             |                  |                       |                      |                       |                      |                                              |                              |                             |                                  |                      |                 |
|                        |                             |                  |                       |                      |                       | Insta                | allment Details                              |                              |                             |                                  |                      |                 |
| Srl                    | No.                         | Installment No   |                       | Installme            | nt Date               |                      | Installment Amount                           |                              | Interest Amount             |                                  | Fee Structure Name   |                 |
| Not Found !!!          |                             |                  |                       |                      |                       |                      |                                              |                              |                             |                                  |                      |                 |
|                        |                             |                  |                       |                      |                       |                      |                                              |                              |                             |                                  |                      |                 |
| Ill Payment            |                             |                  |                       |                      |                       |                      |                                              |                              |                             |                                  |                      |                 |
| Sr. No.                |                             |                  | P                     | articulars           |                       |                      | Invoice Amount (In <b>T</b> ) Payment Amount |                              |                             |                                  | : Amount (In ₹)      |                 |
|                        | 1                           | Year 2023 2024-  | Tuition Fee           |                      |                       |                      |                                              |                              | ₹9,00,000.00                |                                  |                      | 9000            |

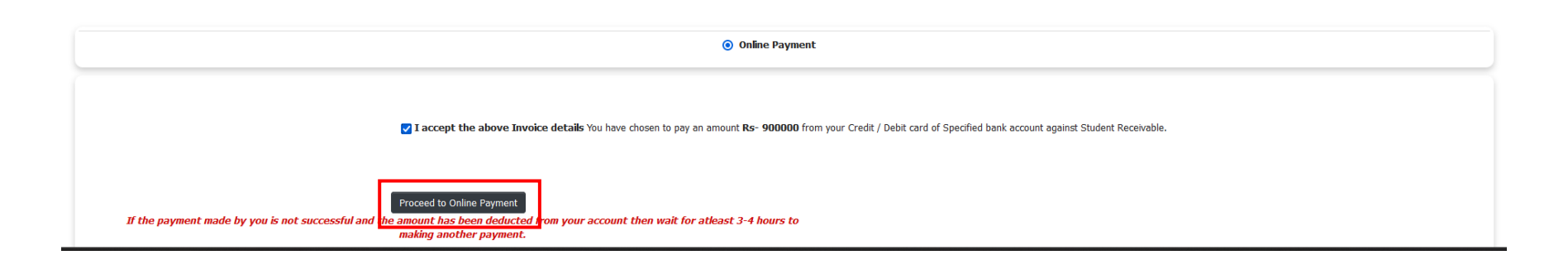

₹9,00,000.00

₹9,00,000.00

Total (In ₹)

|                       |                   |                  |                         |                                    |                                  |                           |                            | _ |                                  |    |
|-----------------------|-------------------|------------------|-------------------------|------------------------------------|----------------------------------|---------------------------|----------------------------|---|----------------------------------|----|
|                       |                   | 1 Bill No.: S    | RHU/SBI/422/2023        | 3-2024/2027 Received of            | n:Oct 19, 2023 01:34 PM          | Amount(in Rs.): 14,6      | 52,500                     | × |                                  |    |
|                       |                   |                  |                         | RECEIPT                            |                                  |                           | Click Here To View Receipt |   |                                  |    |
| Admission<br>Category | Fee Struc<br>Year | Bill No: SRHU/   | /SBI/422/2023-202       | 4/2027 Amou                        | nt(in Rs.) 1,462,500.            | 00 Barcode                |                            |   | Sponsorship Receivable<br>(In ₹) |    |
| General               | 2023-2024         | Desc/Remark      | Student name: Ujj       | wal Roll no.: - Programm           |                                  |                           | ₹0.                        |   |                                  |    |
|                       |                   | Cash/DD/Cheq     | ue Details              |                                    |                                  |                           |                            |   |                                  |    |
|                       |                   | Amount           | Payment Mode            | Chq/DD/Challan No.                 | Bank Name                        | Branch                    |                            |   | ₹0.0                             | )0 |
|                       |                   | 14,62,500.00     | RTGS                    | 2503963(2023-10-11)                | STATE BANK OF INDIA              | SHARANPUR                 |                            |   |                                  |    |
|                       |                   | Student Fees Re  | ceivable 900,000        | .00                                |                                  |                           |                            |   |                                  |    |
|                       |                   | Print<br>Receipt | Institute Admi<br>Print | ission Fees Receipt<br>t(Vertical) | Institute Admissio<br>Print(Hori | n Fees Receipt<br>zontal) |                            |   |                                  |    |
| ımber                 |                   |                  |                         |                                    |                                  |                           | -                          |   |                                  | Т  |
|                       |                   |                  |                         |                                    |                                  |                           |                            |   |                                  |    |
|                       |                   |                  |                         |                                    |                                  |                           |                            |   |                                  |    |

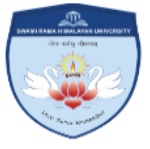

Swami Rama Himalayan University Himalayan Institute of Medical Sciences Swami Ram Nagar, Jolly Grant Dehradun-248016, Uttarakhand

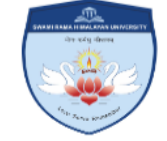

Fee Receipt(Student Copy - )

| Receipt | No. : SRHU/SBI/422/2023-2024/2027 Receipt Dat       | te : 19/10/2023      |
|---------|-----------------------------------------------------|----------------------|
| Student | Name : <b>Ujjwal</b> Enrollment                     | No. : DD231101301142 |
| Class   | MBBS PROF-I Div-1 [All India Category (AIC)] [Open] |                      |
| S No.   | Particulars                                         | Total (in Rs.)       |
| 1       | Admission Fee                                       | 100,000.00           |
| 2       | Enrollment Fee                                      | 1,000.00             |
| 3       | Refundable Security Fee                             | 200,000.00           |
| 4       | Vaccination Charges                                 | 1,500.00             |
| 5       | Dress Material Charges                              | 10,000.00            |
| 6       | Tuition Fee                                         | 1,150,000.00         |
|         | Total Amount                                        | 1,462,500.00         |

Amt. in words(Rs.): Fourteen Lakh Sixty Two Thousand Five Hundred Only

Paid by: RTGS Rs. 1,462,500.00 2503963 Bank Name: STATE BANK OF INDIA Date: 2023-10-11 Narration :Student name: Ujjwal Roll no.: - Programm:MBBS, -

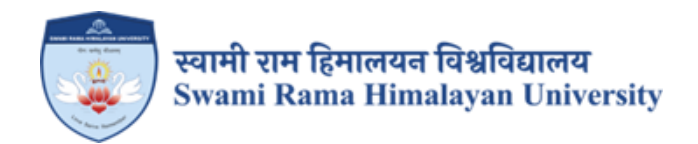

# **SCREENSHOTS:**

# TALLY SOFTWARE USED FOR FINANCE AND ACCOUNTS

## **Cash Bank Voucher**

| 🚑 sv  | VAMI R                                   | AMA HIMALAYAN      | UNIVERSITY 2020-2021 [UN20] - A   | CE Version 10.00.1015 Dated 4 Mar | 2020        |             |            |                 |     |           |                  |                              |
|-------|------------------------------------------|--------------------|-----------------------------------|-----------------------------------|-------------|-------------|------------|-----------------|-----|-----------|------------------|------------------------------|
| Com   | bany                                     | Master Entry E     | Export / Import Report TAX Report | rt MIS Report Query Utility O     | ther Addons | Window Hel  | lp         |                 |     |           |                  |                              |
| [1] F | ecent N                                  | 1enu [2]           | [3] [4]                           | [5] [6]                           | [7          |             | [8]        | [9]             |     |           |                  | ACE 10                       |
|       |                                          |                    |                                   |                                   |             |             |            |                 |     |           |                  |                              |
| 8     | 🕂 Cash Bank Entry                        |                    |                                   |                                   |             |             |            |                 |     |           |                  |                              |
| -     | Add Edit Delete Copy ReNumber <<< < > >> |                    |                                   |                                   |             |             |            |                 |     |           |                  |                              |
| Ser   | ies :                                    | Do                 | oc.: 00862 💽 Date: 29/06/2        | 2020 Cash/Bank : BANK-SBI         | JOLLY GRANT | 33082676422 |            | 7,17,72,6       | 89  |           |                  |                              |
| Pai   | #Rece                                    | ipt :              |                                   |                                   |             |             |            |                 |     |           |                  |                              |
| Na    | ration                                   | :                  |                                   |                                   |             |             |            | *               |     |           |                  |                              |
|       |                                          |                    |                                   |                                   |             |             |            | Ŧ               |     |           |                  |                              |
|       | Detail                                   | Town               | 1                                 |                                   |             |             |            |                 |     |           |                  |                              |
| 04    |                                          | Amount             | Lodgor                            | Rubladgar                         | Chaqua Ma   | Chaqua Pt   | On Bonk    | Clearing Dt     | DOM | LICN /CAC | Description      | PLT Amt                      |
| SI    | . R/P                                    | Amount             | Ledger                            | Subledger                         | Cheque Nu.  | Cheque DL   | Off Bank   | Cleaning DL     | RCM | HSN /SAC  | Description      |                              |
| 1     | ĸ                                        | 13070.00           | ADVANCE FEE FROM STUDENT          | PG BATCH 2017                     | 013843      | 23/06/2020  | 5BI        | 11              | N   |           | DRAMAR SINGH     | 0.00                         |
| 2     | R                                        | 40000.00           | ADVANCE FEE FROM STUDENT          | PG BATCH 2017                     | BIB.I       | 25/06/2020  | 001        | 11              | N N |           |                  | 0.00                         |
|       | - R                                      | 180000.00          | ADVANCE FEE FROM STUDENT          | PG BATCH 2017                     | BYBT        | 23/06/2020  | 901<br>901 | 11              | N   |           |                  | 0.00                         |
| 5     | R                                        | 10000.00           | ADVANCE FEE FROM STUDENT          | PG BATCH 2017                     | 025525      | 22/03/2020  | SBI        | 11              | N   |           | DR ROHINI GARG   | 0.00                         |
| 6     | R                                        | 10000.00           | ADVANCE FEE FROM STUDENT          | PG BATCH 2017                     | 631882      | 22/06/2020  | SBI        | 11              | N   |           | DR AALIA TAUSIE  | 0.00                         |
| 7     | R                                        | 2470.00            | ADVANCE FEE FROM STUDENT          | PG BATCH 2017                     | 631881      | 22/06/2020  | SBI        | 11              | N   |           | DRAALIATAUSIF    | 0.00                         |
| 8     | R                                        | 10000.00           | ADVANCE FEE FROM STUDENT          | PG BATCH 2017                     | 257415      | 22/06/2020  | SBI        | 11              | N   |           | DR SMITTADHARMSK | 0.00                         |
| 9     | R                                        | 1245.00            | ADVANCE FEE FROM STUDENT          | PG BATCH 2017                     | 025524      | 22/06/2020  | SBI        | 11              | N   |           | DR ROHINI GARG   | 0.00                         |
| 10    | R                                        | 1020.00            | ADVANCE FEE FROM STUDENT          | PG BATCH 2017                     | 257414      | 22/06/2020  | SBI        | 11              | N   |           | DR SMITTADHARMSK | 0.00                         |
| 11    | R                                        | 500000.00          | STUDENT FEE (OTHER FEE)           | RECOVERY AGAINST PG BOND          | 613842      | 23/06/2020  | SBI        | 11              | N   |           | DR AMAR SINGH    | 0.00                         |
| 12    | Ρ                                        | 0.00               |                                   |                                   |             | 11          |            | 11              | Ν   |           |                  | 0.00                         |
|       |                                          |                    |                                   |                                   |             |             |            |                 |     |           |                  |                              |
|       | -                                        |                    |                                   |                                   |             |             |            |                 |     |           |                  |                              |
| 1     |                                          | 84/955.00          |                                   |                                   |             | <u> </u>    |            |                 |     |           |                  | <b>-</b>                     |
| -     | _                                        |                    |                                   |                                   |             |             |            |                 |     |           |                  |                              |
|       | Recei                                    | pt Total :         | 847955.00 Payment Total:          | 0.00                              |             |             |            |                 |     |           | Net Amour        | at: 847955.00                |
| Su    | perviso                                  | or Added 02/07/20: | 20 12:04:57 AC1_24 Ace10.EXE 10.  | 00.1015 04/03/2020                |             |             |            |                 |     |           | Record 7942/7966 |                              |
|       |                                          |                    |                                   |                                   |             |             | Disk: 00   | 1799 Registered |     | ADS Mode  | Supervisor       | 01/04/2020 31/03/2021        |
|       |                                          |                    |                                   |                                   |             |             | -          |                 |     |           |                  | 12,21,014                    |
|       | )                                        |                    |                                   | S 🔠 🥶                             |             |             |            |                 |     | EN 🛼      | 🛍 🕺 💆 🖉 🔢        | • 🔁 👀 12:31 PM<br>02/07/2020 |

#### **Journal Voucher**

| 🚑 SI | VAMI R        | AMA HIMALAYAN  | UNIVERSITY 2020-2021 [UN20] - ACE Version 10.00.101 | 5 Dated 4 Mar 2020                   |           |              |             |                  | - • • • ×             |  |  |
|------|---------------|----------------|-----------------------------------------------------|--------------------------------------|-----------|--------------|-------------|------------------|-----------------------|--|--|
| Com  | pany          | Master Entry E | export / Import Report TAX Report MIS Report Que    | ery Utility Other Addons Window Help |           |              |             |                  |                       |  |  |
| [1]  | Recent N      | lenu [2]       | [3] [4] [5]                                         | [6] [7] [8]                          | [         | 9]           |             |                  | ACE 10<br>10.00.1015  |  |  |
|      | A loural Foto |                |                                                     |                                      |           |              |             |                  |                       |  |  |
| ř    |               |                |                                                     |                                      |           |              |             |                  |                       |  |  |
|      | -uu           | Luit           | Copy Revailable                                     |                                      |           |              |             |                  |                       |  |  |
| Sei  | ies :         | Do             | c.: 00851 • Date: 27/06/2020                        |                                      |           |              |             |                  |                       |  |  |
| Na   | rration       | :              |                                                     |                                      |           |              | *           |                  |                       |  |  |
|      |               |                |                                                     |                                      |           |              |             |                  |                       |  |  |
|      |               |                |                                                     |                                      |           |              | -           |                  |                       |  |  |
|      | Detail        | Term           |                                                     |                                      |           |              |             |                  |                       |  |  |
| Sr   | . D/C         | Amount         | Ledger                                              | Subledger                            | RCM       | HSN /SAC     | Description |                  | PLT Amt               |  |  |
| 1    | D             | 2712191.00     | SUNDRY DEBTORS (HOSPITAL RECPTS)                    | AYUSHMAN BHARAT                      | N         |              |             |                  | 0.00                  |  |  |
| 2    | D             | 150767.00      | SUNDRY DEBTORS (HOSPITAL RECPTS)                    | B.H.E.L LTD HARDWAR                  | N         |              |             |                  | 0.00                  |  |  |
| 3    | D             | 10810.00       | SUNDRY DEBTORS (HOSPITAL RECPTS)                    | CGHS                                 | N         |              |             |                  | 0.00                  |  |  |
| 4    | D             | 442804.00      | SUNDRY DEBTORS (HOSPITAL RECPTS)                    | ECHS                                 | N         |              |             |                  | 0.00                  |  |  |
| 5    | D             | 151753.00      | SUNDRY DEBTORS (HOSPITAL RECPTS)                    | ESI                                  | N         |              |             |                  | 0.00                  |  |  |
| 6    | D             | 27655.00       | SUNDRY DEBTORS (HOSPITAL RECPTS)                    | FAMILY HEALTH PLAN LTD.(FHPL)        | N         |              |             |                  | 0.00                  |  |  |
| 7    | D             | 4250.00        | SUNDRY DEBTORS (HOSPITAL RECPTS)                    | HIHT CREDIT                          | N         |              |             |                  | 0.00                  |  |  |
| 8    | D             | 35084.00       | SUNDRY DEBTORS (HOSPITAL RECPTS)                    | RAKSHA (TPA)                         | N         |              |             |                  | 0.00                  |  |  |
| 9    | D             | 6000.00        | SUNDRY DEBTORS (HOSPITAL RECPTS)                    | SCHOOL HEALTH                        | N         |              |             |                  | 0.00                  |  |  |
| 10   | D             | 35650.00       | PROJECT ACCOUNTS (OTHERS)                           | SMILE TRAIN GRANT-PATIENTS GRANT     | N         |              |             |                  | 0.00                  |  |  |
| 11   | С             | 3576964.00     | HOSPITAL RECEIPTS (SRHU)                            |                                      | N         |              |             |                  | 0.00                  |  |  |
| 12   | D             | 0.00           |                                                     |                                      | N         |              |             |                  | 0.00                  |  |  |
|      | _             |                |                                                     |                                      | _         |              |             |                  |                       |  |  |
|      | 1             | 0.00           |                                                     |                                      |           |              |             |                  |                       |  |  |
| ļ    | · I           | 0.00           | <u> </u>                                            |                                      |           |              |             |                  | , *                   |  |  |
|      |               |                |                                                     |                                      |           |              |             |                  |                       |  |  |
|      | Debit To      | ital: 35/      | 6964.00 Credit lotal: 3576964.00                    |                                      |           |              |             | Net Amount       | : 0.00                |  |  |
|      |               |                |                                                     |                                      |           |              |             | Record 7834/7966 |                       |  |  |
|      |               |                |                                                     | Dis                                  | sk: 00179 | 9 Registered | ADS Mode    | Supervisor (     | 01/04/2020 31/03/2021 |  |  |
|      |               |                |                                                     |                                      |           | _            |             |                  | 12-22 DM              |  |  |
|      | )             |                |                                                     |                                      |           |              | EN 🛔 🛍      | i 🕺 🦉 🛬 🏂 🛯      | 02/07/2020            |  |  |
|      |               |                |                                                     |                                      |           |              |             |                  |                       |  |  |

## **Net Position Fund Statement**

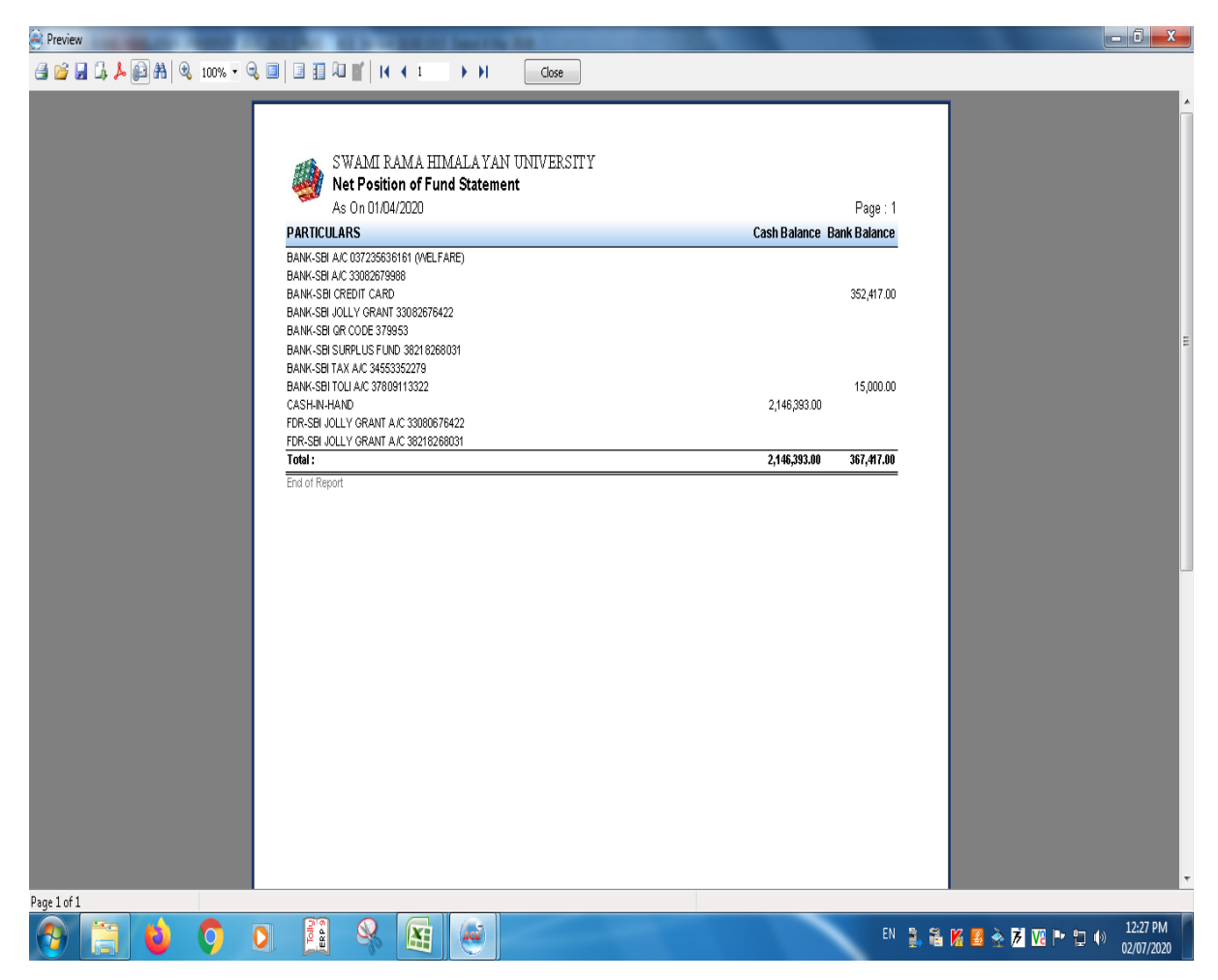

# Trial Balance

| Preview                      | Contraction International Contraction     |               |                   |                          |
|------------------------------|-------------------------------------------|---------------|-------------------|--------------------------|
| 🛃 💕 🚽 🛵 📙 🏦 🍓 100% 🗸 🔍 🗐 🗐 🗊 |                                           |               |                   |                          |
|                              |                                           |               |                   |                          |
|                              |                                           |               | 4 - C- 20/00/2020 |                          |
|                              | SWAMI RAMA HIMALAYAN UNIVERSITY 2020-2021 |               | As Un 30/06/2020  |                          |
|                              | I rial Balance                            |               | Page : 1/5        |                          |
| GENERA                       | NL LEDGER                                 | DEBIT         | CREDIT            |                          |
| ACADE                        | /IC EXPENSES (COMPOSIT)                   | 3,098.00      |                   |                          |
| ACADE                        | AIC EXPENSES (EXEMPTED)                   | 51,386.00     |                   | -                        |
| ACADEN                       | IIC EXPENSES (REGISTERED)                 | 787,977.00    |                   |                          |
| ACADEN                       | IIC EXPENSES (UNREGISTERED)               | 2,095,552.00  |                   |                          |
| ACADEN                       | (IC-ENG COLL (TOLI) (REGIST)              | 67,850.00     |                   |                          |
| ACADEN                       | (IC-ENG COLL (TOLI) (UNREGIST)            | 13,000.00     |                   |                          |
| ACADEN                       | IIC-ENG COLL EXP (REGISTERED)             | 86,435.00     |                   |                          |
| ADVANO                       | E FEE FROM STUDENTS                       |               | 211,241,042.50    |                          |
| ADVANO                       | E FOR TREATMENT                           | 1,758,292.00  |                   |                          |
| ADVANO                       | E TO OTHERS                               |               | 68,636,666.00     |                          |
| ADVANO                       | E TO SUPPLIERS (CONSUMABLE)               | 1,777,926.00  |                   |                          |
| ADVANO                       | E TO SUPPLIERS (FIXED ASSETS)             | 1,421,900.00  |                   |                          |
| ADVERT                       | & PUBLICITY EXP (REGISTERED)              | 3,227,561.00  |                   |                          |
| BALESH                       | IWAR CLUSTER EXP (EXEMPTED)               | 71,700.00     |                   |                          |
| BALESH                       | WAR CLUSTER EXP (NON REPORT)              | 4,375.00      |                   |                          |
| BALESH                       | WER CLUSTER EXP (REGISTERED)              | 881,030.00    |                   |                          |
| BALESW                       | IAR CLUTER EXP (UNREGISTERED)             | 16,410.00     |                   |                          |
| BANK C                       | HARGES ON CREDIT CARD                     |               | 157,796.17        |                          |
| BANK-S                       | BLA/C 037235636161 (WELFARE)              |               | 40,000.00         |                          |
| BANK-S                       | BI C REDIT CARD                           | 19,536,482.29 |                   |                          |
| BANK-S                       | BI JOLLY GRANT 33082676422                | 71,772,689.85 |                   |                          |
| BANK-S                       | BI QR CODE 379953                         | 54,741.00     |                   |                          |
| BANK-S                       | BI TAX A/C 34553352279                    |               | 1,420,827.00      |                          |
| BANK-S                       | BI TOLI A/C 37809113322                   | 15,000.00     |                   |                          |
| CASH-IN                      | I-HAND                                    | 1,005,081.00  |                   |                          |
| CGST                         |                                           | 57,062.00     |                   |                          |
| CGSTE                        | XPENSES                                   | 100.00        |                   |                          |
| DEVPR/                       | AYAG CLUSTER EXP (EXEMPTED)               | 88,560.00     |                   |                          |
| DEVPR/                       | AYAG CLUSTER EXP (NON GST)                | 29,603.00     |                   |                          |
| Page 1 of 3                  |                                           |               |                   |                          |
| 🚱 🚞 😆 🌻 🖸 🚉                  |                                           |               | EN 🚉              | 巃 🔏 💆 À 🔀 📭 🚏 🌖 12:36 PM |

# Type text here

| incure.                                                                        |                |                |              |        |
|--------------------------------------------------------------------------------|----------------|----------------|--------------|--------|
| 😫 💕 🚽 🕼 🛵 🚱 👫   🍳 100% ▾ 🔍 💷   🗉 🏭 🔎 💕   I i i i i i i i i i i i i i i i i i i |                |                |              |        |
| BANK-SBI C REDIT CARD                                                          | 19,536,482.29  |                |              |        |
| BANK-SBI JOLLY GRANT 33082676422                                               | 71,772,689.85  |                |              |        |
| BANK-SBI QR CODE 379953                                                        | 54,741.00      |                |              |        |
| BANK-SBI TAX A/C 34553352279                                                   |                | 1,420,827.00   |              |        |
| BANK-SBI TOLI A/C 37809113322                                                  | 15,000.00      |                |              |        |
| CASH-IN-HAND                                                                   | 1,005,081.00   |                |              |        |
| CGST                                                                           | 57,062.00      |                |              |        |
| COST EXPENSES                                                                  | 100.00         |                |              |        |
| DEVPRAYAG CLUSTER EXP (EXEMPTED)                                               | 88,560.00      |                |              |        |
| DEVPRAYAG CLUSTER EXP (NON GST)                                                | 29,603.00      |                |              |        |
| DEVPRAYAG CLUSTER EXP (NON REPORT)                                             | 75,574.00      |                |              |        |
| DEVPRAYAG CLUSTER EXP (REGISTERED)                                             | 122,721.00     |                |              |        |
| DUTIES & TAXES                                                                 | 17,428,176.00  |                |              |        |
| EXENSES PAYABLE (PROJECTS)                                                     |                | 20,000.00      |              |        |
| EXPENSES PAYABLE (AGAINST EXP)                                                 | 105,542,249.00 |                |              |        |
| EXPENSES PAYABLE (CAPITAL EXPENSES)                                            |                | 488,734.00     |              |        |
| EXPENSES PAYABLE (GOVT.DUES)                                                   | 19,072,779.00  |                |              |        |
| FACILITY CHARGES                                                               |                | 1,182,500.00   |              |        |
| FACILITY CHARGES (INTERNET)                                                    |                | 73,450.00      |              |        |
| FACILITY CHARGES (TELEPHONE)                                                   |                | 7,745.00       |              |        |
| FINANCIAL EXPENSES                                                             | 298,446.96     |                |              |        |
| FIXED ASSETS                                                                   | 1,180,865.00   |                |              |        |
| GUEST HOUSE                                                                    |                | 150,046.00     |              |        |
| HIMALAYAN INSTITUTE HOSPITAL TRUST                                             |                | 27,000.00      |              |        |
| HOSPITAL CONSUMABLES (EXEMPTED)                                                | 2,369,363.00   |                |              |        |
| HOSPITAL CONSUMABLES (REGISTRERED)                                             | 20,965,434.00  |                |              |        |
| HOSPITAL CONSUMABLES (UNREGISTERED)                                            | 495,410.00     |                |              |        |
| HOSPITAL RECEIPTS (BLOOB BANK)                                                 |                | 310,126.00     |              |        |
| HOSPITAL RECEIPTS (LOCATION WISE)                                              |                | 18,492,869.00  |              |        |
| HOSPITAL RECEIPTS (SRHU)                                                       |                | 207,888,713.00 |              |        |
| HOUSE RENT RECOVERED                                                           |                | 39,920.00      |              |        |
| 02/07/20 - 12:36:30 PM                                                         |                | ACE 10.00.1015 |              |        |
|                                                                                |                |                |              |        |
|                                                                                |                |                |              |        |
|                                                                                |                |                |              |        |
| ge 1 of 3                                                                      |                |                |              |        |
|                                                                                |                | EN 🖻 SLI       | 12:          | 37 PM  |
|                                                                                |                |                | 2 2 2 2 02/0 | 7/2020 |

## 

.

 Preview

| SWAMI RAMA HIMALA YAN UNIVERSITY 2020-2021<br>Trial Balance |              | As On 30/06/2020<br>Page : 2/3 |
|-------------------------------------------------------------|--------------|--------------------------------|
| GENERAL LEDGER                                              | DEBIT        | CREDIT                         |
| IGST                                                        | 81,396.00    |                                |
| IMPREST                                                     | 304,584.00   |                                |
| INTEREST INCOME                                             |              | 2,289,751.00                   |
| INTERUNIT BALANCE                                           |              | 32,512,289.00                  |
| LOAN A/C                                                    | 3,306,322.00 |                                |
| MAINTINANCE RECOVERED                                       |              | 120,400.00                     |
| MISCELLANEOUS INCOME                                        |              | 435,500.00                     |
| NEWSPAPERS & PERIODICALS EXPENSES                           | 2,910.00     |                                |
| OTHER EXPENDITURES (COMPOSIT)                               | 11,085.00    |                                |
| OTHER EXPENDITURES (EXEMPTED)                               | 34,071.00    |                                |
| OTHER EXPENDITURES (REGISTERED)                             | 228,222.00   |                                |
| OTHER EXPENDITURES (UNREGISTERED)                           | 139,574.00   |                                |
| OTHER SUPPORT SERVICES                                      |              | 1,147,148.00                   |
| PMRPY BENIFIT                                               |              | 40,547.00                      |
| PROFESSIONAL CHARGES (RCM)                                  | 273,122.00   |                                |
| PROFESSIONAL CHARGES (REGISTERED)                           | 11,800.00    |                                |
| PROFESSIONAL CHARGES(MEDICAL)(EXEMP                         | 999,250.00   |                                |
| PROJECT ACCOUNTS (OTHERS)                                   |              | 339,928.00                     |
| RATES & TAXES                                               | 2,730.00     |                                |
| RCM CGST 9%                                                 | 7,538.00     |                                |
| RCM SGST 9%                                                 | 7,538.00     |                                |
| RECEIVABLE (OTHERS)                                         | 2,785,047.00 |                                |
| RECEIVABLE (STUDENT FEE)                                    |              | 355,100.00                     |
| RECEIVABLE (TDS)                                            |              | 36,451,080.00                  |
| RENT INCOME                                                 |              | 2,844,905.00                   |
| REPAIR & MAINTENANCE (REGISTERED)                           | 8,462,987.00 |                                |
| REPAIR & MAINTERNANCE (UNREGISTRED)                         | 1,099,781.00 |                                |
| RESEARCH EXPEND (REGISTERED)                                | 668,683.00   |                                |
| SALE OF SCRAP                                               |              | 83,347.00                      |
|                                                             |              |                                |

- 0 X

.

| Review                     |                                     | Include State  |                |                   |                          |
|----------------------------|-------------------------------------|----------------|----------------|-------------------|--------------------------|
| 🛃 🚰 🛃 🖾 🛵 👔 🏦 🍭 100% 🔹 🔍 🗐 | □ 1 A 1 A 2 → → A Close             |                |                |                   |                          |
|                            | RUM CGST 9%                         | 7,538.00       |                |                   |                          |
|                            | RCM SGST 9%                         | 7,538.00       |                |                   |                          |
|                            | RECEIVABLE (OTHERS)                 | 2,785,047.00   |                |                   |                          |
|                            | RECEIVABLE (STUDENT FEE)            |                | 355,100.00     |                   |                          |
|                            | RECEIVABLE (TDS)                    |                | 36,451,080.00  |                   |                          |
|                            | RENT INCOME                         |                | 2,844,905.00   |                   |                          |
|                            | REPAIR & MAINTENANCE (REGISTERED)   | 8,462,987.00   |                |                   |                          |
|                            | REPAIR & MAINTERNANCE (UNREGISTRED) | 1,099,781.00   |                |                   |                          |
|                            | RESEARCH EXPEND (REGISTERED)        | 668,683.00     |                |                   |                          |
|                            | SALE OF SCRAP                       |                | 83,347.00      |                   |                          |
|                            | SECURITY PAYABLE (STAFF)            | 907,565.00     |                |                   |                          |
|                            | SECURITY PAYABLE (STUDENTS)         | 7,176,000.00   |                |                   |                          |
|                            | SGST                                | 57,062.00      |                |                   |                          |
|                            | SGST EXPENSES                       | 100.00         |                |                   |                          |
|                            | STAFF COST                          | 183,741,204.00 |                |                   |                          |
|                            | STUDENT FEE (APPLICATION FEE)       |                | 117,000.00     |                   |                          |
|                            | STUDENT FEE (EXAMINATION FEE)       |                | 1,605,500.00   |                   |                          |
|                            | STUDENT FEE (HOSTEL FEE)            |                | 53,450.00      |                   |                          |
|                            | STUDENT FEE (OTHER FEE)             |                | 2,659,000.00   |                   |                          |
|                            | SUNDRY CREDITORS (AGAINT INCOME)    | 58,375,414.00  |                |                   |                          |
|                            | SUNDRY DEBTORS (HOSPITAL RECPTS)    | 27,361,817.57  |                |                   |                          |
|                            | TEHRI CLUSTER EXP (NON REPORTABLE)  | 16,629.00      |                |                   |                          |
|                            | TEHRI CLUSTER EXP (EXEMPTED)        | 122,150.00     |                |                   |                          |
|                            | TEHRI CLUSTER EXP (REGISTERED)      | 3,214,445.00   |                |                   | -                        |
|                            | TEHRI CLUSTER EXP (UNREGISTERED)    | 33,430.00      |                |                   |                          |
|                            | TEHRI CLUSTER EXPS (RCM)            | 1,236,624.00   |                |                   |                          |
|                            | TRAVELLING & CONV (REGISTERED)      | 38,312.00      |                |                   |                          |
|                            | TRAVELLING & CONV (UNREGISTERED)    | 39,100.00      |                |                   |                          |
|                            | UTILITY CHARGES (COMPOSIT)          | 56,868.00      |                |                   |                          |
|                            | UTILITY CHARGES (EXEMPTED)          | 810.00         |                |                   |                          |
|                            | UTILITY CHARGES (NON REPORTABLE)    | 4,607,554.00   |                |                   |                          |
|                            | 02/07/20 - 12:36:30 PM              |                | ACE 10.00.1015 |                   |                          |
|                            |                                     |                |                |                   |                          |
| Page 2 of 3                |                                     |                |                |                   |                          |
|                            |                                     |                |                |                   | 12:39 PM                 |
|                            |                                     |                |                | 🖻 MA 🗳 😤 🖊 V2 🖿 📜 | <sup>9)</sup> 02/07/2020 |

| Preview                                  | Conception in Concept Name and    |                      |                  | - 0 X    |
|------------------------------------------|-----------------------------------|----------------------|------------------|----------|
| 🕘 💕 🚽 🛵 📙 👬 🍳 100% - 🔍 💷 🔳 🔎 💕 I i 4 4 3 | Close                             |                      |                  |          |
|                                          |                                   |                      |                  | *        |
|                                          |                                   |                      |                  |          |
|                                          |                                   |                      |                  |          |
| SWAMI RAM                                | A HIMALA YAN UNIVERSITY 2020-2021 |                      | As On 30/06/2020 |          |
| Trial Balance                            |                                   |                      | Page : 3/3       |          |
| GENERAL LEDGER                           |                                   | DEBIT                | CREDIT           |          |
| UTILITY CHARGES (REGIST                  | ERED)                             | 14,695,211.00        |                  |          |
| UTILITY CHARGES (UNREGI                  | STERED)                           | 9,135.00             |                  |          |
| VEHICEL RUN & MAINT (REC                 | ISTERED)                          | 505,962.00           |                  |          |
| VEHICLE RUN & MAINT (CO                  | MPOSTION)                         | 11,550.00            |                  |          |
| VEHICLE RUN & MAINT (EXE                 | MPTED)                            | 2,050.00             |                  |          |
| VEHICLE RUN & MAINT (NOI                 |                                   | 7,590.00             |                  |          |
| VEHICLE RON & MAINT (UNF                 | (EGISTERED)                       | 9,760.00             |                  |          |
|                                          | <b>Openin</b>                     | ig Balance Differenc | e 1,795,432.00   |          |
| GRAND TOTAL :                            |                                   | 093,027,811.07       | 391,232,379.07   |          |
| End of Thai Balance                      |                                   | Different            | is 1,793,432,00  |          |
|                                          |                                   |                      |                  |          |
|                                          |                                   |                      |                  |          |
|                                          |                                   |                      |                  |          |
|                                          |                                   |                      |                  |          |
|                                          |                                   |                      |                  |          |
|                                          |                                   |                      |                  |          |
|                                          |                                   |                      |                  |          |
|                                          |                                   |                      |                  | E        |
|                                          |                                   |                      |                  |          |
|                                          |                                   |                      |                  |          |
|                                          |                                   |                      |                  |          |
|                                          |                                   |                      |                  |          |
|                                          |                                   |                      |                  |          |
|                                          |                                   |                      |                  |          |
|                                          |                                   |                      |                  |          |
| Page 3 of 3                              |                                   |                      |                  |          |
|                                          |                                   |                      | CN 8 9           | 12:39 PM |

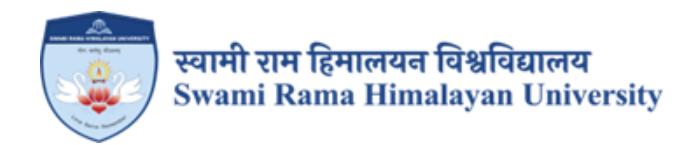

# **SCREENSHOTS:**

# JUNO SOFTWARE USED FOR STUDENT ADMISSIONS AND SUPPORT

SRHU Landing Page(admissions.srhu.edu.in) and Candidate Registration Widget – On this widget student registers as a first-time user on the SRHU admission page – Clicking the register button logs the candidate in, and shares username and password details on their email address.

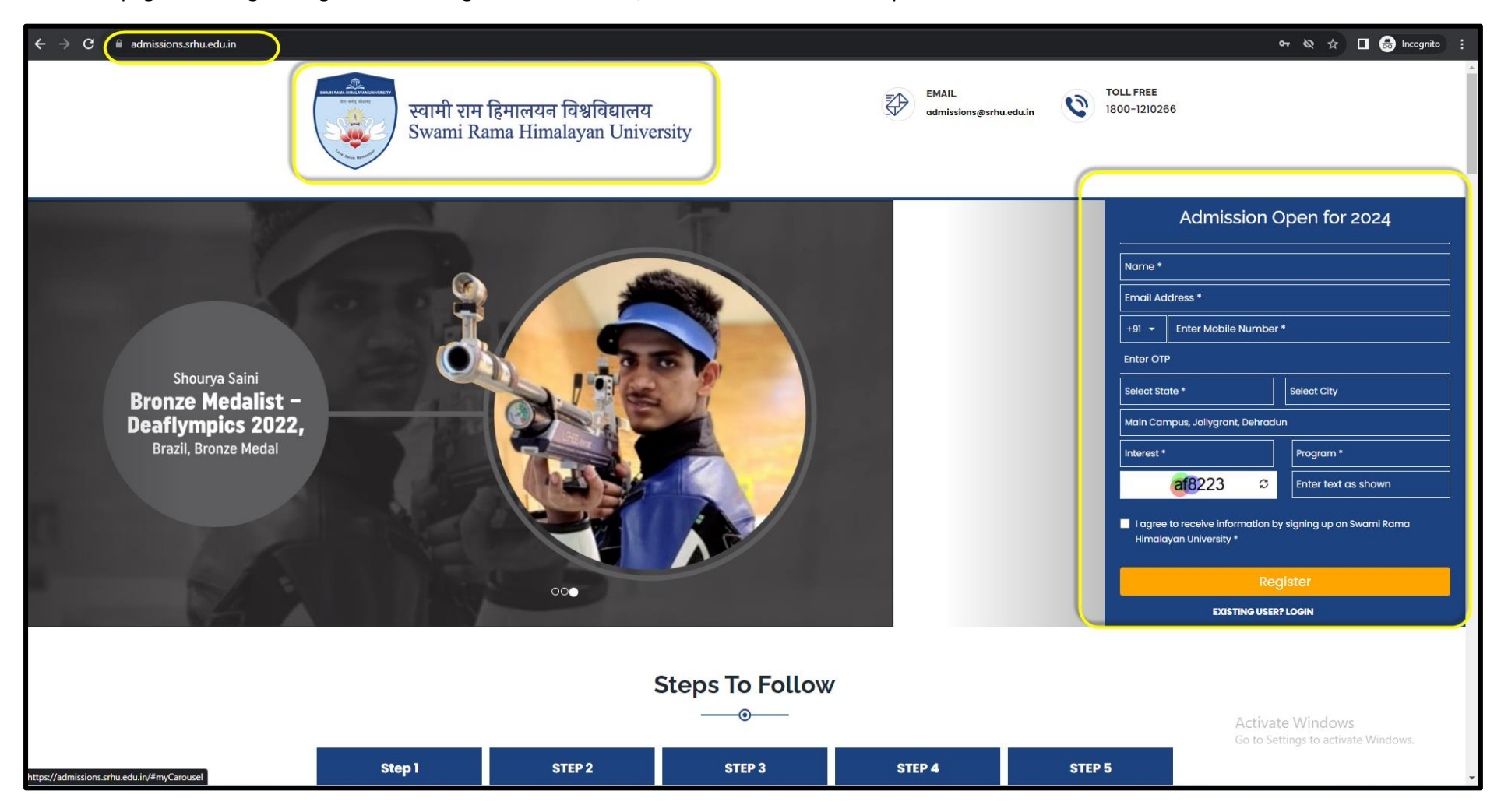

SRHU Landing Page and Candidate Login Widget – After registration the candidate can log in at any time to fill application form.

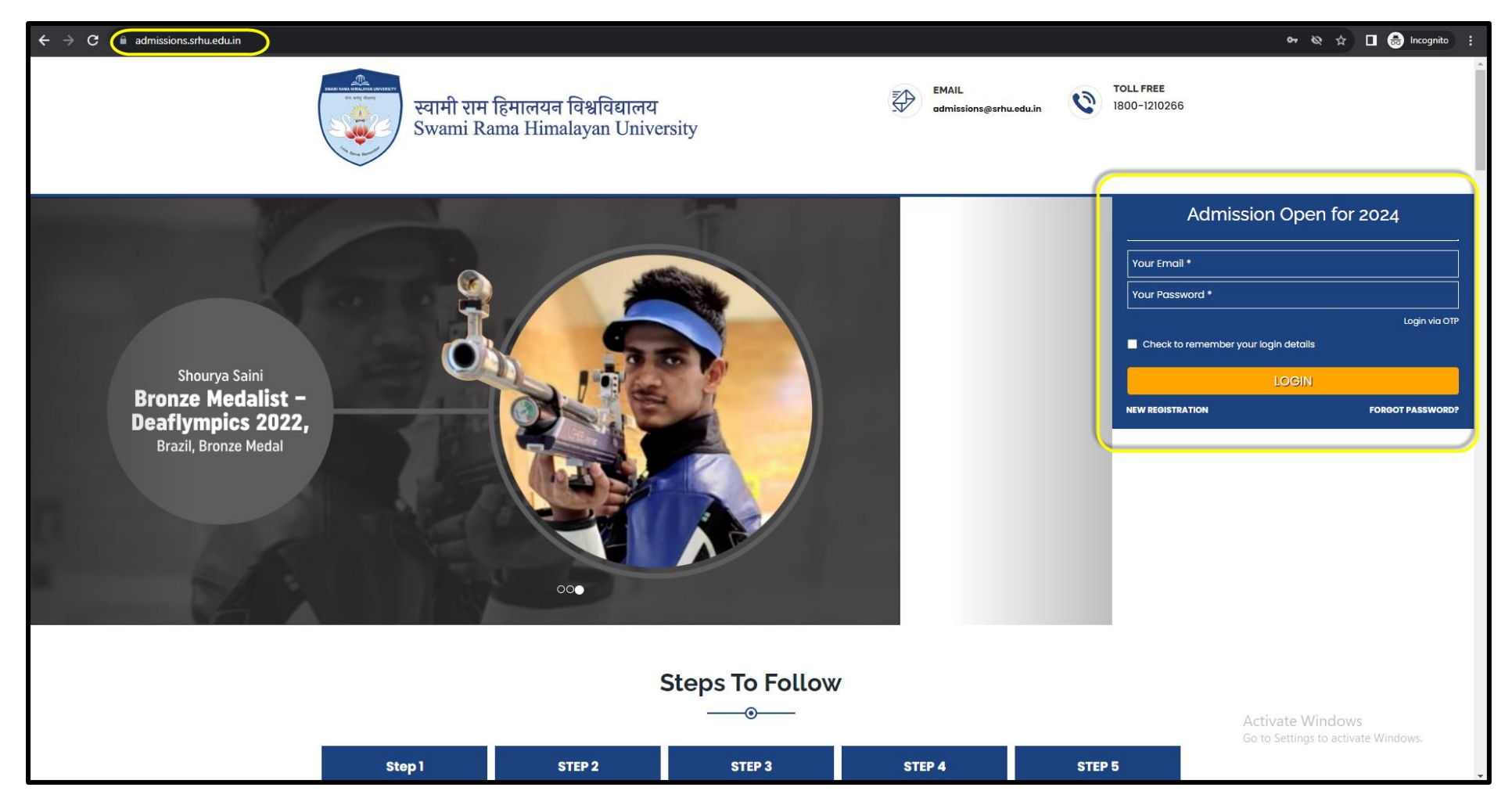

#### After logging in the candidate files the form -

| admissions.srhu.edu.in/all-application-form |                                                             |                 |                                     |                  |                             | Welcome Saurabh <del>-</del>       |
|---------------------------------------------|-------------------------------------------------------------|-----------------|-------------------------------------|------------------|-----------------------------|------------------------------------|
| II Dashboard                                | All Application Form(s)                                     |                 |                                     |                  |                             |                                    |
| All Application Form(s)                     |                                                             |                 |                                     |                  |                             |                                    |
| Application Form                            | Main Campus, Jollygrant, Dehradun 🔹                         | Pharmacy        | <ul> <li>Bachelor of Pha</li> </ul> | armacy           | ▼ Q Search                  |                                    |
| ペ My Profile                                | Kindly check your eligibility before applying >>>           |                 |                                     |                  |                             |                                    |
| 🗣 My Queries                                | Explore Academic Options. Click Top Left "All Application F | orm(s)"         |                                     |                  |                             |                                    |
| 🕏 My Payments                               | Application Form                                            | Application No. | Application Submitted On            | Application Fees | Action                      | Pay Fee                            |
| 🕐 Logout                                    | Application Form                                            |                 |                                     |                  |                             | Ask U                              |
|                                             | Application for Pharmacy                                    | -               | -                                   | -                | Apply Now                   | leries?                            |
|                                             |                                                             |                 |                                     |                  |                             | Any Qu                             |
|                                             |                                                             |                 |                                     |                  |                             |                                    |
|                                             |                                                             |                 |                                     |                  |                             |                                    |
|                                             |                                                             |                 |                                     |                  |                             |                                    |
|                                             |                                                             |                 |                                     |                  |                             |                                    |
|                                             |                                                             |                 |                                     |                  |                             |                                    |
|                                             |                                                             |                 |                                     |                  |                             |                                    |
|                                             |                                                             |                 |                                     |                  |                             |                                    |
|                                             |                                                             |                 |                                     |                  |                             |                                    |
|                                             |                                                             |                 |                                     |                  |                             |                                    |
|                                             |                                                             |                 |                                     |                  | Activate V<br>Go to Setting | Vindows<br>as to activate Windows. |
|                                             |                                                             |                 |                                     |                  |                             | Ţ                                  |

Candidate files their Personal, Family, and Education details and uploads documents. After successful payment, an API triggers, and all the data that is filled in the admission portal and the uploaded documents are sent automatically to SRHU ERP system which is ums.srhu.edu.in

| Title *                                                                                                    | First Name *                                                                                | Middle Name                                                                                                    | Last Name *                                                |
|----------------------------------------------------------------------------------------------------|---------------------------------------------------------------------------------------------|----------------------------------------------------------------------------------------------------|------------------------------------------------------------|
| Mr v                                                                                                    | Suraj                                                                                       | Enter Middle Name                                                                                                    | Bhatt                                                      |
|                                                                                                    |                                                                                             |                                                                                                    | Use (.) incase no Last Name is there.                      |
| Mobile Number *                                                                                                    | Alternate Number                                                                            | Email Address *                                                                                                    | Whatsapp Number *                                          |
| +91 • 9897729772                                                                                                    | +91 • Enter Alternate Numl                                                                  | surajbhatt@srhu.edu.in                                                                                                    | Same As Mobile Number Other Number                         |
| Gender *                                                                                                    | Blood Group                                                                                 | Date of Birth *                                                                                                    | Place of Birth                                             |
|                                                                                                    |                                                                                             |                                                                                                    |                                                            |
| Male •                                                                                                    | B+ T                                                                                        | 14/08/1974<br>Marital status •                                                                                                    | Enter Place of Birth                                       |
| Male •<br>Age (As on December 31st 2023)<br>49 years , 4 months , 17 days                                                                                       | B+   Religion  Select                                                                       | 14/08/1974<br>Marital status •<br>O Married O Unmarried O<br>Separated                                                                                                    | Enter Place of Birth                                       |
| Male  Age (As on December 31st 2023) 49 years , 4 months , 17 days Nationality •                                                                                | B+   Religion  Select Category                                                              | 14/08/1974<br>Marital status •<br>O Married O Unmarried O<br>Separated<br>Aadhar Card Number                                                                                                    | Enter Place of Birth                                       |
| Male  Age (As on December 31st 2023) 49 years , 4 months , 17 days Nationality* Indian                                                                          | B+   Religion  Select  Category  Select                                                     | 14/08/1974<br>Marital status •<br>O Married O Unmarried O<br>Separated<br>Aadhar Card Number<br>Enter Aadhar Card Number                                                                                                    | Enter Place of Birth Sub Category  Select                  |
| Male  Age (As on December 31st 2023) 49 years , 4 months , 17 days Nationality * Indian Do you belong to EWS ? *                                                | B+   Religion * Select  Category * Select  Are you physically challenged ? *                | 14/08/1974<br>Marital status •<br>O Married O Unmarried O<br>Separated<br>Aadhar Card Number<br>Enter Aadhar Card Number<br>Visible identification Mark •                                                                         | Enter Place of Birth Sub Category •                        |
| Male Age (As on December 31st 2023) 49 years , 4 months , 17 days Nationality * Indian Do you belong to EWS ? Select                                            | B+   Religion *   Select   Category *   Select   Are you physically challenged ? *   Select | 14/08/1974         Marital status •         Married       Unmarried         Separated         Aadhar Card Number         Enter Aadhar Card Number         Visible identification Mark •         Enter Visible identification Mark | Enter Place of Birth Sub Category  Select                  |
| Male  Age (As on December 31st 2023) 49 years , 4 months , 17 days Nationality * Indian  Do you belong to EWS ? Select  Have you ever been admitted to a course | B+   Religion  Select  Are you physically challenged ?  Last Attended Course                | 14/08/1974<br>Marital status •<br>O Married O Unmarried O<br>Separated<br>Aadhar Card Number<br>Enter Aadhar Card Number<br>Visible identification Mark •<br>Enter Visible identification Mar                                     | Enter Place of Birth Sub Category • Select Enrollment Year |

| ountry *               |   | State *     |                   | District *    |           | City * |
|------------------------|---|-------------|-------------------|---------------|-----------|--------|
| ndia                   | ~ | Uttarakhand | Ψ                 | Tehri Garhwal | Ψ         | Tehri  |
| ommunication Address * |   |             | Area and Landmark |               | Pincode * |        |
| Communication Address  |   |             | Area and Landmark |               | Pincode   |        |
|                        |   |             |                   |               |           |        |

The admission admin reviews the necessary documents and updates the candidate status as approved.

| ← → C 🔒 ums.srhu                                 | edu.in/adm_applicantApplicationProcess.htm                                                                                                    |                              |                                         |                                              | Q 🖻 🖈 🌲 🖬 🔮 Paused) :                                                         |  |  |  |
|--------------------------------------------------|----------------------------------------------------------------------------------------------------|------------------------------|-----------------------------------------|----------------------------------------------|-------------------------------------------------------------------------------|--|--|--|
|                                                  | 📢 🎰 🏭 🗗 Pecole, Pages, Ducs, etc                                                                                                    |                              |                                         |                                              | Srhu Administrator (Trust Level ) SA 🗱                                        |  |  |  |
| Data Configuration ~ Adm                         | Data Configuration ×       Admission Configuration ×       Applications ×       Admission Process ×       Students ×       Reports ×       Communication ×                                                                                 |                              |                                         |                                              |                                                                               |  |  |  |
| APPLICATIONS » APPLICANTS » APPLICATION APPROVAL |                                                                                                    |                              |                                         |                                              |                                                                               |  |  |  |
| Programme :                                      | HCN - Department of Nursing Scienc *                                                                                                    |                              | Admission Year :                        | SEM I (2023-2027) *                          |                                                                               |  |  |  |
| Entrance Round :                                 | Nursing Admission for 2023-27 $\qquad \lor$                                                                                                    |                              | Entrance Name:                          | SRHU NEE 2023 *                              |                                                                               |  |  |  |
| Pending Application Ap                           | Pending Application Approve Application Disapprove Application Discrepancy Applicant Report Applicant List Applicant Status                                                                                                    |                              |                                         |                                              |                                                                               |  |  |  |
| From Application No                              | To Application No Submit                                                                                                    |                              |                                         |                                              | Download Attendance List Send SMS/E-Mail Alert                                |  |  |  |
| Showing 1 to 5                                   | 37 of 537 entries Search:                                                                                                    |                              |                                         |                                              | Download Zip                                                                  |  |  |  |
| □▲ Profile In Process                            | Applicant<br>No Applicant Details                                                                                                    |                              | n $_{ij}$ Category $_{ij}$ Doc Status   | Approve Payment<br>Status Details            | Programme <sub>⊕</sub> view <sub>⊕</sub> Approved By <sub>⊕</sub> Eligibility |  |  |  |
| SURAJ BHATT (IN<br>PROCESS)                      | Application No:<br>SRHU/DDN/HCN/2023/00879<br>Date:July 03, 2023<br>Date:July 03, 2023<br>Category :Unreserved Open<br>University Type:<br>Mother tongue :<br>Receipt No :18102_883_943450<br>Payment Mode :Cash<br>Form Edited Count : [] | SRHU NEE 2023 Permanent Resi | dent → Unreserved Opε → Completed & Ver | Field Approve Receipt Host 18102 Bits 943450 | =                                                                             |  |  |  |

For the direct admissions/merit-based admissions. The offer letter will be issued to the candidates based on the reservation policy of the University. An admission letter will be issued after the full payment of the prescribed fees for the admitted program.

#### Himalayan School of Science and Technology

Ref. No.: SRHU/HSST/UG/ADM/2023/142

Date: 10th July 2023

#### SEAT ALLOTMENT LETTER

With reference to your online registration, we are pleased to inform that you are allotted a seat provisionally in **BCA** conducted by **HSST**, a constituent academic unit of Swami Rama Himalayan University for the admission year 2023.

| Name of Candidate | Mr. Abhay Singh            |
|-------------------|----------------------------|
| Date of Birth     | 07/08/2005                 |
| Contact No.       | 8851600901sss              |
| Email Id.         | abhyhansingh9902@gmail.com |
| Father's Name     | Mr. Ashok Singh            |
| Mother's Name     | Mrs. Rambha Singh          |
| Category          | AIC                        |
| Sub Category      | N/A                        |

The allotment of seat is subject to your meeting the eligibility criteria of the University for Admission into BCA You are required to submit documentary evidence in support of your meeting the eligibility criteria by 20<sup>th</sup> July 2023. You are required to submit an affidavit on non-judicial stamp paper of Rs. 10/-as per Annexure-1, in case you do not have the required documentary proof against the eligibility criteria as prescribed by the Swami Rama Himalayan University for admission.

Details of applicable fee for the program BCA is given below:

| Particulars                                                          |         | Amount (Rs.)   |
|----------------------------------------------------------------------|---------|----------------|
| Tritic E. (Decementation)                                            | AIC     | 30,000/-       |
| Tutton Fee (Per semester/year)                                       | PRU     | 22,200/-       |
| Admission fee (one-time)                                             | 7,500/- |                |
| University Enrollment Fee (One time)                                 | 1,000/- |                |
| Security Fee (Refundable on completion of Program)                   | 7,500/- |                |
| University Examination Fee*                                          | 4,000/- |                |
| University Supplementary Examination Fee (per course), if applicable | le*     | 1,000/-        |
| Vaccination charges, if applicable                                   |         | N/A            |
| Convocation Fee (Charged with fee of Final Year)                     |         | 2,000/-        |
| Alumni Fee (Charged with fee of Final Year)                          |         | 1,000/-        |
| Hostel Fee (Per Year)*                                               |         | 42000/-        |
| Mess charges                                                         |         | As per actuals |

\* Fee is subject to revision.
You are required to deposit the fees on or before 18th June 2023 failing which the allotment made to you shall stand cancelled and you shall have no claim on the allotted seat.

The fees can be deposited either by bank draft drawn in favor of Swami Rama Himalayan University or through RTGS/Net Banking directly to University Bank Account No. 33082676422, IFSC: SBIN0010580, State Bank of India, HIHT, Jolly Grant, Dehradun, Branch Code: 10580. The candidate is required to submit a proof of RTGS/Net Banking payment made towards the fees in the office of the Principal HSST while reporting to the college.

#### List of documents to be submitted for issuing Admission Order:

| 1  | High School (10th Class) or equivalent examinations mark sheet/Certificate as proof of date of birth.                                                                              |
|----|----------------------------------------------------------------------------------------------------|
| 2  | Mark sheet and Degree of the qualifying examination from a recognized board/University.                                                                                            |
| 3  | Transfer/Migration certificate.                                                                                                    |
| 4  | Aadhar Card of the candidate                                                                                                    |
| 5  | Aadhar Card/PAN Card of the parent (for the purpose of payment of fee)                                                                                                    |
| 6  | Affidavit for the Gap year (if applicable)                                                                                                    |
| 7  | Score card – JEE/CAT/MAT/GMAT/XAT 2023 (if applicable)                                                                                                    |
| 8  | Permanent Residence Certificate (for the resident of Uttarakhand only).                                                                                                    |
| 9  | Recent Character Certificate from the School/College last attended/Gazzetted Officer.                                                                                              |
| 10 | Category or Caste SC/ST/OBC Certificate issued by the competent authority, if applicable.                                                                                          |
| 11 | Two Recent Passport Sized Colored Photographs with date (clicked not earlier than six months) having white background. (To be provided at the time of collecting Admission Order). |

All admissions are subject to fulfillment of eligibility conditions by the candidates. If it is found at a later stage, that the candidate has given false information / certificate or is found to have concealed some information, his/her admission is liable to be cancelled without any notice and the fee deposited shall not be refunded.

(Ragging is strictly banned/prohibited in the institution and anyone found guilty of ragging and /or abetting ragging is liable to be punished accordingly.)

Riyanka

Authorized Signatory

#### ADMISSION ORDER

Adm Order No. SRHU/DDN/HSST/2023/00337/Ext./ ADM/2023/

Date:

Students Registration ID : SRHU/DDN/HSST/2023/00337

Name of the Program : BCA

Students Name : Mr. / Ms. Abhay Singh

Fathers Name : Shri ASHOK SINGH

Address : Village- Bhogpur, Gairola Cottage

Contact No. (Student Mobile) : +91-8851600901

Dear Mr/Ms. Abhay Singh

In continuation to allotment order SRHU/DDN/HSST/2023/00337, your admission is confirmed for BCA (admission year 2023) conducted by Himalayan School of Science & Technology (HSST), a constituent college of Swami Rama Himalayan University.

| Details of accuments submittee/non-submittee at the time of aumission | Details o | of documents | submitted/non | -submitted a | t the tim | e o | f admission: |
|-----------------------------------------------------------------------|-----------|--------------|---------------|--------------|-----------|-----|--------------|
|-----------------------------------------------------------------------|-----------|--------------|---------------|--------------|-----------|-----|--------------|

| 1 | Mark Sheet of Class X                                                                                             | Yes/No | 7  | Permanent Resident / Domicile of Uttarakhand Certificate (if applicable)                                | Yes/No |
|---|----------------------------------------------------------------------------------------------------|--------|----|----------------------------------------------------------------------------------------------------|--------|
| 2 | Mark sheet(s) of qualifying examination<br>from a recognized Board/University (as<br>applicable)                  | Yes/No | 8  | Character Certificate from the Principal / Head of the College /<br>Institute last attended in original | Yes/No |
| 3 | Score card of JEE/CAT/MAT/XAT<br>/GMAT/GPAT/JRF/GATE/NET/M. Phil<br>Examination 2023 (whichever is<br>applicable) | Yes/No | 9  | Two recent colored passport sized photographs                                                           | Yes/No |
| 4 | Category (SC/ST/OBC) and Sub-Category<br>Certificates (if applicable)                                             | Yes/No | 10 | Duly filled in Hostel Form (If applicable)                                                              | Yes/No |
| 5 | Transfer Certificate in original /<br>Migration Certificate in original                                           | Yes/No | 11 | Duly filled in Transport Form (If applicable)                                                           | Yes/No |

#### WITHDRAWAL OF ADMISSION & REFUND POLICY

Before commencement of classes: Only Admission fee will be forfeited.

<u>After commencement of classes</u>: Admission and Enrolment fee will be forfeited. Tuition fee, Hostel & mess fee will be refunded on pro-rata basis. Security deposit is refundable subject to clearance of No Dues.

#### NO FEE WILL BE REFUNDED AFTER THE LAST DATE OF ADMISSION.

NOTE: If it is found at a later stage that the candidate has given false information /certificate or is found to have concealed some information, his/her admission is liable to be cancelled without any notice and the fees deposited shall be forfeited.

Ragging is strictly banned/prohibited in the institution and anyone found guilty of ragging and/or abetting ragging is liable to be punished accordingly.

Admission Coordinator/In-charge

Principal/In-charge, HSST

For Entrance & Counselling based programs the ERP process is captured below;

Admission admin enables hall ticket/Admit card approved students:

| 🎇 🗊 SRHU                                                     | 🖌 🖶 🎛 🕜 People, Pages, Docs, etc                  |         |                           |             |                           |             |                                       | Srhu Adr<br>Manager - I1                   | ministrator (Trust Level)            |  |  |  |
|--------------------------------------------------------------|---------------------------------------------------|---------|---------------------------|-------------|---------------------------|-------------|---------------------------------------|--------------------------------------------|--------------------------------------|--|--|--|
| Data Configuration ~ Ad                                      | dmission Configuration ~ Applications ~ Admission | Process | s × Students × Online     | Assessme    | ent ~ Reports ~ Comm      | unication ~ |                                       |                                            |                                      |  |  |  |
| * ADMISSION CONFIGUR                                         | RATION » ADMISSION CONFIGURATION                  |         |                           |             |                           |             |                                       |                                            | NOV 08, 2023 3:40:15 PM              |  |  |  |
| Programme :                                                  | HCN - Department of Nursing Scienc *              |         |                           | Academic    | c Batch :                 | SEM I (20   | 023-2027) *                           |                                            |                                      |  |  |  |
| Programme Entrance<br>Merit List Configuration               | Exam Admission Quota & Document Configuration     | Admi    | ission Intake Admission   | n Rounds    | General Eligibility Crite | eria Cate   | egorywise Eligibility Criteria        | Manual Admissi                             | on Intake Merit Per-se               |  |  |  |
| 1 Process                                                    | 2 Personal Details                                | 3       | Parent/Guardian Details   |             | C Education               | n Details   | 0 Othe                                | r Details                                  | 6 Admission Form                     |  |  |  |
|                                                              |                                                   |         |                           | Education   | nal Details               |             |                                       |                                            |                                      |  |  |  |
| C Entrance Exam Details                                      |                                                   |         | Graduation Marks Detail   | s           |                           |             | C Finibity PDF                        |                                            | Mathematics Marks (Yes/ No)          |  |  |  |
| Choice of Special Subject                                    |                                                   |         | Institute/University Entr | ance        |                           |             | Entrance Test Hal Tic                 | ket Generation                             | Hall Ticket For Selected Students.   |  |  |  |
| O Minimum Preferences(Prior                                  | onties) on Applicant Login                        | •       | O Multiple Programme Pre  | ferences(Pr | riorities)                |             | Single Programme Pro                  | eferences 47                               | Hide Priority (Preference Selection) |  |  |  |
| ○ Merit Number Details ○ U<br>□ Hide JEE All India Merit Nur | Jniversity Form Number<br>umber                   | 1       | Mathematics Marks For     | Commerce    | e/Arts                    |             | O Exam Center Details                 | C Exam Location O                          | nly 🔒                                |  |  |  |
| O Elective Course Preference                                 | es(Three) () Elective Course Preferences(Five)    | 1       | Applicants Education De   | tails       |                           |             | Campus Preferences                    |                                            |                                      |  |  |  |
| Publications / Patents                                       |                                                   |         | PET-2 Entrance            |             |                           |             | Hide HSC Pointer System               |                                            |                                      |  |  |  |
| Hide Graduation Pointer Sy                                   | ystem                                             |         | Non Mandate HSC Roll      | o / SeatNo  | <u>j</u>                  |             | Non Mandate UG PRN Non Mandate PG PRN | N No / Enrolment No<br>N No / Enrolment No |                                      |  |  |  |
| Allow Multiple Graduations                                   |                                                   |         | Allow Multiple Post Gradu | uations     |                           |             |                                       |                                            |                                      |  |  |  |
|                                                              |                                                   |         |                           | Submit      | Close                     |             |                                       |                                            |                                      |  |  |  |

Admit Card of the student are provided to candidates on ums.srhu.edu.in.

## Applicant will login using ums.srhu.edu.in

| $\leftarrow \rightarrow \mathbb{C}$ $\bigcirc$ $\triangle$ https://ums.srhu.edu.in/login.htm                                                                                                    | 90% ★ 🛛 🖂 🖄                                                 |
|----------------------------------------------------------------------------------------------------|-------------------------------------------------------------|
| Welcome<br>LEARN APPLY. CREATE.<br>Swami Rama Himalayan University (SRHU), a top private university in Dehradun endeavors to<br>transform lives through holistic approach to education, providing integrated health care services<br>and effective rural development and social outreach programs.<br>Forgot pass | Please login to continue.     ame   vord     Login   sword? |

| N FORM                    |                         |                            |                   |                    |                      |                         |                  |             |  |  |  |  |
|---------------------------|-------------------------|----------------------------|-------------------|--------------------|----------------------|-------------------------|------------------|-------------|--|--|--|--|
|                           |                         |                            |                   |                    |                      |                         |                  |             |  |  |  |  |
| ≡ Program                 |                         |                            |                   |                    |                      |                         |                  |             |  |  |  |  |
| Applied Program           | Bachelor of Scie        | nce (Nursing)              |                   | Institute Name     | e H                  | Himalayan College of Nu | ırsing, Dehradun |             |  |  |  |  |
| 🌢 Personal Details        |                         |                            |                   |                    |                      |                         |                  |             |  |  |  |  |
| Application No.           | SRHU/DDN                | SRHU/DDN/HCN/2023/00879    |                   |                    |                      |                         |                  |             |  |  |  |  |
| Full Name                 | Vishrut Malik           | ¢                          | Email Id          | Email Id vishrutma |                      | rutmalik72@gmail.com    |                  | 7078535797  |  |  |  |  |
| Gender                    | MALE                    |                            | DOB               | DOB Mar 22,2005    |                      |                         | Nationality      | Indian      |  |  |  |  |
| Admission Quota Type      | Permanent R             | esidents of Uttarakhand (P | PRU)              |                    | Category Reservation | on                      | Unreserved Ope   | en          |  |  |  |  |
| Application Form Fee Deta | ails                    |                            |                   |                    |                      |                         |                  |             |  |  |  |  |
| Amount (INR.)             | 1607.97                 | Receipt No.                | 18102_8           | 83_943450          |                      | Transaction Date        |                  | Jun 07,2023 |  |  |  |  |
|                           |                         |                            |                   |                    |                      |                         |                  |             |  |  |  |  |
| Lownloads Note: Down      | load Application/Admiss | sion Form PDF, to view Al  | l filled Details. |                    |                      |                         |                  |             |  |  |  |  |

## Application form

| SWAMI RAMA HIMALAYAN UNIVERSITY Himalayan College of Nursing, Dehradun Swami Ram Nagar, Jolly Grant Dehradun-248016 Uttarakhand |                      |                          |           |                         |                      |  |  |  |  |  |  |  |  |
|----------------------------------------------------------------------------------------------------|----------------------|--------------------------|-----------|-------------------------|----------------------|--|--|--|--|--|--|--|--|
|                                                                                                    |                      | 2023 - 24                |           | Form No - SRH           | U/DDN/HCN/2023/00879 |  |  |  |  |  |  |  |  |
| Personal Informatio                                                                                                    | n .                  |                          |           |                         | 0/00/00/00/00/0      |  |  |  |  |  |  |  |  |
| r or sonar informatic                                                                                                    | Eull Name            |                          | 1         |                         |                      |  |  |  |  |  |  |  |  |
|                                                                                                    |                      | Mar 22 2005              | Cander    |                         | MALE                 |  |  |  |  |  |  |  |  |
| 66                                                                                                    | Email Id             | vishrutmalik72@gmail.com | Mother's  | Name                    |                      |  |  |  |  |  |  |  |  |
| S                                                                                                    | State of Domicile    | -                        | Applica   | nt Registered<br>Number | 7078535797           |  |  |  |  |  |  |  |  |
|                                                                                                    | Alternate Contact No | 7417387565               | Religion  | <u></u>                 | -                    |  |  |  |  |  |  |  |  |
|                                                                                                    | Category             | -                        | Mother    | Tongue                  | -                    |  |  |  |  |  |  |  |  |
| Blood group                                                                                                    | 0+                   |                          |           | •                       |                      |  |  |  |  |  |  |  |  |
| Adhaar Card Number                                                                                                    | 677959000000         |                          |           |                         |                      |  |  |  |  |  |  |  |  |
| Nationality                                                                                                    | Indian               |                          |           |                         |                      |  |  |  |  |  |  |  |  |
| <b>Residence Address</b>                                                                                                    | Details              |                          |           |                         |                      |  |  |  |  |  |  |  |  |
| Residence Address                                                                                                    | HOUSE NO 148/157 LAN | E NO 04 VEERBHADRA ROAD  | O RISHIKE | SH VEERBHADF            | RA ROAD RISHIKESH    |  |  |  |  |  |  |  |  |
| Country                                                                                                    | INDIA                | State                    | UTTARA    | KHAND                   |                      |  |  |  |  |  |  |  |  |
| City                                                                                                    | RISHIKESH            | Pin                      | 249201    |                         |                      |  |  |  |  |  |  |  |  |
| Taluka                                                                                                    | _                    | District                 | DEHRAI    | OUN                     |                      |  |  |  |  |  |  |  |  |
| Permanent Address                                                                                                    | s Details            |                          |           |                         |                      |  |  |  |  |  |  |  |  |
| Permanent Address                                                                                                    |                      |                          |           |                         |                      |  |  |  |  |  |  |  |  |
| Country                                                                                                    | INDIA                | State                    | UTTARA    | KHAND                   |                      |  |  |  |  |  |  |  |  |
| City                                                                                                    | DICHIKECH            | Pin                      | 249201    |                         |                      |  |  |  |  |  |  |  |  |

## Admit Card/Hall ticket:

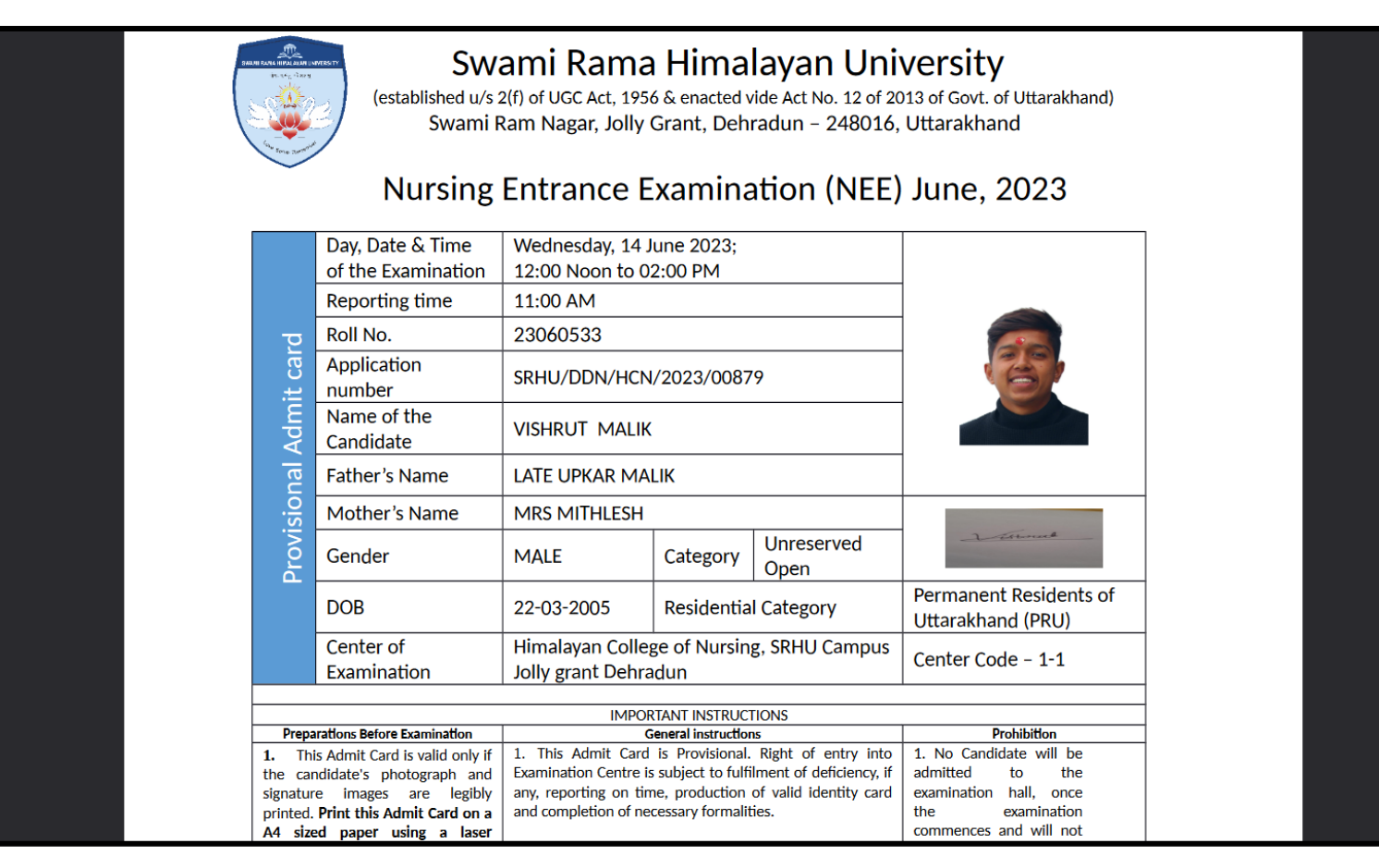

## Entrance exam marks upload

After the evaluation of the entrance examination, the list of marks is provided by the COE to the ERP office and is uploaded to the ERP system.

| $\leftarrow \rightarrow G$                                                                                                    |                                                                                                    |                                                                                     | ttps://ums. <b>srhu.edu.i</b> i                                                                 | n/home.htm?type=own       | er                                                                                     |                                      |                               |                                       |                                               |                                                                     | 80         |
|----------------------------------------------------------------------------------------------------|----------------------------------------------------------------------------------------------------|-------------------------------------------------------------------------------------|-------------------------------------------------------------------------------------------------|---------------------------|----------------------------------------------------------------------------------------|--------------------------------------|-------------------------------|---------------------------------------|-----------------------------------------------|---------------------------------------------------------------------|------------|
|                                                                                                    |                                                                                                    | ➡ 嘂 ⊄                                                                               | People, Pages, Docs, e                                                                          |                           |                                                                                        |                                      |                               |                                       |                                               |                                                                     |            |
| Data Configurat                                                                                                    | tion ~ Admission (                                                                                                    | Configuration 🖌 🖌                                                                   | Applications ~ Admissio                                                                         | n Process × Students ×    | Online Assessment ~ F                                                                  | Reports ~                            | Communicati                   | on Y                                  |                                               |                                                                     |            |
| SA Adm<br>Mar                                                                                                    | u<br>ninistrator<br>nager - Π                                                                                                    | Message 📔                                                                           | Documents 💊 Link 🖂 I                                                                            | Email                     | Question Bank<br>Online Assessment<br>Configuration<br>Online Assessment<br>Evaluation |                                      |                               |                                       |                                               |                                                                     |            |
|                                                                                                    | DASHBOARD                                                                                                    | То                                                                                  |                                                                                                 |                           | Result Report<br>Online Assessment Marks<br>Upload                                     |                                      |                               |                                       |                                               |                                                                     |            |
| ≝ BULLE HN BU                                                                                                    | CALENDAR                                                                                                    |                                                                                     |                                                                                                 |                           | Entrance Marks Upload                                                                  |                                      |                               |                                       |                                               |                                                                     |            |
| QUICK LINKS                                                                                                    |                                                                                                    |                                                                                     |                                                                                                 |                           |                                                                                        |                                      |                               |                                       |                                               |                                                                     |            |
| $\leftarrow \  \  \rightarrow \  \  C$                                                                                                    | 0                                                                                                    | A https://ums.sr                                                                    | h <b>u.edu.in</b> /adm_meritListM                                                               | arksUpload.htm            |                                                                                        |                                      |                               |                                       | ☆                                             | $\bigtriangledown$                                                  | Ł ጏ ≡      |
|                                                                                                    | man/(*) 1010 (Fail 1999)                                                                                                    |                                                                                     |                                                                                                 |                           |                                                                                        |                                      |                               |                                       |                                               |                                                                     |            |
|                                                                                                    |                                                                                                    | 🖶 🏭 🖸                                                                               |                                                                                                 |                           |                                                                                        |                                      |                               |                                       | Srhu Administrator<br>Manager - IT : Admissio | r ( Trust Level )<br>n Administrator                                | SA 😋       |
| Data Configurat                                                                                                    | ion ~ Admission C                                                                                                    | Configuration ~                                                                     | People, Pages, Docs, etc<br>Applications ~ Admiss                                               | sion Process ~ Students ~ | <ul> <li>Online Assessment ~</li> </ul>                                                | Reports                              | <ul> <li>Communica</li> </ul> | ation ~                               | Srhu Administrator<br>Manager - IT : Admissio | r ( Trust Level )<br>n Administrator                                | sa o:      |
| Data Configurat                                                                                                    |                                                                                                    | Configuration ~                                                                     | People, Pages, Docs, etc<br>Applications ~ Admiss                                               | sion Process × Students × | <ul> <li>Online Assessment ~</li> </ul>                                                | Reports                              | <ul> <li>Communic</li> </ul>  | ation ~                               | Srhu Administrator<br>Manager - IT : Admissio | r ( Trust Level )<br>n Administrator<br>NOV 09, 2023 11             | 53:21 AM   |
| Data Configurat  CONLINE ASS  Application Form fr                                                                                                    | tion ~ Admission (<br>ESSMENT » ENTRAN                                                                                                    | Configuration ~                                                                     | People, Pages, Docs, etc<br>Applications ~ Admiss<br>D<br>of Nursing Scienc *                   | sion Process × Students × | Online Assessment      Adm                                                             | Reports x                            | Communica                     | ation ~<br>SEM I (2023-2027)          | Srhu Administrator<br>Manager - IT : Admissio | r ( Trust Level )<br>n Administrator<br>NOV 09, 2023 11             | SA 🔅       |
| Data Configurat<br>Market Configurat<br>Market C | CONTRACTOR<br>CONTRACTOR<br>CONTRA | Configuration ~                                                                     | People, Pages, Docs, etc<br>Applications ~ Admise<br>D<br>of Nursing Scienc *                   | sion Process × Students × | Online Assessment      Adm                                                             | Reports S                            | Communic                      | ation ~<br>SEM I (2023-2027)          | Srhu Administrator<br>Manager - IT : Admissio | r ( Trust Level )<br>n Administrator                                | 53:21 AM   |
| Data Configurat                                                                                                    | tion ~ Admission (                                                                                                    | Configuration ~<br>ICE MARKS UPLOA<br>HCN - Department<br>Select                    | People, Pages, Docs, etc<br>Applications ~ Admiss<br>D<br>of Nursing Scienc *                   | sion Process × Students × | Online Assessment      Adm     Submit                                                  | Reports x                            | Communic                      | ation ~<br>SEM I (2023-2027)          | Srhu Administrator<br>Manager - IT : Admissio | r ( Trust Level )<br>n Administrator<br>NOV 09, 2023 11             | 53:21 AM   |
| Data Configurat  Continue Asso  Application Form for Round :  Upload Entrance N                                                                                                    | tion ~ Admission (<br>SESSMENT » ENTRAN<br>ior :<br>farks Generate Exc                                                                                                    | Configuration ~<br>ICE MARKS UPLOA<br>HCN - Department<br>Select                    | People, Pages, Docs, etc<br>Applications ~ Admise                                               | sion Process × Students × | Online Assessment      Adm     Submit                                                  | Reports A                            | Communic                      | ation ~<br>SEM I (2023-2027)          | Srhu Administrator<br>Manager - IT : Admissio | r ( Trust Level )<br>n Administrator<br>NOV 09, 2023 11             | SA 🚓       |
| Data Configurat<br>CONLINE ASS<br>Application Form fr<br>Round :<br>Upload Entrance M<br>Sr.no<br>1                                                                                                    | tion ~ Admission (<br>SESSMENT » ENTRAN<br>ior :<br>farks Generate Exc<br>Application Fo                                                                                                    | Configuration ~<br>Configuration ~<br>ICE MARKS UPLOA<br>HCN - Department<br>Select | People, Pages, Docs, etc<br>Applications ~ Admiss<br>D<br>of Nursing Scienc *<br>*<br>Student I | sion Process × Students × | Online Assessment      Adm     Submit                                                  | Reports v<br>aission Year :<br>farks | Communic                      | ation ~ SEM I (2023-2027) PIIII Marks | Srhu Administrator<br>Manager - IT : Admissio | r ( Trust Level )<br>n Administrator<br>NOV 09, 2023 11<br>PV Marks | 53:21 AM 1 |

## Role: Admission Admin

Path: Admission Process » Merit List » Admission Normalization Merit List

| $\leftarrow \hspace{0.1 in} \rightarrow \hspace{0.1 in} \mathbb{G}$ | O A https://                   | ′ums. <b>srhu.edu.in</b> /ho | ome.htm                                                  |
|---------------------------------------------------------------------|--------------------------------|------------------------------|----------------------------------------------------------|
|                                                                     | People, Pages                  | , Docs, etc                  |                                                          |
| Data Configuration ~ Admission                                      | Configuration ~ Applications ~ | Admission Process $\sim$     | Students v Online Assessment v Reports v Communication v |
|                                                                     |                                | Merit List >                 | Applicant Merit List                                     |
| Srhu                                                                |                                | Applicant Admissions         | Admission Normalization                                  |
| SA Administrator                                                    | Message Documents 🗞 L          | Applicant Admissions Merit   | Merit List                                               |
| Hanager - 11                                                        | What's on your mind ?          | Applicant Admissions On      |                                                          |
|                                                                     |                                | counter                      |                                                          |
| E ADMISSION DASHBOARD                                               |                                | Applicant On counter         |                                                          |
|                                                                     | То                             | Admissions Revert            |                                                          |
| BULLETIN BOARD ALL                                                  |                                | Live Board                   |                                                          |

| $\leftarrow \ \rightarrow \ G$                                                                                                    | O A https://ums.srhu.edu.in/adm_AdmissionNormalizationMeritList.htm                                                                        |                  |                  | <b>E</b> 80% | ය ල ද ව ≡   |  |  |  |  |  |  |  |  |  |  |
|----------------------------------------------------------------------------------------------------|----------------------------------------------------------------------------------------------------|------------------|------------------|--------------|-------------|--|--|--|--|--|--|--|--|--|--|
| 🛞 🗊 SRHU                                                                                                    | Srhu Administra<br>Manager - IT : Admin                                                                                                    |                  |                  |              |             |  |  |  |  |  |  |  |  |  |  |
| Data Configuration ~ Adm                                                                                                    | Data Configuration × Admission Configuration × Applications × Admission Process × Students × Online Assessment × Reports × Communication × |                  |                  |              |             |  |  |  |  |  |  |  |  |  |  |
| * ADMISSION PROCESS > MERIT LIST > ADMISSION NORMALIZATION MERIT LIST                                                                                                    |                                                                                                    |                  |                  |              |             |  |  |  |  |  |  |  |  |  |  |
| Programme :                                                                                                    | HCN - Department of Nursing Scienc *                                                                                                    | Admission Year : | SEM I (2023-2027 | •            |             |  |  |  |  |  |  |  |  |  |  |
| Entrance Round                                                                                                    | d : Nursing Admission for 2023-27 *                                                                                                    | Entrance Name :  | SRHU NEE 2023    | *            |             |  |  |  |  |  |  |  |  |  |  |
| Statistics       Intake       Merit List / Waiting List       Transfer of Seats       Admission Dashboard         Overall Statistics       Overall Statistics       Overall Statistics       Overall Statistics       Overall Statistics |                                                                                                    |                  |                  |              |             |  |  |  |  |  |  |  |  |  |  |
| Sr. No                                                                                                    | Admission Type                                                                                                    | Total            | Male             | Female       | Transgender |  |  |  |  |  |  |  |  |  |  |
| 1                                                                                                    | Permanent Residents of Uttarakhand (PRU)                                                                                                   | 364              | 82               | 280          | 0           |  |  |  |  |  |  |  |  |  |  |
| 2                                                                                                    | All India Category (AIC)                                                                                                    | 173              | 51               | 122          | 0           |  |  |  |  |  |  |  |  |  |  |
| Total                                                                                                    |                                                                                                    | 537              | 133              | 402          | 0           |  |  |  |  |  |  |  |  |  |  |
| Applied Statistics                                                                                                    | Admission Type Permanent Residents of Uttarakhar ~                                                                                         |                  |                  |              |             |  |  |  |  |  |  |  |  |  |  |

Admin will be able to add the No. of seats as per the reservation policy of the state government.

| 🋞 🗊 S              | RHU                                                                                                 | 4                 | # C               |                               |                   |            |           |          |           |                       |              |                      |                            |                                |                |               |                 |              |                       | Srhu<br>Manager | Administra<br>- IT : Admiss | tor ( Trust I<br>sion Adminis | .evel )<br>strator | sa) os |
|--------------------|----------------------------------------------------------------------------------------------------|-------------------|-------------------|-------------------------------|-------------------|------------|-----------|----------|-----------|-----------------------|--------------|----------------------|----------------------------|--------------------------------|----------------|---------------|-----------------|--------------|-----------------------|-----------------|-----------------------------|-------------------------------|--------------------|--------|
| Data Configura     | tion 🖌 Admis                                                                                        | sion Configura    | tion 👻 Applic     | ations 🖌 Ad                   | mission Pro       | cess ~ S   | tudents ~ | Online / | Assessmen | it ~ Rep              | orts 🛩 C     | Communication        | ~                          |                                |                |               |                 |              |                       |                 |                             |                               |                    |        |
|                    | ADMISSION PROCESS > MERIT LIST > ADMISSION NORMALIZATION MERIT LIST                                 |                   |                   |                               |                   |            |           |          |           |                       |              |                      |                            |                                |                |               |                 |              |                       |                 |                             |                               |                    |        |
|                    | Programme : HCN - Department of Nursing Scienc * Admission Year : SEM 1 (2023-2027) *               |                   |                   |                               |                   |            |           |          |           |                       |              |                      |                            |                                |                |               |                 |              |                       |                 |                             |                               |                    |        |
| Er                 | Entrance Round : Nursing Admission for 2023-27 * SRHU NEE 2023 *                                    |                   |                   |                               |                   |            |           |          |           |                       |              |                      |                            |                                |                |               |                 |              |                       |                 |                             |                               |                    |        |
| Overall Intal      | Overall Intake Permanent Residents of Uttarakhand (PRU) Cate (A (A) (A) (A) (A) (A) (A) (A) (A) (A) |                   |                   |                               |                   |            |           |          |           |                       |              |                      |                            | All India<br>Category<br>(AIC) |                |               |                 |              |                       |                 |                             |                               |                    |        |
| Unreserved<br>Open | Unreserved<br>FF                                                                                    | Unreserved<br>DPW | Unreserved<br>PWD | Unreserved<br>Women<br>Female | OBC(NC)<br>Orphan | SC<br>Open | SC FF     | SC DPW   | SC PWD    | SC<br>Women<br>Female | SC<br>Orphan | Unreserved<br>Orphan | OBC(NC)<br>Women<br>Female | OBC(NC)<br>PWD                 | OBC(NC)<br>DPW | OBC(NC)<br>FF | OBC(NC)<br>Open | ST<br>Orphan | ST<br>Women<br>Female | ST PWD          | ST DPW                      | ST FF                         | ST<br>Open         | Open   |
| 20                 | 1                                                                                                   | 2                 | 1                 | 11                            | 1                 | 6          |           | 1        |           | 3                     | 1            | 2                    | 2                          |                                | 1              |               | 4               |              | 1                     |                 |                             |                               | 1                  | 87     |
|                    |                                                                                                    |                   |                   |                               |                   |            |           |          | -         | •                     | Save         | Reset & Save         | 3                          |                                |                |               |                 |              |                       |                 |                             |                               |                    |        |

Admin will be able to generate a merit list of the students.

| ← -            | ⇒ C                                                                                                    | ;                                 | 0                  | O A https://ums. <b>srhu.edu.in</b> /adm_AdmissionNormalizationMeritList.htm |                            |                    |                                                   |                     |                              |                           |        |                            |         |           | <b>₽</b> 80% | ំជ      |                |           | ⊠ 3    | ర్ బి | _ ≡  |
|----------------|----------------------------------------------------------------------------------------------------|-----------------------------------|--------------------|------------------------------------------------------------------------------|----------------------------|--------------------|---------------------------------------------------|---------------------|------------------------------|---------------------------|--------|----------------------------|---------|-----------|--------------|---------|----------------|-----------|--------|-------|------|
|                | Shu Administrator ( Trust Level ) SA a                                                                                                    |                                   |                    |                                                                              |                            |                    |                                                   |                     |                              |                           |        |                            |         |           | 8            |         |                |           |        |       |      |
| Data (         | Data Configuration × Admission Configuration × Applications × Admission Process × Students × Online Assessment × Reports × Communication ×                                                     |                                   |                    |                                                                              |                            |                    |                                                   |                     |                              |                           |        |                            |         |           |              |         |                |           |        |       |      |
| <b>★</b> A     | ADMISSION PROCESS >> MERIT LIST >> ADMISSION NORMALIZATION MERIT LIST                                                                                                    |                                   |                    |                                                                              |                            |                    |                                                   |                     |                              |                           |        |                            |         |           | м I          |         |                |           |        |       |      |
|                | Programme : HCN - Department of Nursing Scienc * Admission Year : SEM I (2023-2027)                                                                                                    |                                   |                    |                                                                              |                            |                    |                                                   |                     |                              |                           |        |                            |         | )         | *            |         |                |           |        |       |      |
|                | Entrance Round : Nursing Admission for 2023-27 * Entrance Name : SRHU NEE 2023                                                                                                    |                                   |                    |                                                                              |                            |                    |                                                   |                     |                              |                           |        |                            | *       |           |              |         |                |           |        |       |      |
| Stati<br>Reset | Statistics     Intake     Merit List     Waiting List     Transfer of Seats     Admission Dashboard       Reset Merit List     Generate Merit List     Generate Merit List     Export to excel |                                   |                    |                                                                              |                            |                    |                                                   |                     |                              |                           |        |                            | excel   |           |              |         |                |           |        |       |      |
|                |                                                                                                    |                                   |                    |                                                                              |                            |                    |                                                   |                     |                              |                           |        |                            |         |           |              |         | sean           | cin:      |        |       | _    |
| Merit<br>No    | Stat<br>Meri<br>No                                                                                                    | e Application<br>t No             | Registration<br>No | Student<br>Name                                                              | Email Id                   | Category<br>Name   | Admission<br>Type                                 | Offered<br>Category | Offered<br>Admission<br>Type | Physically<br>Handicapped | Gender | Aptitude<br>for<br>Nursing | Physics | Chemistry | Biology      | English | Total<br>Score | Percetile | Action |       | view |
| 1              |                                                                                                    | 1 SRHU/DDN<br>/HCN/2023<br>/00668 | -                  | KHUSHI GUPTA                                                                 | khushigupta91493@gmail.com | Unreserved<br>Open | Permanent<br>Residents of<br>Uttarakhand<br>(PRU) |                     |                              | No                        | FEMALE | 19                         | 13      | 15        | 20           | 16      | 83             | 100       | Seat   | Offer | aç   |
| 2              |                                                                                                    | 2 SRHU/DDN<br>/HCN/2023<br>/00213 |                    | RITIKA                                                                       | ritikalakhera5@gmail.com   | Unreserved<br>Open | Permanent<br>Residents of                         |                     |                              | No                        | FEMALE | 19                         | 11      | 16        | 15           | 16      | 77             | 92.77     | Seat   | Offer | ¢8   |

Student login marks view and merit list No. view.

Applicant student will login to his/her login to view marks and merit.

| ← -     | → C O A https://ums.srhu.edu.in/login.htm                                                                                   |                                                                                                    |                                                                                   | 90%                   | ල ± දු ≡ |                          |
|---------|----------------------------------------------------------------------------------------------------|----------------------------------------------------------------------------------------------------|-----------------------------------------------------------------------------------|-----------------------|----------|--------------------------|
|         | Swami Rama Himalayan University (SRH<br>transform lives through holistic approac<br>and effective rural development and soc | ), a top private university in Dehradun endeavo<br>n to education, providing integrated health care<br>al outreach programs. | Welcome! Pleas<br>Enter username<br>Enter password<br>services<br>Forgot password | se login to continue. |          |                          |
| ← -     | → C O A or https://ums.srhu.edu.in/ap                                                                                       | plicantStudentMeritDetails.htm                                                                                               |                                                                                   | E                     | ) 80% 公  | ම ± දු ≡                 |
|         | SRHU                                                                                                    |                                                                                                    |                                                                                   |                       | VI<br>v  | SHRUT MALIK 🔮 端          |
| Profile | Applicant Offer Details                                                                                                    |                                                                                                    |                                                                                   |                       |          |                          |
| APPL    | ICANT OFFER DETAILS                                                                                                    |                                                                                                    |                                                                                   |                       |          | NOV 09, 2023 12:41:17 PM |
|         | Entrance Exam Marks                                                                                                    |                                                                                                    |                                                                                   | Candidate Status      |          |                          |
|         | Subject Name                                                                                                    | Marks                                                                                                    | All India Merit Rank                                                              | 332                   |          |                          |
|         | Aptitude for Nursing                                                                                                    | 12                                                                                                    | State Merit Rank                                                                  | 288                   |          |                          |
|         | Physics                                                                                                    | 8                                                                                                    | Form Number                                                                       | SRHU/DDN/HCN/2023/    | 00879    |                          |
|         | Chemistry                                                                                                    | 7                                                                                                    | Name                                                                              | VISHRUT MALIK         |          |                          |
|         | Biology                                                                                                    | 8                                                                                                    | Email Id                                                                          | vishrutmalik72@gmail  | .com     |                          |
|         | English                                                                                                    | 8                                                                                                    | Category                                                                          |                       |          |                          |
|         | Total Marks                                                                                                    | 43                                                                                                    |                                                                                   |                       |          |                          |
|         | Percentile                                                                                                    | 51.81                                                                                                    |                                                                                   |                       |          |                          |
|         | Result                                                                                                    | Qualified                                                                                                    |                                                                                   |                       |          |                          |
| т       | hanks for applying for the University program! For further update                                                           | s on admission you are advised to visit Un                                                                                   | iversity website www.srhu.edu                                                     | from time to time.    |          |                          |

Document verification of the applicant student.

The documents of all merit list candidates are verified before allotment of seat on the day of counselling:

Admission Admin accesses the below path for document verification

## Path: Applications » Applicants » Document Verification

| $\leftarrow \rightarrow \mathbf{G}$      | O A https://ums.srhu.edu.in/home.htm                                                                              | 80% ☆ ♡ ± ♪ ≡                                                                |
|------------------------------------------|----------------------------------------------------------------------------------------------------|------------------------------------------------------------------------------|
| SRHU 🕫                                   | 🕞 🔀 🛃 People, Fages, Docs, etc                                                                                    | Sthu Administrator ( Trust Level )<br>Manager - IT : Admission Administrator |
| Data Configuration ~ Admission           | Configuration × Applications × Admission Process × Students × Online Assessment × Reports × Communication ×       |                                                                              |
| SA Srhu<br>Administrator<br>Manager - IT | Admission Enquiry  Direct Admissions (Thru Govt)  Email  What's on your Applicants  Application Approval          | JOB TRAY UPPARE<br>Yeardown Student 54                                       |
| E ADMISSION DASHBOARD                    | Student Offer         New Application Approval           Student Admission Enquiry         Edit Provisional Offer | ALERT TRAY UPDATE                                                            |
| BULLETIN BOARD AL                        | To Update PPP Details Applicant Merit List Call For Admission Confirm Applicant Details                           | Employee Upload 925<br>Status Relieved Employee                              |
| QUICK LINKS                              | Applicant Online Transation<br>Report                                                                             | Post Details<br>Schedule Alert 1                                             |
| Notices 0<br>Blogs<br>Forums             | Document Verification                                                                                             |                                                                              |

| $\leftarrow \  \  \rightarrow$ | С                                                                                                    |               | O 🛔 https://um                   | s. <b>srhu.edu.in</b> /adm_applicantDocumentManagement. |                                                                             |                                                | 90% <b>ਟ</b>           | 2                              | ${igsidential}$                              | ± દ          | ე ≡        |  |
|--------------------------------|----------------------------------------------------------------------------------------------------|---------------|----------------------------------|---------------------------------------------------------|-----------------------------------------------------------------------------|------------------------------------------------|------------------------|--------------------------------|----------------------------------------------|--------------|------------|--|
|                                |                                                                                                    | RHU.          | 📢 💼 🖩 🖒                          |                                                         |                                                                             |                                                | Srhu<br>Manage         | ı Administra<br>er - IT : Admi | itor ( Trust Level )<br>ission Administrator | SA           | <b>0</b> % |  |
| Data Co                        | Data Configuration v Admission Configuration v Applications v Admission Process v Students v Online Assessment v Reports v Communication v |               |                                  |                                                         |                                                                             |                                                |                        |                                |                                              |              |            |  |
| 📌 API                          | PLICATION                                                                                                    | IS » APPI     | LICANTS » DOCUMENT VERIFIC       | ATION                                                   |                                                                             |                                                |                        |                                | NOV 09, 20                                   | 23 1:04:58 F | РМ 🚦       |  |
| Program                        | me :                                                                                                    |               | HCN - Department of              | of Nursing Scienc                                       | Admission Year :                                                            | Admission Year : SEM I (2023-2027) *           |                        |                                |                                              |              |            |  |
| Entrance                       | Round :                                                                                                    |               | Nursing Admission for            | r 2023-27 V                                             |                                                                             |                                                |                        |                                |                                              |              |            |  |
| Yellow                         | ow indicat                                                                                                    | es that th    | ne student has taken Provisional | Admission                                               |                                                                             |                                                |                        | 4                              | Search                                       |              |            |  |
| Sr.No.                         | Photo                                                                                                    | Merit<br>Rank | Application<br>No.               | Status                                                  | Applicant Details                                                           | Admission Type                                 | Category               | View                           | Verify Do                                    | cument       |            |  |
| 0                              |                                                                                                    |               | SRHU/DDN/HCN/2023/00879          |                                                         | Name: Vishrut Malik<br>Email:vishrutmalik/72@gmail.com<br>Mobile:7078535797 | Permanent<br>Residents of<br>Uttarakhand (PRU) | Unreserved Open (MALE) |                                | VERIFIED                                     |              |            |  |
| 1                              | Û                                                                                                    |               | SRHU/DDN/HCN/2023/00874          |                                                         | Name: Ayush Rawat<br>Email:ayushar237@gmai.com<br>Mobile:7417199917         | Permanent<br>Residents of<br>Uttarakhand (PRU) | Unreserved Open (MALE) |                                | Verify Documents                             |              |            |  |

## Admin will be able to view profile of the student.

| \star АРГ | APPLICATIONS & APPLICANTS & DOCUMENT VERIFICATION |               |                              |                                                                            |                                                                            |                                                |          |                                              |                 |  |  |  |
|-----------|---------------------------------------------------|---------------|------------------------------|----------------------------------------------------------------------------|----------------------------------------------------------------------------|------------------------------------------------|----------|----------------------------------------------|-----------------|--|--|--|
| Program   | me :                                              |               | HCN - Departmen              | HCN - Department of Nursing - Basic * Admission Year : SEM I (2023-2027) * |                                                                            |                                                |          |                                              |                 |  |  |  |
| Yellow    | row indica                                        | ates that     | the student has taken Provis | ional Admission                                                            |                                                                            |                                                |          |                                              | Search          |  |  |  |
| Sr.No.    | Photo                                             | Merit<br>Rank | Application<br>No.           | Status                                                                     | Applicant Details                                                          | Admission Type                                 |          | Profile<br>Document                          | Verify Document |  |  |  |
| 0         | 8                                                 |               | SRHU/DDN/HCN/2023<br>/00879  | Department of Nursing [General Shift]<br>Pursuing                          | Name: Vishrut Malik<br>Email:vishrutmalik72@gmail.com<br>Mobile:7078535797 | Permanent<br>Residents of<br>Uttarakhand (PRU) | Unreserv | Criteria Details<br>Fee Details<br>Not Shown | VERIFIED        |  |  |  |
|           |                                                   |               |                              |                                                                            |                                                                            |                                                |          |                                              |                 |  |  |  |

| Profile Details |                   |                |            |                      | ×     |
|-----------------|-------------------|----------------|------------|----------------------|-------|
| Personal Deta   | ils Entrance Deta | nil Fee Detail |            |                      |       |
|                 | Full Name         | AYUSH RAWAT    | DOB        | Sep 15,2006          |       |
|                 | Gender            | MALE           | Email Id   | ayushar237@gmail.com |       |
|                 | Phone No          |                | Mobile No. | 7417199917           |       |
|                 | More Info         |                |            | Address Details      |       |
| Re              | eligion           |                | Address    |                      |       |
|                 | Cast              |                | Country    | India                |       |
| Ca              | tegory            |                | City       | Dehradun             |       |
| Mothe           | er Tongue         |                | State/Pin  | Uttarakhand - 248145 |       |
|                 |                   | Edit           | Details    |                      |       |
|                 |                   |                |            |                      | Close |

| Application Fee Details |                 |            |                     |  |  |  |  |  |
|-------------------------|-----------------|------------|---------------------|--|--|--|--|--|
| Personal Details        | Entrance Detail | Fee Detail |                     |  |  |  |  |  |
|                         |                 |            | Add Entrance Detail |  |  |  |  |  |
|                         |                 |            | Close               |  |  |  |  |  |

| Application Fee Det | ails            |               |                      |     | ×   |
|---------------------|-----------------|---------------|----------------------|-----|-----|
| Personal Details    | Entrance Detail | Fee Detail    |                      |     |     |
|                     |                 | Applicant App | lication Fee Details |     |     |
|                     | Pa              | yment Mode    | Cash                 |     |     |
|                     | F               | Receipt No    | 18102_878_943397     |     |     |
|                     | Am              | ount (In Rs.) | 1607.97/-            |     |     |
|                     |                 |               | Edit                 |     |     |
|                     |                 |               |                      |     |     |
|                     |                 |               |                      | Clo | ose |

## Admin will be able to view Document of the applicant student.

| Yellow | row indic | ates that     | the student has taken Provision | onal Admission                                    |                                                                            |                                                |        | Profile<br>Document |   | Search          |
|--------|-----------|---------------|---------------------------------|---------------------------------------------------|----------------------------------------------------------------------------|------------------------------------------------|--------|---------------------|---|-----------------|
| Sr.No. | Photo     | Merit<br>Rank | Application<br>No.              | Status                                            | Applicant Details                                                          | Admission Type                                 |        | Fee Details         |   | Verify Document |
| 0      | C:        |               | SRHU/DDN/HCN/2023<br>/00879     | Department of Nursing [General Shift]<br>Pursuing | Name: Vishrut Malik<br>Email:vishrutmalik72@gmail.com<br>Mobile:7078535797 | Permanent<br>Residents of<br>Uttarakhand (PRU) | Unrese | rved Open (MALE)    | Ξ | VERIFIED        |

| Document Details ( - )     |                        |                           |                          | ×     |  |  |  |  |  |  |
|----------------------------|------------------------|---------------------------|--------------------------|-------|--|--|--|--|--|--|
|                            |                        | Print                     |                          |       |  |  |  |  |  |  |
| Applicant Document Details |                        |                           |                          |       |  |  |  |  |  |  |
| Document Name              | Xerox Submition Status | Original Submition Status | View Downloaded Document |       |  |  |  |  |  |  |
| 10th Marksheet             | ×                      | $\checkmark$              |                          |       |  |  |  |  |  |  |
| 12th Marksheet             | ×                      | $\checkmark$              |                          |       |  |  |  |  |  |  |
| 12th Certificate           | ×                      | ×                         |                          |       |  |  |  |  |  |  |
| Aadhaar Card               | ×                      | ×                         |                          |       |  |  |  |  |  |  |
| UK Domicile                | ×                      | ×                         |                          |       |  |  |  |  |  |  |
|                            |                        |                           |                          |       |  |  |  |  |  |  |
|                            |                        |                           |                          | Close |  |  |  |  |  |  |

## Criteria Details:

| Entrano | Entrance Round : Nursing Admission for 2023-27 |               |                               |                                                   |                                                                            |                                                |        |                 |   |                 |
|---------|------------------------------------------------|---------------|-------------------------------|---------------------------------------------------|----------------------------------------------------------------------------|------------------------------------------------|--------|-----------------|---|-----------------|
| Yellow  | row indic                                      | ates that     | the student has taken Provisi | Profile<br>Document                               |                                                                            | Search                                         |        |                 |   |                 |
| Sr.No.  | Photo                                          | Merit<br>Rank | Application<br>No.            | Status                                            | Applicant Details                                                          | Admission Type                                 |        | Fee Details     |   | Verify Document |
| 0       | ß                                              |               | SRHU/DDN/HCN/2023<br>/00879   | Department of Nursing [General Shift]<br>Pursuing | Name: Vishrut Malik<br>Email:vishrutmalik72@gmail.com<br>Mobile:7078535797 | Permanent<br>Residents of<br>Uttarakhand (PRU) | Unrese | ved Open (MALE) | Ξ | VERIFIED        |

| Course Eligibility Details |                  |                      |                     |           |
|----------------------------|------------------|----------------------|---------------------|-----------|
| Criteria                   | Criteria<br>Type | Criteria<br>Required | Student<br>Criteria | Condition |
|                            |                  |                      |                     |           |
|                            |                  |                      |                     |           |

Admin will be able to mark not shown document status of the student.

|               | PLICATIO                    | NS » APF                     | PLICANTS » DOCUMENT VEF                             | RIFICATION                                             |                                                                            |                                                |                                     | JUN 21, 2023 12:43:49 PM |  |
|---------------|-----------------------------|------------------------------|-----------------------------------------------------|--------------------------------------------------------|----------------------------------------------------------------------------|------------------------------------------------|-------------------------------------|--------------------------|--|
| Program       | me :                        |                              | HCN - Department                                    | of Nursing - Basic 🔻                                   | Admission Year :                                                           | SEM I (2023-20                                 | 027) 🔹                              |                          |  |
| Entrance      | e Round :                   |                              | Nursing Admission f                                 | ior 2023-27 v                                          |                                                                            |                                                |                                     |                          |  |
| Yellow Sr.No. | row indic<br>Photo          | ates that (<br>Merit<br>Rank | he student has taken Provisio<br>Application<br>No. | Profile<br>Document<br>Criteria Details<br>Fee Details | Search<br>Verify Document                                                  |                                                |                                     |                          |  |
| 0             | SRHU/DDN/HCN/2023<br>/00879 |                              | SRHU/DDN/HCN/2023<br>/00879                         | Department of Nursing [General Shift]<br>Pursuing      | Name: Vishrut Malik<br>Email:vishrutmalik72@gmail.com<br>Mobile:7078535797 | Permanent<br>Residents of<br>Uttarakhand (PRU) | Not Shown<br>Unreserved open (MALE) | VERIFIED                 |  |

| 1 | SRHU/DDN/HCN/2023<br>/00874 | No Show | Name: Ayush Rawat<br>Email:ayushar237@gmail.com<br>Mobile:7417199917 | Permanent<br>Residents of<br>Uttarakhand (PRU) | Unreserved Open (MALE) | Verify Documents |
|---|-----------------------------|---------|----------------------------------------------------------------------|------------------------------------------------|------------------------|------------------|
|   |                             |         |                                                                      |                                                |                        | -                |

Admin will be able to upload document of the applicant student.

| 1 | SRHU/DDN/HCN/2023<br>/00874 | Name: Ayush Rawat<br>Email:ayushar237@gmail.com<br>Mobile:7417199917 | Permanent<br>Residents of<br>Uttarakhand (PRU) | Unreserved Open (MALE) | Verity Documents |
|---|-----------------------------|----------------------------------------------------------------------|------------------------------------------------|------------------------|------------------|
|   |                             |                                                                      |                                                |                        |                  |

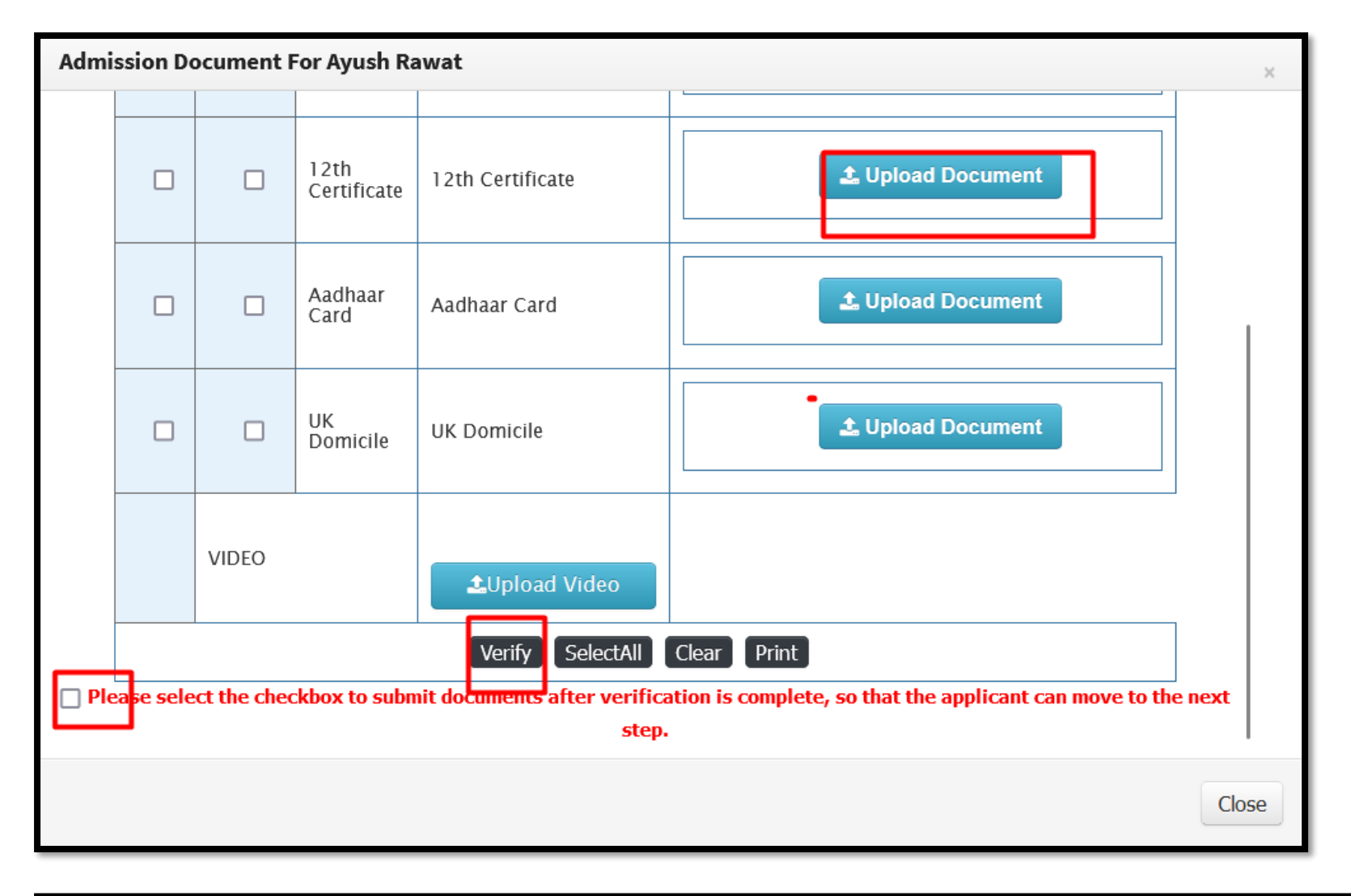

| 0 | C <sup>2</sup> | SRHU/DDN/HCN/2023<br>/00879 | Department of Nursing [General Shift]<br>Pursuing | Name: Vishrut Malik<br>Email:vishrutmalik72@gmail.com<br>Mobile:7078535797 | Permanent<br>Residents of<br>Uttarakhand (PRU) | Unreserved Open (MALE) | VERIFIED         |
|---|----------------|-----------------------------|---------------------------------------------------|----------------------------------------------------------------------------|------------------------------------------------|------------------------|------------------|
| 1 | ß              | SRHU/DDN/HCN/2023<br>/00874 |                                                   | Name: Ayush Rawat<br>Email:ayushar237@gmail.com<br>Mohile:7417199917       | Permanent<br>Residents of<br>Uttarakband (PRU) | Unreserved Open (MALE) | Verify Documents |

Document verification completed.

Offer of the seat to the applicant student.

Role: Admission Admin

Path: Admission Process » Merit List » Admission Normalization Merit List

| $\leftarrow \rightarrow \mathbf{C}$ | O A https://                     | /ums. <b>srhu.edu.in</b> /hc | ome.htm                                                  |
|-------------------------------------|----------------------------------|------------------------------|----------------------------------------------------------|
|                                     | ) 💼 🔛 📝 People, Page             |                              |                                                          |
| Data Configuration ~ Admission      | n Configuration ~ Applications ~ | Admission Process $\sim$     | Students v Online Assessment v Reports v Communication v |
|                                     |                                  | Merit List >                 | Applicant Merit List                                     |
| Srhu Srhu                           |                                  | Applicant Admissions         | Admission Normalization                                  |
| SA Administrator                    | Message Documents %              | Applicant Admissions Merit   | Ment List                                                |
|                                     | What's on your mind ?            | Applicant Admissions On      |                                                          |
|                                     |                                  | counter                      |                                                          |
| ADMISSION DASHBOARD                 |                                  | Applicant On counter         |                                                          |
|                                     | То                               | Admissions Revent            |                                                          |
| E BULLETIN BOARD ALL                |                                  | Live Board                   | A                                                        |

## For offering seats:

| $\leftarrow \rightarrow$ | С                                                                                                    |                                 | 08                 | https://u        | ms. <b>srhu.edu.in</b> /adm_Admi | ssionNormal        | ization Merit L                                   | ist.htm             |                              |                           |        |                            |              |           | E 8     | ┉ ☆     |                        |                                     | ⊘ ⊁                      | பி           | III |
|--------------------------|----------------------------------------------------------------------------------------------------|---------------------------------|--------------------|------------------|----------------------------------|--------------------|---------------------------------------------------|---------------------|------------------------------|---------------------------|--------|----------------------------|--------------|-----------|---------|---------|------------------------|-------------------------------------|--------------------------|--------------|-----|
|                          | SR                                                                                                    |                                 |                    | C People         | e, Pages, Docs, etc              |                    |                                                   |                     |                              |                           |        |                            |              |           |         | Mar     | Srhu Adm<br>ager - π : | inistrator ( Tru:<br>Admission Admi | st Level )<br>Inistrator | SA ¢         | đđ  |
| Data Co                  | ata Configuration × Admission Configuration × Applications × Admission Process × Students × Online Assessment × Reports × Communication × |                                 |                    |                  |                                  |                    |                                                   |                     |                              |                           |        |                            |              |           |         |         |                        |                                     |                          |              |     |
| ★ ADI                    | ISSION P                                                                                                    | ROCESS » MERI                   | T LIST » ADMISSI   | ION NORMAL       | IZATION MERIT LIST               |                    |                                                   |                     |                              |                           |        |                            |              |           |         |         |                        | N                                   | OV 09, 2023 1            | 13:47 PM     | 6   |
|                          | Pro                                                                                                    | ogramme :                       | HCN                | I - Department   | of Nursing Scienc 🔻              |                    |                                                   |                     |                              | Admission                 | Year : | S                          | EM I (2023-2 | 027)      | *       | )       |                        |                                     |                          |              |     |
|                          | Entra                                                                                                    | ance Round :                    | Nurs               | sing Admissior   | n for 2023-27 🔻                  |                    |                                                   |                     |                              | Entrance                  | Name : | s                          | RHU NEE 202  | 3         | Ŧ       | )       |                        |                                     |                          |              |     |
| Statist                  | ics Int                                                                                                    | take Merit Li                   | st Merit List      | / Waiting Lis    | t Transfer of Seats Add          | nission Dashbo     | ard                                               |                     |                              |                           |        |                            |              |           |         |         |                        |                                     |                          |              |     |
| Reset Me                 | rit List 🛛                                                                                                    | Generate Merit Lis              | t                  |                  |                                  |                    |                                                   |                     |                              |                           |        |                            |              |           |         |         |                        |                                     | _                        |              |     |
|                          | Show 10                                                                                                    | antrio                          |                    |                  |                                  |                    |                                                   |                     |                              |                           |        |                            |              |           |         |         |                        |                                     | Ex                       | port to exce |     |
|                          | 311000 110                                                                                                    |                                 | 5                  |                  |                                  |                    |                                                   |                     |                              |                           |        |                            |              |           |         |         | Sear                   | c <b>h:</b> vishr                   |                          |              |     |
| Merit<br>No              | State<br>Merit<br>No                                                                                                    | Application<br>No               | Registration<br>No | Student<br>Name  | Email Id                         | Category<br>Name   | Admission<br>Type                                 | Offered<br>Category | Offered<br>Admission<br>Type | Physically<br>Handicapped | Gender | Aptitude<br>for<br>Nursing | Physics      | Chemistry | Biology | English | Total<br>Score         | Percetile                           | Action                   | view         |     |
| 332                      | 288                                                                                                    | SRHU/DDN<br>/HCN/2023<br>/00879 | -                  | VISHRUT<br>MALIK | vishrutmalik72@gmail.com         | Unreserved<br>Open | Permanent<br>Residents of<br>Uttarakhand<br>(PRU) |                     |                              | No                        | MALE   | 12                         | 8            | 7         | 8       | 8       | 43                     | 51.81                               | Seat Offe                | oŝ           |     |

| Direct Offer to Candidates  | ×                                   |
|-----------------------------|-------------------------------------|
| Direct                      | Offer to Applicant                  |
| Candidate Name :            | KARUNA DEAN                         |
| Email Id :                  | karunadean1235@gmail.com            |
| Applied Category Name :     | Open                                |
| Admission Type:             | Permanent Residents of Uttarakhar ~ |
| Admission Category:         | Unreserved Open ~                   |
| From Date                   | Jun 23, 2023                        |
| To Date                     | Jun 24, 2023                        |
| Reason                      | Seat offer                          |
| Student Seat Booking Amount | 100000                              |
|                             | Direct Offer × Close                |

Applicant student payment-a) Online b) offline.

## Student login:

| Welcome! Please login to continue.                                                                                                    | $\leftarrow \rightarrow C$ | O A https://ums.srhu.edu.in/login.htm                                                                                                    | 90% 🔶                                                                                               | © ± දු ≡      |
|----------------------------------------------------------------------------------------------------|----------------------------|----------------------------------------------------------------------------------------------------|----------------------------------------------------------------------------------------------------|---------------|
| Enter username<br>Enter username<br>Enter password<br>Swami Rama Himalayan University (SRHU), a top private university in Dehradun endeavors to<br>transform lives through holistic approach to education, providing integrated health care services<br>and effective rural development and social outreach programs.<br>Enter username<br>Enter password<br>Cogin<br>Forgot password? |                            | Swami Rama Himalayan University (SRHU), a top private university in Dehradun endeavors to transform lives through holistic approach to education, providing integrated health care services and effective rural development and social outreach programs. | Welcome! Please login to continue.<br>Enter username<br>Enter password<br>Cogin<br>Forgot password? | ् स् <u>म</u> |

## The student will accept the offer and pay fees.

| SRHU                                                                                |                                         |                      |                                 | VISHRUT MALIK 👰 🐗       |
|-------------------------------------------------------------------------------------|-----------------------------------------|----------------------|---------------------------------|-------------------------|
| Profile Applicant Offer Details                                                     |                                         |                      |                                 |                         |
| APPLICANT OFFER DETAILS                                                             |                                         |                      |                                 | NOV 09, 2023 1:33:43 PM |
| Congratulations! You have been allotted a seat as per the merit list                | prepared and the result declared by the | University.          |                                 |                         |
|                                                                                     |                                         |                      |                                 |                         |
| Entrance Exam Marks                                                                 |                                         |                      | Candidate Status                |                         |
| Subject Name                                                                        | Marks                                   | All India Merit Rank | 332                             |                         |
| Aptitude for Nursing                                                                | 12                                      | State Merit Rank     | 288                             |                         |
| Physics                                                                             | 8                                       | Form Number          | SRHU/DDN/HCN/2023/00879         |                         |
| Chemistry                                                                           | 7                                       | Name                 | VISHRUT MALIK                   |                         |
| Biology                                                                             | 8                                       | Email Id             | vishrutmalik72@gmail.com        |                         |
| English                                                                             | 8                                       | Category             | All India Category (AIC) - Open |                         |
| Total Marks                                                                         | 43                                      |                      |                                 |                         |
| Percentile                                                                          | 51.81                                   |                      |                                 |                         |
| Result                                                                              | Qualified                               |                      |                                 |                         |
|                                                                                     |                                         |                      |                                 |                         |
| Candidate is required to make payment as per instructions given in                  | the allotment letter.                   |                      |                                 |                         |
| Desclaimer: This electronically generated information does not have legal validity. |                                         |                      |                                 |                         |
| Offer Status Action                                                                 |                                         | ✓ Accept Offer       |                                 |                         |

| Image: Nome in the interview of the interview of the intervi                                 |
|----------------------------------------------------------------------------------------------------|
| Offline Transactions belak       Manuel IS         Sr. No.       UTR Code       Bank Name       IFSC No       Type       Payment Date       Settled Voucher No       Amount (In 1)         Data Not Found                                                                                                    |
| Sr. No.       UTR Code       Bank Name       IFSC No.       Type       Payment Date       Settled Voucher No       Amount (In ?)         Data Net Found       -       -       -       -       -       -       -       -       -       -       -       -       -       -       -       -       -       -       -       -       -       -       -       -       -       -       -       -       -       -       -       -       -       -       -       -       -       -       -       -       -       -       -       -       -       -       -       -       -       -       -       -       -       -       -       -       -       -       -       -       -       -       -       -       -       -       -       -       -       -       -       -       -       -       -       -       -       -       -       -       -       -       -       -       -       -       -       -       -       -       -       -       -       -       -       -       -       -       -       -       -       -       -       -                                                                                                    |
| Sr. No.       UTR Code       Bank Name       IFSC No       Type       Payment Date       Settled Voucher No       Amount (In 5)         Data Not Found                                                                                                    |
| Data Not Found         symment Type         Image: Second Colspan="4">Second Colspan= Second Colspan= Second Colspan= Second Colspan= Second Colspan="4">Second Colspan= Second Colspan= Second Co                                                                                                    |
| yment Type<br>yment Type<br>• Fees Full Payment © Seat Booking - Fees Rs.100000 (Rupees One Lakh Only)<br>stallment of Rs: Jobood/- for seat booking is non-refundable after closing date. Balance payment should be made on or before Jun 11,2023<br>Sr. No. 0<br>Sr. No. 10<br>Sr. No. 10 |
| syment               Fees Full Payment              Seat Booking - Fees Rs.100000 (Rupees One Lakh Only             Sr. No.              Sr. No.                                                                                                    |
| ayment Type   Pees Full Payment  Seat Booking - Fees Rs. 100000 (Rupees One Lakh Only)  stallment of Rs. 10000/ - for seat booking is non-refundable after closing date. Balance payment should be made on or before Jun 11,2023  Sr. No. Particulars Particulars Particular Particulars Particulars P  |
| Image: 1       Image: 1       Image: 1 <th< td=""></th<>                                                                                                    |
| SR. No. / for seat booking is non-refundable after closing date. Balance payment should be made or before Jun 1,2023         Sr. No.       Image: Amage: Am                                                                                |
| 1       Image: Page 2023 2024- Supplementary Examination Fee       Image: Page 2023 2024- Supplementary Examination Fee       Image: Page 2023 2024- Convocation Fee       Image: Page 2023 2024- Convocation Fee       Image: Page 2023 2024- Con                                                                                                    |
| 2       Year 2023 2024- Convocation Fee       ₹2,000.00         3       Year 2023 2024- Alumni Fee       ₹1,000.00         4       Year 2023 2024- Tuition Fee       ₹1,50,000.00         •       Year 2023 2024- Tuition Fee       ₹1,53,750.00                                                                                                    |
| 3       ✓       Year 2023 2024- Alumni Fee       ₹1,000.00         4       ✓       Year 2023 2024- Tuition Fee       ₹1,50,000.00         Total (In ₹)         Total (In ₹)         Online Payment O Offline Payment                                                                                                    |
| 4       ✓       Year 2023 2024- Tuition Fee       ₹1,50,000.00         Total (In ₹)       Total (In ₹)       ₹1,53,750.00         ●       Online Payment       Offline Payment                                                                                                    |
| Total (In ₹)       ₹1,53,750.00       ₹1         Image: Constraint of the payment       O Offline Payment       Image: Constraint of the payment                                                                                                    |
| <ul> <li>Online Payment</li> <li>Offline Payment</li> </ul>                                                                                                    |
|                                                                                                    |
|                                                                                                    |
|                                                                                                    |
|                                                                                                    |
| 🗹 I accept the above Invoice details You have chosen to pay an amount Rs- 100000 from your Credit / Debit card of Specified bank account against Student Receivable.                                                                                                    |
| I accept the above Invoice details You have chosen to pay an amount Rs- 100000 from your Credit / Debit card of Specified bank account against Student Receivable.                                                                                                    |
| <b>I accept the above Invoice details</b> You have chosen to pay an amount <b>Rs- 100000</b> from your Credit / Debit card of Specified bank account against Student Receivable.                                                                                                    |
| ✓ I accept the above Invoice details You have chosen to pay an amount Rs- 100000 from your Credit / Debit card of Specified bank account against Student Receivable.                                                                                                    |
|                                                                                                    |

Once the payment is done by the student will be able to generate admission letter.

| sclaimer: This electronically g                                   | nerateu mormation uoes n     | ot nave legal validity.      |                                                                  |                                                                       |                                                              |                                                           |  |  |  |  |
|-------------------------------------------------------------------|------------------------------|------------------------------|------------------------------------------------------------------|-----------------------------------------------------------------------|--------------------------------------------------------------|-----------------------------------------------------------|--|--|--|--|
| fer Status Action                                                 | You have                     | ve Accepted Offer at 05:1    | .5 PM Fri, Jun 23,                                               | 2023.                                                                 |                                                              |                                                           |  |  |  |  |
|                                                                   |                              |                              |                                                                  |                                                                       |                                                              |                                                           |  |  |  |  |
| wnloads                                                           | /                            |                              |                                                                  |                                                                       |                                                              |                                                           |  |  |  |  |
| ★ Admission Order   Seat Allocadon Letter ayment Detail           |                              |                              |                                                                  |                                                                       |                                                              |                                                           |  |  |  |  |
| yment Detail                                                      |                              | _                            | Online Transa                                                    | nctions Details                                                       |                                                              |                                                           |  |  |  |  |
| yment Detail                                                      | Number                       | Transaction C                | Online Transa<br>Category                                        | actions Details                                                       | nsaction Amount                                              | Transaction Date                                          |  |  |  |  |
| yment Detail<br>Transaction<br>Data Not Found !!!                 | Number                       | Transaction C                | Online Transa<br>Category                                        | actions Details                                                       | nsaction Amount                                              | Transaction Date                                          |  |  |  |  |
| yment Detail Transaction Data Not Found !!!                       | Number                       | Transaction C                | Online Transa<br>Category                                        | actions Details                                                       | nsaction Amount                                              | Transaction Date                                          |  |  |  |  |
| yment Detail<br>Transaction<br>Data Not Found !!!                 | Number                       | Transaction C                | Online Transa<br>Category<br>Offline Transa                      | actions Details<br>Tra                                                | nsaction Amount                                              | Transaction Date                                          |  |  |  |  |
| yment Detail Transaction Data Not Found !!! Sr. Nc. UTR           | Number<br>Code Bank N        | Transaction Caramana IFSC No | Online Transa<br>Category<br>Office Transa<br>Type               | actions Details<br>Tra<br>actions Details<br>Payment Date             | nsaction Amount<br>Settled Voucher N                         | Transaction Date No Amount (In ₹)                         |  |  |  |  |
| yment Detail Transaction Data Not Found !!! Sr. Nc . UTR 1 748512 | Number<br>Code Bank N<br>SBI | ame IFSC No<br>SB10000       | Online Transa<br>Category<br>Office Transa<br>A Type<br>NEFT Jun | actions Details<br>Tra<br>actions Details<br>Payment Date<br>23, 2023 | nsaction Amount<br>Settled Voucher N<br>Pending From Finance | Transaction Date       No     Amount (In ₹)<br>₹1,00,000. |  |  |  |  |

Seat Allotment Letter:

#### Swami Rama Himalayan University Himalayan College of Nursing

Ref. No.: SRHU/HCN/ADM/2023/\_\_\_\_

Date: Nov 09,2023

#### SEAT ALLOTMENT LETTER

We are pleased to inform that you have been allotted a seat provisionally in **B.Sc. Nursing** conducted by **Himalayan College of Nursing**, a constituent academic unit of Swami Rama Himalayan University for the admission year 2023.

| NAME OF THE CANDIDATE: VISHRU      | UT MALIK       |  |  |  |  |  |  |
|------------------------------------|----------------|--|--|--|--|--|--|
| DATE OF BIRTH: 22-03-2005          |                |  |  |  |  |  |  |
| FATHER'S NAME: LATE UPKAR MALIK    |                |  |  |  |  |  |  |
| MOTHER'S NAME: MRS MITHLESH        | [              |  |  |  |  |  |  |
| CATEGORY: All India Category (AIC) | SUB CAT.: Open |  |  |  |  |  |  |

You are required to pay Rs.1,00,000/- (Rupees One Lakh Only) to secure admission on the day of counseling failing which the allotment made to you shall stand cancelled and you shall have no claim on the allotted seat. Remaining amount of fees must be deposited on or before **July 29, 2023**. If you fail to deposit the mentioned fee in Allotment Order, you shall have NO CLAIM whatsoever on the seat allotted through counseling

#### Details of applicable fee for the B.Sc. Nursing program is given below:

| Particulars                                            | Amount (Rs.)  |                |
|--------------------------------------------------------|---------------|----------------|
| Twitian Fac (Ber year)                                 | AIC           | 1,40,000/-     |
| Tutton ree (rer year)                                  | PRU           | 1,03,600/-     |
| Admission fee (One-time) - Non Refundable              | 20,000/-      |                |
| Enrollment Fee (One time)                              | 1,000/-       |                |
| Security fee – Refundable on completion of programm    | ie (One time) | 20,000/-       |
| Examination Fee (Per University Exam)*                 |               | 5,000/-        |
| Vaccination Charges (Hepatitis-B, if not vaccinated) - | One time      | 1500/-         |
| Hostel Fee (Per Year)*                                 |               | 30,000/-       |
| Mess charges (Per Month)*                              |               | As per actuals |

\* Fee is subject to revision.

The fees can be deposited either by bank draft drawn in favor of Swami Rama Himalayan University or through RTGS/Net Banking directly to University Bank Account No. 33082676422, IFSC: SBIN0010580, State Bank of India, HIHT, Jolly Grant, Dehradun, Branch Code: 10580. The candidate is required to submit a proof of RTGS/Net Banking payment made towards the fees in the office of the **Himalayan College of Nursing** soon after depositing fees.

#### List of documents to be submitted for issuing Admission Order:

| 1.  | High School (10th Class) or equivalent examination's mark sheet                                                                                    |
|-----|----------------------------------------------------------------------------------------------------|
| 2.  | High School (10th Class) or equivalent examination's Certificate as proof of date of birth .                                                       |
| 3.  | Mark sheet of Intermediate or qualifying examination (12th Class) from a recognized board.                                                         |
| 4.  | Pass certificate of Intermediate or qualifying examination (12th Class) from a recognized board .                                                  |
| 5.  | Recent Character Certificate from the School/College last attended /Gazetted Officer                                                               |
| 6.  | Transfer certificate/School leaving Certificate                                                                                                    |
| 7.  | Migration Certificate (If Applicable)                                                                                                    |
| 8.  | Gap year affidavit (If Applicable)                                                                                                    |
| 9.  | Permanent Residence Certificate for Uttarakhand Candidate (If Applicable)                                                                          |
|     | Caste or category (SC/ST/OBC) and (or) sub-category (FF, DPW, PH) certificate issued by competent authority (If Applicable).                       |
| 10. | Note: Candidates belonging to OBC category must produce their LATEST category certificate which should be valid on the day of counseling/admission |
| 11. | Guarantee Bond / Post dated Cheque for the remaining tuition fee of the course                                                                     |
| 12. | Aadhaar Card.                                                                                                    |
| 13. | Two passport size recent colored photographs                                                                                                    |
| 14. | One set of self-attested photocopy of all the original documents.                                                                                  |
| 15. | Admit Card of NEE-2023.                                                                                                    |

All admissions are subject to fulfillment of eligibility conditions by the candidates. If it is found at a later stage, that the candidate has given false information / certificate or is found to have concealed some information, his/her admission is liable to be cancelled without any notice and the fee deposited shall not be refunded.

(Ragging is strictly banned/prohibited in the institution and anyone found guilty of ragging and /or abetting ragging is liable to be punished accordingly.)

Authorized Signatory

Admission order:

| ADMISSION ORDER                                                                                                    |
|----------------------------------------------------------------------------------------------------|
| Adm Order No. SRHU/HCN/UG/Ext./ADM/2023/ Date: Nov 09,2023                                                                                                    |
| Student's Registration ID: SRHU/DDN/HCN/2023/00879<br>Bachelor of Science (Nursing)<br>Mr./Ms. VISHRUT MALIK<br>S/D/o LATE UPKAR MALIK<br>HOUSE NO 148/157 LANE NO 04 VEERBHADRA ROAD RISHIKESH VEERBHADRA<br>ROAD RISHIKESH<br>Contact No.: 7078535797               |
| Dear Mr/Ms. VISHRUT MALIK                                                                                                    |
| In continuation to allotment order issued <b>SRHU/HCN/ADM/2023/</b> , your admission is confirmed for <b>B.Sc. Nursing Program</b> (admission year 2023) conducted by <b>Himalayan College of Nursing</b> , a constituent college of Swami Rama Himalayan University. |
| This admission order shall serve as provisional ID card till the ID card is issued. The tentative date of commencement of the session is <b>August 7, 2023</b> .                                                                                                    |
| WITHDRAWAL OF ADMISSION & REFUND POLICY                                                                                                    |
| After 29th July 2023, withdrawal from the programme will not be permissible. No fee will be refunded after the last date of admission as decided by the university.                                                                                                   |
| <b>NOTE:</b> If it is found at a later stage that the candidate has given false information/certificate or is found to have concealed some information, his/her admission is liable to be cancelled without any notice and the fees deposited shall be forfeited.     |
| Ragging is strictly banned/prohibited in the institution and anyone found guilty of ragging and / or abetting ragging is liable to be punished accordingly.                                                                                                    |
|                                                                                                    |
| Principal                                                                                                    |

## Merit List/Waiting List dashboard:

| ADMI      | SSION PROCE          | SS » MERI      | T LIST » ADMI     | SSION NORMALIZ             | ATION MERIT L      | .IST                                 |                   |                     |                   |                             |                                        |                              | JUN 21, 20                     | 23 11:29:54 AM        |
|-----------|----------------------|----------------|-------------------|----------------------------|--------------------|--------------------------------------|-------------------|---------------------|-------------------|-----------------------------|----------------------------------------|------------------------------|--------------------------------|-----------------------|
|           | Programme :          |                | HCN - Dep         | artment of Nursing         | - Basic *          |                                      | Admiss            | ion Year :          | SEM I (           | 2023-2027)                  | -                                      |                              |                                |                       |
| E         | ntrance Roun         | d :            | Nursing Ac        | imission for 2023-2        | 7 *                | Entrance Name : SRHU NEE 2023      v |                   |                     |                   |                             |                                        |                              |                                |                       |
| atistic   | s Intake             | Merit Li       | st Merit I        | ist / Waiting List         | Transfer of        | Seats Admission Das                  | bhoard            |                     |                   |                             |                                        |                              |                                |                       |
| arristic. |                      | Mart Li        |                   | ist / whiting tist         |                    | Additional Day                       | inooniu           |                     |                   |                             |                                        |                              |                                |                       |
|           |                      | Merit List/    | Waiting List      |                            | Merit List         |                                      | ✓ Final I         | Frozen              |                   |                             |                                        |                              |                                |                       |
|           |                      |                |                   |                            |                    |                                      |                   |                     |                   |                             |                                        |                              |                                |                       |
| pplied    | Admission Ty         | /pe            | mission Type      |                            |                    |                                      |                   |                     |                   |                             |                                        |                              |                                |                       |
|           |                      | 7.0            | 111331011 1900    |                            |                    | Permanent Residents of Utta          | arakha            |                     |                   |                             |                                        |                              |                                |                       |
|           |                      |                |                   |                            |                    |                                      |                   |                     |                   |                             |                                        |                              |                                | Export to             |
| atego     | ry wise Seats        |                |                   |                            |                    |                                      |                   |                     |                   |                             |                                        |                              |                                |                       |
| r.No.     | Category             | No of<br>Seats | Occupied<br>Seats | Withdrawn in<br>Last Round | Available<br>Seats | Required Seats<br>Percentage         | Total<br>Required | No of<br>candidates | Merit<br>Rank     | Last<br>candidates<br>Score | No. of<br>Candidated<br>Offer Accepted | No. of<br>Candidated<br>Paid | Seat<br>Withdraw<br>Candidates | Total Sea<br>Remainin |
|           | Unreserved<br>Open   | 20             | 0                 | 0                          | 20                 | 10                                   | 22                | 22                  | 31                | 0                           | 2                                      | 0                            | 0                              |                       |
|           | SC DPW               | 1              | 0                 | 0                          | 1                  | 10                                   | 1                 | 0                   |                   | -                           | 0                                      | 0                            | 0                              |                       |
|           | SC FF                | 0              | 0                 | 0                          | о                  | 10                                   | 0                 | 0                   | -                 |                             | 0                                      | 0                            | 0                              |                       |
|           | SC Open              | 6              | 0                 | 0                          | 6                  | 10                                   | 7                 | 7                   | SC<br>Open-7      | 0                           | 0                                      | 0                            | 0                              |                       |
|           | OBC(NC)<br>Orphan    | 1              | 0                 | 0                          | 1                  | 10                                   | 1                 | 0                   | -                 | -                           | 0                                      | 0                            | 0                              |                       |
|           | Unreserved<br>Women  | 11             | 0                 | 0                          | 11                 | 10                                   | 12                | 0                   | -                 | -                           | 0                                      | 0                            | 0                              |                       |
|           | Unreserved<br>PWD    | 1              | 0                 | 0                          | 1                  | 10                                   | 1                 | 0                   | -                 | -                           | 0                                      | 0                            | 0                              |                       |
|           | Unreserved<br>DPW    | 2              | 0                 | 0                          | 2                  | 10                                   | 2                 | 0                   | -                 | -                           | 0                                      | 0                            | 0                              |                       |
|           | Unreserved<br>FF     | 1              | 0                 | 0                          | 1                  | 10                                   | 1                 | 0                   | -                 | -                           | 0                                      | 0                            | 0                              |                       |
| )         | ST Open              | 1              | 0                 | 0                          | 1                  | 10                                   | 1                 | 1                   | ST<br>Open-1      | 0                           | 0                                      | 0                            | 0                              |                       |
| 1         | ST FF                | 0              | 0                 | 0                          | 0                  | 10                                   | 0                 | 0                   | -                 | -                           | 0                                      | 0                            | 0                              |                       |
| 2         | ST DPW               | 0              | 0                 | 0                          | о                  | 10                                   | 0                 | 0                   | -                 | -                           | 0                                      | 0                            | 0                              |                       |
| 3         | ST PWD               | 0              | 0                 | 0                          | O                  | 10                                   | 0                 | 0                   | -                 | -                           | 0                                      | 0                            | 0                              |                       |
| 4         | ST Women             | 1              | 0                 | 0                          | 1                  | 10                                   | 1                 | 0                   | -                 | -                           | 0                                      | 0                            | 0                              |                       |
| 5         | ST Orphan            | 0              | 0                 | 0                          | 0                  | 10                                   | 0                 | 0                   | -                 | -                           | 0                                      | 0                            | 0                              |                       |
| б         | OBC(NC)<br>Open      | 4              | 0                 | 0                          | 4                  | 10                                   | 4                 | 4                   | OBC(NC)<br>Open-8 | 0                           | 0                                      | 0                            | 0                              |                       |
| 7         | OBC(NC) FF           | 0              | 0                 | 0                          | 0                  | 10                                   | 0                 | 0                   | -                 | -                           | 0                                      | 0                            | 0                              |                       |
| в         | OBC(NC)<br>DPW       | 1              | 0                 | 0                          | 1                  | 10                                   | 1                 | 0                   | -                 | -                           | 0                                      | 0                            | 0                              |                       |
| ,         | OBC(NC)<br>PWD       | 0              | 0                 | 0                          | 0                  | 10                                   | 0                 | 0                   | -                 | -                           | 0                                      | 0                            | 0                              |                       |
| )         | OBC(NC)<br>Women     | 2              | 0                 | 0                          | 2                  | 10                                   | 2                 | 0                   |                   |                             | 0                                      | 0                            | 0                              |                       |
| L         | Unreserved<br>Orphan | 5              | 0                 | 0                          | 5                  | 10                                   | 6                 | 0                   | -                 | -                           | 0                                      | 0                            | 0                              |                       |
| 2         | SC Orphan            | 1              | 0                 | 0                          | 1                  | 10                                   | 1                 | 0                   | -                 | -                           | 0                                      | 0                            | 0                              |                       |
| 3         | SC Women             | 3              | 0                 | 0                          | з                  | 10                                   | 3                 | 0                   | -                 | -                           | 0                                      | 0                            | 0                              |                       |
| 1         | SC PWD               | 0              | 0                 | 0                          | о                  | 10                                   | 0                 | 0                   | -                 | -                           | 0                                      | 0                            | 0                              |                       |
|           | Total                | 61             | 0                 | 0                          | 61                 | Total Required                       | 66                | 34                  | -                 | -                           | 2                                      | 0                            | 0                              |                       |

## Admin will be able to transfer the seats, if required.

| $\leftarrow \rightarrow C$ O A https://ums.srhu.edu.in/adm_AdmissionNormalizationMeritList.htm E 7 |                                                                                                    |                  |                     |  |  |  |  |  |  |  |
|----------------------------------------------------------------------------------------------------|----------------------------------------------------------------------------------------------------|------------------|---------------------|--|--|--|--|--|--|--|
|                                                                                                    | People, Pages, Docs, etc                                                                           |                  |                     |  |  |  |  |  |  |  |
| Data Configuration ~ Admission Configura                                                           | tion × Applications × Admission Process × Students × Online Assessment × Reports × Communication × |                  |                     |  |  |  |  |  |  |  |
| ADMISSION PROCESS » MERIT LIST » AD                                                                | MISSION NORMALIZATION MERIT LIST                                                                   |                  |                     |  |  |  |  |  |  |  |
| Programme :                                                                                        | HCN - Department of Nursing Sciences *                                                             | Admission Year : | SEM I (2023-2027) * |  |  |  |  |  |  |  |
| Entrance Round :                                                                                   | Nursing Admission for 2023-27 v                                                                    | Entrance Name :  | SRHU NEE 2023 *     |  |  |  |  |  |  |  |
| Statistics Intake Merit List Merit                                                                 | List / Waiting List Transfer of Seats Admission Dashboard                                          |                  |                     |  |  |  |  |  |  |  |
| Merit List/ Waiting Lis                                                                            | t Select                                                                                           | Admission Type   | Select ~            |  |  |  |  |  |  |  |
|                                                                                                    |                                                                                                    |                  |                     |  |  |  |  |  |  |  |

## Admin dash board.

| $\leftarrow \  \  \rightarrow \  \  \mathbf{G}$ | ← → C O A https://ums.srhu.edu.in/adm_AdmissionNormalizationMeritList.htm E |                                                    |                      |                       |  |  |  |  |  |  |  |  |
|-------------------------------------------------|-----------------------------------------------------------------------------|----------------------------------------------------|----------------------|-----------------------|--|--|--|--|--|--|--|--|
| 🋞 🔄 SRHU 🕫 😑                                    | 🔡 🌈 People, Pages, Docs, etc                                                |                                                    |                      |                       |  |  |  |  |  |  |  |  |
| Data Configuration 🗸 Admission Configu          | ration ~ Applications ~ Admission Process ~ Students                        | s  V Online Assessment  V Reports  V Communication | *                    |                       |  |  |  |  |  |  |  |  |
| ADMISSION PROCESS » MERIT LIST » A              | DMISSION NORMALIZATION MERIT LIST                                           |                                                    |                      |                       |  |  |  |  |  |  |  |  |
| Programme :                                     | HCN - Department of Nursing Sciences *                                      |                                                    | Admission Year : SEM | I (2023-2027) 🔻       |  |  |  |  |  |  |  |  |
| Entrance Round :                                | Nursing Admission for 2023-27 *                                             |                                                    | Entrance Name : SRHU | J NEE 2023            |  |  |  |  |  |  |  |  |
| Statistics Intake Merit List Me                 | rit List / Waiting List Transfer of Seats Admission Das                     | hboard                                             |                      |                       |  |  |  |  |  |  |  |  |
|                                                 | Admission Type                                                              | All India Category (AIC)                           |                      |                       |  |  |  |  |  |  |  |  |
| Merit List                                      |                                                                             |                                                    |                      |                       |  |  |  |  |  |  |  |  |
| Sr.No. Categor                                  | y Available Seats                                                           | Received Merit List                                | Confirmed Merit List | Withdrawal Merit List |  |  |  |  |  |  |  |  |
| 1 Open                                          | 87                                                                          | 0                                                  | 79                   |                       |  |  |  |  |  |  |  |  |
| Total                                           | 87                                                                          | 0                                                  | 79                   |                       |  |  |  |  |  |  |  |  |

## **Admission Cancellation Process**

## Login: ums.srhu.edu.in

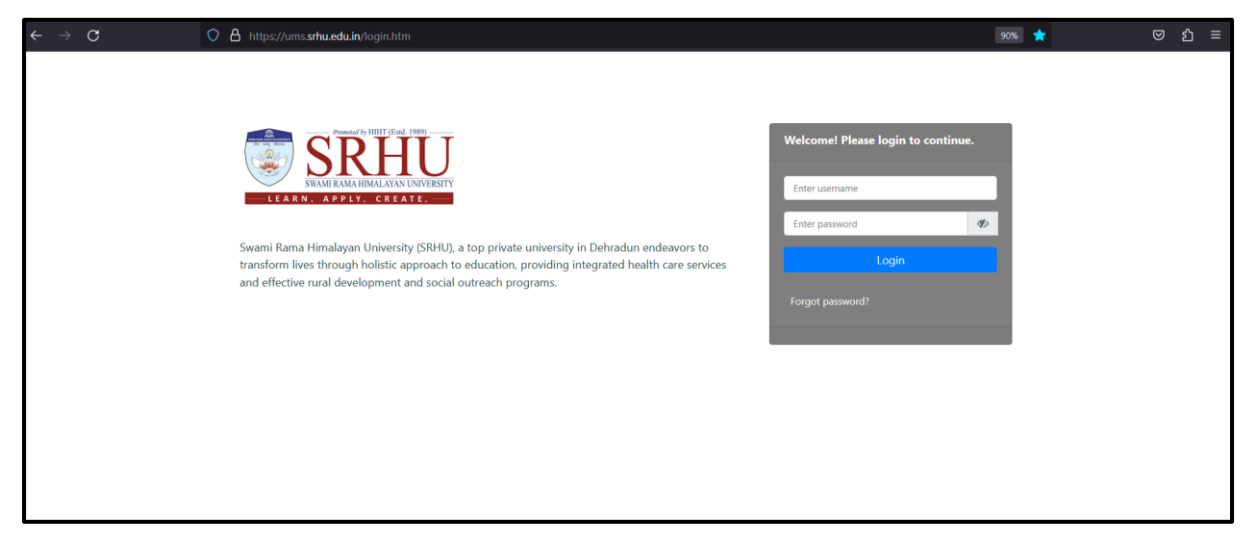

Student will login with their credential for admission cancellation

## Student dashboard:

| 🋞 💽 SRHU 📢 🕫                                                       |                                                                               |           |            |                    | AANCHAL PUNDIR 🚳 .<br>Student |
|--------------------------------------------------------------------|-------------------------------------------------------------------------------|-----------|------------|--------------------|-------------------------------|
| Institute   Student Academic Fees Payment Studen  Home / Dashboard | nt Hostel Fees Details Personal Y Communication Y                             |           |            |                    |                               |
|                                                                    | My Courses                                                                    | Course Et | aluation   |                    | (1) Timetable                 |
|                                                                    | 1. ANAT 105 - Applied Anatomy<br>Core Subject                                 | Course    | Attendance | Outcome Evaluation | A                             |
| AANCHAL PUNDIR<br>Roll No : DD231103301002                         | Credits 3.0 Sessions 300<br>Course Status                                     | ANAT 105  | 0.0        | <b>A</b>           | Data Not Available!           |
| Student Unique ID : -<br>Bachelor of Science (Nursing) SEM I Div-1 | Next Session Thursday, 3:30 pm to 4:30 pm<br>2. PHYS 110 - Applied Physiology | PHYS 110  | 0.0        | ۵                  |                               |
| • 9528022969                                                       | Core Subject<br>Credits 3.0 Sessions 240                                      |           |            |                    |                               |
| E Profile Q Password                                               | Course Status  Next Session Friday, 10:30 am to 12:30 pm                      | PSVC 120  | 0.0        | A                  |                               |
| () My Alerts                                                       | 🚳 My Favorite Apps                                                            | Tasks     |            |                    | S Bulletin Board View Al      |
| Reminders:                                                         | Syllabus                                                                      | Tasks:    |            |                    |                               |
| 1. Explore your library's collection!                              |                                                                               |           |            |                    |                               |
| Fee Details:<br>Check your fee payment status.                     | LEAVE DETAILS                                                                 |           |            |                    |                               |

# **Personal** » Admission Cancellation Request

| stitute 🐃 Student Academic Fees Payment Stud | ent Hostel Fees Details | Personal 🗠 Communic               | ation ¥ |                   |            |                   |  |  |
|----------------------------------------------|-------------------------|-----------------------------------|---------|-------------------|------------|-------------------|--|--|
| Home / Dashboard                             |                         | Admission Cancellation<br>Request |         |                   |            |                   |  |  |
|                                              | 🞓 My Cours              | ies                               |         | Course Evaluation |            |                   |  |  |
|                                              | 1. ANAT 105 -           | Applied Anatomy                   |         | Course            | Attendance | Outcome Evaluatio |  |  |
|                                              | Core Subject            |                                   |         |                   |            |                   |  |  |
| AANCHAL PUNDIR                               | Credits                 | 3.0 Sessions                      | 300     | ANAT 105          | ( 0.0      | A                 |  |  |
| Roll No : DD231103301002                     | Course Status           |                                   |         |                   |            |                   |  |  |
| Student Unique ID : -                        | Next Session            | Thursday, 3:30 pm to 4:30         | pm      |                   |            |                   |  |  |
| Bachelor of Science (Nursing) SEM I Div-1    |                         |                                   |         | PHYS 110          | 0.0        | ٨                 |  |  |
| 🖂 aanchalpundir587@gmail.com                 | 2. PHYS 110 - /         | Applied Physiology                |         |                   |            | 4                 |  |  |
| <b>\$</b> 9528022969                         | Core Subject            |                                   |         |                   |            |                   |  |  |
|                                              | Credits                 | 3.0 Sessions                      | 240     |                   |            |                   |  |  |
| Profile     As Password                      | Course Status           |                                   |         | PSYC 120          |            | A                 |  |  |
|                                              | Next Session            | Friday, 10:30 am to 12:30         | pm      |                   |            |                   |  |  |
| My Alerts                                    | 🗞 My Favor              | ite Apps                          |         | Tasks             |            |                   |  |  |

Students need to fill all details & submit for raise request.

| SRHU 🕫 🖩 🕫                                                                                            |                                             |     |                                 | AANCHAL PUNDIR 💩 🚓      |
|----------------------------------------------------------------------------------------------------|---------------------------------------------|-----|---------------------------------|-------------------------|
| Institute ~ Student Academic Fees Payment Student Hostel Fees Det                                     | ails Personal - Communication               | n ~ |                                 |                         |
| PERSONAL » ADMISSION CANCELLATION REQUEST                                                             |                                             |     |                                 | NOV 30, 2023 1:18:02 PM |
| Specify your reason for admission cancellation*                                                       |                                             |     |                                 |                         |
| Bource Q (A Sub A Sub A A Sub A A Sub A A Sub A A Sub A A A Sub A A A A A A A A A A A A A A A A A A A | ₩ ₩- 020 8000000000000000000000000000000000 |     |                                 |                         |
|                                                                                                    |                                             | li  |                                 |                         |
| Name As Per Aadhar Card Link Nationalised Bank :                                                      | Aanchal Pundir                              |     | Linked With Aadhar Card Yes/ No | 🔿 Yes 💿 No              |
| Name of Bank :                                                                                        | Punjab National Bank                        |     | Account No :                    | 123456789               |
| Pan card Number :                                                                                     | ASFGY*****                                  |     | Branch Name :                   | Dehradun                |
| IFSC Code :                                                                                           | PUNB000619000                               |     | A/C type Saving / Current :     | Saving ○ Current        |
| Name as per bank A/c :                                                                                | AanchalPundir                               |     |                                 |                         |
| Submit Request                                                                                        |                                             |     |                                 |                         |

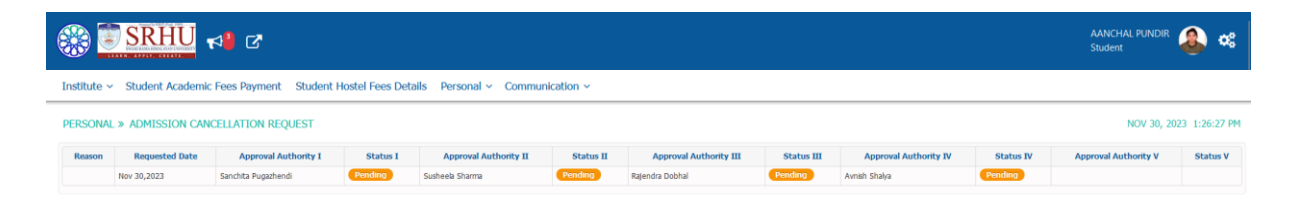

## The request is raised to 1<sup>st</sup> authority

## Student status

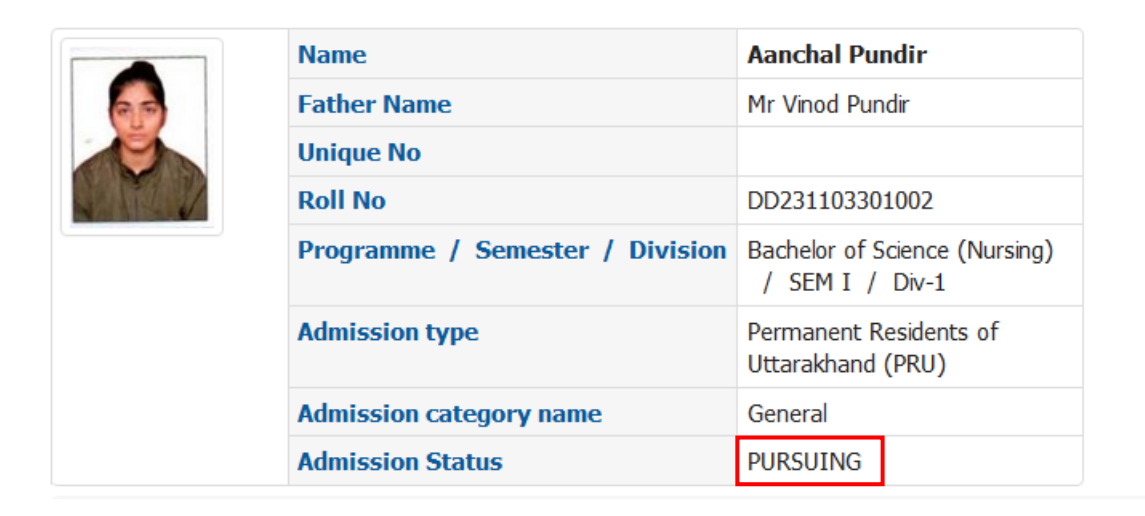

Now the request is raised with approval authority

| SRHU 📢                                                                                                    | Search for people, pages, doc                           | and more            |                                                                                                    |                                                                         |                           | Sanchita Pugazhendi ( Departme<br>Professor : Faculty | nt Level ) SP 📽 |
|----------------------------------------------------------------------------------------------------|---------------------------------------------------------|---------------------|----------------------------------------------------------------------------------------------------|-------------------------------------------------------------------------|---------------------------|-------------------------------------------------------|-----------------|
| Personal ¥                                                                                                    |                                                         |                     |                                                                                                    |                                                                         |                           |                                                       |                 |
| Home / Dashboard (Teaching and E                                                                                                    | Evaluation)                                             |                     |                                                                                                    |                                                                         |                           |                                                       |                 |
| Senchita Pugazhendi<br>Professor : Faculty<br>☑ sanchitapugazhendi13@g                                                                                                    | gmail.com                                               | 9<br>Students       | 2                                                                                                    | 12<br>Courses                                                           | 0<br>Research Publication | 0.0<br>Total Credits                                  |                 |
| 👼 My Courses                                                                                                    |                                                         |                     |                                                                                                    | 2023 V                                                                  | Lall Coursewise Daily     | Attendance                                            |                 |
| Program<br>Nursing Education-Theory<br>(M.Sc. Nursing (Mental Health) - I Year-<br>Nursing Research And Statistics-Theory<br>(M.Sc. Nursing (Mental Health) - I Year-<br>Nursing Education- Practical<br>(M.Sc. Nursing (Mental Health) - I Year- | m/Term/Section<br>- Div-1)<br>y<br>- Div-1)<br>- Div-1) | Course Progress     | %         Overall Attem           0.0%         0.0           0.0%         0.0           0.0%         0.0 | dance Feedback Not published yet! Not published yet! Not published yet! |                           | Data Not Available!                                   |                 |
| Calendar Task Manager O Schede<br>Mon Tue<br>eopie, pages, doc Stude                                                                                                    | wed<br>wed<br>ent Admission Cancellation                | Thu<br>I Request 2  | Fri                                                                                                    | Sat Sun                                                                 | a Job Tray 1 ♀ A          | lert Tray © r3 Announcements ©                        |                 |
| Stu                                                                                                    | udent Admission Cancella                                | tion Request (Wi    | thdrawal)                                                                                                |                                                                         |                           | <b>%</b> Check                                        |                 |
| Stu                                                                                                    | udent Admission Cancellati                              | on Request for : A  | ANCHAL PUNDIR                                                                                            |                                                                         |                           |                                                       | <b>•</b>        |
|                                                                                                    | ANCHAL PUNDIR                                           |                     |                                                                                                    |                                                                         |                           | 2023-11-30                                            |                 |
| Stu                                                                                                    | udent Admission Cancella                                | tion Request (Wi    | thdrawal)                                                                                                |                                                                         |                           | <b>%</b> Check                                        |                 |
| Stu                                                                                                    | udent Admission Cancellati                              | on Request for : Ir | ndu Rana                                                                                                 |                                                                         |                           |                                                       | e Daily Attend  |
| tion                                                                                                    | du Rana                                                 |                     |                                                                                                    |                                                                         |                           | 2023-11-29                                            |                 |
|                                                                                                    |                                                         |                     |                                                                                                    |                                                                         |                           |                                                       |                 |

|                                |                                            |                                                                                                    |                                                                                                    |                                                                                                    |                                                                                                    |                                                                                                    |                                                                                                    |                                                                                                    |                                                                                                    |                                                                                                    |                                                                                                    |                                                                                                    |                                                                                                    |                                                                                                    | essor : Faculty                                                                                                    |                                                                                                    |                                                                                                    | SP 98                                                                                                    |
|--------------------------------|--------------------------------------------|----------------------------------------------------------------------------------------------------|----------------------------------------------------------------------------------------------------|----------------------------------------------------------------------------------------------------|----------------------------------------------------------------------------------------------------|----------------------------------------------------------------------------------------------------|----------------------------------------------------------------------------------------------------|----------------------------------------------------------------------------------------------------|----------------------------------------------------------------------------------------------------|----------------------------------------------------------------------------------------------------|----------------------------------------------------------------------------------------------------|----------------------------------------------------------------------------------------------------|----------------------------------------------------------------------------------------------------|----------------------------------------------------------------------------------------------------|----------------------------------------------------------------------------------------------------|----------------------------------------------------------------------------------------------------|----------------------------------------------------------------------------------------------------|----------------------------------------------------------------------------------------------------|
| Acade                          | emics ~                                    |                                                                                                    |                                                                                                    |                                                                                                    |                                                                                                    |                                                                                                    |                                                                                                    |                                                                                                    |                                                                                                    |                                                                                                    |                                                                                                    |                                                                                                    |                                                                                                    |                                                                                                    |                                                                                                    |                                                                                                    |                                                                                                    |                                                                                                    |
|                                |                                            |                                                                                                    |                                                                                                    |                                                                                                    |                                                                                                    |                                                                                                    |                                                                                                    |                                                                                                    |                                                                                                    |                                                                                                    |                                                                                                    |                                                                                                    |                                                                                                    |                                                                                                    |                                                                                                    |                                                                                                    | NOV 3                                                                                                    | 0, 2023 1:33:51 PM                                                                                                    |
| Request                        | Approve                                    | ed Request                                                                                                    | Rejected Reques                                                                                                    | t                                                                                                    |                                                                                                    |                                                                                                    |                                                                                                    |                                                                                                    |                                                                                                    |                                                                                                    |                                                                                                    |                                                                                                    |                                                                                                    |                                                                                                    |                                                                                                    |                                                                                                    |                                                                                                    |                                                                                                    |
| Excel                          |                                            |                                                                                                    |                                                                                                    |                                                                                                    |                                                                                                    |                                                                                                    |                                                                                                    |                                                                                                    |                                                                                                    |                                                                                                    |                                                                                                    |                                                                                                    | TRAC & L                                                                                                    | . 10.                                                                                                    |                                                                                                    |                                                                                                    |                                                                                                    |                                                                                                    |
| me                             | Institute<br>Name                          | Program<br>Name                                                                                                    | Roll<br>No./Application<br>No.                                                                                                    | Student<br>Name                                                                                                    | Reason                                                                                                    | Requested<br>Date                                                                                                    | Name As Per<br>Aadhar Card Link<br>Nationalised<br>Bank                                                                                                    | Linked<br>With<br>Aadhar<br>Card                                                                                                    | Name of<br>Bank                                                                                                    | Account<br>No                                                                                                    | Pan card<br>Number                                                                                                    | Branch<br>Name                                                                                                    | IFSC Code                                                                                                    | A/C type<br>Saving /<br>Current                                                                                                    | Name as<br>per bank<br>A/c                                                                                                    | Suggested<br>Refund<br>Details                                                                                                    |                                                                                                    | Action                                                                                                    |
| adun Hir<br>ius Co<br>Nu<br>De | malayan<br>ollege of<br>ursing,<br>ehradun | Post Basic<br>B.Sc.<br>Nursing                                                                                                    | DD22113302005                                                                                                    | Indu Rana                                                                                                    |                                                                                                    | Nov 29,<br>2023                                                                                                    | Indu rana                                                                                                    | No                                                                                                    | q                                                                                                    | 1234                                                                                                    | q                                                                                                    | q                                                                                                    | q                                                                                                    | Current                                                                                                    | asdf                                                                                                    |                                                                                                    | 0°                                                                                                    | Show Document                                                                                                    |
| adun Hir<br>rus Co<br>Nu<br>De | malayan<br>ollege of<br>ursing,<br>ehradun | Bachelor of<br>Science<br>(Nursing)                                                                                                    | DD231103301002                                                                                                    | AANCHAL<br>PUNDIR                                                                                                    |                                                                                                    | Nov 30,<br>2023                                                                                                    | Aanchal Pundir                                                                                                    | No                                                                                                    | Punjab<br>National<br>Bank                                                                                                    | 1234567890                                                                                                    | ASFGY****                                                                                                    | Dehradun                                                                                                    | PUNB0000619000                                                                                                    | Saving                                                                                                    | Aanchal<br>Pundir                                                                                                    | - 1                                                                                                    | о:<br>~                                                                                                    | Show Document                                                                                                    |
|                                | tequest                                    | tequest Approve<br>Exce<br>pus Institute<br>me Institute<br>College of<br>Narsng,<br>Dehradun<br>Himsiayan<br>College of<br>Narsng,<br>Dehradun | Institute<br>Rame         Program<br>Name           dun         Hinalayan<br>Nursing<br>Dehradun         Post Basic<br>B.S.c.<br>Nursing<br>Dehradun           us         Colege of<br>Nursing<br>Dehradun         Bachebr of<br>Socree<br>Nursing<br>Dehradun | Register         Approved Reguest         Rejected Reguest           Excel<br>mes         Institute         Program<br>Name         Roll<br>No./Application<br>No.           ddm         Himalayan<br>Debradun         Post Basic<br>B.S.C.<br>Nursing<br>Debradun         D02211302005           us         Gelge of<br>Sence<br>Nursing,<br>Debradun         Bachelor of<br>Sence<br>Nursing,<br>Nursing         D0231103301002 | Regional Control of Control of C | Region         Approved Request         Rejected Request           Excel<br>men         Institute         Program         Rane         Roll<br>No.         Student         Reason           data         Hmalayan<br>DeFradun         Post Base<br>B.S.:<br>Narsing<br>DeFradun         D022113302005         Indu Rana<br>Indu Rana         Indu Rana<br>Bashebr of<br>Narsing,<br>DeFradun         Bashebr of<br>Sance<br>Narsing,<br>Narsing         D023110301002         ANCHAL<br>PUNDIR | Institute         Program<br>Name         Rejected Request         Student<br>No./Application         Reason<br>No./No.         Requested           dun         Himalayan<br>Debradun         Post Basic<br>Nursing<br>Debradun         D022113302005         Indu Rana<br>Indu Rana<br>D022113302005         Nov 29,<br>2023           dun         Himalayan<br>Himalayan<br>Debradun         Bachelor of<br>Nursing<br>Debradun         D0231103301002         ANCHAL<br>PUNDIR         Nov 30,<br>2023 | Registers         Approved Reguest         Rejected Reguest           Excel<br>mes         Institute         Program<br>Name         Roll<br>No./Application<br>No./Application<br>No./Applicat | Registered Registered | Regional Regional Regiona Regiona Regional Regional Regional Regional Regional Regional | Registered Registered | Register         Approved Register         Rejected Register           Excel<br>mark         Rome         Rejected Register         Resident         Resident         Res | Register         Approved Regues         Rejected Regues           Excel<br>mark         Residence         Residence | Register         Approved Register         Rejected Register         Rejected Register         Register         Name         Register         Name         Register | Register         Approved Register         Rejected Register         Register         Reg | Region         Approved Regues         Rejected Reguess         Region         Region | Register         Reported Register         Rejected Register         Register         Name As Per Andhar Cardinal Andhar Card Link Andhar Card Card         Name As Per Andhar Card Link Andhar Card Link Andhar Card Card Link Andhar Card Card Link Andhar Card Link Andhar Link Andhar Card Link Andhar Link Andhar Card Link Andhar Link Andhar Link Andhan Link Andhan Link Andhar Link Andhan Link Andhar Link Andhar Lin | Norweight Register       Register is register in the register in the registere in the register in the register in the register in the register |

Approval Authority also can put the returned fee amount

|  | Rejected R          |                              |                                |        |                 |       |                 |                                    | ~               |
|--|---------------------|------------------------------|--------------------------------|--------|-----------------|-------|-----------------|------------------------------------|-----------------|
|  |                     | profileImage Name Aanchal Pu |                                |        |                 |       | Roll No.        | DD231103301002                     |                 |
|  |                     |                              | Batch                          | 2023 - | 2027            |       | Class/Division  | SEM I Div-1                        |                 |
|  | Roll<br>No./Applica |                              | Request Date                   | Nov 30 | ,2023           |       | Desc/Remark     |                                    | /C typ<br>aving |
|  | No.                 | Aancha                       | l Pundir is eligible to rec    | ceive  |                 | Total | Fees            | 151100 (including 0 fee structure) | Current         |
|  | DD221133020         | Leaving Certificate          |                                |        |                 | Total | Fees Received   | 151100                             | rrent           |
|  | 00221133020         | Refundable Fees (            | Refundable Fees (Library fees) |        |                 |       | Fees Concession | 0                                  |                 |
|  |                     | Cancellation agains          |                                | Total  | Fees Receivable | 0.00  |                 |                                    |                 |
|  | DD231103301         |                              |                                |        |                 | Fee t | o be Returned   | 0                                  | ving            |
|  |                     |                              |                                |        |                 | Canc  | ellation Amount | ₹1,51,100.00                       |                 |
|  |                     |                              |                                |        |                 | Rema  | ark             |                                    |                 |
|  |                     |                              |                                |        |                 |       |                 |                                    |                 |
|  |                     |                              |                                |        |                 |       | _               |                                    | _               |
|  |                     |                              |                                |        |                 |       |                 | Cancel Admission                   | lose            |

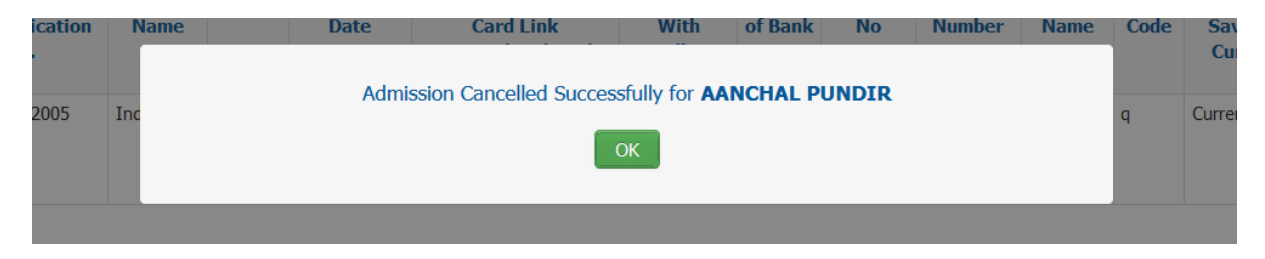

Now student can see their status of admission cancellation has been changed

| 🋞           | Student and Al Pundre 🕹 🕫                                                                                                    |                     |          |                 |         |                 |         |               |         |             |            |  |
|-------------|----------------------------------------------------------------------------------------------------|---------------------|----------|-----------------|---------|-----------------|---------|---------------|---------|-------------|------------|--|
| Institute 🗸 | institute v Student Academic Fees Payment Student Hostel Fees Details Personal v Communication v                                                                                                    |                     |          |                 |         |                 |         |               |         |             |            |  |
| PERSONA     | L » ADMISSION CAN                                                                                                    | CELLATION REQUEST   |          |                 |         |                 |         |               |         | NOV 30, 202 | 2:54:26 PM |  |
| Reason      | Reason Requested Date Approval Authority II Status II Approval Authority III Status II Approval Authority III Status II Approval Authority II Status II Approval Authority II Approval Authority II Approval II Approval Autho |                     |          |                 |         |                 |         |               |         |             |            |  |
|             | Nov 30,2023                                                                                                    | Sanchita Pugazhendi | Approved | Susheela Sharma | Pending | Rajendra Dobhal | Pending | Avnish Shalya | Pending |             |            |  |

## Authority also can check the who approves the request

| Pe         | nding Requ         | st Approv                                      | ed Request                          | Rejected Reques                | st                |        |                   |                                                         |                                  |                            |               |                    |                |                |                                 |                            |                                |    |                 |
|------------|--------------------|------------------------------------------------|-------------------------------------|--------------------------------|-------------------|--------|-------------------|---------------------------------------------------------|----------------------------------|----------------------------|---------------|--------------------|----------------|----------------|---------------------------------|----------------------------|--------------------------------|----|-----------------|
| 🛃 G        | enerate Exce       |                                                |                                     |                                |                   |        |                   |                                                         |                                  |                            |               |                    |                |                |                                 |                            |                                |    |                 |
| Sr.<br>No. | Campus<br>Name     | Institute<br>Name                              | Program<br>Name                     | Roll<br>No./Application<br>No. | Student<br>Name   | Reason | Requested<br>Date | Name As Per<br>Aadhar Card Link<br>Nationalised<br>Bank | Linked<br>With<br>Aadhar<br>Card | Name of<br>Bank            | Account<br>No | Pan card<br>Number | Branch<br>Name | IFSC Code      | A/C type<br>Saving /<br>Current | Name as<br>per bank<br>A/c | Suggested<br>Refund<br>Details |    | Action          |
| 1          | Dehradun<br>Campus | Himalayan<br>Colege of<br>Nursing,<br>Dehradun | Bachelor of<br>Science<br>(Nursing) | DD231103301002                 | AANCHAL<br>PUNDIR |        | Nov 30,<br>2023   | Aanchal Pundir                                          | No                               | Punjab<br>National<br>Bank | 1234567890    | ASFGY****          | Dehradun       | PUNB0000619000 | Saving                          | Aanchal<br>Pundir          |                                | ¢° | Show Document   |
|            |                    |                                                |                                     |                                |                   |        |                   |                                                         |                                  |                            |               |                    |                |                |                                 |                            |                                |    | AuthorityDeatil |

|            |                         |         |      | Authority Statu | 2L                                        | ×         |           |                      |   |
|------------|-------------------------|---------|------|-----------------|-------------------------------------------|-----------|-----------|----------------------|---|
| uest       |                         |         |      | Authority I     | Sanchita Pugazhendi( Approved ) (Remark:) |           |           |                      |   |
|            |                         |         |      | Authority II    | Susheela Sharma( Approved ) (Remark:)     |           |           |                      |   |
| jram<br>me | Roll<br>No./Application | Student | Reas | Authority III   | Rajendra Dobhal( Approved )               | (Remark:) | IFSC Code | A/C type<br>Saving / | N |
| inc        | No.                     |         |      | Authority IV    | Avnish Shalya(Pending) (Remark:)          |           |           | Current              |   |
|            |                         |         |      |                 |                                           |           |           |                      |   |
| lor of     |                         | AANCHAL |      |                 |                                           |           |           |                      | A |
| ng)        |                         |         |      |                 |                                           | × Close   |           |                      |   |
|            |                         |         |      |                 |                                           |           |           |                      |   |

When all authority approves the request

| Institute                                                                                                    | Institute v Student Academic Fees Payment Student Hostel Fees Details Personal v Communication v              |                    |  |  |  |  |  |  |  |             |              |  |
|----------------------------------------------------------------------------------------------------|----------------------------------------------------------------------------------------------------|--------------------|--|--|--|--|--|--|--|-------------|--------------|--|
| PERSONA                                                                                                    | L » ADMISSION CAP                                                                                             | ICELLATION REQUEST |  |  |  |  |  |  |  | NOV 30, 202 | 3 3:07:37 PM |  |
| Reason Requested Date Approval Authority II Status II Approval Authority II Status II Approval Authority III Status II Approval Authority III Status II Approval Authority III Status II Approval Authority II Status II Approval Authority II Approval Authority II Approval Authority II A |                                                                                                    |                    |  |  |  |  |  |  |  |             |              |  |
|                                                                                                    | Nov 30,2023 Sanchta Pugazhend Approved Subhela Sharma Approved Rigendra Dobhal Approved Arrib Shalya Approved |                    |  |  |  |  |  |  |  |             |              |  |

## Student status has been changes to Admission Cancelled

| No image | Name                            | Aanchal Pundir                                   |
|----------|---------------------------------|--------------------------------------------------|
|          | Father Name                     | Mr Vinod Pundir                                  |
|          | Unique No                       |                                                  |
|          | Roll No                         | DD231103301002                                   |
|          | Programme / Semester / Division | Bachelor of Science (Nursing)<br>/ SEM I / Div-1 |
|          | Admission type                  | Permanent Residents of<br>Uttarakhand (PRU)      |
|          | Admission category name         | General                                          |
|          | Admission Status                | ADMISSION CANCELLED /-                           |

The Finance authority can see the date & time stamp

| > FEE > ACADEMIC FE       > mage                                       | Leaves 🗸 Sala                                                       | iry ~ Students                                                                                                  |                   |                                |                  |               |                       |                    |                    |                    | Ma              | inager - IT : Finar      | nce Administrator | SA 1       |
|------------------------------------------------------------------------|---------------------------------------------------------------------|----------------------------------------------------------------------------------------------------|-------------------|--------------------------------|------------------|---------------|-----------------------|--------------------|--------------------|--------------------|-----------------|--------------------------|-------------------|------------|
| FEE » ACADEMIC FE                                                      |                                                                     |                                                                                                    | ✓ Fee ✓           | No Dues 🖌 N                    | larket 🗸 🛛 Budge | t 🗸 Accountir | ng v Communica        | tion ~ Sales ~     | Reports ~          | Project 🖌 🛛 Fund M | lanagement 🗸    |                          |                   |            |
| nimage Nan                                                             | ES FIXATION » F                                                     | CADEMIC FEE IN                                                                                                  | VOICE             |                                |                  |               |                       |                    |                    |                    |                 |                          | NOV 30, 2023      | 3:15:15 PM |
| nage Nar.                                                              |                                                                     |                                                                                                    |                   |                                | S                | earch Aanchal | Pundir(2023-2027)     |                    |                    |                    |                 |                          |                   |            |
| Fat                                                                    | me<br>her Name                                                      |                                                                                                    | Mr Vinod P        | <b>rundir</b><br>undir         |                  |               |                       |                    |                    |                    |                 | Admission Can            | cellation         |            |
| Unit                                                                   | ique No                                                             |                                                                                                    |                   |                                |                  |               |                       |                    |                    |                    | Down            | oad Bank Cha <b>l</b> an | Late Fee          |            |
| Rolf                                                                   | l No                                                                |                                                                                                    | DD231103          | 301002                         |                  |               |                       |                    |                    |                    |                 | Instalment               |                   |            |
| Pro                                                                    | gramme / Sen                                                        | ester / Divisio                                                                                                 | Bachelor of       | f Science (Nursing)<br>/ Div-1 |                  |               |                       |                    |                    |                    | s               | tudent Receiva           | ble View          |            |
| Adm                                                                    | nission type                                                        |                                                                                                    | Permanent         | Residents of                   |                  |               |                       |                    |                    |                    |                 |                          | _                 |            |
|                                                                        |                                                                     |                                                                                                    | Uttarakhan        | id (PRU)                       |                  |               |                       |                    |                    |                    | View            |                          | Student Fine      |            |
| Adm                                                                    | nission categor                                                     | / name                                                                                                    | General           | N CANCELLED /-                 |                  |               |                       |                    |                    |                    |                 |                          |                   |            |
| cademic Fees                                                           | ident Misc                                                          | tudent Lodger [                                                                                                 | etails Or         | nline/Bank Chal                | an Detaile       |               |                       |                    |                    |                    |                 |                          |                   |            |
| cauciliic rees Stu                                                     | ident Prista a                                                      | student Ledger t                                                                                                | ctails O          | nine, bank char                |                  |               |                       |                    |                    |                    |                 |                          |                   |            |
| ake Payment Refund                                                     | d Adjustment E                                                      | intry                                                                                                    |                   |                                |                  |               |                       |                    |                    |                    |                 |                          | <b></b>           | Options +  |
| Red indicate this Inv                                                  | ivoice is reset but                                                 | not generated yet                                                                                               |                   |                                |                  |               |                       |                    |                    |                    |                 |                          |                   |            |
| Fee Structure Ad                                                       | mission Type                                                        | Admission                                                                                                    | Enn               | Total Foor                     | Student Paid     | Concorrion    | Fee Structure Details | Student            | Student            | Sponsorship        | Sponsorship     | Sponsorship              | Gonorato          | Action     |
| Name                                                                   | initiation rype                                                     | Category                                                                                                    | Structure         | (In ₹)                         | Amount (In ₹)    | (In ₹)        | Liability (In ₹)      | Receivable (In     | Payable (In        | Receivable (In     | Received (In ₹) | Receipt                  | Invoice           | Action     |
| asic B.Sc. Nursing Perm                                                | nanent Residents                                                    | General                                                                                                    | Year<br>2023-2024 | ₹1.51.100.00                   | ₹1.51.100.00     | ₹0.00         | ₹0.00                 | <b>()</b><br>₹0.00 | <b>()</b><br>₹0.00 | <b>()</b><br>₹0.00 | ₹0.00           |                          | Generate Invoice  | Receipts   |
| t Year of Ut                                                           | ttarakhand                                                          |                                                                                                    |                   | ,,                             | ,,               |               |                       |                    |                    |                    |                 |                          | Ocherate Invoice  | ( NGCOPIS  |
| 23-2027                                                                | ,,                                                                  |                                                                                                    |                   |                                |                  |               |                       |                    |                    |                    |                 |                          |                   | LOGS       |
|                                                                        | Total                                                               |                                                                                                    |                   | ₹1,51,100.00                   | ₹1,51,100.00     | ₹0.00         | ₹0.00                 | ₹0.00              | ₹0.00              | ₹0.00              | ₹0.00           |                          |                   |            |
|                                                                        | Cancellation I                                                      | Details                                                                                                    |                   |                                |                  |               |                       |                    |                    |                    |                 |                          |                   |            |
| eceipt no                                                              | SRHU/2023-20                                                        | 24/5,SRHU/SBI/4                                                                                                 | 2/2023-2024/      | 193                            |                  |               |                       |                    |                    |                    |                 |                          |                   |            |
| stal Fees                                                              | 151100 (indu                                                        | ing 0 fee structure                                                                                             | :)                |                                |                  |               |                       |                    |                    |                    |                 |                          |                   |            |
| ital Fees Received                                                     | 151100                                                              |                                                                                                    |                   |                                |                  |               |                       |                    |                    |                    |                 |                          |                   |            |
| ital Fees Concession                                                   | 0                                                                   |                                                                                                    |                   |                                |                  |               |                       |                    |                    |                    |                 |                          |                   |            |
| funded                                                                 | 0                                                                   |                                                                                                    |                   |                                |                  |               |                       |                    |                    |                    |                 |                          |                   |            |
| tal Fees Receivable                                                    | 0                                                                   |                                                                                                    |                   |                                |                  |               |                       |                    |                    |                    |                 |                          |                   |            |
| ancellation A/C head                                                   | Select                                                              |                                                                                                    | w.                |                                |                  |               |                       |                    |                    |                    |                 |                          |                   |            |
| incellation Amount                                                     | 151100.0                                                            |                                                                                                    |                   |                                |                  |               |                       |                    |                    |                    |                 |                          |                   |            |
| nount to be refunded                                                   | 0                                                                   |                                                                                                    |                   |                                |                  |               |                       |                    |                    |                    |                 |                          |                   |            |
| stal amount                                                            |                                                                     |                                                                                                    | 151               | 100                            |                  |               |                       |                    |                    |                    |                 |                          |                   |            |
| syment Voucher No                                                      | undefined                                                           |                                                                                                    |                   |                                |                  |               |                       |                    |                    |                    |                 |                          |                   |            |
| ink name                                                               | Select                                                              |                                                                                                    | Ψ.                |                                |                  |               |                       |                    |                    |                    |                 |                          |                   |            |
| heque no                                                               |                                                                     |                                                                                                    |                   |                                |                  |               |                       |                    |                    |                    |                 |                          |                   |            |
|                                                                        |                                                                     |                                                                                                    |                   |                                |                  |               |                       |                    |                    |                    |                 |                          |                   |            |
| heque date                                                             | -                                                                   | the second second second second second second second second second second second second second second second se |                   |                                |                  |               |                       |                    |                    |                    |                 |                          |                   |            |
| heque date<br>athority Detail                                          | View Authority                                                      | / Deatl                                                                                                    |                   |                                |                  |               |                       |                    |                    |                    |                 |                          |                   |            |
| heque date<br>sthority Detail<br>ocument                               | View Authorit                                                       | / Deati                                                                                                    |                   |                                |                  |               |                       |                    |                    |                    |                 |                          |                   |            |
| heque date<br>uthority Detail<br>ocument                               | View Authorits<br>Show Docum                                        | / Deati                                                                                                    |                   |                                |                  |               |                       |                    |                    | ×                  |                 |                          |                   |            |
| heque date<br>uthority Detail<br>prument<br>uthority Sta               | View Authors<br>Show Docum                                          | / Deatl                                                                                                    |                   |                                |                  |               |                       |                    |                    | ×                  |                 |                          |                   |            |
| heque date<br>uthority Detail<br>comment<br>uthority Sta<br>uthority I | Vew Authors<br>Show Docume<br>atus<br>Sanchita<br>(Approv<br>(Remar | Pugazhen<br>red Date                                                                                            | di( Ap            | proved )<br>e:2023-11          | -30 13:36:       | :20.0)        |                       |                    |                    | ×                  |                 |                          |                   |            |

× Close

| Authority III | Rajendra Dobhal( Approved )<br>(Approved Date & Time:2023-11-30 15:02:30.0)<br>(Remark:) |  |
|---------------|------------------------------------------------------------------------------------------|--|
| Authority IV  | Avnish Shalya(Approved)<br>(Approved Date & Time:2023-11-30 15:07:13.0)<br>(Remark:)     |  |
|               |                                                                                          |  |
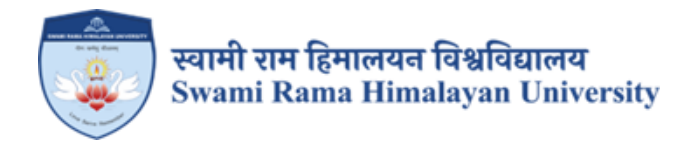

## **SCREENSHOTS**

## JUNO SOFTWARE (UNIVERSITY ERP)

## USED FOR EXAMINATION MANAGEMENT

Step 1:

Role: Academic admin.

Evaluation parameter configuration:

Components Configuration for Marks upload in respective parameter.

| Organization v Planning v Schedule v Analysis v Functioning v Events v Schedule Dashbader Research v Grievance v Planne v Evan v Communication v Report v   Construction v StlLABUS CONFIGURATION N EVALUATION UNIVERS    Programme:   Henni Hennit Hunsing - M.Sc *   Interview Planning v Schedule V Analysis v Hundbing V Max Frequency V Max Frequency V Max Veightage   Image: Veightage   Interview Veightage   Veightage   Interview Veightage   Image: Veightage   Interview Veightage   Image: Veightage   Interview Veightage   Image: Veightage   Interview Veightage   Image: Veightage   Interview Veightage   Image: Veightage   Interview Veightage   Image: Veightage   Interview Veightage   Image: Veightage   Interview Veightage   Image: Veightage   Interview Veightage   Image: Veightage   Interview Veightage   Image: Veightage   Interview Veightage   Image: Veightage   Interview Veightage   Image: Veightage   Interview Veightage   Image: Veightage    Interview Veightage   Image: Veightage   Interview Veightage   Image: Veightage    Interview Veightage   Image: Veightage    Interview Veightage   Image: Veightage    Interview Veightage   Image: Veightage    Interview Veightage Image: Veightage     Image: Veightage I                                                                                                    |         |              | <b>N</b> = = = <b>N</b>         | People, Pages, Docs, etc                                                                                                    |                        |                    |                    | Srhu Administra<br>Manager - IT : Ac | tor ( Ins<br>ademic / | stitute Lev<br>Administr | vel ) SA<br>ator | 08     |
|----------------------------------------------------------------------------------------------------|---------|--------------|---------------------------------|----------------------------------------------------------------------------------------------------|------------------------|--------------------|--------------------|--------------------------------------|-----------------------|--------------------------|------------------|--------|
| Image: Max SylLabus Configure Networks       Max Frequency       Min Weightage       Max Meightage         Image: Max Meightage       Min Seessen Type       Min Frequency       Max Frequency       Min Weightage       Image: Max Meightage         Image: Max Meightage       Image: Max Meightage       Image: Max Meightage       Image: Max Meightage       Image: Max Meightage         Image: Max Meightage       Image: Min Meightage       Min Meightage       Min Meightage       Image: Max Meightage         Image: Max Meightage       Image: Min Meightage       Min Meightage       Min Meightage       Image: Max Meightage         Image: Max Meightage       Image: Min Meightage       Min Meightage       Min Meightage       Image: Min Meightage         Image: Max Meightage       Image: Min Meightage       Min Meightage       Min Meightage       Image: Min Meightage         Image: Min Meightage       Image: Min Meightage       Image: Min Meightage       Min Meightage       Image: Min Meightage         Image: Min Meightage: Min Meightage       Image: Min Meightage       Image: Min Meightage       Min Meightage       Image: Min Meightage         Image: Min Meightage: Min Meightage: Min Meightage: Min Meightage: Min Meightage       Image: Min Meightage       Image: Min Meightage       Image: Min Meightage         Image: Min Meightage: Min Meightage: Min Meightage: Min Meightage: Min Meightage <td>Organiz</td> <td>ation ~ Pla</td> <td>nning ~ Schedule ~ Analysis</td> <td>✓ Functioning ✓ Events ✓ Second Second Se</td> <td>chedule Dashboard Rese</td> <td>arch ~ Grievance ~</td> <td>Planner ~ Exam ~ C</td> <td>ommunication ~ Report</td> <td>~</td> <td></td> <td></td> <td></td> | Organiz | ation ~ Pla  | nning ~ Schedule ~ Analysis     | ✓ Functioning ✓ Events ✓ Second Second Se | chedule Dashboard Rese | arch ~ Grievance ~ | Planner ~ Exam ~ C | ommunication ~ Report                | ~                     |                          |                  |        |
| Programme: HCN - Mental Health Nursing - M.Sc *     I Add New     I Add New     I Assignment     Continuous Evaluation     1 Assignment     Continuous Evaluation     1 Assignment     Continuous Evaluation     1 Assignment     Continuous Evaluation     1 Assignment     Continuous Evaluation     1 Assignment     Continuous Evaluation     1 Assignment     Continuous Evaluation     1 Assignment     Continuous Evaluation     1 Assignment     Continuous Evaluation     1 Assignment     Continuous Evaluation     1 Assignment     Continuous Evaluation     1 Assignment     Continuous Evaluation     1 Assignment     Continuous Evaluation     1 Assignment     Continuous Evaluation     1 Disable     1 Assignment     I Assignment     Continuous Evaluation     1 Assignment     1 Assignment     1 Assignment     1 Assignment     1 Assignment     1 Assignment     1 Assignment     1 Assignment                                                                                                    |         | GANIZATION > | > SYLLABUS CONFIGURATION >> EVA |                                                                                                    |                        |                    |                    |                                      |                       | NOV 10,                  | 2023 11:53:2     | 6 AM   |
| Image: Note of the second second s                                                                                                    | Program | me :         |                                 | HCN - Mental Health Nursing - M.Sc.                                                                                                    | ▼                      |                    |                    |                                      |                       |                          |                  |        |
| Active       Disable <ul> <li>Sr. No.</li> <li>Evaluation Parameter</li> <li>Assignment</li> <li>Continuous Evaluation</li> <li>I</li> <li>Assignment</li> <li>Continuous Evaluation</li> <li>I</li> <li>Assignment</li> <li>Continuous Evaluation</li> <li>I</li> <li>Assignment</li> <li>Continuous Evaluation</li> <li>I</li> <li>I</li> <li>Autore Evaluation</li> <li>I</li> <li>I</li> <li>Autore Evaluation</li> <li>I</li> <li>I</li> <lii< li=""> <lii< li=""> <lii< <="" td=""><td>🕀 Add N</td><td>lew</td><td></td><td></td><td></td><td></td><td></td><td></td><td></td><td></td><td></td><td></td></lii<></lii<></lii<></ul>                                                                                                    | 🕀 Add N | lew          |                                 |                                                                                                    |                        |                    |                    |                                      |                       |                          |                  |        |
| Image: production parameter       Assessment Type       Min Frequency       Max Frequency       Min Weightage       Max Weightage         Image: Image:                                                                                                    |         | Dischlad     |                                 |                                                                                                    |                        |                    |                    |                                      |                       |                          |                  |        |
| Sr. No.Evaluation ParameterAssessment TypeMin FrequencyMax FrequencyMin WeightageMax Weightage1AsignmentContinuous EvaluationIIIIIIIIIIIIIIIIIIIIIIIIIIIIIIIIIIIIIIIIIIIIIIIIIIIIIIIIIIIIIIIIIIIIIIIIIIIIIIIIIIIIIIIIIIIIIIIIIIIIIIIIIIIIIIIIIIIIIIIIIIIIIIIIIIIIIIIIIIIIIIIIIIIIIIIIIIIIIIIIIIIIIIIIIIIIIIIIIIIII                                                                                                    | Active  | Disabled     |                                 |                                                                                                    |                        |                    |                    |                                      |                       |                          |                  |        |
| Image: Image: solution image: solution image:                                                                                                    |         | Sr. No.      | Evaluation Parameter            | Assessment Type                                                                                                    | Min Frequency          | Max Frequency      | Min Weightage      | Max Weightage                        |                       |                          |                  |        |
| Image: Construction of Construction of Constru                                                                                                    |         | 1            | Assignment                      | Continuous Evaluation                                                                                                    | 1                      | 4                  | 0                  | 100                                  |                       |                          | Disable          |        |
| C3QuizContinuous Evaluation150100Image: Continuous EvaluationC4University ExamEnd Term110100Image: Continuous Evaluation                                                                                                    |         | 2            | Class Test                      | Continuous Evaluation                                                                                                    | 1                      | 4                  | 0                  | 100                                  |                       |                          | Disable          |        |
| 4       University Exam       End Term       1       0       100       Image: Comparison of the comparison of the comparison                                                                                                    |         | 3            | Quiz                            | Continuous Evaluation                                                                                                    | 1                      | 5                  | 0                  | 100                                  | Ø                     |                          | Disable          |        |
|                                                                                                    |         | 4            | University Exam                 | End Term                                                                                                    | 1                      | 1                  | 0                  | 100                                  | Ø                     |                          | Disable          |        |
|                                                                                                    |         |              |                                 |                                                                                                    |                        |                    |                    |                                      |                       |                          |                  |        |
|                                                                                                    |         |              |                                 | /                                                                                                    |                        |                    |                    |                                      |                       |                          |                  |        |
|                                                                                                    |         |              |                                 |                                                                                                    |                        |                    |                    |                                      |                       |                          |                  |        |
|                                                                                                    |         |              |                                 |                                                                                                    |                        |                    |                    |                                      |                       |                          |                  |        |
| Support Powered by JUNO Campu:                                                                                                    | Support |              |                                 |                                                                                                    |                        |                    |                    |                                      |                       | Power                    | ed by JUNO       | Campus |

Faculty Login(Course File):

| Exam | Fl | low |
|------|----|-----|
|------|----|-----|

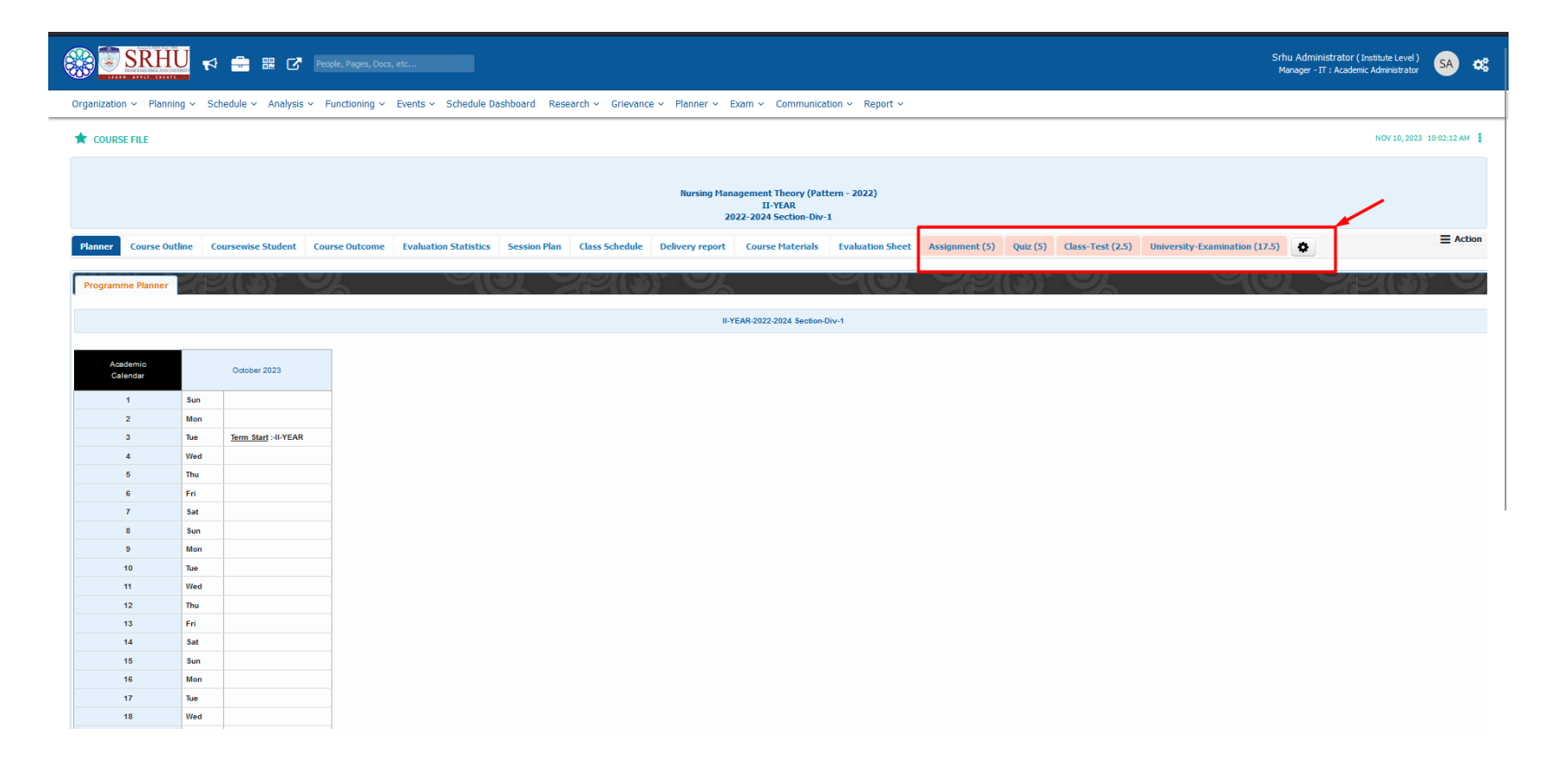

Here the Academic admin can verify the internal marks sent by faculty end and send forward for moderation process[refer below].

#### Path: Evaluation Parameter Configuration

| *    | VALUATIO   | N PARAM   | IETER CONFI | GURATION            |                  |                               |                                         |                 |                    |                            |                   |                          |                          |                          | NOV 10, 2023 10:06:27 AM |
|------|------------|-----------|-------------|---------------------|------------------|-------------------------------|-----------------------------------------|-----------------|--------------------|----------------------------|-------------------|--------------------------|--------------------------|--------------------------|--------------------------|
|      | Pro        | ogramme   | e           | HCN - Department of | Nursing Sciences |                               |                                         |                 |                    | Academic batch             | IV SE             | M (2021-2025)            | v                        |                          |                          |
|      |            | Term      |             | IV SEM (Running)    |                  | ¥                             |                                         |                 |                    |                            |                   |                          |                          |                          |                          |
| 🖹 Ad | d Paramel  | ter To Co | urse Level  |                     |                  |                               |                                         |                 |                    |                            |                   |                          |                          |                          | Bulk Report              |
| Sec  | tion-Div-1 |           |             |                     |                  |                               |                                         |                 |                    |                            |                   |                          |                          |                          |                          |
| -    | <b>C N</b> |           | C11         | come cala           |                  |                               | Course Name                             |                 |                    |                            |                   | r - b - b                | the design of the second | the basis of the         |                          |
| 0    | Sr. NO.    |           | Section     | Course Code         |                  |                               | Course Name                             |                 |                    | Cours                      | se Internal Marks | Faculty Name             | Proderation Status       | Finalization Status      |                          |
|      |            | 1         | Div-1       | N-AHN (II) 225 P    | Adult Health Nur | rsing II with integrated path | ophysiology including Geriatric Nursing | +Palliative car | e module - Practic | al                         | 3                 | 5 Harleen Kaur           | Pending                  | Submitted Successfully   | Delivery Report          |
| ٥    | Action     |           |             |                     |                  |                               |                                         |                 |                    |                            |                   |                          |                          |                          |                          |
|      | Pa         | rameter   | Name        | Frequen             | v                | Total marks                   | Weightage(%)                            | DMS             |                    | Is Marks Filled By Faculty | Inte              | rnal Passing Marks       |                          | Weightage Change         | ed By Log                |
| 5    | al Exami   | nation    |             |                     | 1                | 25                            | 100                                     | Yes             | Yes                |                            |                   |                          | 0 Action*                | 2                        |                          |
|      |            |           |             |                     |                  |                               |                                         |                 |                    |                            |                   |                          | View Evaluation Parar    | neter                    |                          |
|      |            | 2 🕂       | Div-1       | N-AHN (II) 225 T    | Adult Health Nur | rsing II with integrated path | ophysiology including Geriatric Nursing | +Palliative car | e module - Theory  |                            | 2                 | 5 Jayant Abhishek Gideon | Edit Evaluation Param    | eter mitted Successfully | Delivery Report          |
|      |            | 3 🕂       | Div-1       | DC 235              | Diabetes Care    |                               |                                         |                 |                    |                            | :                 | 5 Vipin Singh Kaluda     | View Student Marks L     | mitted Successfully      | Delivery Report          |
|      |            | 4 🕂       | Div-1       | PATH (I) 210        | Pathology II and | d Genetics                    |                                         |                 |                    |                            | :                 | 5 Suman Lata             | Pending                  | Submitted Successfully   | Delivery Report          |
|      |            | 5 🛨       | Div-1       | PHAR (II) 205       | Pharmacology II  | I including Fundamentals of p | prescribing module                      |                 |                    |                            |                   | 5 Preeti Prabha          | Pending                  | Submitted Successfully   | Delivery Report          |
|      |            | 6 🕂       | Div-1       | PROF 230            | Professionalism, | , Professional Values and Eth | ics including bioethics                 |                 |                    |                            | 5                 | 0 Sona Singh             | Pending                  | Submitted Successfully   | Delivery Report          |
|      |            |           |             |                     |                  |                               |                                         |                 |                    |                            |                   |                          |                          |                          |                          |

Jpport

Powered by JUNO Campus

|                     | -                                                     |                        | والمسرك والمستحد المراج |              |                  |                  |  |
|---------------------|-------------------------------------------------------|------------------------|-------------------------|--------------|------------------|------------------|--|
|                     | Sessional Examination-1's evalu                       | ation                  |                         |              |                  |                  |  |
|                     | Note :<br>P These section contain<br>P Locked Student | student evaluation     |                         |              |                  |                  |  |
| II ye tashir makema | All                                                   | page                   | Search                  | 1            |                  | 11-20-11-10-11-1 |  |
|                     | Roll No. / Registration No.*                          | Student N              | me Ut of(25)            | Uploaded     | Submission date  |                  |  |
|                     | 002113302001                                          | Aastna Hwan            | 23                      |              |                  |                  |  |
| TELE PERMIT         | DD2113302002                                          | Abha Abha              | 20                      |              |                  |                  |  |
|                     | DD2113302003                                          | Abhilasha              | 18                      |              |                  |                  |  |
|                     | DD2113302004                                          | Abhishek Chandra Joshi | 19                      |              |                  |                  |  |
|                     | Showing 1 to 4 of 4 entries                           |                        |                         | +- Pre       | evious Next      |                  |  |
|                     |                                                       |                        |                         | -            |                  |                  |  |
|                     | Show To Student Show Ren                              | aark To Student        | Generate Excel          | Sheet Downlo | ad Zip Save Subr | nit              |  |
|                     |                                                       |                        |                         |              |                  |                  |  |
|                     |                                                       |                        |                         |              |                  |                  |  |
|                     |                                                       |                        |                         |              |                  |                  |  |
|                     |                                                       |                        |                         |              |                  |                  |  |

>>After Internal Marks entry it will display submitted successfully under Finalization Status [refer below.]

| Pro       | rogramme   | 2          | HCN - Department o | f Nursing Sciences *                                                                                                    | Academic I | IV SEM                | (2021-2025)            | •                 |                        |               |
|-----------|------------|------------|--------------------|----------------------------------------------------------------------------------------------------|------------|-----------------------|------------------------|-------------------|------------------------|---------------|
|           | Term       |            | IV SEM (Running)   | *                                                                                                    |            |                       |                        |                   |                        |               |
| Paramet   | ter To Cou | urse Level | -                  |                                                                                                    |            |                       |                        |                   |                        | Bu            |
| ion-Div-1 |            |            |                    |                                                                                                    |            |                       |                        |                   |                        |               |
| Sr. No.   |            | Section    | Course Code        | Course Name                                                                                                    |            | Course Internal Marks | Faculty Name           | Moderation Status | Finalization Status    |               |
| 1         | 1 🕂        | Div-1      | N-AHN (II) 225 P   | Adult Health Nursing II with integrated pathophysiology including Geriatric Nursing +Palliative care module - Practical |            | 25                    | Harleen Kaur           | Pending           | Submitted Successfully | Delivery Repo |
| 2         | 2 🕂        | Div-1      | N-AHN (II) 225 T   | Adult Health Nursing II with integrated pathophysiology including Geriatric Nursing +Palliative care module - Theory    |            | 25                    | Jayant Abhishek Gideon | Pending           | Submitted Successfully | Delivery Rep  |
| 3         | 3 🕂        | Div-1      | DC 235             | Diabetes Care                                                                                                    |            | 25                    | Vipin Singh Kaluda     | Pending           | Submitted Successfully | Delivery Rep  |
| 4         | 4 🕂        | Div-1      | PATH (I) 210       | Pathology II and Genetics                                                                                               |            | 25                    | Suman Lata             | Pending           | Submitted Successfully | Delivery Rep  |
| 5         | 5 🕂        | Div-1      | PHAR (II) 205      | Pharmacology II including Fundamentals of prescribing module                                                            |            | 25                    | Preeti Prabha          | Pending           | Submitted Successfully | Delivery Repo |
| 6         | 6 (+)      | Div-1      | PROF 230           | Professionalism, Professional Values and Ethics including bioethics                                                     |            | 50                    | Sona Singh             | Pending           | Submitted Successfully | Delivery Repo |

After the internal Marks entry University Exam Schedule configuration takes place.

Step 2: University Exam Schedule Configuration Admin>>Exam Admin

A)Add Regular Exam

**B)Add Qualification** 

Admin>>Exam Admin

Select the Stream for which the exam admin going to conduct the Exam. Admin can add single or multiple qualifications under a single exam schedule

|                                                                                    |                      | ,                                                                     |                                             |                         |                                                                     |         | Mdl                        | ager - IT : Exam Administrato                                                                                                    | or         |
|------------------------------------------------------------------------------------|----------------------|-----------------------------------------------------------------------|---------------------------------------------|-------------------------|---------------------------------------------------------------------|---------|----------------------------|----------------------------------------------------------------------------------------------------|------------|
| ation ~ Planning ~ S                                                               | Scheduler Y Result   | Compilation ~ Result Re                                               | oorts ~ Reports ~ Le                        | gacy ~ Communication ~  |                                                                     |         |                            |                                                                                                    |            |
| NNING » EXAM SCHEDUL                                                               | LE CONFIGURATION     |                                                                       |                                             |                         |                                                                     |         |                            | NOV 09, 20                                                                                                    | 23 11:25:0 |
| Stre                                                                               | eam:*                | Nursing                                                               | Sciences ( SRHU )                           |                         |                                                                     |         |                            |                                                                                                    |            |
| chedule Exam Config                                                                | juration             |                                                                       |                                             |                         |                                                                     |         |                            |                                                                                                    |            |
|                                                                                    |                      |                                                                       |                                             |                         |                                                                     |         |                            |                                                                                                    |            |
| t History                                                                          |                      |                                                                       |                                             |                         |                                                                     |         |                            |                                                                                                    |            |
| History                                                                            |                      |                                                                       |                                             |                         |                                                                     |         |                            |                                                                                                    |            |
| History                                                                            |                      |                                                                       |                                             |                         |                                                                     |         |                            | Search:                                                                                                    |            |
| History<br>Add Regular Exam Add                                                    | l BackLog Exam 🛛 Add | Makeup Exam 🚺 Add Revalu                                              | ation Exam                                  |                         | Schedule List                                                       |         |                            | Search:                                                                                                    |            |
| Add Regular Exam Add                                                               | d BackLog Exam Add   | Makeup Exam Add Revalu<br>End Date $_{\phi}$                          | ation Exam )<br>E                           | t<br>Cxam Name          | Schedule List<br>Exam Display Name                                  | •       | Exam Type                  | Search:                                                                                                    | Action     |
| Add Regular Exam Add<br>Sr. Star<br>1 Nov 08,2023                                  | d BackLog Exam Add   | Makeup Exam Add Revalu<br>End Date<br>v 09,2023                       | etion Exam<br>E<br>2023/B.Sc.Nursing/Novemb | cxam Name ∲             | Schedule List<br>Exam Display Name<br>2023/B.Sc.Nursing/November    | Regular | Ехат Туре                  | Search: Deactive Date                                                                                                    | Action     |
| Add Regular Exam Add<br>Sr. Start<br>1 Nov 08,2023<br>Add Qualification Add Mo     | d BackLog Exam Add   | Makeup Exam Add Revalu<br>End Date 🔶<br>v 09,2023                     | ation Exam<br>E<br>2023/B.Sc.Nursing/Novemb | s<br>Sxam Name ∲<br>ber | Schedule List<br>Exam Display Name<br>2023/B.Sc.Nursing/November    | Regular | Exam Type                  | Search:                                                                                                    | Action     |
| Add Regular Exam Add<br>Add Regular Exam Add<br>Add Qualification Add Mu<br>Sr No. | d BackLog Exam Add   | Makeup Exam Add Revalu<br>End Date<br>v 09,2023<br>Qualification Name | ation Exam<br>E<br>2023/B.Sc.Nursing/Novemb | Exam Name               | Schedule List Exam Display Name 2023/B.Sc.Nursing/November End Date | Regular | Exam Type<br>Deactive Date | Search:           Deactive         0           Image: search of the search of the search of th | Action     |

...

| Reple, Pages, Docs, etc                                                   |                                                                     |                            |               |                        |
|---------------------------------------------------------------------------|---------------------------------------------------------------------|----------------------------|---------------|------------------------|
| Configuration - Planning - Scheduler - Result Compilation - Result Report |                                                                     |                            |               |                        |
|                                                                           |                                                                     |                            |               |                        |
| Stream : * Nursing So                                                     | Add/Edit Exam Schedule                                              |                            | x             |                        |
| Exam Schedule Exam Configuration                                          | Exam Schedule Name:                                                 | 2023/B.Sc.Nursing/November |               |                        |
| Current History                                                           | Display Name of Exam On Mark-sheet:                                 | 2023/B.Sc.Nursing/November |               |                        |
|                                                                           | Start Date:                                                         | Nov 08,2023                |               |                        |
|                                                                           | End Date:                                                           | Nov 09,2023                |               | Search:                |
| Add Regular Exam Add BackLog Exam Add Makeup Exam Add Revaluation         | Exam Type :(Regular / Reappear)                                     | Regular                    |               |                        |
| 🔺 Sr. Start Date 🛓 End Date 🛓                                             | Exam Session:(Nov/Dec or Mar/Apr)                                   | Nov                        | Exam Type     | Deactive 🛓 Action      |
| llo                                                                       | □ Include back-log papers with this exam                            |                            |               |                        |
| □         1         Nov 08,2023         Nov 09,2023         2             | $\hfill \square$ Allow student (feedback) restriction for this exam |                            |               | - =                    |
| Add Qualification Add Multiple Qualification                              | Allow Attendance Percentage                                         |                            |               |                        |
| Sr No. Qualification Name                                                 | Does Promotion Of Student depends on exam                           |                            | Deactive Date | Action                 |
| L D.SC. NUISING                                                           |                                                                     |                            |               |                        |
|                                                                           |                                                                     |                            |               |                        |
| Support                                                                   |                                                                     |                            |               | Powered by JUNO Campus |

C)Add /Edit Schema

| Here Schema means the s | vllabus patterr | for which admin | going to conduc                         | ct the university reg | ular Exam. |
|-------------------------|-----------------|-----------------|-----------------------------------------|-----------------------|------------|
|                         |                 |                 | 0 0 0 0 0 0 0 0 0 0 0 0 0 0 0 0 0 0 0 0 |                       |            |

|                                  | m:* |                                         |                           |                            |                    |     |         |                        |
|----------------------------------|-----|-----------------------------------------|---------------------------|----------------------------|--------------------|-----|---------|------------------------|
|                                  |     |                                         |                           |                            |                    |     |         |                        |
| Exam Schedule Exam Configuration |     |                                         |                           |                            |                    |     |         |                        |
| Current History                  |     |                                         |                           |                            |                    |     |         |                        |
|                                  |     |                                         |                           |                            |                    |     |         |                        |
|                                  |     |                                         |                           |                            |                    |     | County  |                        |
|                                  |     |                                         |                           |                            |                    |     | Search. |                        |
|                                  |     |                                         | Add Regular Exam Add Back | Log Exam Add Makeup Exam A | d Revaluation Exam |     |         |                        |
|                                  |     | Add Pattern                             |                           |                            |                    | ×   |         |                        |
|                                  |     | If you want to refresh data click on: 😽 | Refresh                   |                            |                    |     |         |                        |
|                                  |     | s                                       | theme                     | Active Semester            |                    |     |         |                        |
|                                  |     | 2                                       | 019                       |                            | Save               |     |         |                        |
|                                  |     | 21                                      | 020                       |                            | Save               |     |         |                        |
|                                  |     | 21                                      | 021 IV ×                  |                            | Save Remove        |     |         |                        |
|                                  |     | 21                                      | 022                       |                            | Save               |     |         |                        |
|                                  |     | 2                                       | 023                       |                            | Save               |     |         |                        |
|                                  |     |                                         |                           |                            |                    |     |         |                        |
|                                  |     |                                         |                           |                            |                    | ose |         |                        |
|                                  |     |                                         |                           |                            |                    |     |         |                        |
| Showing 1 to 1 of 1 entries      |     |                                         |                           |                            |                    |     |         |                        |
| Showing 1 to 1 of 1 entries      |     |                                         |                           |                            |                    |     |         | Powered by JUNC        |
| Showing 1 to 1 of 1 entries      |     |                                         |                           |                            |                    |     |         | Powered by JUNC        |
| Showing 1 to 1 of 1 entries      |     |                                         |                           |                            |                    |     |         | Powered by <b>JUNC</b> |
| Showing 1 to 1 of 1 entries      |     |                                         |                           |                            |                    |     |         | Powered by <b>JUNC</b> |
| Showing 1 to 1 of 1 entries      |     |                                         |                           |                            |                    |     |         | Powered by JUNC        |
| Showing 1 to 1 of 1 entries      |     |                                         |                           |                            |                    |     |         | Powered by <b>JUNC</b> |
| Snowing 1 to 1 of Lentines       |     |                                         |                           |                            |                    |     |         | Powered by JUNC        |
| Showing 1 to 1 of Lentines       |     |                                         |                           |                            |                    |     |         | Powered by <b>JUNC</b> |
| Support                          |     |                                         |                           |                            |                    |     |         | Powered by <b>JUNC</b> |
| Support                          |     |                                         |                           |                            |                    |     |         | Powered by JUNC        |
| Support                          |     |                                         |                           |                            |                    |     |         | Powered by JUNC        |

|       |                           |                          | eople, Pages, Docs, etc     |                                       |               |         | Sr<br>M | hu Administrator ( Trust Levé<br>anager - IT : Exam Administra | el )<br>tor    | Q <sub>0</sub> |
|-------|---------------------------|--------------------------|-----------------------------|---------------------------------------|---------------|---------|---------|----------------------------------------------------------------|----------------|----------------|
|       |                           | heduler 🖌 Result Compi   |                             |                                       |               |         |         |                                                                |                |                |
|       |                           |                          |                             |                                       |               |         |         |                                                                |                |                |
|       |                           | im : *                   |                             | Add/Edit Schedule                     | х             |         |         |                                                                |                |                |
| Exa   | am Schedule Exam Configu  |                          |                             | Course Name :                         | B.Sc. Nursing |         |         |                                                                |                |                |
|       |                           |                          |                             | Start Date :                          | Nov 08,2023   |         |         |                                                                |                |                |
| Cu    | rrent History             |                          |                             | End Date :                            | Nov 09,2023   |         |         |                                                                |                |                |
|       |                           |                          |                             | Deactive Date :                       |               |         |         | Search:                                                        |                |                |
|       | Add Regular Exam Add E    | BackLog Exam 🚺 Add Makeu | p Exam Add Revaluation Exam | Specilization Name :                  |               |         |         |                                                                |                |                |
|       |                           |                          |                             | Exam Form With<br>Handicape Details : |               |         |         |                                                                |                |                |
|       | Sr. Start                 |                          |                             |                                       | Update        | \$      |         |                                                                |                |                |
|       |                           |                          |                             | b                                     |               | Regular |         |                                                                |                |                |
|       | Add Qualification Add Mul | tiple Qualification      |                             |                                       | Close         |         |         |                                                                |                |                |
|       |                           |                          | Qualification Name          | Start Da                              | End Date      |         |         | Action                                                         |                |                |
|       |                           |                          |                             |                                       |               |         |         |                                                                |                |                |
|       |                           |                          |                             |                                       |               |         |         |                                                                |                |                |
|       |                           |                          |                             |                                       |               |         |         |                                                                |                |                |
| uppor | t                         |                          |                             |                                       |               |         |         | Powe                                                           | red by JUNO Ca | mpus           |
|       |                           |                          |                             |                                       |               |         |         |                                                                |                |                |

#### D)Exam Time Table

5 Professionalism, Professional Values and Ethics including bioethics [2021 B.Sc. Nursing]

6 Diabetes Care [2021 B.Sc. Nursing]

Showing 1 to 6 of 6 entries

PROF 230

DC 235

| JEXAII          | Exam Name : *                                                                       | 2023/B.Sc.Nursin         | g/November                  | *                   |                |            |                    |             |            | Programme N       | lame : *          | B.Sc. Nursing(2023-11-08 - 20                                                                 | 23-11-09) 🔻        |                |              |                                          |
|-----------------|-------------------------------------------------------------------------------------|--------------------------|-----------------------------|---------------------|----------------|------------|--------------------|-------------|------------|-------------------|-------------------|-----------------------------------------------------------------------------------------------|--------------------|----------------|--------------|------------------------------------------|
| Hall-Ticket     | Exam Time Table Exam Conses (For Revaluation)                                       | onduction Center         | Evaluation Center           | Infra Config        | Duty Configura | ation Duty | Period Configurati | ion Duty    | Allocation | Duty Allocation D | aywise(Date Wise) | Duty Allocation Shiftwise                                                                     | Result Declaration | Exam Fee F     | ayment M     | 1ode                                     |
|                 |                                                                                     |                          |                             |                     |                |            |                    | Exam Tir    | me Table   |                   |                   |                                                                                               |                    |                |              |                                          |
| OverAll Exan    | n Time Table                                                                        |                          |                             |                     |                |            |                    |             |            |                   |                   |                                                                                               |                    |                |              |                                          |
|                 | Exam Schema :                                                                       | 2021                     | ~                           |                     |                |            |                    | т           | Ferm/Semes | ter:              | ΙV                | $\sim$                                                                                        |                    |                |              | 🕹 Overall                                |
| You are sched   | luling for Active Semester                                                          |                          |                             |                     |                |            |                    |             |            |                   |                   |                                                                                               |                    |                |              |                                          |
|                 |                                                                                     |                          |                             |                     |                |            |                    |             |            |                   |                   |                                                                                               |                    | 🛃 Uplo         | ad Backlog I | Exam Time Table 🗽 🔀 Upload Exam Time Tab |
|                 | Show 10 v entries                                                                   |                          |                             |                     |                |            |                    |             |            |                   |                   |                                                                                               |                    |                | Se           | earch:                                   |
| + Add           | Backlog Exam Dates Add I                                                            | Practical Exam           |                             |                     |                |            |                    | Course List | t          |                   |                   |                                                                                               | Delete Ex          | am 🕀 Repli     | cate         |                                          |
| Sr. No.         | Cours                                                                               | e [Pattern]              |                             | Course<br>Code      | Date           | From Time  | To Time 🝦 🗛        | dd Timing   | Delete     | Un-Freez Result   | Course Credit     | Updation Status                                                                               | ÷ Stude            | nts Conflicts  | , D          |                                          |
| 1 Phan          | macology II including Fundamentals of j                                             | prescribing module [202: | B.Sc. Nursing]              | PHAR (II) 205       |                |            | -                  | /           | Delete     | Un-Freeze Result  | 3.0               | freezed By: <b>SRHU Administrator</b><br>Date :2023-11-09 11:15:13<br>unFreezed By:<br>Date : | Stude              | ents Conflicts | D            |                                          |
| 2 Path          | ology II and Genetics [2021 B.Sc. Nursi                                             | ng]                      |                             | PATH (I) 210        |                |            |                    | 1           | Delete     | Un-Freeze Result  | 1.0               | freezed By: <b>SRHU Administrator</b><br>Date :2023-11-09 11:17:18<br>unFreezed By:<br>Date : | Stude              | ents Conflicts |              |                                          |
| 3 Adult<br>care | t Health Nursing II with integrated path<br>module - Theory [2021 B.Sc. Nursing]    | ophysiology including Ge | riatric Nursing +Palliative | N-AHN (II)<br>225 T |                |            |                    | 1           | Delete     | Un-Freeze Result  | 7.0               | freezed By: <b>SRHU Administrator</b><br>Date :2023-11-09 11:17:33<br>unFreezed By:<br>Date : | Stude              | ents Conflicts |              |                                          |
| 4 Adult<br>care | t Health Nursing II with integrated path<br>module - Practical [2021 B.Sc. Nursing] | ophysiology including Ge | riatric Nursing +Palliative | N-AHN (II)<br>225 P |                |            |                    | /           | Delete     | Un-Freeze Result  | 7.0               | freezed By: <b>SRHU Administrator</b><br>Date :2023-11-09 11:17:48<br>unFreezed By:<br>Date : | Stude              | ents Conflicts |              |                                          |

ø

ø

Delete Un-Freeze Result

Un-Freeze Result

Generate PDF Send As Announcement Print Exam Time Table Export TO Excel Table

Delete

1.0 freezed By: SRHU Administrator

Date :2023-11-09 11:18:37 unFreezed By: Date :

1.0 freezed By:**SRHU Administrator** Date :2023-11-09 11:19:07

unFreezed By: Date : Studer

|             |                                                                                  |                                                                  |                  |             | Đ            | cam Time Table |                  |               |                       |               |                                                                                               |                 |                        |              |
|-------------|----------------------------------------------------------------------------------|------------------------------------------------------------------|------------------|-------------|--------------|----------------|------------------|---------------|-----------------------|---------------|-----------------------------------------------------------------------------------------------|-----------------|------------------------|--------------|
| Over All Ex | kam Time Table                                                                   |                                                                  |                  |             |              |                |                  |               |                       |               |                                                                                               |                 |                        |              |
|             | Exam Schema :                                                                    | 2021 ~                                                           |                  |             |              | Term/Sem       | ester:           | IV            |                       | ~             |                                                                                               | 4               | S Overall              |              |
| You are sch | eduling for Active Semester                                                      |                                                                  |                  |             |              |                |                  |               |                       |               |                                                                                               |                 |                        |              |
|             |                                                                                  |                                                                  |                  |             |              |                |                  |               |                       |               | 🔀 Upload                                                                                      | Backlog Exam Ti | me Table 🔀 Upload Exan | n Time Table |
|             | -                                                                                |                                                                  |                  |             |              |                |                  |               |                       |               |                                                                                               |                 |                        |              |
|             | Show 10 v entries                                                                |                                                                  |                  |             |              |                |                  |               |                       |               |                                                                                               | Search:         |                        |              |
| 🕀 🕀         | d Backlog Exam Dates Add Pr                                                      | actical Exam                                                     |                  |             |              |                | Course List      |               |                       |               |                                                                                               |                 | Delete Exam            | Replicate    |
| Sr. No.*    |                                                                                  | Course [Pattern]                                                 | Course Code      | Date 🕴      | From Time    | To Time 🕴      | Add Timing 🕴     | Delete 🕴      | Un-Freez Result       | Course Credit | Updation Status                                                                               |                 | Students Conflicts     | ÷ 🗅          |
| 1           | Pharmacology II including Fundamentals of pro                                    | escribing module [2021 B.Sc. Nursing]                            | PHAR (II) 205    | Nov 08,2023 | 11:00 AM     | 12:00 PM       |                  | Delete        | Un-Freeze Result      | 3.0           | freezed By: SRHU Administrator<br>Date : 2023-11-09 11: 15: 13<br>unFreezed By:<br>Date :     |                 | Students Conflicts     |              |
| 2 1         | Pathology II and Genetics [2021 B.Sc. Nursing                                    | a)                                                               | PATH (I) 210     | Nov 09,2023 | 12:00 PM     | 01:00 PM       |                  | Delete        | Un-Freeze Result      | 1.0           | freezed By: <b>SRHU Administrator</b><br>Date :2023-11-09 11:17:18<br>unFreezed By:<br>Date : |                 | Students Conflicts     |              |
| 3           | Adult Health Nursing II with integrated pathop<br>Theory [2021 B.Sc. Nursing]    | ohysiology including Geriatric Nursing +Palliative care module - | N-AHN (II) 225 T | Nov 09,2023 | 01:00 PM     | 12:00 PM       | /                | Delete        | Un-Freeze Result      | 7.0           | freezed By: <b>SRHU Administrator</b><br>Date :2023-11-09 11:17:33<br>unFreezed By:<br>Date : |                 | Students Conflicts     |              |
| 4 1         | Professionalism, Professional Values and Ethic                                   | s including bioethics [2021 B.Sc. Nursing]                       | PROF 230         | Nov 09,2023 | 02:00 PM     | 03:00 PM       |                  | Delete        | Un-Freeze Result      | 1.0           | freezed By: <b>SRHU Administrator</b><br>Date :2023-11-09 11:18:37<br>unFreezed By:<br>Date : |                 | Students Conflicts     |              |
| 5           | Adult Health Nursing II with integrated pathop<br>Practical [2021 B.Sc. Nursing] | hysiology including Geriatric Nursing +Palliative care module -  | N-AHN (II) 225 P | Nov 09,2023 | 03:00 PM     | 04:00 PM       | /                | Delete        | Un-Freeze Result      | 7.0           | freezed By: <b>SRHU Administrator</b><br>Date :2023-11-09 11:17:48<br>unFreezed By:<br>Date : |                 | Students Conflicts     |              |
| 6 1         | Diabetes Care [2021 B.Sc. Nursing]                                               |                                                                  | DC 235           | Nov 09,2023 | 04:00 PM     | 05:00 PM       |                  | Delete        | Un-Freeze Result      | 1.0           | freezed By: <b>SRHU Administrator</b><br>Date :2023-11-09 11:19:07<br>unFreezed By:<br>Date : |                 | Students Conflicts     |              |
|             | Showing 1 to 6 of 6 entries                                                      |                                                                  |                  |             | Generate PDF | Send As Announ | cement Print Exa | am Time Table | Export TO Excel Table |               |                                                                                               |                 |                        |              |

Student Exam notification configuration Admin >> Exam Admin

Path>> Scheduler » Exam Form Notifications

## A)Exam Form Configuration

In this step admin need to configure the form submission date, late submission date and super late fee submission Date.

|                               | SR                                                                                                    |                    | People, Pages, Docs,          |                       |                |                     |                       |                   |                        |                                | Srhu Adn<br>Manager | hinistrator ( Trust Level )<br>- IT : Exam Administrator | SA          | ¢ |
|-------------------------------|----------------------------------------------------------------------------------------------------|--------------------|-------------------------------|-----------------------|----------------|---------------------|-----------------------|-------------------|------------------------|--------------------------------|---------------------|----------------------------------------------------------|-------------|---|
| Configur                      | ation ~ F                                                                                                    | Planning ~ Schedul | er ~ Result Compilation ~ Res | ult Reports ~ R       | eports ~ Legac | y ~ Communication ~ |                       |                   |                        |                                |                     |                                                          |             |   |
| ★ SCH                         | EDULER »                                                                                                    | STUDENT EXAM FORM  | 4                             |                       |                |                     |                       |                   |                        |                                |                     | NOV 09, 2023                                             | 11:33:58 AM | 4 |
|                               |                                                                                                    | Programme :        | HCN - Depart                  | ment of Nursing Scier | nces 🔻         |                     |                       | Exam Name :       | 2023/B.Sc.Nurs         | ing/November (B.Sc. N 🔻        |                     |                                                          |             |   |
| Form 9                        | Form Submitted Student       Delete Student Exam Form       Auto-fill Student Exam Form Pursuing Student       Auto-fill Year down Student Exam Form       Student-Course Opt. List       Fee Paid Student List (Online)       Fee Not Paid Student List         Action - |                    |                               |                       |                |                     |                       |                   |                        |                                |                     |                                                          |             |   |
| All                           | ~ record                                                                                                    | ls per page        |                               |                       |                |                     |                       |                   |                        |                                | Sea                 | rch:                                                     |             |   |
|                               | Sr. No. 🕴                                                                                                    | Seat No.           | ÷ Student Name                | † Batch †             | Semester 🕴     | Final Submit Date   | Exam Form Edited Date | Status of Payment | Total Regular Course 🕴 | Total Backlog/Re-appear Course |                     | Student Status                                           | Action      | ÷ |
|                               | 1                                                                                                    | DD2113302001       | AASTHA TIWARI                 | Div-1                 | IV             | Nov 08,2023         | Nov 08,2023           | $\bowtie$         | 6                      |                                | 0                   | PURSUING                                                 | Action      |   |
|                               | 2                                                                                                    | DD2113302002       | ABHA                          | Div-1                 | IV             | Nov 08,2023         | Nov 08,2023           | $\bowtie$         | 6                      |                                | 0                   | PURSUING                                                 | Action      |   |
|                               | 3                                                                                                    | DD2113302003       | ABHILASHA                     | Div-1                 | IV             | Nov 08,2023         | Nov 08,2023           | $\bowtie$         | 6                      |                                | 0                   | PURSUING                                                 | Action      |   |
|                               | 4                                                                                                    | DD2113302004       | ABHISHEK CHANDRA JOSHI        | Div-1                 | IV             | Nov 08,2023         | Nov 08,2023           | $\bowtie$         | 6                      |                                | 0                   | PURSUING                                                 | Action      |   |
| Showing<br>entries<br>Support | Showing 1 to 4 of 4<br>entries Next →<br>Powered by JUNO Campus                                                                                                    |                    |                               |                       |                |                     |                       |                   |                        |                                |                     |                                                          |             |   |

# EXAMPLE CONTRACTOR OF CONTRACTOR OF CONTRACT

Configuration ~ Planning ~ Scheduler ~ Result Compilation ~ Result Reports ~ Reports ~ Legacy ~ Communication ~

#### ★ SCHEDULER » STUDENT EXAM FORM

| Programme :                            | HCN - Department of Nursing Se  | ienc *                                         | Exam Name                            | 20                      | 23/B.Sc.Nursing/November (B.Sc *  |                           |               |
|----------------------------------------|---------------------------------|------------------------------------------------|--------------------------------------|-------------------------|-----------------------------------|---------------------------|---------------|
| Form Submitted Student Not Submitted S | tudent Delete Student Exam Form | Auto-fill Student Exam Form Pursuing Student A | ito-fill Year down Student Exam Form | Student-Course Opt. Lis | st Fee Paid Student List (Online) | Fee Not Paid Student List |               |
| Academic Batch :                       | III Year (2020-2024)            | Ŧ                                              | Semester :                           | I                       | ¥                                 |                           |               |
| Status :                               | PURSUING                        | ~                                              |                                      |                         |                                   |                           |               |
|                                        |                                 |                                                | Get Student                          |                         |                                   |                           |               |
|                                        |                                 | Auto-Fill Exa                                  | m Form Pursuing Students             |                         |                                   |                           |               |
|                                        |                                 |                                                |                                      |                         |                                   |                           | 🖈 Generate Ex |

| Shov       | v All v en                        | tries         |                     |       |            |                        |
|------------|-----------------------------------|---------------|---------------------|-------|------------|------------------------|
| Sr.<br>No₽ | Roll No. /<br>Registration<br>No. | Unique-ID No. | Student Name        | Batch | Mobile No. | Course Allocation      |
| 1          | DD2013302039                      | SRHU20000598  | KALPANA BHARTI      | Div-1 | undefined  | View Course Allocation |
| 2          | DD2013302041                      | SRHU20000600  | KIRAN               | Div-1 | undefined  | View Course Allocation |
| 3          | DD2013302040                      | SRHU20000599  | KANCHAN BALODI      | Div-1 | undefined  | View Course Allocation |
| 4          | DD2013302042                      | SRHU20000601  | KM DEEPSHIKHA       | Div-1 | undefined  | View Course Allocation |
| 5          | DD2013302072                      | SRHU20000631  | SAKSHI KALA         | Div-1 | undefined  | View Course Allocation |
| 6          | DD2013302043                      | SRHU20000602  | KM PRIYANSHI BHADRI | Div-1 | undefined  | View Course Allocation |
| 7          | DD2013302073                      | SRHU20000632  | SANA NAAZ           | Div-1 | undefined  | View Course Allocation |

Search:

Srhu Administrator ( Trust Level ) Manager - IT : Exam Administrator

SA O

NOV 09, 2023 3:27:52 PM

C) Exam form filling Scheduler » Student Exam Form Exam Admin fill the exam form through Autofill exam form filling of pursing student tab

After auto filling of the form from admin end, Filled exam form will goes to HOD Login for Authority approval

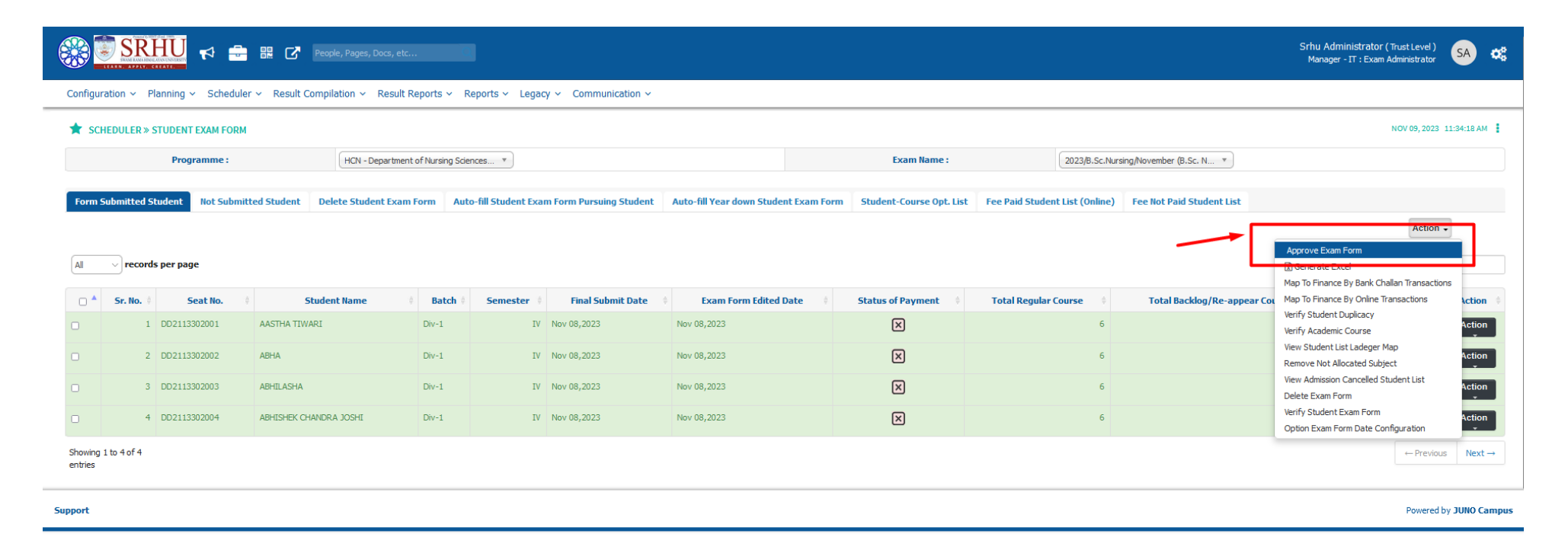

Student Exam Hall ticket Admin: Exam Admin Path>> Scheduler » Hall Ticket Generation The Students Which have filled the exam form will get to generate to exam hall ticket .

|                                              | People, Pages, Docs, etc                                                                                                    |                                      |                                          | Srhu Administrator (Trust Level) SA 🗱 |  |  |  |  |  |  |  |
|----------------------------------------------|----------------------------------------------------------------------------------------------------|--------------------------------------|------------------------------------------|---------------------------------------|--|--|--|--|--|--|--|
| Configuration -> Planning -> Scheduler -> F  | Result Compilation × Result Reports × Reports × Legacy × Communication ×                                                                                                  |                                      |                                          |                                       |  |  |  |  |  |  |  |
| * SCHEDULER » HALL TICKET GENERATION         |                                                                                                    |                                      |                                          | NOV 09, 2023 11:35:10 AM              |  |  |  |  |  |  |  |
| Stream :                                     |                                                                                                    |                                      |                                          |                                       |  |  |  |  |  |  |  |
| Hall Ticket Date Configuration Hall Ticket C | Hall Ticket Date Configuration       Hall Ticket Instructions       Institutewise Hall Ticket Generation       Print Hall Ticket       PHD Student Hall Ticket Generation |                                      |                                          |                                       |  |  |  |  |  |  |  |
| Exam Name :                                  | 2023/B.Sc.Nursing/November *                                                                                                    | Programme:                           | B.Sc. Nursing(2023-11-08 - 2023-11-09) * |                                       |  |  |  |  |  |  |  |
| Exam Schema :                                | 2021 *                                                                                                    | Get Details Get SemesterWise Details |                                          |                                       |  |  |  |  |  |  |  |
|                                              | Hall Ticket Dat                                                                                                    | e Configuration                      |                                          |                                       |  |  |  |  |  |  |  |
| From Date :                                  | Nov 08,2023                                                                                                    | To Date :                            | Nov 09,2023                              |                                       |  |  |  |  |  |  |  |
|                                              | Save                                                                                                    |                                      | Add Employee Signature                   |                                       |  |  |  |  |  |  |  |
|                                              |                                                                                                    |                                      |                                          |                                       |  |  |  |  |  |  |  |
| Support                                      |                                                                                                    |                                      |                                          |                                       |  |  |  |  |  |  |  |

Admin can generate the student seat no as unique ID(Enrollment number)/Unique number(registration no) as seat no or the system can automatically generate the seat no [refer below].

| nfiguration ~ Planning ~     | Scheduler ~ R     | tesult Compilation v Result Reports v Reports v Legacy v      | Communication ~              |                               |                         |                                                                                                |                   |              |                                                          |                                |
|------------------------------|-------------------|---------------------------------------------------------------|------------------------------|-------------------------------|-------------------------|------------------------------------------------------------------------------------------------|-------------------|--------------|----------------------------------------------------------|--------------------------------|
| SCHEDULER » HALL TICK        | ET GENERATION     |                                                               |                              |                               |                         |                                                                                                |                   |              | NOV 09                                                   | ), 2023 11:35                  |
| Stream :                     |                   | Nursing Sdences ( SRHU )                                      |                              |                               |                         |                                                                                                |                   |              |                                                          |                                |
| iall Ticket Date Configurati | on Hall Ticket Co | onfigure Hall Ticket Instructions Institutewise Hall Ticket G | eneration Print Hall Ticket  | PHD Student Hall Ticket       | Term Hall Ticket Genera | tion                                                                                           |                   |              |                                                          |                                |
|                              |                   |                                                               |                              | Institutewise Hall Ticket Gen | eration                 |                                                                                                | •                 | $\mathbf{i}$ |                                                          |                                |
| Exam Name                    |                   | 2023/B.Sc.Nursing/November *                                  |                              |                               | Programme :             | B.Sc. Nursing(2023-11-08 -                                                                     | 2023-11-09) 🔻     | $\mathbf{i}$ |                                                          |                                |
| Exam Schem                   | a:                | 2021 ·                                                        |                              |                               | Student Status :        | <ul> <li>Pursuing Student</li> <li>Yeardown Student</li> <li>Passout Student Having</li> </ul> | g Backlog         |              | Reset Student Pr<br>Student Present<br>Print Hall Ticket | resent / Abse<br>/ Absent List |
| Semester                     | :                 | IV         Group Subject Priority         State               | udent Side Hall Ticket Print |                               |                         |                                                                                                |                   |              | Print Attendance<br>StudentList Exce                     | Sheet                          |
| Institute Code               |                   | Institute Name                                                | Student Count                | Generate Hall Ticket          | Barcode                 | Manually Generate Hall Ticket                                                                  | Center Allocation | Block Al     | ocation Gene                                             | rate Holog                     |
|                              | Himalayan College | of Nursing, Dehradun (Bachelor of Science (Nursing) )         | 4                            | Generate                      | Barcode                 | Generate Manually                                                                              | Allocate          | Allocate     | Hologram                                                 | j                              |

|               |                                    | Z People, Pages, Docs, etc                                                                            |                                       |                                                                          | Srhu Administrator (TrustLevel) SA 🗱 |
|---------------|------------------------------------|----------------------------------------------------------------------------------------------------|---------------------------------------|--------------------------------------------------------------------------|--------------------------------------|
| Configuration | n ~ Planning ~ Scheduler ~ Re      | sult Compilation ~ Result Reports ~ Legacy ~ Communication ~                                          |                                       |                                                                          |                                      |
| 🚖 SCHEDU      | JLER » HALL TICKET GENERATION      |                                                                                                    |                                       |                                                                          | NOV 09, 2023 11:36:46 AM             |
|               | Stream :                           | Nursing Sciences (SRHU)                                                                               |                                       |                                                                          |                                      |
| Hall Ticket   | Date Configuration Hall Ticket Cor | figure Hall Ticket Instructions Institutewise Hall Ticket Generation Print Hall Ticket PHD Student Ha | Il Ticket Term Hall Ticket Generation |                                                                          |                                      |
|               |                                    | Hall Ticke                                                                                            | t Generation                          |                                                                          |                                      |
|               | Exam Name :                        | 2023/8.Sc.Nursing/November *                                                                          | Programme :                           | B.Sc. Nursing(2023-11-08 - 2023-11-09) *                                 |                                      |
|               | Exam Schema :                      | 2021 *                                                                                                | Student Status :                      | Pursuing Student     Yeardown Student     Passout Student Having Backlog |                                      |
|               | Semester :                         | N *                                                                                                   |                                       |                                                                          |                                      |
|               | Institute Code                     | Institute Name                                                                                        |                                       | Generate Hall Ticket                                                     | Generate Attendance Sheet            |
|               |                                    | Himalayan College of Nursing, Dehradun (Bachelor of Science (Nursing) )                               | Pr                                    | rint Hall Ticket                                                         | Print Attendance Sheet               |

Support

Powered by JUNO Campus

## Block Configuration Admin>>Exam Admin

Path >> Configuration » University Configuration » Block Configurations

## A)Add Exam Conduction center

| 🛞 SRHU 📢 🚔 🎛 🗗 People, Pages, Docs, etc                                                                                    |                                       | Srhu Administrator (Trust Level ) SA 🗱 |
|----------------------------------------------------------------------------------------------------|---------------------------------------|----------------------------------------|
| Configuration ~ Planning ~ Scheduler ~ Result Compilation ~ Result Reports ~ Lega                                          | cy ~ Communication ~                  |                                        |
| * CONFIGURATION » UNIVERSITY CONFIGURATION » BLOCK CONFIGURATIONS                                                          |                                       | NOV 09, 2023 11:43:19 AM               |
| Exam Schedule :                                                                                                    | 2023/B.Sc.Nursing/November ( Nursin * |                                        |
| Exam Conduction Center         Infrastructure Details         Associate Infra         Block Allocation         Invigilator |                                       |                                        |
| Conduction Center Report Add Conduction Center                                                                             |                                       |                                        |
|                                                                                                    |                                       | Replicate Exam Conduction Center       |
| $10 \sim$ records per page                                                                                                 |                                       | Search:                                |
| Institute Name                                                                                                    | Capacity                              | Remove / Delete                        |
| Himalayan College of Nursing, Dehradun                                                                                     | 100                                   | Remove                                 |
| Showing 1 to 1 of 1 entries                                                                                                |                                       | ← Previous 1 Next →                    |

## B)Infra Details

| CONFIGURATIO | ON » UNIVERSITY CONFIGURATION » BLO | CK CONFIGURATIONS                                                |                              |                                 |            |               |        | NOV 09, 2023 11:42:45 A |
|--------------|-------------------------------------|------------------------------------------------------------------|------------------------------|---------------------------------|------------|---------------|--------|-------------------------|
|              | Exam                                | Schedule :                                                       | 2023/B.Sc.Nursing/November ( | (Nursin 🔻                       |            |               |        |                         |
|              |                                     |                                                                  |                              |                                 |            |               |        |                         |
| 10 v recor   | Center Infrastructure Details As    | sociate Infra Block Allocation Invigilator Search:               |                              | InfraStructure List             |            |               |        |                         |
| 10 v recor   | Center Infrastructure Details Ass   | sociate Infra Block Allocation Invigilator Search: Building Name | Floor Name                   | InfraStructure List<br>Capacity | No of Rows | No of Columns | Status | Set Exam Infrastructur  |

C)Infra Association

|             | SRHU                               | r 🖶 🔛             | People, Pages, Docs, e           | etc                                  |                                                   |                          |             |                |                  |                           | Srh<br>M                       | u Administrator<br>anager - IT : Exam | (Trust Level )<br>Administrator | SA 🚓        |
|-------------|------------------------------------|-------------------|----------------------------------|--------------------------------------|---------------------------------------------------|--------------------------|-------------|----------------|------------------|---------------------------|--------------------------------|---------------------------------------|---------------------------------|-------------|
| Configu     | ıration ~ Planning                 | ∣ ~ Scheduler ~ I | Result Compilation ~ Resul       | Ilt Reports ~ Reports ~ L            | egacy ~ Communication ~                           |                          |             |                |                  |                           |                                |                                       |                                 |             |
| <b>*</b> co | ONFIGURATION » UN                  | IVERSITY CONFIGUR | TION » BLOCK CONFIGURATI         | IONS                                 |                                                   |                          |             |                |                  |                           |                                |                                       | NOV 09, 2023 1                  | L1:44:36 AM |
|             |                                    |                   | Exam Schedule :                  |                                      | 2023/B.Sc.Nursing/Nov                             | vember (Nursin *         |             |                |                  |                           |                                |                                       |                                 |             |
| Exam        | Conduction Center                  | Infrastructure De | tails Associate Infra            | Block Allocation Invigilate          | r                                                 |                          |             |                |                  |                           |                                |                                       |                                 |             |
|             | oday                               |                   |                                  |                                      | Weeks                                             |                          |             |                |                  | Month                     | <b>\</b>                       |                                       |                                 |             |
|             | From                               | ov 09,2023        |                                  |                                      |                                                   | То                       | Nov 09,2023 |                |                  |                           |                                |                                       | Submit                          | I           |
| Reset       | l                                  |                   |                                  |                                      |                                                   | Time Table               |             |                |                  |                           |                                | <u> </u>                              | Gener                           | a e PDF 🕳   |
| Sr. No      | Start Date                         | Course            |                                  |                                      | Paper                                             |                          |             | No. of Student | t For that paper | Total Student on That day | Total no. of Allocated Student | Block in Use                          |                                 |             |
| 1           | 09 Nov,2023<br>(12:00 PM To 1:00   | B.Sc. Nursing     | Pathology II and Genetics(202    | 21) Semester : (IV)                  |                                                   |                          |             |                | 4                | 4                         |                                |                                       | Allocate                        | Reset<br>t3 |
| 2           | 09 Nov, 2023<br>(1:00 PM To 12:00  | PM)               | Adult Health Nursing II with int | itegrated pathophysiology including  | g Geriatric Nursing +Palliative care module - Th  | eory(2021) Semester : (  | IV)         |                | 4                | 4                         |                                |                                       | Allocate                        | Reset<br>13 |
| 3           | 09 Nov, 2023<br>(2:00 PM To 3:00 F | B.Sc. Nursing     | Professionalism, Professional V  | Values and Ethics including bioethic | s(2021) Semester : (IV)                           |                          |             |                | 4                | 4                         |                                |                                       | Allocate                        | Reset<br>13 |
| 4           | 09 Nov, 2023<br>(3:00 PM To 4:00 P | B.Sc. Nursing     | Adult Health Nursing II with int | itegrated pathophysiology including  | g Geriatric Nursing +Palliative care module - Pra | actical(2021) Semester : | (IV)        |                | 4                | 4                         |                                |                                       | Allocate                        | Reset<br>t3 |
| 5           | 09 Nov, 2023<br>(4:00 PM To 5:00 P | B.Sc. Nursing     | Diabetes Care(2021) Semester     | er : (IV)                            |                                                   |                          |             |                | 4                | 4                         |                                |                                       | Allocate                        | Reset<br>t3 |
|             |                                    |                   |                                  |                                      |                                                   |                          |             |                |                  |                           |                                | L                                     |                                 | <u> </u>    |

Support

Powered by JUNO Campus

#### D) Duty Allocation.

Here Admin can allocate various exam duties to the faculty.

i.e [Invigilator, Paper setter ,Paper moderator, paper finalizer, paper checker, paper checker moderator]

>>Invigilator Allocation can be done individually or by Multiple add[refer below]

| Current H      | listory             |                 |              |                         |              |                        |                           |                |                             |           |                         |              |
|----------------|---------------------|-----------------|--------------|-------------------------|--------------|------------------------|---------------------------|----------------|-----------------------------|-----------|-------------------------|--------------|
|                |                     |                 |              |                         |              |                        |                           |                |                             |           |                         | Quick help   |
| Exa            | m Name : *          | Nursing-Test    | /2023        | ▼                       |              |                        | Programme Name : *        | B.Sc. I        | Nursing(2023-11-22 - 2023-1 | 1 *       |                         |              |
| Hall-Ticket    | Exam Time Ta        | Exam Condu      | ction Center | Evaluation Center       | Infra Config | Duty Configuration     | Duty Period Configuration | Duty Allocatio | n Duty Allocation Day       | wise(Date | Wise) Duty Allocation S | hiftwise     |
| Result Decla   | ration Exam         | ee Payment Mode | No. of Cou   | ırses (For Revaluation) |              |                        |                           |                |                             |           |                         |              |
|                |                     |                 |              |                         |              | Exam Duty Al           | location                  |                |                             |           |                         |              |
|                |                     |                 |              |                         |              |                        |                           |                |                             |           |                         |              |
|                | E                   | cam Duty :      |              | Invigilator             |              | ~                      |                           |                |                             |           |                         |              |
| No. of Chudoot |                     | _               |              |                         | 0            |                        |                           |                |                             |           |                         |              |
| No of Student  | s per invigilator   | :<br>• !!•      |              |                         | U            |                        |                           |                |                             |           | Refresh                 |              |
| NOTE : Prere   | equisite Block      | Allocation      |              |                         |              |                        |                           |                |                             |           | 4                       | Download All |
| ch.            | ow 10               | ntrioc          |              |                         |              |                        |                           |                |                             |           |                         |              |
| 30             | 0w 10 v             | aitries         |              |                         |              |                        |                           |                |                             | 5         | Search:                 |              |
| -              |                     |                 |              | ×                       | Re           | quired Invigilatos : 0 | Total no of Sessions : 0  |                |                             |           |                         |              |
| 🕀 Single Add   | 🕀 multiple Ad       | ]               |              |                         | $\mathbf{i}$ |                        | Allocated Employee List   |                |                             |           |                         |              |
|                | Select              | Sr N            | o. 🕴         |                         | Name 🔪       | \$                     | No of Session             |                | No of Days 🔶                |           | Edit                    | \$           |
|                |                     |                 | 1 5          | Sunny Bisht             |              |                        |                           | 6              | 6                           | 0 2       | Issuing Status          |              |
| Sho            | owing 1 to 1 of 1 e | ntries          |              |                         |              |                        |                           |                |                             |           |                         |              |

Get Structure

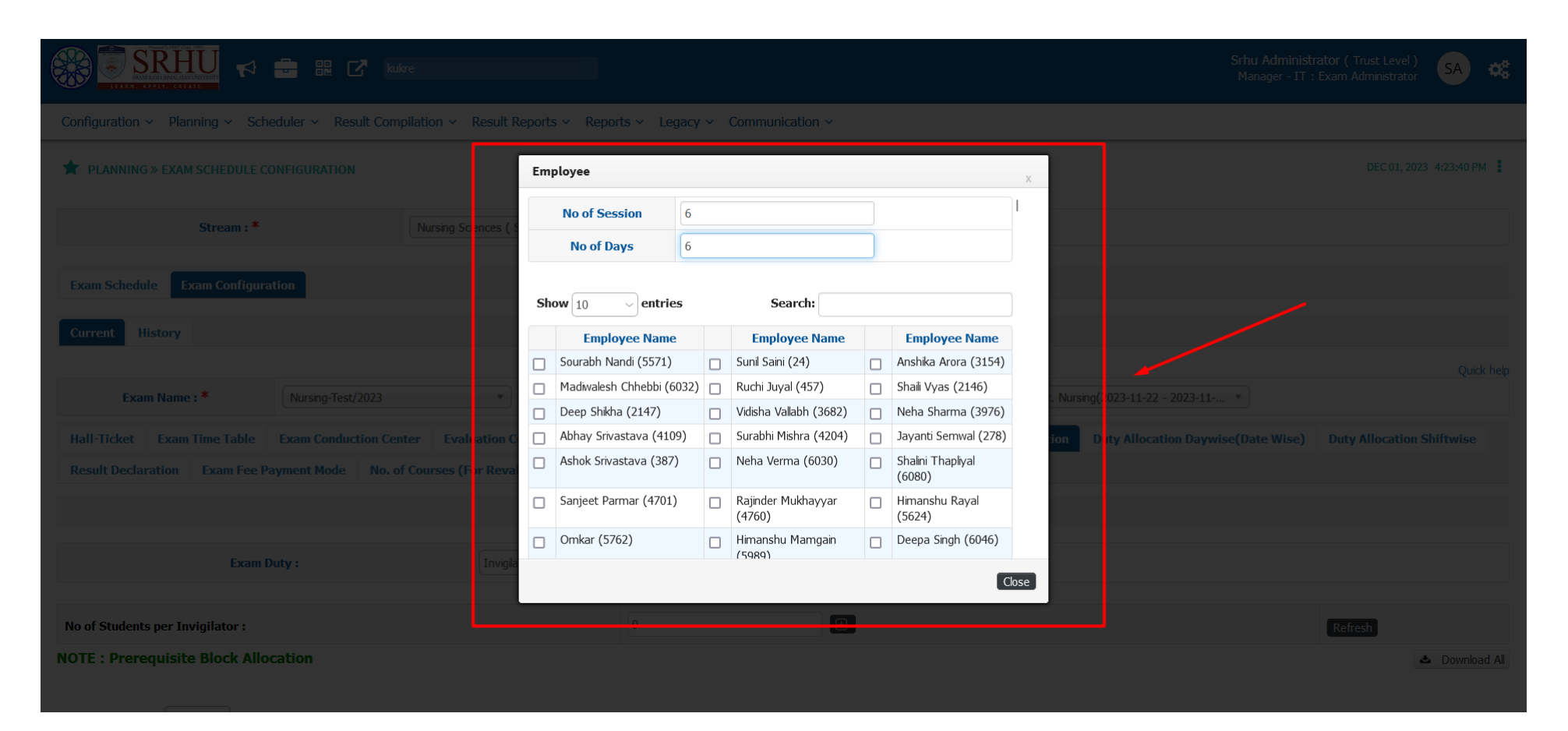

As you can see below admin has allocated the paper setter duty to the faculty and those will be able to set the paper for that particular exam.[refer below]

|                                                                                                    |                                                                                                    | Srhu Administrator (Trust Level) SA 🗱 Manager - IT : Exam Administrator                                                                                                    |
|----------------------------------------------------------------------------------------------------|----------------------------------------------------------------------------------------------------|----------------------------------------------------------------------------------------------------|
| nfiguration v Planning v Scheduler v Result Compilation v Result Reports v Reports v Legacy v Communication v                                                                                                    |                                                                                                    |                                                                                                    |
| PLANNING » EXAM SCHEDULE CONFIGURATION                                                                                                    |                                                                                                    | NOV 10, 2023 9:13:08 AM                                                                                                    |
|                                                                                                    |                                                                                                    |                                                                                                    |
| Stream : * Nursing Sciences (SRHU) v                                                                                                    |                                                                                                    |                                                                                                    |
| Exam Schedule Exam Configuration                                                                                                    |                                                                                                    |                                                                                                    |
| Current History                                                                                                    |                                                                                                    |                                                                                                    |
|                                                                                                    |                                                                                                    | Quick help                                                                                                    |
| Exam Name:* 2023/B.Sc. Nursing/November * B.Sc. Nu                                                                                                    | Nursing(2023-11-08 - 2023-11-09) *                                                                                                    |                                                                                                    |
| Aall-Ticket Exam Time Table Exam Conduction Center Evaluation Center Infra Config                                                                                                    | llocation Shiftwise Result Declaration E                                                                                                    | cam Fee Payment Mode                                                                                                    |
| to. of Courses (For Revaluation)                                                                                                    |                                                                                                    |                                                                                                    |
| Exam Duty Allocation                                                                                                    |                                                                                                    |                                                                                                    |
| Exam Duty: Paper Setter                                                                                                    |                                                                                                    |                                                                                                    |
|                                                                                                    |                                                                                                    |                                                                                                    |
| Coursewise     EmployeeWise                                                                                                    |                                                                                                    |                                                                                                    |
|                                                                                                    |                                                                                                    |                                                                                                    |
| 1ttern 2021 ~                                                                                                    |                                                                                                    |                                                                                                    |
| attern 2021 V                                                                                                    |                                                                                                    |                                                                                                    |
| attern 2021 ~ .<br>Color indicates that Exam Time Table is not configured.<br>Color indicates that Exam duties login if time table is configured and duty allocation date is active.                                                                                                    |                                                                                                    |                                                                                                    |
| attern 2021 ~ ~                                                                                                    |                                                                                                    |                                                                                                    |
| attern     2021       P Color indicates that Exam Time Table is not configured.       P Course will be reflected in exam duties login if time table is configured and duty allocation date is active.                                                                                                    |                                                                                                    | Search                                                                                                    |
| attern                                                                                                    | Term/Semester                                                                                                    | Search:<br>Employee Name Add Employee                                                                                                    |
| attern                                                                                                    | Term/Semester<br>I                                                                                                    | Search:<br>Employee Name Add Employee                                                                                                    |
| attern                                                                                                    | Term/Semester<br>I<br>I                                                                                                    | Search:<br>Employee Name Add Employee<br>E                                                                                                    |
| attern                                                                                                    | I<br>I<br>I                                                                                                    | Search:<br>Employee Name Add Employee<br>E                                                                                                    |
| attern                                                                                                    | Term/Semester<br>I<br>I<br>I                                                                                                    | Search:<br>Employee Name Add Employee                                                                                                    |
| attern                                                                                                    | I<br>I<br>I<br>I<br>I<br>I<br>I<br>I<br>I<br>I<br>I<br>I<br>I<br>I<br>I<br>I<br>I<br>I<br>I                                                                                                    | Search:<br>Employee Name Add Employee<br>E<br>E<br>Kanchan Bala                                                                                                    |
| attern                                                                                                    | I<br>I<br>I<br>I<br>I<br>I<br>I                                                                                                    | Search:<br>Employee Name Add Employee<br>E<br>D<br>C<br>Kanchan Bala<br>Kanchan Bala                                                                                                    |
| attern                                                                                                    | Term/Semester           I           II                                                                                                    | Search:<br>Employee Name Add Employee<br>Employee Name E<br>Employee Name E<br>E<br>E<br>E<br>E<br>E<br>E<br>E<br>E<br>E<br>E<br>E<br>E<br>E                                                                                                    |
| attern                                                                                                    | Term/Semester           I           I           I           I           I           I           I           I           I           I           I           I           I           I           I           I           I           I           II           II           II           II           II           II           II           II           II           II           II           II           II           III           III           III           III           III           III           III           III           IIII           III           III           IIII           IIII           IIII           IIIIIIIIIIIIIIIIIIIIIIIIIIIIIIIIIIII | Search:<br>Employee Name Add Employee<br>Employee Name El<br>E<br>E<br>E<br>E<br>E<br>E<br>E<br>E<br>E<br>E<br>E<br>E<br>E<br>E<br>E<br>E<br>E<br>E                                                                                                    |
| attern                                                                                                    | Term/>emester           I           I           I           I           I           I           I           I           I           I           I           I           I           I           I           I           III           IV           IV           IV           IV           IV           IV                                                                                                    | Search:<br>Employee Name Add Employee<br>Employee Name Ele<br>Employee Name Ele<br>Employee Name |
| attem       222         Close indicates that Exam: Time Table is and configured and daty allocation date is active.       Image: Close and lates legis if time table is configured and daty allocation date is active.         Close and late legis if time table is configured and daty allocation date is active.       Close set lates legis if time table is configured and daty allocation date is active.         Image: Close and lates legis if time table is configured and daty allocation date is active.       Tem I         Image: Close and lates legis if time table in configured and daty allocation date is active.       Tem I         Image: Close and lates legis if time table in configured and daty allocation date is active.       Tem IV         Image: Close and lates legis if time table in configured and date is active.       Tem IV         Image: Close and lates legis if the table in configured and date is active.       Tem IV         Image: Close and lates legis if the table in configured and date is active.       Tem IV         Image: Close and lates legis if the table in table in configured and date is active.       Tem IV         Image: Close and lates legis if the table in table in table | Term/Semester           I           I         | Search:<br>Employee Name Add Employee<br>Employee Name Bla<br>Employee Name Bla<br>Kanchan Bala<br>Kanchan Bala<br>Kanchan Bala                                                                                                    |

Paper Setter User : Faculty Login

| <b>***</b> |                                  | People, Pages, D |                                                                                                    |                                                 | Dr. Kanchan Bala (Department Level )<br>Assistant Professor : Faculty | КВ          | ¢ |
|------------|----------------------------------|------------------|----------------------------------------------------------------------------------------------------|-------------------------------------------------|-----------------------------------------------------------------------|-------------|---|
| Exam ~     | Personal ~                       |                  |                                                                                                    |                                                 |                                                                       |             | _ |
| 🚖 EXAI     | N » EXAM PAPER SETTING COPO      |                  |                                                                                                    |                                                 | NOV 09, 2023                                                          | 11:48:41 AM | 1 |
| Paper S    | etting Report Exam Paper Setting |                  |                                                                                                    |                                                 |                                                                       |             |   |
| Sr. No     | Exam Name                        | Course Code      | Course Name                                                                                                    | Program                                         | nme Name                                                              | Terr        | m |
|            |                                  | PHAR (II) 205    | Pharmacology II including Fundamentals of prescribing module - (2021)                                                            | HCN - Department of Nursing Sciences - Bachelor | of Science (Nursing)                                                  |             | 4 |
|            |                                  | PATH (I) 210     | Pathology II and Genetics - (2021)                                                                                               | HCN - Department of Nursing Sciences - Bachelor | of Science (Nursing)                                                  |             | 4 |
|            |                                  | N-AHN (II) 225 T | Adult Health Nursing II with integrated pathophysiology including Geriatric Nursing +Palliative care module - Theory - (2021)    | HCN - Department of Nursing Sciences - Bachelor | of Science (Nursing)                                                  |             | 4 |
|            |                                  | N-AHN (II) 225 P | Adult Health Nursing II with integrated pathophysiology including Geriatric Nursing +Palliative care module - Practical - (2021) | HCN - Department of Nursing Sciences - Bachelor | of Science (Nursing)                                                  |             | 4 |
|            |                                  | PROF 230         | Professionalism, Professional Values and Ethics including bioethics - (2021)                                                     | HCN - Department of Nursing Sciences - Bachelor | of Science (Nursing)                                                  |             | 4 |
|            |                                  | DC 235           | Diabetes Care - (2021)                                                                                                    | HCN - Department of Nursing Sciences - Bachelor | of Science (Nursing)                                                  |             | 4 |
| 1          | 2023/B.Sc.Nursing/November       | *ENGL 101        | Communicative English - (2023)                                                                                                   | HCN - Department of Nursing Sciences - Bachelor | of Science (Nursing)                                                  |             | 1 |
|            |                                  | ANAT 105         | Applied Anatomy - (2023)                                                                                                    | HCN - Department of Nursing Sciences - Bachelor | of Science (Nursing)                                                  |             | 1 |
|            |                                  | PHYS 110         | Applied Physiology - (2023)                                                                                                    | HCN - Department of Nursing Sciences - Bachelor | of Science (Nursing)                                                  |             | 1 |
|            |                                  | SOCI 115         | Applied Sociology - (2023)                                                                                                    | HCN - Department of Nursing Sciences - Bachelor | of Science (Nursing)                                                  |             | 1 |
|            |                                  | PSYC 120         | Applied Psychology - (2023)                                                                                                    | HCN - Department of Nursing Sciences - Bachelor | of Science (Nursing)                                                  |             | 1 |
|            |                                  | N-NF (I) 125 T   | Nursing Foundation I including First Aid module - Theory* - (2023)                                                               | HCN - Department of Nursing Sciences - Bachelor | of Science (Nursing)                                                  |             | 1 |
|            |                                  | N-NF (I) 125 P   | Nursing Foundation I including First Aid module -Practical* - (2023)                                                             | HCN - Department of Nursing Sciences - Bachelor | of Science (Nursing)                                                  |             | 1 |

Powered by JUNO Campus

>>The Paper Setter provides sets of question paper and will proceed forward with the moderator Paper setter, out of which 1 will be approved by the Paper Finalization UI[Menu will be mapped for the designated person of approval].

|                      | Ų 📢 🚔 🏦 🕜 People, Fages, Docs, etc                                                                                   | Dr. Kanchan Bala ( Department Level ) KB 🚓 |
|----------------------|----------------------------------------------------------------------------------------------------|--------------------------------------------|
| Exam প Personal প    |                                                                                                    |                                            |
| \star ЕХАМ » ЕХАМ РА | PER SETTING COPO                                                                                                    | NOV 10, 2023 2:48:07 PM                    |
| Paper Setting Repo   | t Exam Paper Setting                                                                                                 |                                            |
| Course Name : *      | Pharmacology II including Fundamentals of prescribing module - (2021) [PHAR (II) 205]-[HCN - Department of Nursini 🗸 |                                            |
| Set : *              | Select                                                                                                    | Course External Marks: 75                  |
| Paper Max Marks :    | Select                                                                                                    |                                            |
| *                    | SET-1                                                                                                    |                                            |
| No of Questions : *  | SET-2                                                                                                    |                                            |

| Support |  |  | Powered by JUNO Campus |
|---------|--|--|------------------------|
|         |  |  |                        |

Note : Sets can be added for number of paper sets.

| Exam ~  | Personal ~                                                                                                    |                               |                                                      |                                                          |                                                    |        |           |          |                      |                      |
|---------|----------------------------------------------------------------------------------------------------|-------------------------------|------------------------------------------------------|----------------------------------------------------------|----------------------------------------------------|--------|-----------|----------|----------------------|----------------------|
| 🖈 EX    | 🖈 EXAM » EXAM PAPER SETTING COPO                                                                                                    |                               |                                                      |                                                          |                                                    |        |           |          |                      |                      |
| Paper   | Paper Setting Report Exam Paper Setting                                                                                                    |                               |                                                      |                                                          |                                                    |        |           |          |                      |                      |
| Cou     | rse Name : *                                                                                                    | Pharmacology II including Fun | idamentals of prescribing module - (2021) [PHAR (II) | 205]-[HCN - Department of Nursing Sciences - Bachelor of | FV                                                 |        |           |          |                      |                      |
|         | Set:*                                                                                                    | SET-1                         |                                                      |                                                          | $\checkmark$                                       |        |           |          | Course External Mark | <b>s</b> : 75        |
| Paper   | Max Marks : *                                                                                                    | 75                            |                                                      |                                                          |                                                    |        |           |          |                      |                      |
| No of   | Questions : *                                                                                                    | 1                             |                                                      |                                                          |                                                    |        |           |          |                      |                      |
|         |                                                                                                    |                               |                                                      | 🖒 If You Want Add                                        | /Edit The No Of Questions Click On Checkbox 📋 🛽 Su | omit   |           |          |                      |                      |
| ≰Dor    | Councided Exam Raper Set     Freeze     Swami Rama Himalayan University      Pharmacology II including Fundamentals of prescribing module - (2021)     Max Marks : [75]     Paper Marks : [75]     Paper |                               |                                                      |                                                          |                                                    |        |           |          |                      |                      |
|         |                                                                                                    | Question No                   | Question Name                                        | Question Marks                                           | Attempt Question                                   | Add CO | Add Topic | Add/Edit | Delete               | Action               |
|         | Q1 🖉                                                                                                    |                               | >??                                                  | 75.0                                                     | 2                                                  | Ð      | Ð         |          | •                    |                      |
| OR Stru | icture For Sub Quest                                                                                                    | tion Remove OR Structure      | For Sub Question                                     |                                                          |                                                    |        |           |          |                      |                      |
|         | 🗆 1.1 🌶                                                                                                    | 1                             | Test 1                                               | 15.0                                                     |                                                    | ÷      | Œ         |          | •                    |                      |
|         | 🗌 1.2 🌶                                                                                                    |                               | ??                                                   | 15.0                                                     |                                                    | Ŧ      | Ŧ         | /        | <b>1</b>             |                      |
|         | 🗆 1.3 🌶                                                                                                    |                               | ??                                                   | 15.0                                                     |                                                    | ÷      | Ð         | /        | •                    |                      |
|         | 🗆 1.4 🌶                                                                                                    |                               | ??                                                   | 15.0                                                     |                                                    | Đ      | Ð         |          | •                    |                      |
|         | 🗆 1.5 🌶                                                                                                    |                               | ??                                                   | 15.0                                                     |                                                    | Ð      | ŧ         |          |                      |                      |
| Support |                                                                                                    |                               |                                                      |                                                          |                                                    |        |           |          | Pc                   | wered by JUNO Campus |

Here paper setter can Create the Section and create OR Structure also. The paper setter configured the questions and the marking schema for their respective courses After Setting the paper exam paper setter can freeze the paper from their end.

After freezing the exam Question paper it will be verified by Moderator paper setter and finalization will take place by the designated admin and made visible to the students/or else the faculty can download and the question Paper set.

## >>Moderator Paper Setter duty is allocated in the next step [refer below]

| Sr SRHU 🕫 📰 🗹 People, Pages, Docs, etc                                                                                                    | hu Administrator (Trust Level )<br>Nanager - IT : Exam Administrator | SA 🚓         |
|----------------------------------------------------------------------------------------------------|----------------------------------------------------------------------|--------------|
| Configuration ~ Planning ~ Scheduler ~ Result Compilation ~ Result Reports ~ Legacy ~ Communication ~                                                                                                    |                                                                      |              |
| ★ PLANNING » EXAM SCHEDULE CONFIGURATION                                                                                                    | NOV 10, 202                                                          | 3 9:08:22 AM |
| Stream :* Nursing Sciences (SRHU) *                                                                                                    |                                                                      |              |
| Exam Schedule Exam Configuration                                                                                                    |                                                                      |              |
| Current History                                                                                                    |                                                                      |              |
|                                                                                                    |                                                                      | Quick help   |
| Exam Name : * 2023/B.Sc. Nursing/November * B.Sc. Nursing(2023-11-08 - 2023-11-09) *                                                                                                    |                                                                      |              |
| Hall-Ticket Exam Time Table Exam Conduction Center Evaluation Center Infra Config Duty Configuration Duty Period Configuration Duty Allocation Duty Allocation Daywise(Date Wise) Duty Allocation Shiftwise Result Declaration Exam Fee Paym | ent Mode                                                             |              |
| No. of Courses (For Revaluation)                                                                                                    |                                                                      |              |
| Exam Duty Allocation                                                                                                    |                                                                      |              |
| Exam Duty: Moderator Paper Setter                                                                                                    |                                                                      |              |
| Coursewise     CEmployeeWise                                                                                                    |                                                                      |              |
| Pattern 2021                                                                                                    |                                                                      |              |
| Color indicates that Exam Time Table is not configured.           Course will be reflected in exam duties login if time table is configured and duty allocation date is active.                                                              |                                                                      |              |
| Generate Pdf Show All v entries                                                                                                    | Search:                                                              |              |
| Course Name Term/Semester                                                                                                    | Employee Name                                                        | Add Employee |

|                                   | Term I |   |   |
|-----------------------------------|--------|---|---|
| Communicative English (*ENGL 101) |        | I | Ð |
| Applied Anatomy (ANAT 105)        |        | I | ŧ |

|                                                                                                    |          |                       | <u> </u> |
|----------------------------------------------------------------------------------------------------|----------|-----------------------|----------|
| Term III                                                                                                    |          |                       |          |
| Applied Microbiology and Infection Control including Safety (MICR 201 T)                                                                   | ш        |                       | Œ        |
| Pharmacology I* (PHAR (1) 205)                                                                                                    | ш        |                       | Đ        |
| Pathology I* (PATH (I) 210)                                                                                                    | ш        |                       | Đ        |
| Adult Health Nursing I with integrated pathophysiology including BCLS module - Theory (N-AHN (1) 215 T)                                    | ш        |                       | Đ        |
| Adult Health Nursing I with integrated pathophysiology including BCLS module - Practical (N-AHN (I) 215 P)                                 | ш        |                       | Đ        |
| Applied Microbiology and Infection Control including Safety (MICR 2011)                                                                    | ш        |                       |          |
| Term IV                                                                                                    |          |                       |          |
| Pharmacology II including Fundamentals of prescribing module (PHAR (II) 205)                                                               | IV       | Kanchan Bala          | Đ        |
| Pathology II and Genetics (PATH (I) 210)                                                                                                   | IV       | Rajkumari Sylvia Devi | Ð        |
| Adult Health Nursing II with integrated pathophysiology including Geriatric Nursing +Palliative care module - Theory (N-AHN (II) 225 T)    | IV       | Kanchan Bala          | Ð        |
| Adult Health Nursing II with integrated pathophysiology including Geriatric Nursing +Palliative care module - Practical (N-AHN (II) 225 P) | IV       | Rajkumari Sylvia Devi | Ŧ        |
| Professionalism, Professional Values and Ethics including bioethics (PROF 230)                                                             | IV       | Kanchan Bala          | Ð        |
| Diabetes Care (DC 235)                                                                                                    | IV       | Rajkumari Sylvia Devi | Ð        |
| Term V                                                                                                    |          |                       |          |
| Child Hooldh Nursing Lindvideg Econstal Novbern Care (DISC), FBNC, BANCI and ALE modules - Theory & AL CHild (A) 2011 T)                   | <u>ч</u> |                       | Đ        |
| Child Health Nursing I including Essential Newborn Care (ENBC), FBINC, IMINCI and PLS modules Practical - Practical* (N-CHN (I) 301 p)     | v        |                       | Đ        |
| Mental Health Nursing I - Theory* (N-MHN (I) 305)                                                                                          | v        |                       | Đ        |
| Mental Health Nursing I ? Practical* (N-MHN (I) 305)                                                                                       | v        |                       | Đ        |
| Community Health Nursing I including Environmental Science & Epidemiology - Theory (N-COMH (I) 310)                                        |          |                       |          |
| Community Health Nursing I including Environmental Science & Epidemiology ? Practical (N-COMH (I) 310)                                     | v        |                       | ŧ        |
| Educational Technology/Nursing Education (EDUC 315 - T)                                                                                    | v        |                       | ŧ        |
| Introduction to Forensic Nursing and Indian laws (N-FORN 320)                                                                              | V        |                       | Ŧ        |

The faculty who is assigned as moderator can view the process of moderation in their respective UI's when the dates are open for moderation [refer below].

Exam Paper Finalization is done by the designated admin for finalization.

## Role: Exam Admin

Path:

|                                                      | Srhu Administrator (Trust Level) SA 🚓                                                                 |             |                                    |  |  |  |  |  |  |
|------------------------------------------------------|----------------------------------------------------------------------------------------------------|-------------|------------------------------------|--|--|--|--|--|--|
| Configuration ~ Planning ~ Scheduler ~ Result Compil | Configuration × Planning × Scheduler × Result Compilation × Result Reports × Legacy × Communication × |             |                                    |  |  |  |  |  |  |
| * SCHEDULER » EXAM PAPER FINALIZATION                | NOV 10, 2023 9:30:43 AM                                                                               |             |                                    |  |  |  |  |  |  |
| Programme :                                          | HCN - Department of Nursing Sciences *                                                                | Exam Name : | 2023/B.Sc.Nursing/November (B.Sc * |  |  |  |  |  |  |
| Syllabus Pattern :                                   | 2021 ~                                                                                                | Term :      | IV ~                               |  |  |  |  |  |  |

>> Moderator Duty is also configured.

| PLANNING » EXAM SCHEDULE CONFIGURATION                                                                                         |                                            |                    |                           |                                                   |                               |                    |                       | NOV 10, 2023 9:16:55 AM |
|----------------------------------------------------------------------------------------------------|--------------------------------------------|--------------------|---------------------------|---------------------------------------------------|-------------------------------|--------------------|-----------------------|-------------------------|
| Stream : *                                                                                                    | Nursing Sciences ( SRHU )                  | *                  |                           |                                                   |                               |                    |                       |                         |
| xam Schedule Exam Configuration                                                                                                |                                            |                    |                           |                                                   |                               |                    |                       |                         |
| urrent History                                                                                                    |                                            |                    |                           |                                                   |                               |                    |                       |                         |
| Exam Name : * 2023                                                                                                    | /B.Sc.Nursing/November                     |                    |                           | Programme Name : *                                | B.Sc. Nursing(2023-11-08 - 20 | 23-11-09) 🔻        |                       | Quick                   |
| all-Ticket Exam Time Table Exam Conduction<br>o. of Courses (For Revaluation)                                                  | Center Evaluation Center Infra Config      | Duty Configuration | Duty Period Configuration | uty Allocation Duty Allocation Daywise(Date Wise) | Duty Allocation Shiftwise     | Result Declaration | Exam Fee Payment Mode |                         |
|                                                                                                    |                                            |                    | Exam D                    | uty Allocation                                    |                               |                    |                       |                         |
| Exam Duty :                                                                                                    | Moderato                                   | · v                |                           | <i>_</i>                                          |                               |                    |                       |                         |
|                                                                                                    |                                            |                    | Coursewit                 | se DEmployeeWise                                  |                               |                    |                       |                         |
| ttern                                                                                                    | 2021 ~                                     |                    |                           | -                                                 |                               |                    |                       |                         |
| Color indicates that Exam Time Table is not configured.<br>Course will be reflected in exam duties login if time table is conf | igured and duty allocation date is active. | ~                  |                           |                                                   |                               |                    |                       |                         |
| nerate Pdf Show All ventries                                                                                                   |                                            | -                  |                           |                                                   |                               |                    | Search:               |                         |
|                                                                                                    |                                            |                    |                           |                                                   |                               |                    |                       |                         |

| Term III                                                                                                    |    |                       |          |
|----------------------------------------------------------------------------------------------------|----|-----------------------|----------|
| Appled Microbiology and Infection Control including Safety (MICR 2017)                                                                                                    | ш  |                       | æ        |
| Pharmacology 1* (PHAR (I) 205)                                                                                                    | ш  |                       | <b>(</b> |
| Pathology 1* (PATH (1) 210)                                                                                                    | ш  |                       | æ        |
| Adult Health Nursing I with integrated pathophysiology including BCLS module - Theory (N-AHN (I) 215 T)                                                                                                    | ш  |                       | Ð        |
| Adult Health Nursing I with integrated pathophysiology including BCLS module - Practical (N-AHN (I) 215 P)                                                                                                    | ш  |                       | •        |
| Appled Microbiology and Infection Control Including Safety (MICR 2011)                                                                                                    | ш  |                       |          |
| Term N                                                                                                    |    |                       |          |
| Non-set of the Sector and A for the Sector and A for the Sector A sector and A for the Sector A sector and A for the Sector A sector and A for the Sector A sector A sector A | 74 | Marchae Bala          |          |
| Pharmacology II Induang Pundamentals of prescribing module (PHWK (II) 205)                                                                                                    | IV | Kanchan Bala          | Ð        |
| Pathology II and Genetics (PATH (I) 210)                                                                                                    | IV | Rajkumari Sylvia Devi | ÷        |
| Adult Health Nursing II with Integrated pathophysiology induding Geriatric Nursing +Pallative care module - Theory (N-AHN (II) 225 T)                                                                                                    | IV | Kanchan Bala          |          |
| Adult Health Nursing II with Integrated pathophysiology including Geriatric Nursing +Pallative care module - Practical (N-AHN (II) 225 P)                                                                                                    | IV | Rajkumari Sylvia Devi | Ð        |
| Professionalism, Professional Values and Ethics including bioethics (PROF 230)                                                                                                    | IV | Kanchan Bala          | Œ        |
| Diabetes Care (DC 235)                                                                                                    | IV | Rajkumari Sylvia Devi | ŧ        |
| Term V                                                                                                    |    |                       |          |
| Child Health Nursing Linduding Essential Headson Care (FBC), FBNC, BBNC, and FLC medides - Theory # QLCAR (Q. 2017)                                                                                                    | V. |                       | •        |
| Child Health Nursing I including Essential Newborn Care (ENBC), FBINC, IMINCI and PLS modules Practical - Practical* (N-CHN (1) 301 p)                                                                                                    | v  |                       | Œ        |
| Mental Health Nursing I - Theory* (N-MHN (1) 305)                                                                                                    | v  |                       | Œ        |
| Mental Health Nursing 1? Practical* (N-MHN (I) 305)                                                                                                    | v  |                       |          |
| Community Health Nursing I including Environmental Science & Epidemiology - Theory (N-COMH (I) 310)                                                                                                    | v  |                       | æ        |
| Community Health Nursing I including Environmental Science & Epidemiology ? Practical (N-COMH (I) 310)                                                                                                    | v  |                       | Đ        |
| Educational Technology/Nursing Education (EDUC 315 - T)                                                                                                    | v  |                       | Ð        |
| Introduction to Forensic Nursing and Indian laws (NFORN 320)                                                                                                    | v  |                       | <b>(</b> |

After the completion of Exam Paper [Paper checking , Moderator Paper checking ]

| SRHU 📢 🚔 🎛 🖍 People, Pages, Docs, etc                | Dr. Kanchan Bala (Department Level ) KB 🚓 |
|------------------------------------------------------|-------------------------------------------|
| Exam v Personal v                                    |                                           |
| * EXAM » PAPER CHECKING - MODERATION                 | NOV 10, 2023 9:27:16 AM                   |
| Moderation Paper Checking Report Exam Paper Checking |                                           |
| Exam Paper Checking Dates Not Open !!                |                                           |

>>Moderator Paper Checking is configured. [refer below]

| 🛞 🐷 SRHU 🛃 🖶 🎛 🗗 People, Pages, Docs, etc                                                                                                    | Srhu Administrator ( Trust Level )<br>Manager - IT : Exam Administrator | SA 🚓         |
|----------------------------------------------------------------------------------------------------|-------------------------------------------------------------------------|--------------|
| Configuration v Planning v Scheduler v Result Compilation v Result Reports v Legacy v Communication v                                                                                                    |                                                                         |              |
| PLANNING > EXAM SCHEDULE CONFIGURATION         Stream : *       Nursing Sciences (SRHJ) *         Exam Schedule       Exam Configuration         Current       History         Exam Name : *       @2023/B.Sc.Nursing/November *         B.Sc. Nursing(2023-11:08 - 2023-11:09) *         Hall-Ticket       Exam Conduction Center         Instrume       Duty Allocation         Uty Allocation       Duty Allocation | NOV 10, 202                                                             | 3 9:14:42 AM |
| No. of Courses (For Revaluation)                                                                                                    |                                                                         |              |
| Exam Duty Allocation                                                                                                    |                                                                         |              |
| Exam Duty:     Moderator Paper Chedding       © Coursewise     ©EmployeeWise                                                                                                    |                                                                         |              |
| Pattern 2021                                                                                                    |                                                                         |              |
| Color indicates that Exam Time Table is not configured.     Course will be reflected in exam duties login if time table is configured and duty allocation date is active.                                                                                                    | Search:                                                                 |              |
| Course Name Term/Semester                                                                                                    | Employee Name                                                           | Add Employee |
| Term I                                                                                                    |                                                                         |              |
| Communicative English ("ENGL 101) I                                                                                                    |                                                                         | Ŧ            |
| Applied Anatomy (ANAT 105) I                                                                                                    |                                                                         | Ð            |

Allocation of paper checking of students is done [refer below]

| Adult Health Nursing I with integrated pathophysiology including BCLS module - Theory (N-AHN (I) 215 T) Add       | Exam Duty Allocation | ×                                                              |  |  |
|----------------------------------------------------------------------------------------------------|----------------------|----------------------------------------------------------------|--|--|
| Adult Health Nursing I with integrated pathophysiology including BCLS module - Practical (N-AHN (I) 215 P,        | Search Employee *    | Allocate Duty                                                  |  |  |
| Applied Microbiology and Infection Control including Safety (MICR 201L)                                           |                      |                                                                |  |  |
|                                                                                                    | Employee Name        | Remove                                                         |  |  |
| Pharmacology II including Fundamentals of prescribing module (PHAR (II) 205)                                      | Kanchan Bala         | Allocate student Seat No De-Allocate/ View student Remove Duty |  |  |
| Pathology II and Genetics (PATH (I) 210)                                                                          |                      | Send Default SMS & Email Send Configured SMS & Email           |  |  |
| Adult Health Nursing II with integrated pathophysiology including Geriatric Nursing +Palliative care module - The |                      |                                                                |  |  |
| Adult Health Nursing II with integrated pathophysiology including Geriatric Nursing +Palliative care module - Pra |                      | Close                                                          |  |  |
| Professionalism, Professional Values and Ethics including bioethics (PROF 230)                                    |                      |                                                                |  |  |
|                                                                                                    |                      |                                                                |  |  |
|                                                                                                    |                      |                                                                |  |  |
|                                                                                                    |                      |                                                                |  |  |
|                                                                                                    |                      |                                                                |  |  |
|                                                                                                    |                      |                                                                |  |  |
|                                                                                                    |                      |                                                                |  |  |
|                                                                                                    |                      |                                                                |  |  |
|                                                                                                    |                      |                                                                |  |  |
|                                                                                                    |                      |                                                                |  |  |
|                                                                                                    |                      |                                                                |  |  |
|                                                                                                    |                      |                                                                |  |  |
| lursing Foundation II including Health Assessment module - Practical* (N-NF(II) 125 P)                          |                                           |                  |                    | 14               | + |
|----------------------------------------------------------------------------------------------------|-------------------------------------------|------------------|--------------------|------------------|---|
|                                                                                                    |                                           |                  |                    |                  |   |
|                                                                                                    |                                           |                  |                    |                  |   |
|                                                                                                    |                                           |                  |                    |                  |   |
|                                                                                                    |                                           |                  |                    |                  |   |
|                                                                                                    |                                           |                  |                    |                  |   |
|                                                                                                    |                                           |                  |                    | m                |   |
|                                                                                                    | Student List                              |                  |                    | × <sup>III</sup> |   |
| Adult Health Nursing I with integrated pathophysiology including BCLS module - Practical (N-AHN (I) 215 P       | W Use <u>shift key</u> for multiple selec | tion of student. |                    | n n              |   |
|                                                                                                    | Em                                        | ployee Name      | Kanchan Bala       | п                |   |
|                                                                                                    | Allo                                      | cated Seat No.   |                    |                  |   |
|                                                                                                    |                                           | De-Allor         | ratad Student List | IV               |   |
| athology II and Genetics (PATH (I) 210)                                                                         | Sr.No                                     |                  | Seat No            | IV               |   |
| Adult Health Nursing II with integrated pathophysiology including Geriatric Nursing +Palliative care module - 1 | 1                                         |                  | DD2113302001       | IV               |   |
| Adult Health Nursing II with integrated pathophysiology including Geriatric Nursing +Palliative care modult - F | Pra:                                      |                  | 002113302002       | IV               |   |
| Professionalism, Professional Values and Ethics including bioethics (PROF 230)                                  | 3                                         |                  | 002113302003       | IV               |   |
|                                                                                                    | 4                                         |                  | 00211302004        | IV               |   |
|                                                                                                    | · · · · ·                                 |                  | 00211002004        |                  |   |
| Child Health Nursing I including Essential Newborn Care (ENBC), FBNC, IMNCI and PLS modules - Theory* (N-       | - <b>C</b> 1                              |                  | Alloca             | ate Jack Close   |   |
| child Health Nursing I including Essential Newborn Care (ENBC), FBNC, IMNCI and PLS modules Practical • Pra     | act                                       |                  |                    | v                |   |
|                                                                                                    |                                           |                  |                    |                  |   |
|                                                                                                    |                                           |                  |                    |                  |   |
|                                                                                                    |                                           |                  |                    |                  |   |
|                                                                                                    |                                           |                  |                    |                  |   |
|                                                                                                    |                                           |                  |                    |                  |   |
|                                                                                                    |                                           |                  |                    |                  |   |
|                                                                                                    |                                           |                  |                    |                  |   |
|                                                                                                    |                                           |                  |                    |                  |   |
|                                                                                                    |                                           |                  |                    |                  |   |

| Nursing Houndation 11 Including Health Assessment module - Theory * (N-W-(LL) 125 T)                                                      | ш   |                       | Œ |
|----------------------------------------------------------------------------------------------------|-----|-----------------------|---|
| Nursing Foundation II including Health Assessment module - Practical* (N+NF(II) 125 P)                                                    | п   |                       | Œ |
| Health /Nursing Informatics & Technology ("HNIT 145 T)                                                                                    | Ш   |                       | Œ |
| Health /Nursing Informatics & Technology ("HNIT 1451)                                                                                     | п   |                       | ŧ |
| Term III                                                                                                    |     |                       |   |
| Applied Microbiology and Infection Control including Safety (MICR 201 T)                                                                  | ш   |                       | æ |
| Pharmacology I* (PHAR (1) 205)                                                                                                    | ш   |                       | œ |
| Pathology I* (PATH (I) 210)                                                                                                    | ш   |                       | Đ |
| Adult Health Nursing I with integrated pathophysiology including BCLS module - Theory (N-AHN (I) 215 T)                                   | ш   |                       | ŧ |
| Adult Health Nursing I with integrated pathophysiology including BCLS module - Practical (N-AHN (I) 215 P)                                | ш   |                       | Œ |
| Applied Microbiology and Infection Control Induding Safety (MICR 2011)                                                                    | ш   |                       |   |
| Term IV                                                                                                    |     |                       |   |
| Pharmacology II including Fundamentals of prescribing module (PHAR (II) 205)                                                              | IV  | Kanchan Bala          | Ð |
| Pathology II and Genetics (PATH (I) 210)                                                                                                  | IV  | Rajkumari Sylvia Devi | Ð |
| Adult Health Nursing II with integrated pathophysiology including Geriatric Nursing +Palliative care module - Theory (N-AHN (II) 225 T)   | IV  | Kanchan Bala          | Ð |
| Adult Health Nursing II with integrated pathophysiology including Geriatric Nursing +Pallative care module - Practical (N-AHN (II) 225 P) | IV  | Rajkumari Sylvia Devi | Ð |
| Professionalism, Professional Values and Ethics including bioethics (PROF 230)                                                            | IV  | Kanchan Bala          | Ð |
| Diabetes Care (DC 235)                                                                                                    | IV  | Kanchan Bala          | Ð |
| Term V                                                                                                    |     |                       |   |
| Child Hard Hu Narring Linds dog Excential Neukons Case (EBC), EBNC, NBNC and DLS modelses. Theory # (ALCHM), (A. 11.7)                    | W   |                       |   |
| Child Health Nursing I including Essential Newborn Care (ENBC), FBNC, IMNCI and PLS modules Practical - Practical* (N-CHN (1) 301 p)      | v   |                       | Ð |
| Mental Health Nursing I - Theory* (N-MHN (1) 305)                                                                                         | v   |                       | Œ |
| Mental Health Nursing I ? Practical* (N-MHN (I) 305)                                                                                      | v   |                       | Ð |
| Community Health Nursing I including Environmental Science & Epidemiology - Theory (N-COMH (1) 310)                                       | v   |                       | Ð |
| Community Health Nursing Lincluding Environmental Science & Epidemiology ? Practical (N-COMH (1) 310)                                     | v   |                       | Ð |
| Educational Technology/Nursing Education (EDUC 315 - T)                                                                                   | v   |                       | Œ |
| Introduction to Forensic Nursing and Indian laws (N-FORN 320)                                                                             | v   |                       | Œ |
| Term VI                                                                                                    |     |                       |   |
| Child Health Nursing II - Theory (N-CHN (II) 301 T)                                                                                       | VI  |                       | Ð |
|                                                                                                    | 1.2 |                       |   |

# >>Paper Checking

| Pharmacology I* (PHAR (I) 205)                                                                                                    | ш   |              | +<br>Summary   |
|----------------------------------------------------------------------------------------------------|-----|--------------|----------------|
| Pathology I* (PATH (1) 210)                                                                                                    | ш   |              | E<br>Summary   |
| Adult Health Nursing I with integrated pathophysiology including BCLS module - Theory (N-AHN (I) 215 T)                                                                                                    | ш   |              | ()<br>Summary  |
| Adult Health Nursing I with integrated pathophysiology including BCLS module - Practical (N-AHN (1) 215 P)                                                                                                    | ш   |              | Editional y    |
| Applied Microbiology and Infection Control including Safety (MICR 201L)                                                                                                    | ш   |              | . E            |
| Ten IV                                                                                                    |     |              | Junnary        |
| New York State State S | 71/ | Kanakan Bala |                |
| Pharmacology II Indualing Fundamentals of prescribing module (PHAR (II) 205)                                                                                                    | IV  | Kanchan Bala | Summary        |
| Pathology II and Genetics (PATH (I) 210)                                                                                                    | IV  | Kanchan Bala | E<br>Summary   |
| Adult Health Nursing II with integrated pathophysiology including Geriatric Nursing +Pallative care module - Theory (N-AHN (II) 225 T)                                                                                                    | IV  | Kanchan Bala | (E)<br>Summary |
| Adult Health Nursing II with integrated pathophysiology including Geriatric Nursing +Palliative care module - Practical (N-AHN (II) 225 P)                                                                                                    | IV  |              | E Summary      |
| Professionalism Professional Values and Ethics individue Note-thic (RDCE 130)                                                                                                    | TV  |              | Samilary       |
|                                                                                                    |     |              | Summary        |
| Diabetes Care (DC 235)                                                                                                    | IV  |              | Đ              |
|                                                                                                    |     |              | Summary        |
| Term V                                                                                                    |     |              |                |
| Child Health Nursing I including Essential Newborn Care (ENBC), FBNC, IMNCI and PLS modules - Theory* (N-CHN (I) 301 T)                                                                                                    | ٧   |              | Eummary        |
| Child Health Nursing I including Essential Newborn Care (ENBC), FBNC, IMNCI and PLS modules Practical - Practical* (N-CHN (I) 301 p)                                                                                                    | v   |              | ∎<br>Summary   |
| Mental Health Nursing I - Theory* (N-MHN (J) 305)                                                                                                    | v   |              | ( <u></u> )    |
|                                                                                                    |     |              | Summary        |
| Mental Health Nursing I ? Practical* (N-MHN (I) 305)                                                                                                    | V   |              | Summary        |
| Community Health Nursing I including Environmental Science & Epidemiology - Theory (N-COMH (I) 310)                                                                                                    | ٧   |              | Empary         |
| Community Health Nursion Linduktion Environmental Science & Environmental Nursion (NuCOMH (1) 310)                                                                                                    | v   |              | Gunnary        |
|                                                                                                    |     |              | Summary        |
| Educational Technology/Nursing Education (EDUC 315 - T)                                                                                                    | V   |              | Summary        |
| Introduction to Forensic Nursing and Indian laws (N-FORN 320)                                                                                                    | v   |              | Ŧ              |
|                                                                                                    |     |              | Summary        |

| umbree i eleneel ( ere red                                                                                        |                           |                                   |                     |               |           |              | ٤ |
|----------------------------------------------------------------------------------------------------|---------------------------|-----------------------------------|---------------------|---------------|-----------|--------------|---|
|                                                                                                    |                           |                                   |                     |               |           |              |   |
|                                                                                                    |                           |                                   |                     |               |           |              |   |
|                                                                                                    |                           |                                   |                     |               |           |              |   |
|                                                                                                    |                           |                                   |                     |               |           |              |   |
|                                                                                                    |                           |                                   |                     |               |           |              |   |
|                                                                                                    |                           |                                   |                     |               |           |              |   |
|                                                                                                    |                           |                                   |                     |               |           |              |   |
|                                                                                                    |                           |                                   |                     |               |           |              |   |
|                                                                                                    | Add Exam Duty Allocation  |                                   |                     |               | ×         |              |   |
|                                                                                                    | Search Employee *         | Kanchan Bala (923) ×              |                     | Allocate Duty | -         |              |   |
|                                                                                                    |                           |                                   |                     |               | -         |              |   |
|                                                                                                    | Empl                      | oyee Name                         |                     | Remove        |           |              |   |
|                                                                                                    | C Kanchan Bala            | Remove Duty                       |                     |               | ш         |              |   |
|                                                                                                    |                           | Send Default SMS & Email Send Con | figured SMS & Email |               | ш         |              |   |
|                                                                                                    |                           |                                   |                     |               | ш         |              |   |
|                                                                                                    |                           |                                   |                     |               | Close III |              |   |
|                                                                                                    |                           |                                   |                     |               | ш         |              |   |
|                                                                                                    |                           |                                   |                     |               |           |              |   |
|                                                                                                    |                           |                                   |                     |               |           | Kanchan Bala |   |
| Pathology II and Genetics (PATH (I) 210)                                                                          |                           |                                   |                     |               |           |              |   |
| Adult Health Nursing II with integrated pathophysiology including Geriatric Nursing +Palliative care module - The |                           |                                   |                     |               |           |              |   |
| Adult Health Nursing II with integrated pathophysiology including Geriatric Nursing +Palliative care module - Pra | ctical (N-AHN (II) 225 P) |                                   |                     |               |           | Kanchan Bala |   |
| Professionalism, Professional Values and Ethics including bioethics (PROF 230)                                    |                           |                                   |                     |               |           |              |   |
| Diabetes Care (DC 235)                                                                                            |                           |                                   |                     |               |           | Kanchan Bala |   |
|                                                                                                    |                           |                                   |                     |               |           |              |   |

>>The faculty can fill up the marks from the edit button in the right side of UI and save the marks as displayed below and after successful verification the faculty can freeze the marks to proceed further [refer below for clear understanding.]

|                                                                                                    | 🔃 📢 💼 🏭 📝 People, Pa                                                                                                    |                                                                                                  |                                                                                                    |                                                                     | D                                                                                            | Dr. Kanchan Bala (<br>Assistant | Department Level )<br>t Professor : Faculty | КВ 🔅          |
|----------------------------------------------------------------------------------------------------|----------------------------------------------------------------------------------------------------|--------------------------------------------------------------------------------------------------|----------------------------------------------------------------------------------------------------|---------------------------------------------------------------------|----------------------------------------------------------------------------------------------|---------------------------------|---------------------------------------------|---------------|
| n × Personal ×                                                                                        |                                                                                                    |                                                                                                  |                                                                                                    |                                                                     |                                                                                              |                                 |                                             |               |
| EXAM » EXAM PAP                                                                                       | PER CHECKING                                                                                                    |                                                                                                  |                                                                                                    |                                                                     |                                                                                              |                                 | NOV 08, 202                                 | 3 10:27:10 PM |
| ver Checking Repo                                                                                     | Exam Paper Checking                                                                                                    |                                                                                                  |                                                                                                    |                                                                     |                                                                                              |                                 |                                             |               |
| Course N                                                                                              | Name : Pharmacology II including                                                                                                    | g Fundamentals of prescribing module - (2021) [PHAR (II)                                         | 205] (2023/B.Sc.Nursing/November )                                                                                                    |                                                                     |                                                                                              |                                 | ~]                                          | Submit        |
| Show All ~                                                                                            | ~ entries                                                                                                    |                                                                                                  |                                                                                                    |                                                                     |                                                                                              | Search:                         |                                             |               |
| : Following are the<br>Only Number with F                                                             | e students and are been marked as Present By Sp<br>Proper range.                                                                                                    | ot Evaluator.                                                                                    |                                                                                                    |                                                                     |                                                                                              |                                 |                                             | _             |
| 2 : Following are the<br>r Only Number with<br>enter the marks<br>cze Marks<br>Sr no                  | e students and are been marked as Present By Sp<br>Prover range.<br>We the marks then only freeze. Marks cannot be c<br>Name                                        | ot Evaluator.<br>hanged after freezing.<br>Hall Ticket                                           | Mobile no 🖕                                                                                                    | Student Status                                                      | Marks 🍐                                                                                      | log 🖕                           | Save All                                    | Action -      |
| 2 : Following are the<br>Conly Number with 1<br>enter the marks<br>eze Marks<br>Sr no                 | e students i mo are been marked as Present By Sp<br>Proven range.<br>We the marks then only freeze. Marks cannot be c<br>Name<br>AASTHA TIWARI                      | ot Evaluator.<br>hanged after freezing.<br>Hall Ticket<br>DD2113302001                           | Mobile no 🔶<br>8445692567                                                                                                    | Student Status                                                      | Marks<br>(75) 68 d                                                                           | log 🍦                           | Save All                                    | Action -      |
| E Following are the<br>ronly Number with<br>enter the mark or<br>cze Marks<br>Sr no<br>1<br>2         | e students i no are been marked as Present By Sp<br>Proven range.<br>We the marks then only freeze. Marks cannot be c<br>Name<br>AASTHA TIWARI<br>ABHA              | ot Evaluator.<br>hanged after freezing.<br>Hall Ticket<br>DD2113302001<br>DD2113302002           | Mobile no<br>8445692567<br>9068081746                                                                                                    | Student Status<br>Present ~<br>Present ~                            | Marks (75) 68 9<br>70 9                                                                      | log 🖕                           | Save All                                    | Action -      |
| E Following are the<br>ronly Number with<br>enter the mark<br>or<br>EZE Marks<br>Sr no<br>1<br>2<br>3 | e students i no are been marked as Present By Sp<br>Proven range.<br>We the marks then only freeze. Marks cannot be c<br>Name<br>AASTHA TIWARI<br>ABHA<br>ABHILASHA | ot Evaluator.<br>hanged after freezing.<br>Hall Ticket  DD2113302001  DD2113302002  DD2113302003 | Mobile no         Image: Constraint of the second second seco | Student Status Present  Present  Present  Present  Present  Present | Marks<br>(75)         ↓           68         ₫           70         ₫           55         ₫ | log 🖕                           | Save All                                    | Action -      |

| 🖈 ANALYSIS » RESULT » INTERNAL EXAM       |                       |                                |                                                                          |                                                                                                    |                                       |                    |            |  |
|-------------------------------------------|-----------------------|--------------------------------|--------------------------------------------------------------------------|----------------------------------------------------------------------------------------------------|---------------------------------------|--------------------|------------|--|
| Trogramme                                 | HCN - Department of N | ursing Scienc                  |                                                                          |                                                                                                    |                                       |                    |            |  |
|                                           |                       |                                |                                                                          |                                                                                                    |                                       |                    |            |  |
| Overall Marks Course-wise Marks           |                       | — <u> </u>                     |                                                                          |                                                                                                    | _                                     |                    |            |  |
|                                           |                       | onalism, Professional Values 💌 | Evaluation of Profess<br>bioethics(Professiona<br>bioethics) (2021 - 202 | ionalism, Professional Values and Ethics including<br>Ilism, Professional Values and Ethics including<br>5 - Section - IV SEM(Div-1) Term -IV)<br>- 5 - 5 | ×                                     |                    |            |  |
| Evaluation Sheet(Internal Marks)          |                       | Marks Entry Attendance Marki   | Sessional Examination                                                    | (50.00)                                                                                                    |                                       |                    |            |  |
| Evaluation Sheet Evaluation Sheet To      |                       | heet Total                     | Freeze Marks                                                             | Freeze Clos                                                                                                    | se and a second                       |                    |            |  |
| Freeze marks for Final Marksheet UnFreeze |                       | er                             |                                                                          |                                                                                                    |                                       |                    |            |  |
| Roll No. / Registration                   |                       | Seat No.                       |                                                                          |                                                                                                    |                                       | essional Examinati |            |  |
|                                           |                       |                                |                                                                          |                                                                                                    | Sessional<br>Examination-1<br>freezed |                    | Out of(50) |  |
|                                           |                       |                                |                                                                          |                                                                                                    | 45.00                                 | 45                 |            |  |
|                                           |                       |                                | <b>(</b>                                                                 |                                                                                                    |                                       |                    |            |  |
|                                           |                       |                                |                                                                          |                                                                                                    |                                       |                    |            |  |
|                                           | DD2113302004          | DD2113302004                   | 9                                                                        | ABHISHEK CHANDRA JOSHI                                                                                                    |                                       | 24                 |            |  |
|                                           |                       |                                |                                                                          |                                                                                                    |                                       |                    |            |  |
| Support                                   |                       |                                |                                                                          |                                                                                                    |                                       |                    |            |  |

Admin- Exam Admin

Path>> Result Compilation » Moderation Process

After the conduction of the exam Admin will upload the marks through the Absolute moderation process UI.

>>The Exam Admin can fill up the marks from the edit button in the right side of UI and save the marks as displayed below and after successful verification the Admin can [calculate the grade] to the marks acquired by the student and [process for final result] to proceed further [refer below for clear understanding.]

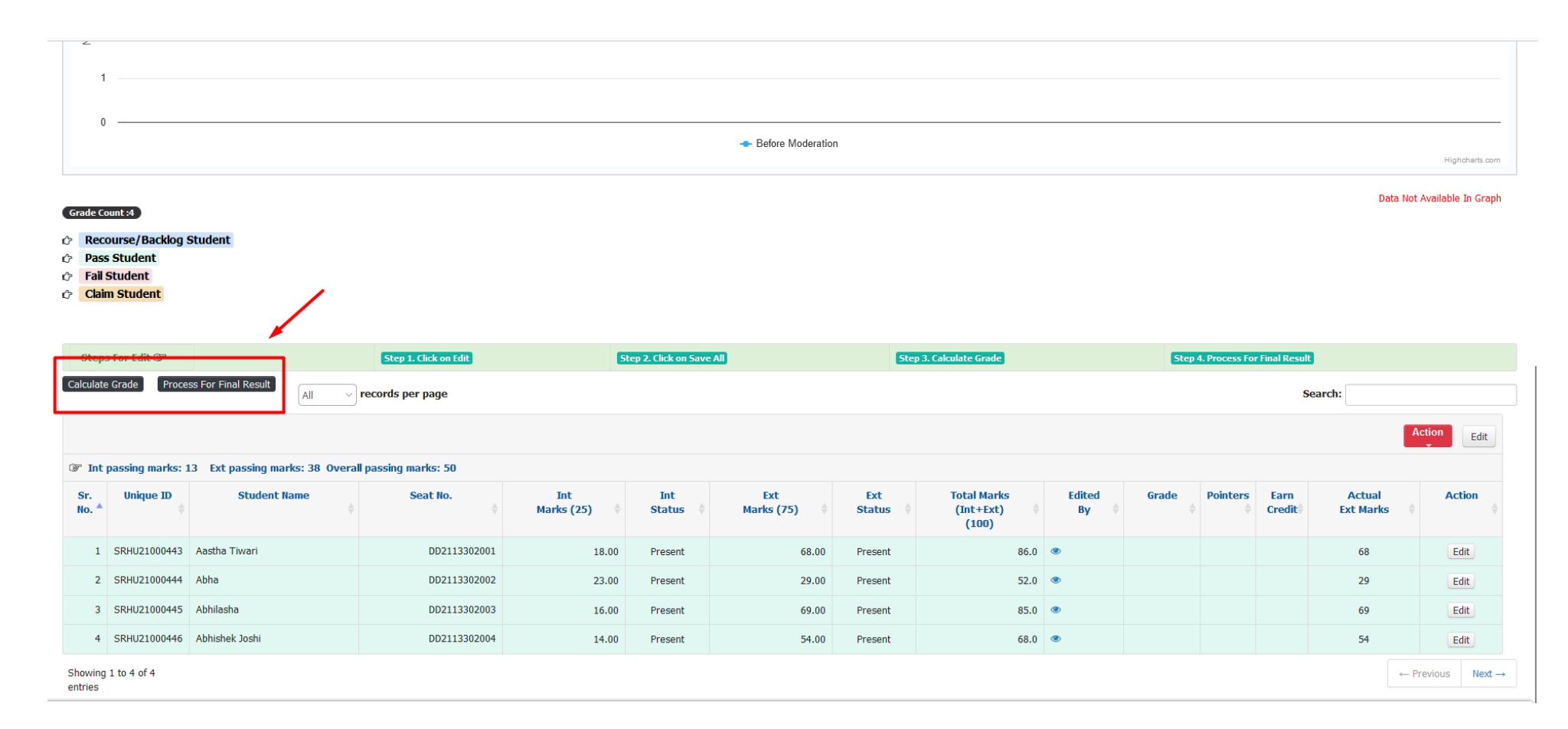

|                                                                                                    | 0                                                                                                    |                                                                                                    | В                                              |                                                                      |                                                                                       |                                                                                                    |                                                                                                    |                                                                                                    | c                                                                                                    |                            |                                                                      |                 |  |  |
|----------------------------------------------------------------------------------------------------|----------------------------------------------------------------------------------------------------|----------------------------------------------------------------------------------------------------|------------------------------------------------|----------------------------------------------------------------------|---------------------------------------------------------------------------------------|----------------------------------------------------------------------------------------------------|----------------------------------------------------------------------------------------------------|----------------------------------------------------------------------------------------------------|----------------------------------------------------------------------------------------------------|----------------------------|----------------------------------------------------------------------|-----------------|--|--|
|                                                                                                    |                                                                                                    |                                                                                                    |                                                | •                                                                    | Before Moderation                                                                     |                                                                                                    |                                                                                                    |                                                                                                    |                                                                                                    |                            |                                                                      | Highcharts.co   |  |  |
| ade Count :2 B<br>Recourse/Back<br>Dass Student<br>Fail Student                                                                                      | Grade Count : 1 (C Grade Count : 1)<br>log Student                                                                                                    |                                                                                                    |                                                |                                                                      |                                                                                       |                                                                                                    |                                                                                                    |                                                                                                    |                                                                                                    |                            | Data Not A                                                           | vailable In Gra |  |  |
| teps For Edit 🕼                                                                                                    |                                                                                                    | Step 1. Click on Edit                                                                                        |                                                | Step 2. Click on Save All                                            |                                                                                       | Step 3. Calculat                                                                                    | te Grade                                                                                                    | Step 4. Pr                                                                                             | rocess For Fina                                                                                                    | al Result                  |                                                                      |                 |  |  |
| ~ records                                                                                                    | s per page                                                                                                    |                                                                                                    | - X-                                           |                                                                      |                                                                                       |                                                                                                    |                                                                                                    |                                                                                                    |                                                                                                    | Searc                      | h:                                                                   |                 |  |  |
| records Int passing mark                                                                                                    | s per page<br>ks: 13 Ext passing marks: 38 Overa                                                                                                    | Il passing marks: 50                                                                                         | X                                              |                                                                      |                                                                                       |                                                                                                    |                                                                                                    |                                                                                                    |                                                                                                    | Searc                      | bata Already                                                         | / processed     |  |  |
| → records<br>Int passing mart                                                                                                    | s per page<br>ks: 13 Ext passing marks: 38 Overa<br>)                                                                                                    | Il passing marks: 50<br>Seat No.<br>¢                                                                        | Int<br>Marks (25) 🔶                            | Int Ext<br>Status                                                    | ) $\Rightarrow$ Ext<br>Status $\Rightarrow$                                           | Total Marks<br>(Int+Ext) ∲<br>(100)                                                                 | Edited<br>By                                                                                                    | ∳ Grade                                                                                                | Pointers                                                                                                    | Searc<br>Earn<br>Credit≑   | h:<br>Data Already<br>Actual<br>Ext Marks \$                         | Action          |  |  |
| Int passing mark       .     Unique II       1     SRHU210004                                                                                        | s per page<br>ks: 13 Ext passing marks: 38 Overa<br>b<br>b<br>b<br>c<br>student Name<br>c<br>ttal<br>ttal<br>tta | II passing marks: 50<br>Seat No.<br>DD2113302001                                                             | Int<br>Marks (25) 🔶<br>20.00                   | Int<br>Status  Fresent                                               | ) $\phi$ Ext<br>Status $\phi$<br>58.00 Present                                        | Total Marks<br>(Int+Ext)<br>(100) \$88.0                                                            | Edited<br>By<br>©SRHU Administrator<br>2023-11-08 00:00:00.0                                                                                                    | Grade                                                                                                  | Pointers                                                                                                    | Search<br>Earn<br>Credit   | h:<br>Data Already<br>Actual<br>Ext Marks \$<br>68.00                | Action          |  |  |
| Int passing mari                                                                                                    | s per page                                                                                                    | Il passing marks: 50<br>Seat No.<br>DD2113302001<br>DD2113302002                                             | Int<br>Marks (25) ¢<br>20.00<br>18.00          | Int     Ext       Status     Marks (75)       Present        Present | )     Ext<br>Status       58.00     Present       70.00     Present                   | Total Marks<br>(Int+Ext)<br>(100) \$88.0<br>88.0                                                    | Edited<br>By<br>©SRHU Administrator<br>2023-11-08 00:00:00.0<br>©SRHU Administrator<br>2023-11-08 00:00:00.0                                                                                           | <ul> <li> <b>Grade</b></li></ul>                                                                       | Pointers           10           10                                                                                                    | Earn<br>Credit a<br>3<br>3 | h:<br>Data Already<br>Actual<br>Ext Marks \$<br>68.00<br>70.00       | Action          |  |  |
| records           Int passing mark            Unique II           1         SRHU21000-           2         SRHU21000-           3         SRHU21000- | s per page ks: 13 Ext passing marks: 38 Overa Student Name Aastha Tiwari Abha Abha Abhilasha                                                                                                    | Il passing marks: 50           Seat No.           DD2113302001           DD2113302002           DD2113302002 | Int<br>Marks (25) ¢<br>20.00<br>18.00<br>17.00 | Int     Ext       Status     Marks (75)       Present        Present | Ext<br>Status       58.00     Present       70.00     Present       55.00     Present | Total Marks<br>(Int+Ext)<br>(100)         ♦           88.0         88.0           88.0         72.0 | Edited<br>By           ©SRHU Administrator           2023-11-08 00:00:00.0           ©SRHU Administrator           2023-11-08 00:00:00.0           ©SRHU Administrator           2023-11-08 00:00:00.0 | <ul> <li>♦</li> <li>Grade</li> <li>♦</li> <li>0</li> <li>0</li> <li>0</li> <li>0</li> <li>8</li> </ul> | Pointers<br>Difference<br>Difference<br>Difference<br>Pointers<br>Difference<br>Difference<br>Diff | Earn<br>Credit             | h: Data Already<br>Actual<br>Ext Marks \$<br>68.00<br>70.00<br>55.00 | Action          |  |  |

>>Grade sheet Generation .

Path: Result Reports » Semester Grade Card » Semester Grade Card.

| il 💶 YouTube 🗏 Maos | Pt Login to WEB HIS | i ( 🐴 Home I SRH         | U RT Po                          | Rocke                            | HRMS                        | · Home                                  |                        |                 |                               |                                             |                               |   |
|---------------------|---------------------|--------------------------|----------------------------------|----------------------------------|-----------------------------|-----------------------------------------|------------------------|-----------------|-------------------------------|---------------------------------------------|-------------------------------|---|
|                     | d aloud             | . ta 🔹 . anna 1 anna     | _                                | +                                |                             | 2 42                                    | 0.1                    | D.              |                               |                                             |                               |   |
| an · Q I D I nea    |                     |                          |                                  |                                  |                             |                                         | V II                   |                 |                               |                                             | Date : •                      | _ |
|                     |                     |                          | BACHEL                           | OR OF M                          | DICINE                      | ND BACHE                                | LOR OF SI              | RGERY           |                               |                                             |                               |   |
|                     |                     |                          | FIRST PR                         | OFESSION                         | AL EXAM                     | INATION : 3                             | IBBS JAN               | UARY 2022       |                               |                                             |                               |   |
|                     | Student's N         | ame : Abhinav Keshtwa    | 4                                |                                  | Mode                        |                                         | : Regular              |                 |                               | -                                           |                               |   |
|                     | Mother's N          | ame : Anita Gupta        |                                  |                                  | Earolm                      | ent No.                                 | SRHU20                 | 00246           |                               | 2                                           | 8                             |   |
|                     | Father's Na         | me : Anil Kumar Gupta    |                                  |                                  | Registra                    | ation No.                               | : DD20143              | 10005           |                               |                                             | 1                             |   |
|                     | Institute : H       | limalayan Institute of M | edical Science                   | 105                              |                             |                                         |                        |                 |                               | 10.                                         |                               |   |
|                     |                     |                          |                                  |                                  |                             |                                         |                        |                 |                               |                                             |                               |   |
|                     |                     |                          | EX                               | AMINAT                           | ION                         |                                         |                        |                 | ,                             | INTERNAL                                    | NT                            |   |
|                     | SUBJECT             | SUMECT                   | THEORY<br>00                     |                                  |                             | PRACTIAL<br>(Oral +<br>Clinical)<br>(b) | TOT.sl.<br>(a) * (b)   | REMARKS         | THEORY<br>Max: 100<br>Min: 50 | PRACTIAL<br>(Oral +<br>Clinical)<br>Max:100 | TOTAL<br>Max: 200<br>Min: 100 |   |
|                     | CODE                | TILL                     | PAPER 1<br>Max : 100<br>Min : 50 | PAPER 2<br>Max : 100<br>Min : 50 | TOTAL<br>Max:200<br>Min:100 | Max : 100<br>Min : 50                   | Max : 300<br>Min : 150 |                 |                               | Min : 50                                    |                               |   |
|                     | MBBS001             | BUNAN ANATOMY            | 59                               | 62                               | 121                         | 52                                      | 173                    | Pass            | 50                            | 51                                          | 101                           |   |
|                     | MBBS002             | BIOCHEMISTRY             | 0                                | 60                               | 123                         | 0                                       | 186                    | Pan             | 45                            | 55                                          | 100                           |   |
|                     | MBBSHO              | PHYSIOLOGY               | 60                               | 58                               | 118                         | 44                                      | 182                    | Pan             | 52                            | 56                                          | 105                           |   |
|                     | GRAND TO            | TAL - MAXIMUM MARKS      | 5 : 900                          | MARKS OF                         | TANED (P                    | NFIGURE):                               | 541                    |                 |                               |                                             |                               |   |
|                     | TOTAL MA            | RKS OBTAINED (IN WOR     | (DS) : Five III                  | indred Forty                     | One Out of                  | Nine Hundred                            |                        |                 |                               |                                             |                               |   |
|                     | RESULT:P            | 455                      |                                  | ATTEMPT                          | :1                          |                                         |                        | REMARKS :       | PASS                          |                                             |                               |   |
|                     |                     |                          | 1.59% of the                     | total marks                      | for Theory(o                | ot less than 40                         | % in each pa           | pa,əbarna ə     | pplicable).                   |                                             |                               |   |
|                     | Mir<br>(in          | each subject)            | 2.59% of the                     | marks for P                      | netical (Ora                | l + Clinical).                          |                        |                 |                               |                                             |                               |   |
|                     |                     |                          | 3.59% combi                      | ard in theory                    | and practic                 | al for Internal                         | Assessment (           | out less than 4 | 0% in each).                  |                                             | _                             |   |
|                     | Ab                  | breviations :            | Max : Maxim                      | an N                             | in : Minimu                 | m Sec :                                 | Secured                | Dis. : Distin   | action                        | Det. : Detaine                              | 4                             |   |
|                     |                     |                          | Abs. : Absent                    | •                                | Grace Mark                  | is AP:                                  | Already Pas            | ed NR           | : Not Regist                  | ered                                        |                               |   |